## Bediening

# E-Flo<sup>®</sup> iQ doseersysteem

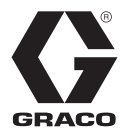

3A7915B

NL

Om afdichtingsmiddelen, lijmen en andere vloeistoffen met een gemiddelde tot hoge viscositeit te spuiten en de doseren. Alleen voor professioneel gebruik

Niet goedgekeurd voor gebruik in ruimtes met explosiegevaar of op als gevaarlijke (geclassificeerde) locaties.

Zie pagina 5 voor informatie over de systeemcomponenten.

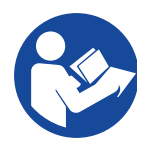

#### Belangrijke veiligheidsinstructies

Lees alle waarschuwingen en instructies in deze handleiding en in alle bijbehorende handleidingen voordat u de apparatuur gebruikt. Bewaar alle instructies.

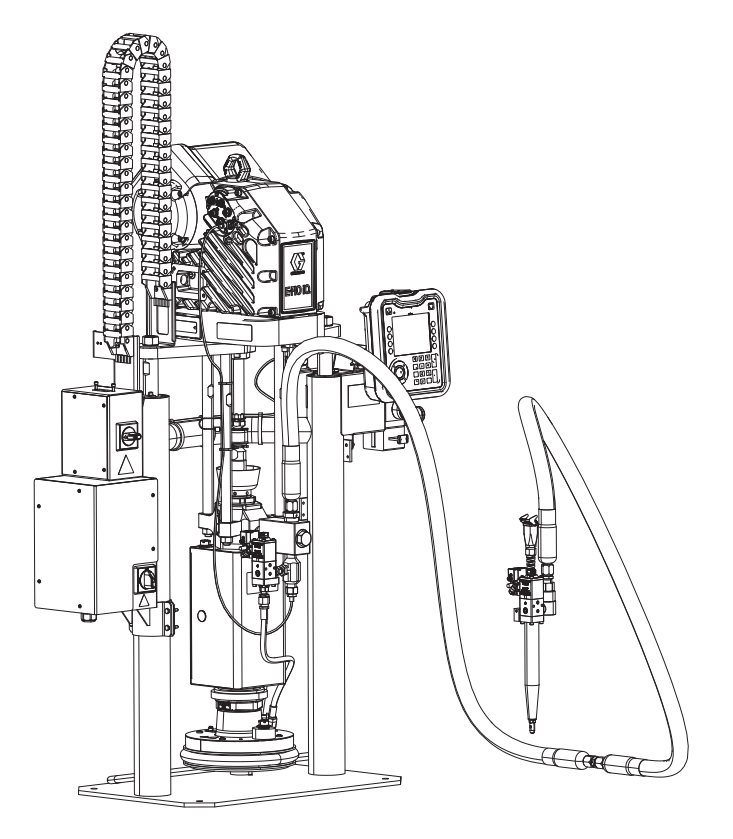

# Inhoudsopgave

| Bijbehorende handleidingen              | . 3        |
|-----------------------------------------|------------|
| Configurator voor het doseersysteem     | . 4        |
| Componenten van het doseersysteem       | . 5        |
| iQ-toevoerunits voor rams               | . 5        |
| iQ-doseerventielen                      | . 6        |
| Slangopties                             | . 6        |
| Druk in het doseersysteem               | . 7        |
| Waarschuwingen                          | . 8        |
| Identificatie van de systeemcomponenten |            |
| van het doseersysteem                   | 11         |
|                                         | 12         |
| identificatie van de componenten        | 12         |
|                                         | 12         |
| Stroomuitschakoling                     | 1/         |
| Ingebouwde luchtregelaars (AG)          | 14         |
|                                         | 15         |
| Geavanceerde weergavemodule (ADM -      | 15         |
| Advanced Display Module)                | 16         |
| Details van het ADM-display             | 17         |
| Beschrijvingen van de LED-statuslampies |            |
| van de ADM.                             | 19         |
| ADM-pictogrammen                        | 19         |
| ADM softkeys                            | 20         |
| iQ-Menu                                 | 22         |
| Opstellen                               | 23         |
| Systeeminstelscherm                     | 23         |
| Stijldefinities                         | 24         |
| Pompinstellingen                        | 26         |
| Verwarmingsinstellingen                 | 28         |
| Geavanceerde configuratie               | 31         |
| De lichttorenconstructie aansluiten     | 33         |
| Opstarten                               | 34         |
| De pomp spoelen                         | 34         |
|                                         | 35         |
| l andem voorpompen wanneer vaten        | 07         |
| moeten worden vervangen                 | 3/         |
| Dembodriifscoborm                       | <b>30</b>  |
| Tandombodriifsschorm                    | 30         |
| Bedrijfsscherm Bewerkingsmodus          | 12         |
| Verwarmingsbedrijfsscherm               | 42         |
| Takenlooboek                            | 4 <u>4</u> |
| Gebeurtenissen en fouten                | 45         |
| Drukontlastingsprocedure                | 46         |
| Het systeem uitschakelen                | 48         |
| Onderhoud                               | 49         |
| Pomponderhoudsscherm 1                  | 49         |
| Pomponderhoudsscherm 2                  | 50         |

| Diagnose                                | 51    |
|-----------------------------------------|-------|
| Scherm Pompdiagnose                     | 51    |
| Scherm Verwarmingsdiagnose              | 51    |
| Drukdiagnosescherm                      | 52    |
| Probleemoplossing                       | 53    |
| Fouten bekijken                         | 53    |
| Probleemoplossing van fouten            | 53    |
| Foutcodes                               | 55    |
| USB-gegevens                            | 64    |
| Downloadprocedure                       | 64    |
| USB-logboekbestanden                    | 64    |
| Logboek van de gebeurtenissen           | 64    |
| Takenlogboek                            | 65    |
| Automatiseringslogboek                  | 65    |
| Systeemconfiguratie-instellingen        | 65    |
| Aangepastetaalbestand                   | 65    |
| Aangepaste taalreeksen aanmaken         | 66    |
|                                         | 66    |
|                                         | 67    |
| Discrete ingangen/uitgangen             | 67    |
|                                         | 69    |
|                                         | 70    |
|                                         | /1    |
| Schema van het vulproces                | 87    |
| Schema van de drukontiasting            | 8/    |
| Schema van het inschakelen van het      | 90    |
| Schema van het bevestigen en het wissen | 00    |
| van een fout                            | 88    |
| Schema van de handmatige omschakeling   | 89    |
| Schema van de gegevensuitwisseling      | 89    |
| Schema van de harde reset               | 90    |
| Tijdschema van opwarmen via de CGM      | 90    |
| Schema van het bevestigen en het wissen |       |
| van fouten op de verwarmingsmodule      | 91    |
| Schema van het bevestigen en het wissen |       |
| van fouten op een verwarmingszone       | 91    |
| Schema van de CGM-gegevensuitwisseling  |       |
| tijdens het opwarmen                    | 92    |
| Details van de verbindingen             | 93    |
| Gateway-instelschermen                  | 96    |
|                                         |       |
|                                         | . 100 |
|                                         | . 101 |
| Ellid van de levensduur                 | . 101 |
| California Proposition 65               | . 101 |
| Standaard Graco-garantle                | . 102 |

# Bijbehorende handleidingen

Gerelateerde handleidingen in het Engels:

| Handleiding | Beschrijving                                                                |
|-------------|-----------------------------------------------------------------------------|
| 333585      | iQ-doseerventielen, Instructies-Onderdelen                                  |
| 333586      | E-Flo iQ Doseersysteem,<br>Installatie-Onderdelen                           |
| 3A6321      | ADM Token In-systeemprogrammering                                           |
| 312493      | Instructies lichttorenkit                                                   |
| 3A1244      | Graco Control Architecture module                                           |
| 3A6482      | APD20 Geavanceerd<br>precisieaandrijfmechanisme                             |
| 313138      | Installatiekit voor de communicatie-<br>gateway-module voor toevoersystemen |

## Configurator voor het doseersysteem

Het E-Flo iQ-doseersysteem biedt de flexibiliteit om een compleet systeem te configureren om aan uw specifieke behoeften te voldoen. Dit omvat het aanbieden van meerdere combinaties van de volgende componenten:

- iQ-toevoerunits voor rams
- iQ-doseerventielen
- Slangen en connectoren

Voor informatie over de componenten van het doseersysteem, zie **Componenten van het doseersysteem** op pagina **5**.

| Eerste,<br>tweede | Vierde<br>ciifer | \ | Vijfde Zesde   |   |                  | Zesde Zevende |         |   | Achtste cijfer |                   |                |                     |   | egende           | Cijfers<br>tien tot en   | Cijfers acht-<br>tien tot en |
|-------------------|------------------|---|----------------|---|------------------|---------------|---------|---|----------------|-------------------|----------------|---------------------|---|------------------|--------------------------|------------------------------|
| en<br>derde       | oijiei           | E | Enkel-         | v | cijier<br>erwar- | Or            | cijier  |   | Opties v       | oor de R          | am-toevo       | Afdiah              |   |                  | met<br>zeventien         | met zeven-<br>entwintig      |
| Cijier            |                  | o | of tan-<br>dem | r | nings-<br>optie  | vc            | ventiel |   | Grootte        | Vat-<br>grootte   | materi-<br>aal | tingsma-<br>teriaal | V | eldbus-<br>optie |                          |                              |
| EQC               | Revisie          | S | Los            | н | Ver-<br>warmd    | Y             | Ja      | A | 3 in.          | 20 I<br>(5 gal)   | CS             | EPDM                | Α | Ether-<br>Net/IP | Slangen-<br>opties voor  | Ventielopties                |
| systeem           |                  | Т | Tan-<br>dem    | Α | Omge-<br>ving    |               |         | в | 3 in.          | 20 I<br>(5 gal)   | CS             | Neopreen            | в | PROFI-<br>NET    | tandem-<br>slangen       | opties voor<br>de ventiel-   |
|                   |                  |   |                |   |                  |               |         | с | 3 in.          | 20 I<br>(5 gal)   | СМ             | EPDM                | С | PROFI-<br>BUS    | (cijfers<br>10-13) en    | modellen,<br>zie de hand-    |
|                   |                  |   |                |   |                  |               |         | D | 3 in.          | 20 I<br>(5 gal)   | СМ             | Neopreen            | D | Device-<br>Net   | slangen                  | leiding<br>iQ-doseer-        |
|                   |                  |   |                |   |                  |               |         | F | 3 in.          | 200 I<br>(55 gal) | CS             | EPDM                | Ν | Geen             | (cijiers<br>14-17)       | ventielen,<br>Instruc-       |
|                   |                  |   |                |   |                  |               |         | G | 3 in.          | 200 l<br>(55 gal) | CS             | Neopreen            |   |                  | (Zie Slan-<br>gopties op | ties-Onder-<br>delen)        |
|                   |                  |   |                |   |                  |               |         | н | 3 in.          | 200 I<br>(55 gal) | СМ             | EPDM                |   |                  | pagina 6)                |                              |
|                   |                  |   |                |   |                  |               |         | J | 3 in.          | 200 l<br>(55 gal) | СМ             | Neopreen            |   |                  |                          |                              |
|                   |                  |   |                |   |                  |               |         | к | 6 in.          | 200 l<br>(55 gal) | CS             | EPDM                |   |                  |                          |                              |
|                   |                  |   |                |   |                  |               |         | м | 6 in.          | 200 l<br>(55 gal) | CS             | Neopreen            |   |                  |                          |                              |
|                   |                  |   |                |   |                  |               |         | N | 6 in.          | 200 I<br>(55 gal) | СМ             | EPDM                |   |                  |                          |                              |
|                   |                  |   |                |   |                  |               |         | Р | 6 in.          | 200 I<br>(55 gal) | СМ             | Neopreen            |   |                  |                          |                              |

#### VERKLARING:

CS = Koolstofstaal voor intensief gebruik

 $CM = Koolstofstaal MaxLife^{\mathbb{R}}$ 

## Componenten van het doseersysteem

**OPMERKING:** De verwarmde optie voor het E-Flo iQ systeem is voor warme smelttoepassingen met een maximale temperatuur van 70°C (158°F).

### iQ-toevoerunits voor rams

Controleer het identificatieplaatje (ID) op de achterkant van de rampaal bij de stroomaansluitdoos (AJ) voor het zevencijferige artikelnummer van de iQ-ramtoevoerunit. Gebruik de volgende matrix om de bouw van de unit op basis van de zeven cijfers te bepalen. Een voorbeeld: artikelnummer **EZC2422** staat voor een elektrische toevoerunit (**EZ**), een koolstofstalen Check-Mate 200 verdringerpomp voor intensief gebruik (**C2**), een 3 in. ram (4), een 5-gallon volgplaat met een neopreen afdichting (2), en een ADM (2).

De cijfers in de volgende matrix komen niet overeen met de referentienummers in de onderdelentekeningen of de onderdelenlijsten.

| EZ                     |                                  | C2      |                         |                                  |                  |       | 4       | ŀ                 |                                        |   |                           |                              | 2                              |                           |                                  |    | 2                |
|------------------------|----------------------------------|---------|-------------------------|----------------------------------|------------------|-------|---------|-------------------|----------------------------------------|---|---------------------------|------------------------------|--------------------------------|---------------------------|----------------------------------|----|------------------|
| Eerste<br>en<br>tweede |                                  | Derde e | en vierde               | e cijfer                         |                  |       | Vijfde  | cijfer            |                                        |   |                           | Ze                           | sde cijfer                     |                           |                                  | Ze | evende<br>cijfer |
| cijfer                 | Opties voor<br>Check-Mate-pompen |         |                         |                                  | Opties voor rams |       |         |                   | Opties voor volgplaten en afdichtingen |   |                           |                              |                                |                           | Inter-<br>face-<br>opties        |    |                  |
|                        |                                  | Grootte | Pomp-<br>mate-<br>riaal | Ver-<br>warmd /<br>Omge-<br>ving |                  | Naam  | Grootte | Vat-<br>grootte   | Stijl                                  |   | Volg-<br>plaat<br>Grootte | Volg-<br>plaatma-<br>teriaal | Afdich-<br>tingsma-<br>teriaal | Afstrij-<br>ker           | Ver-<br>warmd /<br>Omge-<br>ving |    | inter-<br>face   |
| EZ<br>(Elek-<br>trisch | C1                               | 200cc   | CS                      | Omgeving                         | 1                | D60   | 3 in.   | 20 l<br>(5 gal)   | Omge-<br>ving                          | 1 | 20 I<br>(5 gal)           | CST/AL                       | Neopreen                       | Enkel-<br>voudige<br>ring | Omge-<br>ving                    | 2  | ADM              |
| toevoer-<br>systeem)   | C2                               | 200cc   | CS                      | Verwarmd<br><70°C                | 2                | D200  | 3 in.   | 200 l<br>(55 gal) | Omge-<br>ving                          | 2 | 20 l<br>(5 gal)           | CST/AL                       | Neopreen                       | Enkel-<br>voudige<br>ring | Ver-<br>warmd<br><70°C           | 4  | Geen<br>ADM      |
|                        | C3                               | 200cc   | СМ                      | Omgeving                         | 3                | D200s | 6 in.   | 200 l<br>(55 gal) | Omge-<br>ving                          | 3 | 20 I<br>(5 gal)           | CST/AL                       | EPDM                           | Enkel-<br>voudige<br>ring | Omge-<br>ving                    |    |                  |
|                        | C4                               | 200cc   | СМ                      | Verwarmd<br><70°C                | 4                | D60   | 3 in.   | 20 l<br>(5 gal)   | Ver-<br>warmd<br><70°C                 | 4 | 20 l<br>(5 gal)           | CST/AL                       | EPDM                           | Enkel-<br>voudige<br>ring | Ver-<br>warmd<br><70°C           |    |                  |
|                        |                                  |         |                         |                                  | 5                | D200  | 3 in.   | 200 l<br>(55 gal) | Ver-<br>warmd<br><70°C                 | 5 | 200 l<br>(55 gal)         | AL                           | Neopreen                       | Dub-<br>bele ring         | Omge-<br>ving                    |    |                  |
|                        |                                  |         |                         |                                  | 6                | D200s | 6 in.   | 200 l<br>(55 gal) | Ver-<br>warmd<br><70°C                 | 6 | 200 l<br>(55 gal)         | AL                           | Neopreen                       | Dub-<br>bele ring         | Ver-<br>warmd<br><70°C           |    |                  |
|                        |                                  |         |                         |                                  |                  |       |         |                   |                                        | 7 | 200 l<br>(55 gal)         | AL                           | EPDM                           | Dub-<br>bele ring         | Omge-<br>ving                    |    |                  |
|                        |                                  |         |                         |                                  |                  |       |         |                   |                                        | 8 | 200 I<br>(55 gal)         | AL                           | EPDM                           | Dub-<br>bele ring         | Ver-<br>warmd<br><70°C           |    |                  |

#### VERKLARING:

CS = Koolstofstaal voor intensief gebruik

CM = Koolstofstaal MaxLife

CST/AL = Koolstofstaal/Aluminium

AL = Aluminium

### iQ-doseerventielen

Controleer het identificatieplaatje op het ventiel voor het tiencijferige artikelnummer van het iQ-doseerventiel. Gebruik de volgende matrix om de bouw van het ventiel op basis van de tien cijfers te bepalen. Een voorbeeld: artikelnr. **V25AB060BA** vertegenwoordigt een ventiel (**V**) met 1/4 in. NPT-inlaatpoorten (**25**), NPT-tip (**A**), kogel/zitting type (**B**), 60 mm uitlaatbloklengte (**060**), elektromagnetisch ventiel (**B**), zonder verwarming (**A**).

| Eerste | Tweede en<br>derde cijfer  |                | Vie        | Vierde cijfer  |      | Vierde cijfer |                   | Vierde cijfer |       | Vierde cijfer                                 |   | Vierde cijfer |  | Vierde cijfer |  | Vierde cijfer |  | Vierde cijfer |  | Vijfde cijfer | Zes<br>en a | sde, zevende<br>achtste cijfer |  | Negende cijfer | Ti | ende Cijfer |
|--------|----------------------------|----------------|------------|----------------|------|---------------|-------------------|---------------|-------|-----------------------------------------------|---|---------------|--|---------------|--|---------------|--|---------------|--|---------------|-------------|--------------------------------|--|----------------|----|-------------|
| cijfer | ijfer Grootte <sup>-</sup> |                | Tipgrootte |                | Туре |               | Uitlaatbloklengte |               | Actie |                                               |   | Verwarmen     |  |               |  |               |  |               |  |               |             |                                |  |                |    |             |
|        | 25                         | 1/4 in.<br>NPT | A          | 1/4 in.<br>NPT | В    | Kogel/zitting | 000               | N.v.t.        | в     | Elektromagnetisch<br>ventiel op ventiel       | A | Geen          |  |               |  |               |  |               |  |               |             |                                |  |                |    |             |
| v      |                            |                | с          | 0,6 mm         | S    | Terugzuiging  | 060               | 60 mm         | D     | *Extern<br>Elektromagnetisch<br>ventielenblok | в | Verwarmd      |  |               |  |               |  |               |  |               |             |                                |  |                |    |             |
|        |                            |                | D          | op 1,0 mm      | Т    | Tipafdichting | 200               | 200 mm        |       |                                               |   |               |  |               |  |               |  |               |  |               |             |                                |  |                |    |             |
|        |                            |                | F          | op 1,3 mm      |      |               |                   |               |       |                                               |   |               |  |               |  |               |  |               |  |               |             |                                |  |                |    |             |
|        |                            |                | G          | op 1,7 mm      |      |               |                   |               |       |                                               |   |               |  |               |  |               |  |               |  |               |             |                                |  |                |    |             |

\* Extern elektromagnetisch ventiel te voorzien door de klant.

**OPMERKING:** Raadpleeg de handleiding iQ-doseerventielen, Instructies-Onderdelen voor meer informatie over de iQ-doseerventielen. Zie **Gerelateerde handleidingen** op pagina **3** 

### Slangopties

|    | Arti-<br>kelnr. | JIC-streepje-<br>grootte | Lengte           | Verwar-<br>men | Werk-<br>druk<br>Tempe-<br>ratuur-<br>klasse |
|----|-----------------|--------------------------|------------------|----------------|----------------------------------------------|
| 04 | 19M404          | -10 (15,9 mm, 5/8 in.)   | 1,80 m (6 voet)  | Verwarmd       |                                              |
| 05 | 19M405          | -10 (15,9 mm, 5/8 in.)   | 3 m (10 voet)    | Verwarmd       | 20 MPa<br>(276 har                           |
| 06 | 19M406          | -10 (15,9 mm, 5/8 in.)   | 4,5 m (15 voet)  | Verwarmd       | (270 bai)                                    |
| 07 | 19M407          | -10 (15,9 mm, 5/8 in.)   | 6 m (20 voet)    | Verwarmd       | bij -54°C -                                  |
| 08 | 19M408          | -10 (15,9 mm, 5/8 in.)   | 7,62 m (25 voet) | Verwarmd       | 100°C                                        |
| 11 | 19M411          | -12 (19,0 mm, 3/4 in.)   | 1,80 m (6 voet)  | Verwarmd       | (-65°F -                                     |
| 12 | 19M412          | -12 (19,0 mm, 3/4 in.)   | 3 m (10 voet)    | Verwarmd       | 212°F)                                       |
| 13 | 19M413          | -12 (19,0 mm, 3/4 in.)   | 4,5 m (15 voet)  | Verwarmd       | 21 MPa                                       |
| 14 | 19M414          | -12 (19,0 mm, 3/4 in.)   | 6 m (20 voet)    | Verwarmd       | (207 bar,                                    |
| 15 | 19M415          | -12 (19,0 mm, 3/4 in.)   | 7,62 m (25 voet) | Verwarmd       | 3000 psi)                                    |
| 16 | 19M416          | -16 (25,4 mm, 1 in.)     | 1,80 m (6 voet)  | Verwarmd       | bij 101°C -                                  |
| 17 | 19M417          | -16 (25,4 mm, 1 in.)     | 3 m (10 voet)    | Verwarmd       | 204°C<br>(213°E -                            |
| 18 | 19M418          | -16 (25,4 mm, 1 in.)     | 4,5 m (15 voet)  | Verwarmd       | 400°F)                                       |
| 19 | 19M419          | -16 (25,4 mm, 1 in.)     | 6 m (20 voet)    | Verwarmd       | ,                                            |
| 20 | 19M420          | -16 (25,4 mm, 1 in.)     | 7,62 m (25 voet) | Verwarmd       |                                              |

|    | Arti-<br>kelnr. | JIC-streepje-<br>grootte | Lengte           | Verwar-<br>men | Werk-<br>druk<br>Tempe-<br>ratuur-<br>klasse |
|----|-----------------|--------------------------|------------------|----------------|----------------------------------------------|
| 65 | 17K265          | -10 (15,9 mm, 5/8 in.)   | 1,80 m (6 voet)  | Omgeving       |                                              |
| 66 | 17K266          | -10 (15,9 mm, 5/8 in.)   | 3 m (10 voet)    | Omgeving       |                                              |
| 67 | 17K267          | -10 (15,9 mm, 5/8 in.)   | 4,5 m (15 voet)  | Omgeving       |                                              |
| 68 | 17K268          | -10 (15,9 mm, 5/8 in.)   | 6 m (20 voet)    | Omgeving       |                                              |
| 69 | 17K269          | -10 (15,9 mm, 5/8 in.)   | 7,62 m (25 voet) | Omgeving       |                                              |
| 72 | 17K272          | -12 (19,0 mm, 3/4 in.)   | 1,80 m (6 voet)  | Omgeving       | 28 MPa                                       |
| 73 | 17K273          | -12 (19,0 mm, 3/4 in.)   | 3 m (10 voet)    | Omgeving       | (276 bar,                                    |
| 74 | 17K274          | -12 (19,0 mm, 3/4 in.)   | 4,5 m (15 voet)  | Omgeving       | 4000 psi)                                    |
| 75 | 17K275          | -12 (19,0 mm, 3/4 in.)   | 6 m (20 voet)    | Omgeving       | bij 101°C -                                  |
| 76 | 17K276          | -12 (19,0 mm, 3/4 in.)   | 7,62 m (25 voet) | Omgeving       | 204°C<br>( 65°E                              |
| 77 | 17K277          | -16 (25,4 mm, 1 in.)     | 1,80 m (6 voet)  | Omgeving       | (-65 F -<br>400°F)                           |
| 78 | 17K278          | -16 (25,4 mm, 1 in.)     | 3 m (10 voet)    | Omgeving       |                                              |
| 79 | 17K279          | -16 (25,4 mm, 1 in.)     | 4,5 m (15 voet)  | Omgeving       |                                              |
| 80 | 17K280          | -16 (25,4 mm, 1 in.)     | 6 m (20 voet)    | Omgeving       |                                              |
| 81 | 17K281          | -16 (25,4 mm, 1 in.)     | 7,62 m (25 voet) | Omgeving       |                                              |
| 00 | Geen<br>slang   | N.v.t.                   | N.v.t.           | N.v.t.         |                                              |

# Druk in het doseersysteem

Door factoren zoals het ontwerp van het doseersysteem, het te pompen materiaal en het debiet zal de dynamische druk niet de nominale werkdruk (stationair) van het systeem bereiken.

|            |                       | Werk<br>v | druk (stati<br>van de pom | onair)<br>Ip | Maximale dynamische druk<br>(in bedrijf) |     |      |  |  |
|------------|-----------------------|-----------|---------------------------|--------------|------------------------------------------|-----|------|--|--|
|            | Afmeting<br>onderpomp | psi       | bar                       | MPa          | psi                                      | bar | MPa  |  |  |
| Check-Mate | 200CS/CM              | 4,000     | 290                       | 29,0         | 3,905                                    | 269 | 26,9 |  |  |

# Waarschuwingen

De onderstaande waarschuwingen betreffen de installatie, het gebruik, de aarding, het onderhoud en de reparatie van deze apparatuur. Het symbool met het uitroepteken verwijst naar een algemene waarschuwing en de gevarensymbolen verwijzen naar procedurespecifieke risico's. Als u deze symbolen in de handleiding of op de waarschuwingsetiketten ziet, raadpleeg dan deze Waarschuwingen. Productspecifieke gevaarsymbolen en waarschuwingen die niet in dit hoofdstuk worden beschreven, kunnen in de gehele handleiding waar deze van toepassing zijn worden weergegeven.

# **GEVAAR**

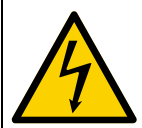

#### GEVAAR VOOR ERNSTIGE ELEKTRISCHE SCHOKKEN

Deze apparatuur kan met een spanning van meer dan 240 V worden gevoed. Deze spanning kan bij contact dodelijk of ernstig letsel veroorzaken.

- Zet het toestel uit via de hoofdschakelaar en haal de stekker uit het stopcontact voordat u kabels ontkoppelt of een servicebeurt aan de apparatuur uitvoert.
- Deze apparatuur moet worden geaard. Aansluiten mag alleen op een geaard aansluitpunt.
- Alle elektrische bedrading moet worden verzorgd door een gediplomeerd elektricien en moet voldoen aan alle ter plaatse geldende verordeningen en regelgeving.

# **WAARSCHUWING**

## GE Ma on ma ch . . . . . . .

#### GEVAAR VOOR INJECTIE DOOR DE HUID

Materiaal dat onder hoge druk uit het doseerapparaat, uit lekkende slangen of uit beschadigde onderdelen komt, dringt via de huid door tot in het lichaam. Dit kan eruitzien als een gewone snijwond, maar het gaat om ernstig letsel dat zelfs kan leiden tot amputatie. **Raadpleeg onmiddellijk een** chirurgisch specialist.

- Richt het doseerapparaat niet op een persoon of op lichaamsdelen.
- Plaats nooit uw hand op de materiaaluitlaat.
- Probeer lekkage nooit met uw handen of lichaam, handschoenen of een doek te stoppen.
- Voer altijd de Drukontlastingsprocedure uit wanneer u stopt met doseren en vóór reiniging, controle of onderhoud aan de apparatuur.
- Draai altijd eerst alle materiaalkoppelingen goed vast voordat u de apparatuur gaat bedienen.
- Controleer de slangen en koppelingen elke dag. Vervang versleten of beschadigde onderdelen onmiddellijk.

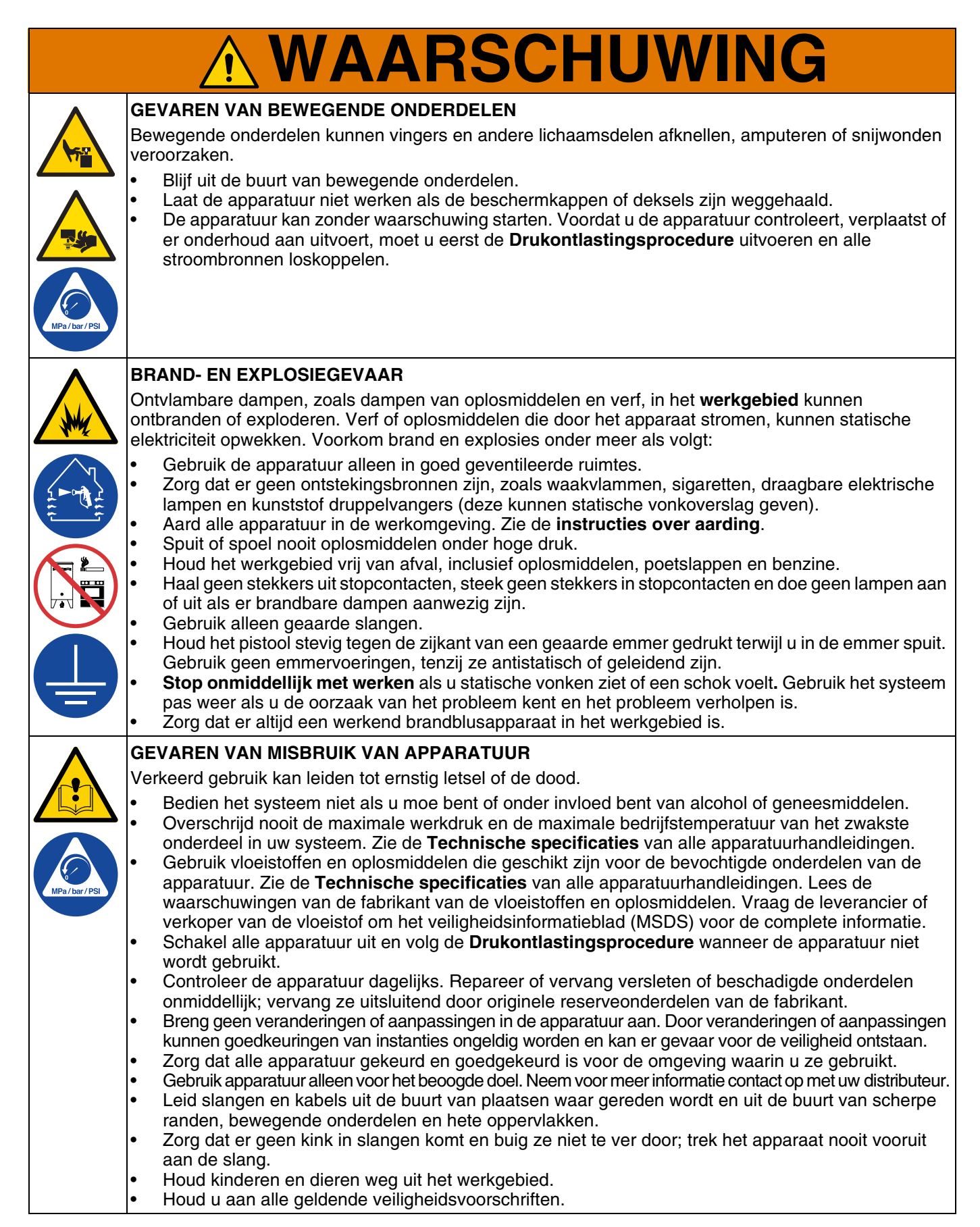

| <b>WAARSCHUWING</b>                                                                                                    |
|----------------------------------------------------------------------------------------------------|
| GEVAAR VAN SPATTEN                                                                                                    |
| Als hete of giftige vloeistoffen opspatten en in de ogen of op de huid terechtkomen, kan dit tot ernstige verwondingen leiden. Tijdens het afblazen van de volgplaat kunnen er vloeistoffen opspatten.                                                                           |
| Gebruik tijdens het verwijderen van de volgplaat uit het vat een minimale luchtdruk.                                                                                                    |
| GEVAAR VAN GIFTIGE VLOEISTOFFEN OF DAMPEN                                                                                                    |
| Giftige vloeistoffen of dampen kunnen ernstig letsel of zelfs de dood veroorzaken als deze in de ogen of op de huid spatten of ingeademd of ingeslikt worden.                                                                                                    |
| <ul> <li>Lees de veiligheidsinformatiebladen (MSDS of VIB) zodat u de specifieke gevaren kent van de gebruikte vloeistoffen.</li> <li>Bewaar gevaarlijke vloeistoffen in goedgekeurde bouders en voer ze af conform alle geldende</li> </ul>                                     |
| richtlijnen.                                                                                                    |
| GEVAAR VAN BRANDWONDEN                                                                                                    |
| Oppervlakken van apparatuur en verwarmde vloeistof kunnen zeer heet worden tijdens het gebruik.<br>Voorkom ernstige brandwonden:                                                                                                    |
| Raak de warme vloeistof of de apparatuur niet aan.                                                                                                    |
| PERSOONLIJKE BESCHERMINGSMIDDELEN                                                                                                    |
| Draag de juiste beschermingsmiddelen als u in het werkgebied aanwezig bent, om u te beschermen<br>tegen ernstig letsel, zoals oogletsel, gehoorbeschadiging, inademing van giftige dampen en<br>brandwonden. Deze beschermingsmiddelen bestaan uit (maar zijn niet beperkt tot): |
| <ul> <li>Gezicht- en gehoorbescherming.</li> <li>Ademhalingstoestellen, beschermende kleding en handschoenen, zoals aanbevolen door de<br/>fabrikant van materialen en oplosmiddelen.</li> </ul>                                                                                 |

# Identificatie van de systeemcomponenten van het doseersysteem

**OPMERKING:** Afbeelding 1 toont een typische E-Flo iQ-doseersysteeminstallatie met een iQ-ramtoevoerunit, slangen, connectoren en een iQ-doseerventiel. Voor sommige installaties is mogelijk slechts één slang nodig, afhankelijk van de behoeften van het systeem.

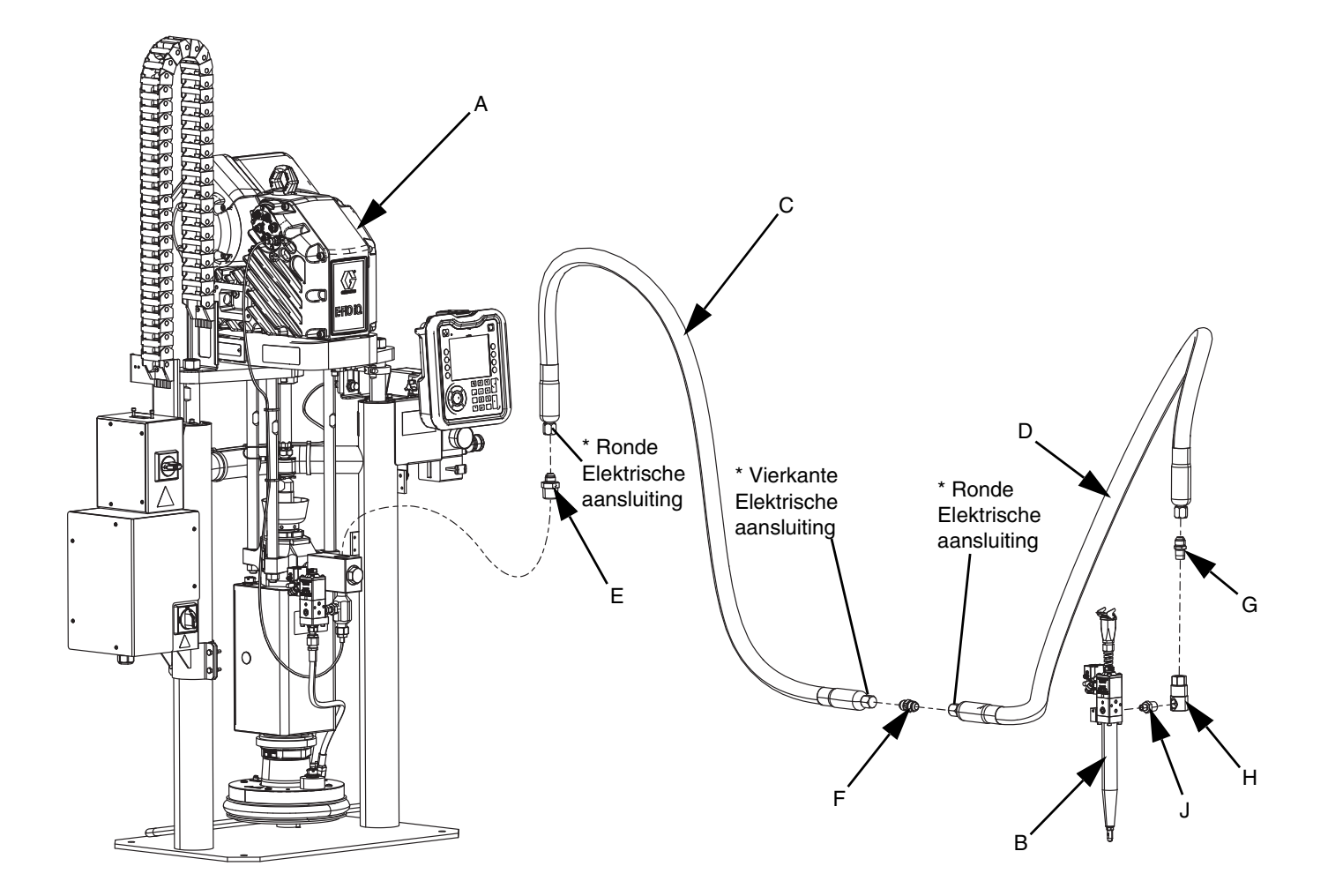

#### AFB. 1: E-Flo iQ doseersysteem

#### Verklaring:

- A iQ-ramtoevoerunit
- B iQ-doseerventiel
- C Eerste slang van het toevoersysteem
- D Tweede slang naar het iQ-doseerventiel
- E Fitting ramtoevoersysteem passend op de eerste slang
- F Fitting eerste slang op de tweede slang
- G Fitting tweede slang op wartel
- H Draaikoppeling
- J Wartel op ventielfitting

Geldt alleen voor verwarmde slangen.

### **Tandem Ram**

**OPMERKING:** AFB. 2 toont een typische E-Flo iQ-doseersysteeminstallatie met een Tandem iQ-ramtoevoerunit, slangen, connectoren en een iQ-doseerventiel. Sommige installaties hebben mogelijk geen toevoerslang 2 (D) naar het iQ-doseerventiel (B) nodig, afhankelijk van de behoeften van het systeem.

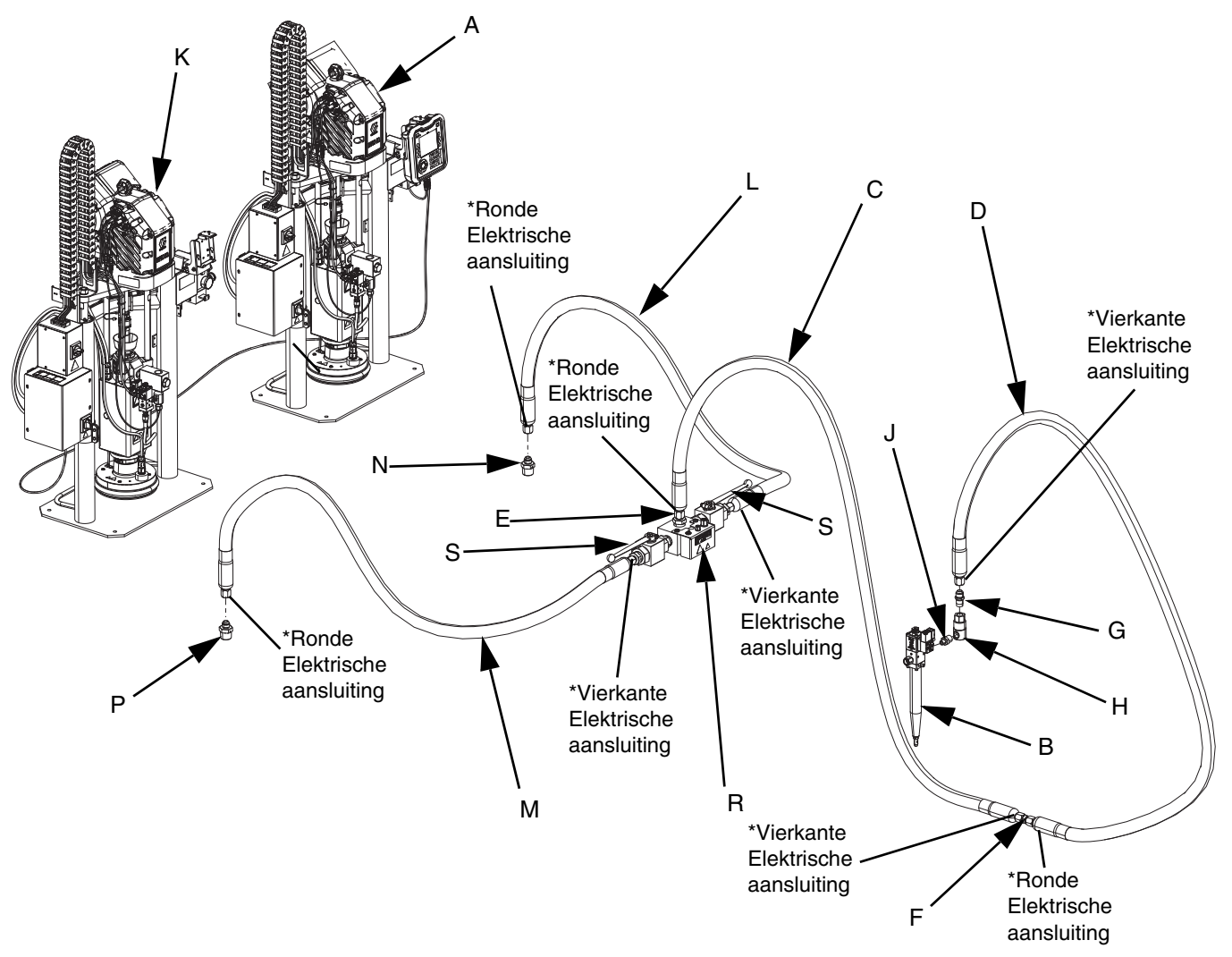

#### AFB. 2: Tandem E-Flo iQ doseersysteem

#### Verklaring:

- A iQ-ramtoevoerunit 1
- B iQ-doseerventiel
- C Toevoerslang 1
- D Toevoerslang 2
- E Tandem-blokfitting op toevoerslang 1
- F Fitting toevoerslang 1 op toevoerslang 2
- G Fitting toevoerslang 2 op wartel
- H Draaikoppeling
- J Draaikoppeling op ventiel
- K iQ Ramtoevoerunit 2

- L Tandemslang 1
- M Tandemslang 2
- N Fitting ramtoevoerunit 1 op tandemslang 1
- P Fitting ramtoevoerunit 2 op tandemslang 2
- R Tandemblok
- S Kogelventielen
- \* Geldt alleen voor verwarmde slangen.

### Identificatie van de componenten van de toevoerunits

### iQ-ramtoevoerunit

#### D200 3 in. dubbele staander getoond

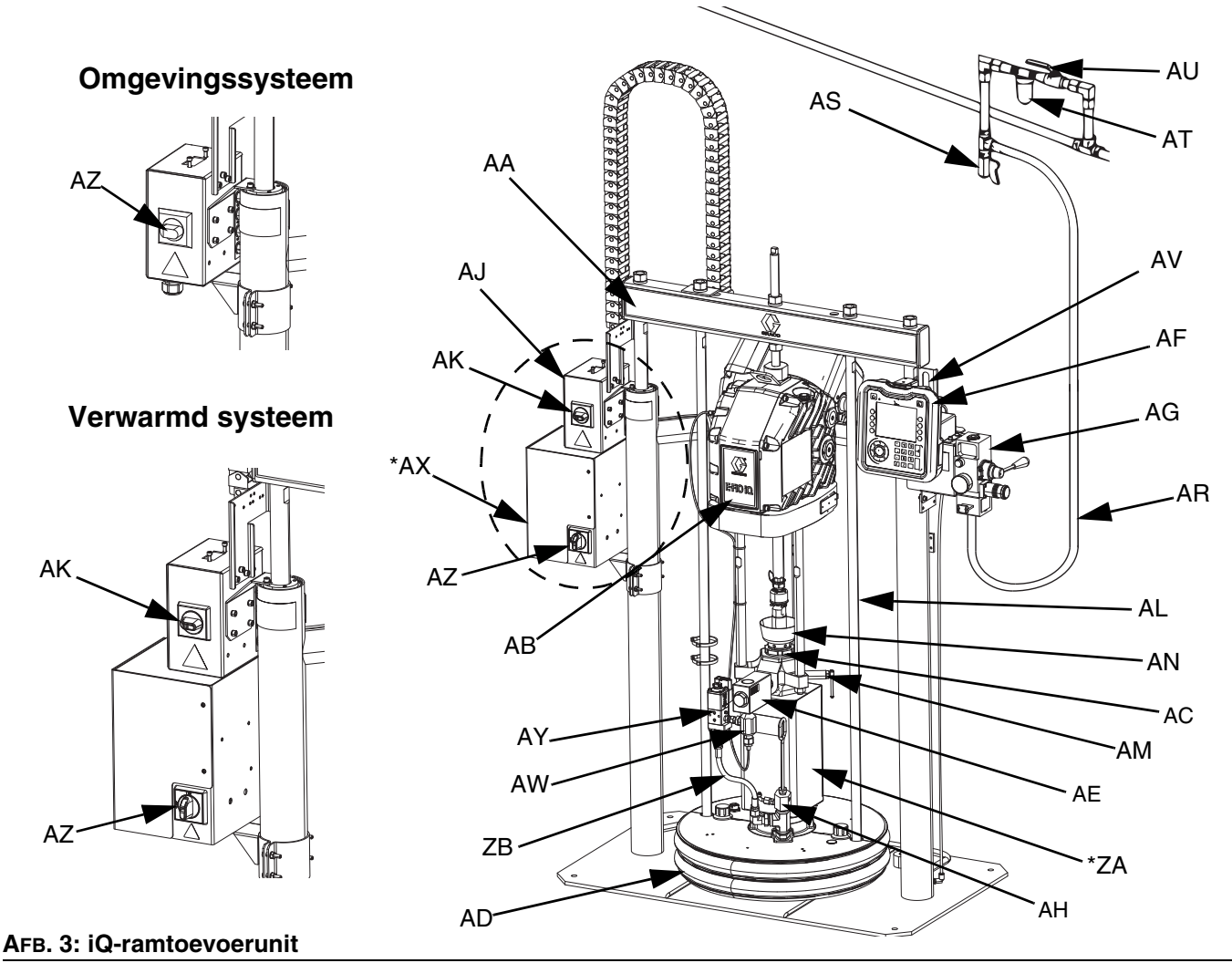

### Verklaring:

- AA Complete ram
- AB Elektrisch aandrijfmechanisme
- AC Verdringerpomp
- AD Volgplaat
- AE Vloeistofterugslagventiel
- AF Geavanceerde weergavemodule (ADM Advanced Display Module)
- AG Ingebouwde luchtregelaars (zie afbeelding 6)
- AH Volgplaat aflaatpoort
- AJ Stroomaansluitdoos
- AK Schakelaar stroomaansluitdoos
- AL Volgplaat hefstang
- AM Pompontluchtingsventiel
- AN Oliereservoir

- AR Luchtleiding (niet meegeleverd)
- AS Luchtleidingafvoerventiel (niet meegeleverd)
- AT Luchtfilter (niet meegeleverd)
- AU Luchtafsluitventiel van het type ontluchter (vereist) (niet meegeleverd)
- AV Niveausensoren
- AW Uitlaatdrukomzetter
- AX \*Verwarmingsregelkast
- AY Kit met volgplaatventiel (optioneel)
- AZ Scheidingsschakelaar (zie Stroomuitschakeling op pagina 14)
- ZA \*Pompverwarmer
- ZB Recirculatieslang
- \* Onderdelen alleen op verwarmde systemen.

### Stroomuitschakeling

Elk E-Flo iQ doseersysteem heeft een rode en gele scheidingsschakelaar, die de stroomtoevoer naar het gehele systeem uitschakelt. De plaats van de schakelaar is verschillend voor omgevingsinstallaties en verwarmde installaties. Zie Afbeelding 4.

Bij omgevingssystemen bevindt de hoofdschakelaar (AZ) zich op de stroomaansluitdoos (AJ).

Bij verwarmde systemen bevindt de hoofdschakelaar (AZ) zich op de verwarmingsregelkast (AX). Verwarmde systemen hebben ook een rode en zwarte stroomschakelaar (AK) op de stroomaansluitdoos (AJ). De schakelaar (AK) van de stroomaansluitdoos snijdt de stroomtoevoer van alles af, BEHALVE van de verwarming. De hoofdschakelaar (AZ) snijdt de stroomtoevoer van het hele systeem af, inclusief van de verwarming.

#### Omgevingssysteem

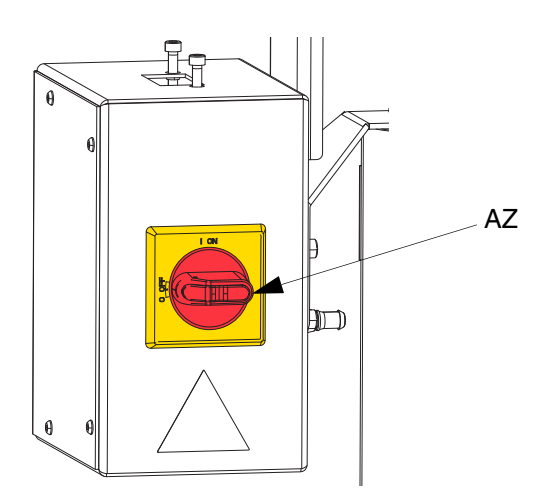

#### Verwarmd systeem

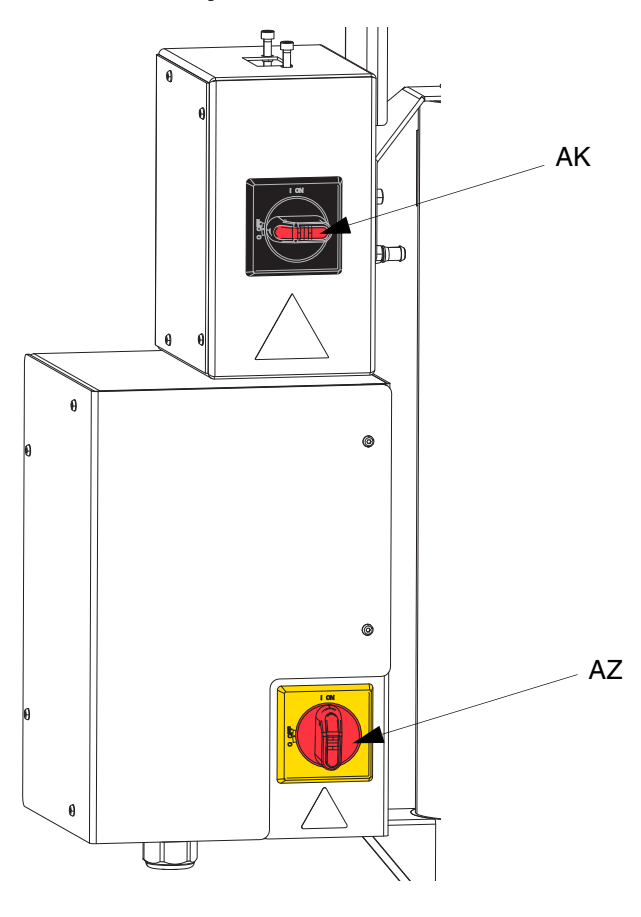

AFB. 4. Stroomuitschakeling

### Ingebouwde luchtregelaars (AG)

De ingebouwde luchtregelaars bevatten:

- Het hoofdluchtschuifventiel (BA): schakelt de luchttoevoer naar het volledige systeem in en uit. Indien gesloten ontlast het ventiel de stroomafwaartse druk.
- **De ramluchtregelaar (BB):** regelt de opwaartse en neerwaartse ramdruk, evenals de ontluchtingsdruk.
- Het Ramstuurventiel (BC): stuurt de ramrichting aan.
- Uitlaatpoort met geluiddemper (BD)
- **De ontluchtingsknop (BE):** schakelt de lucht in en uit om de volgplaat uit een leeg vat te duwen.

### Ingebouwde luchtleidingsaccessoires

Zie Afbeelding 3.

- Luchtleidingsafvoerventiel (AS): verwijdert condenswater uit de luchtleiding. Niet meegeleverd.
- Het luchtleidingfilter (AT): verwijdert schadelijk stof en vocht uit de aangevoerde perslucht. Niet meegeleverd.
- Het tweede luchtventiel van het type ontluchter (AU): isoleert de accessoires van de luchtleiding voor onderhoud. Plaats deze vóór alle andere luchtleidingsaccessoires. Niet meegeleverd.

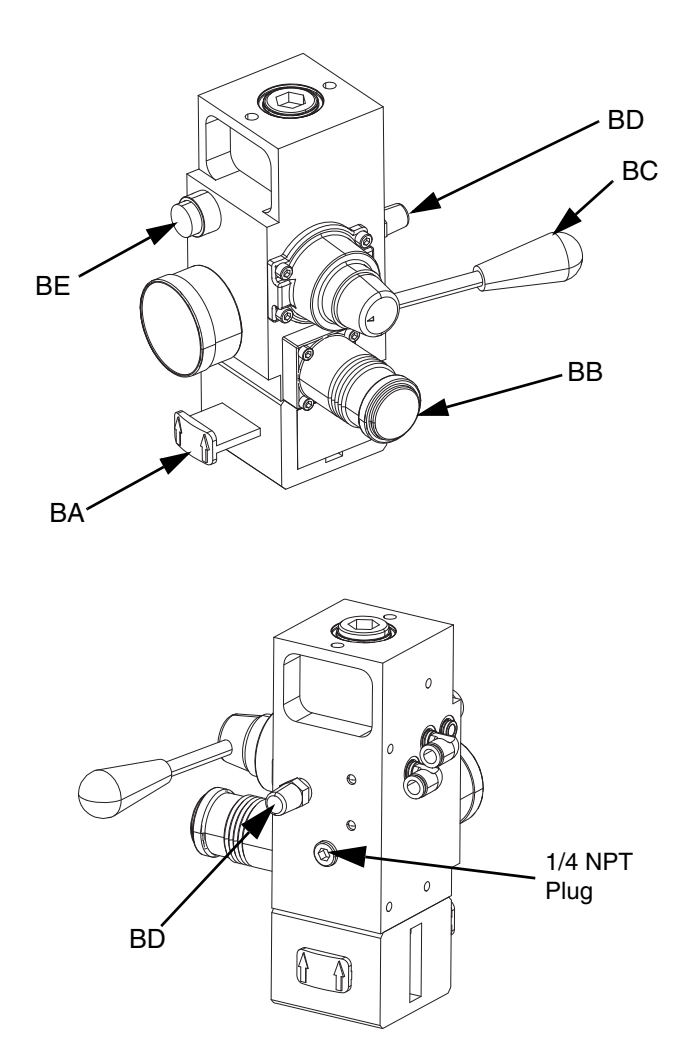

AFB. 5. Ingebouwde luchtregelingsmodule

### Geavanceerde weergavemodule (ADM - Advanced Display Module)

#### Voor- en achteraanzichten

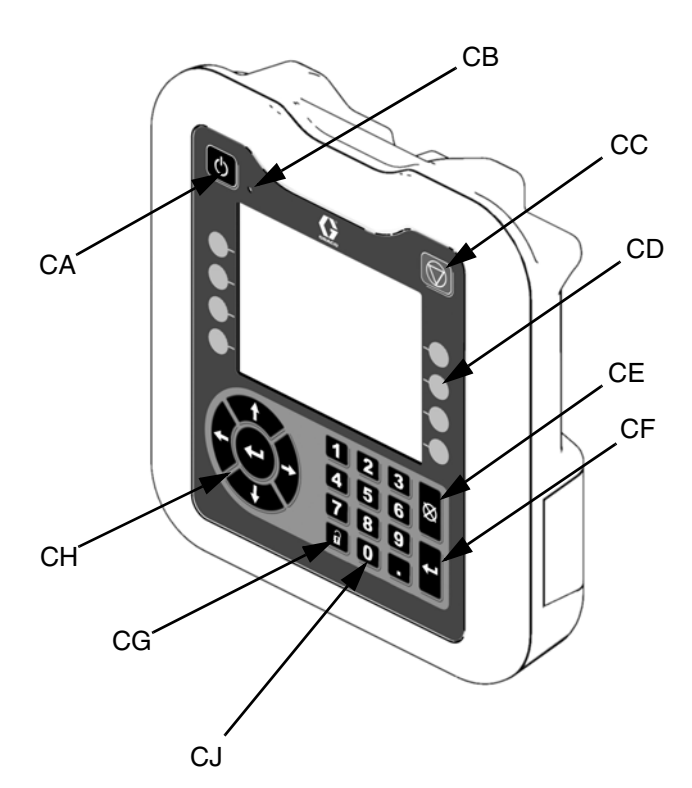

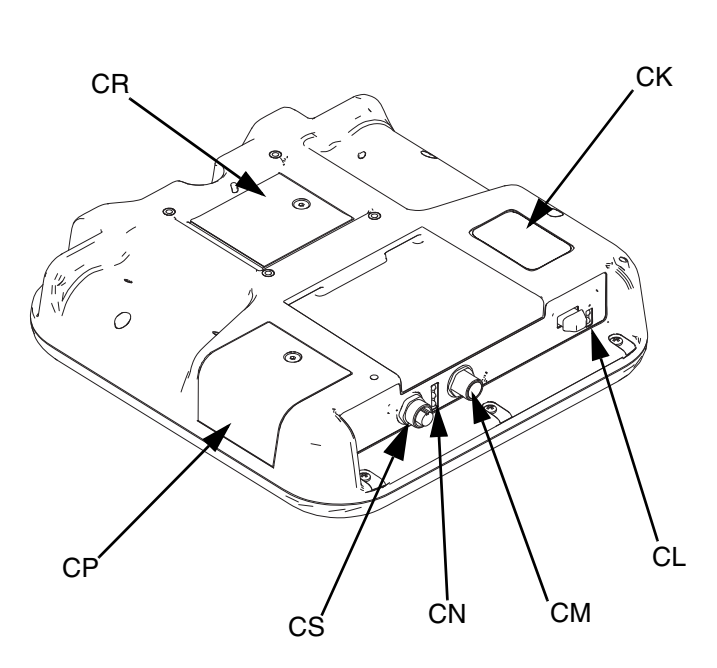

#### AFB. 6: Identificatie van de componenten van de ADM

#### Verklaring:

#### CA Opstarten/uitschakelen

Start het systeem op of sluit het af. Schakelt tussen Actief en Inactief systeem.

#### CB LED-indicator van de status van het systeem

#### CC Zachte Stop van de pomp

Stopt alle pompprocessen en schakelt de pomp uit. Stopt ook alle verwarmingsprocessen en schakelt de verwarming uit. Dit is geen veiligheidsof noodstop.

#### **CD Softkeys**

Gedefinieerd door het pictogram op het scherm naast de softkey. Voert de specifieke bewerking voor dat pictogram uit wanneer erop wordt gedrukt.

#### **CE Annuleren**

Annuleert een selectie of een cijferinvoer op het moment dat een cijfer wordt ingevoerd of een selectie wordt gemaakt. Annuleert de pompprocessen. Sluit een scherm af zonder wijzigingen op te slaan.

#### **CF** Enter

Selecteer om een veld bij te werken, een selectie of waarde te accepteren, een gebeurtenis te bevestigen, een scherm op te roepen en te schakelen tussen de geselecteerde items.

#### CG Vergrendeling/Configuratie

Schakelt tussen de bedrijfsschermen en het iQ-menu.

#### CH Richtingstoetsenbord

Navigeren in een scherm of naar een nieuw scherm.

- CJ Numeriek toetsenblok Voer numerieke waarden in.
- CK Identificatielabel met artikelnummer
- CL USB Interface
- CM CAN-kabelaansluiting

Stroomtoevoer en communicatie.

- CN Statuslampjes van de module Visuele indicatoren om de status van de ADM aan te geven.
- CP Toegangsdeksel van token Toegangsdeksel voor blauw softwaretoken.
- CR Toegangsdeksel batterij
- CS Aansluiting voor lichttoren

**OPMERKING:** Bij gebruik van een tandemsysteem wordt de AMD alleen meegeleverd met de iQ Ramtoevoerunit 1 (A).

# **Details van het ADM-display**

#### Het blauwe token gebruiken

Het E-Flo iQ systeem bevat een blauw token dat in de ADM moet worden ingebracht om de E-Flo iQ software te kunnen starten.

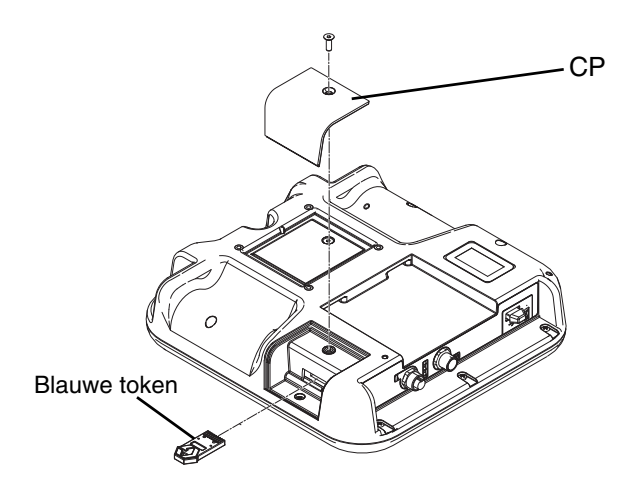

- 1. Verwijder de ADM van de steun.
- 2. Gebruik een inbussleutel om de schroeven van het toegangsdeksel (CP) van het token te verwijderen.
- 3. Verwijder de toegangsdeksel (CP).
- 4. Duw het blauwe softwaretoken stevig in het slot.
- 5. Plaats het toegangsdeksel (CP) van het token terug en draai de schroef die het deksel op zijn plaats houdt, vast.
- 6. Monteer de ADM op de beugel.

#### Openingsscherm

Het volgende scherm wordt weergegeven wanneer de ADM wordt gestart.

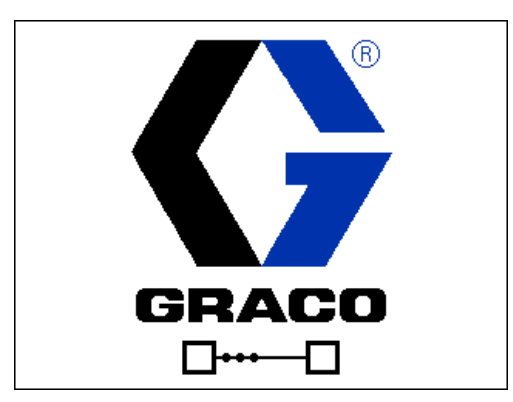

Vijf seconden nadat het blauwe token van de E-Flo iQ in de ADM is ingeschoven, schakelt het Graco openingsscherm over naar het E-Flo iQ openingsscherm. Dit scherm wordt getoond totdat de ADM de initialisatie heeft doorgelopen en de communicatie met andere modules in het systeem tot stand heeft gebracht.

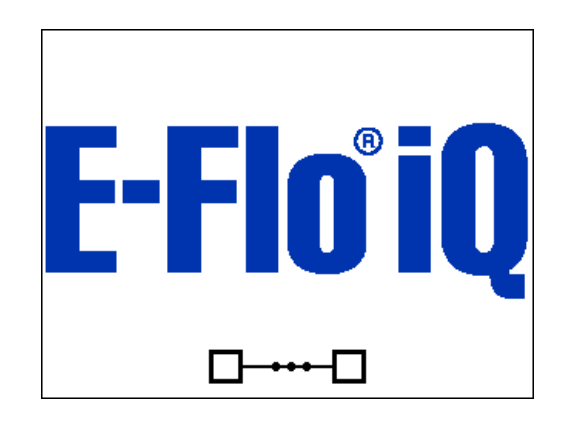

#### Menubalk

De menubalk verschijnt bovenaan elk scherm (de volgende afbeelding is slechts een voorbeeld).

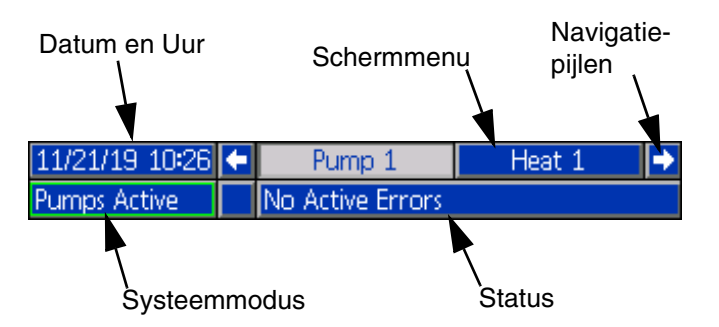

#### Datum en Uur

De datum en het uur worden altijd in een van de volgende formaten aangegeven. Het uur wordt altijd in een 24-uursformaat weergegeven.

- DD/MM/JJ UU:MM
- JJ/MM/DD UU:MM
- MM/DD/JJ UU:MM

#### Navigatiepijlen

De linker- en rechterpijlen zijn alleen zichtbaar als de schermnavigatie is toegestaan.

#### Schermmenu

Het schermmenu geeft het huidige actieve scherm, dat is gemarkeerd. Het geeft ook de verbonden schermen aan die beschikbaar zijn door naar links en rechts te bladeren.

#### Systeemmodus

De huidige systeemmodus wordt links onderaan in de menubalk getoond. De systeemmodi omvatten: Pomp actief, Pomp niet actief, Taak in cyclus, Vooraf laden, Verwarming niet actief, Verwarming uit, Door en door opwarmen, Verwarming op temperatuur, Verwarming op minimumtemperatuur.

#### Status

De huidige systeemstatus wordt rechtsonder in de menubalk getoond.

#### Alarm/Afwijking

De huidige systeemfout wordt getoond in het midden van de menubalk. Er zijn vier mogelijkheden:

| Pictogram         | Functie                                       |
|-------------------|-----------------------------------------------|
| Geen<br>pictogram | Geen informatie of er is geen fout opgetreden |
| 4                 | Aanbeveling                                   |
| 4                 | Afwijking                                     |
| 4                 | Alarm                                         |

#### Softkeys

Pictogrammen naast de schermtoetsen geven aan welke modus of actie bij elke schermtoets hoort. Schermtoetsen zonder pictogram zijn niet actief op het huidige scherm. Zie **Geavanceerde weergavemodule** op pagina **16** en **ADM-softkeys** op pagina **20**.

#### LET OP

Voorkom schade aan de schermtoetsen door niet met scherpe voorwerpen zoals pennen, kunststof kaarten of vingernagels op de toetsen te drukken.

#### Tussen de schermen navigeren

Er zijn twee soorten schermen:

De bedrijfsschermen regelen de spuitactiviteiten en de schermen die de systeemstatus en -gegevens weergeven.

De instelschermen regelen de systeemparameters en geavanceerde functies. Deze schermen zijn toegankelijk via het iQ Menu.

Druk op een willekeurig bedrijfsscherm om over te schakelen naar de iQ-menuschermen. Als het systeem is vergrendeld met een wachtwoord, wordt het wachtwoordscherm weergegeven. Als het systeem niet is vergrendeld met een wachtwoord (wachtwoord is ingesteld op 0000), wordt menuscherm 1 weergegeven. Raadpleeg to **iQ Menu** op pagina **22** voor meer informatie.

Druk op for op een willekeurig instelscherm om terug te keren naar het bedrijfsscherm.

Druk op de softkey Enter 🗹 om de bewerkingsfunctie op een willekeurig scherm te activeren.

Druk op de softkey Enter 📩 om de bewerkingsfunctie te verlaten en alle uitgevoerde wijzigingen op te slaan.

Gebruik de andere softkeys om de functie ernaast te selecteren.

Gebruik om een scherm af te sluiten. Als u deze toets gebruikt in de bewerkingsmodus, verlaat u het scherm zonder wijzigingen op te slaan.

Gebruik de **Constant** toetsen op de ADM om door de instellingen op een scherm of uitklapmenu te navigeren en om door meerdere schermen aan de rechterkant van het scherm te scrollen.

Gebruik de toets om een veld te selecteren dat u wilt bijwerken, een selectie te maken, een selectie of waarde op te slaan, een scherm binnen te gaan of een gebeurtenis te bevestigen.

#### Een wachtwoord instellen

U kunt een wachtwoord instellen om de toegang tot sommige selecties op de schermen van het iQ-menu te beveiligen. Zie het **iQ-menu** op pagina **22**. Dit kan ook worden gebruikt om het overschakelen van de bedieningsmodus op afstand (Remote) of lokaal (Local) te beveiligen tegen het onbedoeld veranderen van de bedieningsmodus. Om het wachtwoord in te stellen of te verwijderen, selecteert u Geavanceerd in iQ Menu 2. Zie **Geavanceerd instelscherm 1** op pagina **31**.

| 01/13/10 14:37 | Password 📃       |
|----------------|------------------|
| Standby        | No Active Errors |
|                | Password: 0000   |

### Beschrijvingen van de LED-statuslampjes van de ADM

| LED             | Condities                                       | Beschrijving                                 |  |
|-----------------|-------------------------------------------------|----------------------------------------------|--|
| Systeemstatus   | Doorlopend groen                                | Bedrijfsmodus, systeem aan                   |  |
|                 | Groen, knipperend                               | Instelmodus, systeem aan                     |  |
| U<br>U<br>U     | Doorlopend geel                                 | Bedrijfsmodus, systeem uit                   |  |
|                 | Geel knipperend                                 | Instelmodus, systeem uit                     |  |
| USB-status (CL) | Groen, knipperend                               | Bezig met registreren van gegevens           |  |
|                 | Doorlopend geel                                 | Bezig met downloaden van informatie naar USB |  |
|                 | Groen en geel, knipperend                       | ADM is bezig, USB kan geen informatie        |  |
|                 |                                                 | overdragen in deze modus                     |  |
| ADM-status (CN) | Doorlopend groen                                | Spanning op de module                        |  |
|                 | Geel knipperend                                 | Actieve communicatie                         |  |
|                 | Rood, gestaag knipperend                        | Software-upload vanaf token bezig            |  |
|                 | Rood, onregelmatig knipperend of doorlopend aan | Modulefout aanwezig                          |  |

### **ADM-pictogrammen**

| Pictogram      | Functie                                                                                                    |
|----------------|----------------------------------------------------------------------------------------------------|
| <b>A</b>       | Alarm - Zie <b>Problemen oplossen</b> , pagina <b>53</b> voor meer informatie.                                                                                                    |
| 4              | Afwijking - Zie <b>Problemen oplossen</b> , pagina <b>53</b> voor meer informatie.                                                                                                    |
| 4              | Aanbeveling - Zie <b>Problemen</b><br><b>oplossen</b> , pagina <b>53</b> voor meer<br>informatie.                                                                                                    |
| 0              | Gewenste primaire druk en debiet.<br>Alleen weergegeven in de<br>voorpompmodus.                                                                                                    |
| ** <b>*</b> ** | Communicatiefout                                                                                                    |
| $\checkmark$   | Geen problemen gevonden met<br>parameter- of instelwaarde                                                                                                    |
| ×              | Ontbrekende of onverwachte parameter- of instelwaarde                                                                                                    |
| ً              | Systeem is de aanvraag aan het<br>verwerken (geanimeerd)                                                                                                    |
|                | Pomppositie (geanimeerd).<br>De pompkoppeling beweegt in realtime<br>op en neer en geeft de positie van de<br>pomp bij benadering aan. De pomp<br>moet bij elke vermogenscyclus één<br>volledige neerwaartse slag uitvoeren<br>voordat de positie geldig is. |

| Pictogram   | Functie                                                                                                    |
|-------------|----------------------------------------------------------------------------------------------------|
| ⊛∳₀c        | Zone-insteltemperatuur die de<br>temperatuur aangeeft waarbij de zone<br>ook opwarmt wanneer de verwarming<br>wordt aangezet.                |
| <b>L</b> ec | Zoneminimumtemperatuur die de<br>minimumtemperatuur aangeeft waar de<br>zone naartoe gaat wanneer de<br>verwarming in de minimumstand staat. |

### ADM softkeys

| Pictogram      | Functie                                                                                                    |
|----------------|----------------------------------------------------------------------------------------------------|
|                | Pictogram voor pompwerking                                                                                                    |
|                | Groen: Start de pomp                                                                                                    |
|                | Omgekeerd groen: Stop de pomp                                                                                                    |
|                | <i>Rood met rand (ingeschakeld):</i><br>Geeft aan dat de pomp niet kan<br>worden gestart vanwege een alarm.                                                                                                    |
|                | Rood zonder rand (niet ingeschakeld):<br>Geeft aan dat het systeem niet is<br>ingeschakeld en dat de pomp niet kan<br>worden gestart.                                                                                                  |
|                | <i>Geel:</i> Geeft aan dat de pomp een actief<br>alarm heeft, maar dat het ventiel en de<br>volgplaat nog steeds drukloos kunnen<br>worden gemaakt. De pomp kan alleen<br>nog worden gevuld als er een "pomp<br>niet gevuld"-alarm is. |
|                | Ga naar de bewerkingsmodus voor een bepaald scherm of sluit deze af.                                                                                                    |
| Ū              | Toegang tot de schermen om stijlen te bepalen (Style Definitions).                                                                                                    |
| Ŧ              | Toegang tot de pompinstelschermen<br>(Pump Setup).                                                                                                    |
| <u></u>        | Toegang tot de schermen voor verwarmingsinstelling (Heat Setup).                                                                                                    |
| Q              | Toegang tot de diagnosefunctie.                                                                                                    |
|                | Toegang tot de                                                                                                    |
|                | gebeurtenissenlogboeken.                                                                                                    |
| <u>_</u>       | Toegang tot de storingenlogboeken.                                                                                                    |
| *              | Toegang tot het takenlogboek.                                                                                                    |
| ?              | Toegang tot de probleemoplossingsfunctie.                                                                                                    |
| a <sub>o</sub> | Toegang tot het systeeminstelscherm.                                                                                                    |

| Dictogram                                   | Eunctie                                                                                                    |
|---------------------------------------------|----------------------------------------------------------------------------------------------------|
| Fictogram                                   | Fullctie                                                                                                    |
|                                             | Toegang tot de geavanceerde systeeminstelschermen.                                                                                                    |
| *                                           | Toegang tot de onderhoudsfunctie.                                                                                                    |
|                                             | Toegang tot de veldbusgateway-instelschermen                                                                                                    |
|                                             | Toegang tot de<br>integratiefeedbackschermen<br>(Integration Feedback).                                                                                                    |
|                                             | Globaliseer de selectie. Pas een<br>stijlinstelling toe op alle stijlen in<br>Stijldefinities of een<br>verwarmingsinstelling op alle<br>verwarmingszones in<br>Verwarmingsinstellingen.                                                                                        |
| <                                           | Bevestig het globaliseren van een instelling.                                                                                                    |
| ×                                           | Annuleer het globaliseren van een instelling.                                                                                                    |
|                                             | Toegang tot een toetsenbordscherm om<br>een stijlnaam aan te maken of te<br>wijzigen.                                                                                                    |
|                                             | Reset afwijkingen op nul bij het kalibreren van drukomzetters.                                                                                                    |
| $\frac{1}{2}$ $\frac{1}{2}$                 | Alleen voor tandemsystemen. Schakel tussen Pomp 1 en Pomp 2.                                                                                                    |
| <ul> <li>□</li> <li>□</li> <li>品</li> </ul> | Schakelaar tussen lokale bediening / afstandsbediening.                                                                                                    |
| <b>闾</b><br>器                               | De pomp wordt via de veldbusinterface<br>in afstandsbediening vergrendeld.                                                                                                    |
| <b>띞</b>                                    | Ga naar de voorpompmodus van de<br>pomp of verlaat deze. Er zal een "1" of<br>een "2" op het pictogram in Tandem-<br>systemen verschijnen om aan te geven<br>welke pomp zal worden gevuld.                                                                                      |
|                                             | Ga naar de drukontlastingsmodus van<br>het vat of verlaat deze. (Indien uitgerust<br>met een optioneel elektromagnetisch<br>vloeistofventiel.) Een "1" of "2" zal op<br>het pictogram in de tandemsystemen<br>verschijnen om aan te geven welke<br>pomp drukloos wordt gemaakt. |
|                                             |                                                                                                    |

| Pictogram          | Functie                                                           |
|--------------------|-------------------------------------------------------------------|
|                    | Ga naar de drukontlastingsmodus van de afsluiter of verlaat deze. |
|                    | Schakel de verwarmingszones in en uit.                            |
|                    | Plaats alle verwarmingszones in en uit minimumtemperatuur.        |
| ₫ <b>Ţ</b> ŧ       | Ga naar of verlaat de handmatige pompbewegingsstand.              |
| T                  | Ga helemaal naar boven.                                           |
| 1                  | Ga naar boven.                                                    |
| ₽                  | Ga naar beneden.                                                  |
| ₹                  | Ga naar de bodem.                                                 |
| [12345]<br>[00000] | Reset de cyclusteller.                                            |
| նև <b>Ո</b><br>ևԾ  | Schakel tussen levensduur en terugstelbaar.                       |
|                    | Kalibreer.                                                        |
| $\bigcirc$         | Ga verder.                                                        |
|                    | Vorig scherm.                                                     |
| ٩                  | Zoeken.                                                           |

# iQ-Menu

De iQ-menuschermen bieden toegang tot instellingen die helpen om de goede werking en het onderhoud van het systeem te garanderen. Deze functies kunnen worden uitgevoerd wanneer de ADM in de actieve stand of in de systeem-UIT-stand staat.

- 1. Zet het systeem onder spanning om de ADM in te schakelen.
- 2. Op de ADM, druk op ranuit elk bedrijfsscherm om naar de iQ-menuschermen te gaan.

#### iQ-menuscherm 1

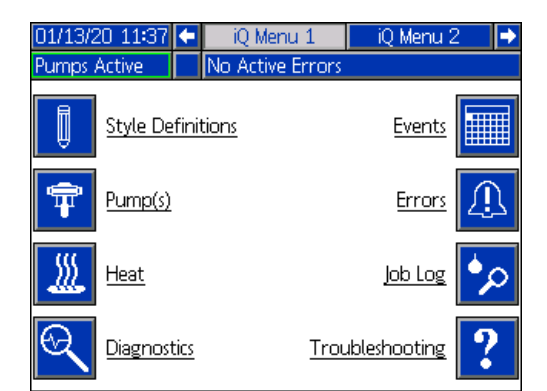

#### iQ-menuscherm 2

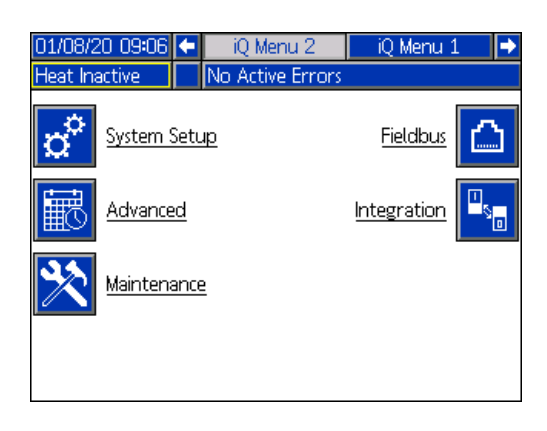

Als u een wachtwoord instelt, wordt het menu weergegeven met rode vergrendelingen boven de menuselecties met parameters die kunnen worden gewijzigd. Voer uw wachtwoord in wanneer u dit wordt gevraagd om toegang te krijgen tot deze schermen.

De selecties die geen rood slot hebben, bevatten informatie die wel kan worden geraadpleegd, maar niet gewijzigd en waarvoor geen wachtwoord nodig is. Zie **Geavanceerd instelscherm 1** op pagina **31** voor informatie over het instellen van een wachtwoord.

| 01/13/20 11:37 | iQ Menu 1        | iQ Menu 2 🛛 🔿         |
|----------------|------------------|-----------------------|
| Heat Off       | No Active Errors |                       |
|                | finitions        | Events                |
|                |                  | Errors                |
| I Heat         |                  | Job Log 姠             |
|                | tics <u>Tro</u>  | ubleshooting <b>?</b> |

# Opstellen

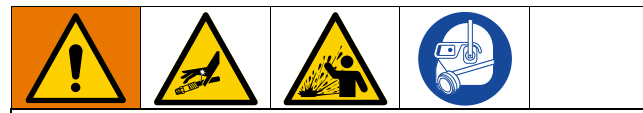

Om persoonlijk letsel te voorkomen door vloeistof onder druk, zoals huidinjectie of vloeistofspatten, moet u ervoor zorgen dat alle onderdelen van uw systeem kunnen weerstaan aan de maximale druk staan die het systeem kan bereiken. Alle componenten moeten geschikt zijn voor de maximale druk, zelfs als de pomp onder de maximale druk wordt gebruikt.

#### LET OP

Voorkom schade aan de toetsen van de ADM door niet met scherpe voorwerpen zoals pennen, kunststofkaarten of vingernagels op de toetsen te drukken.

#### LET OP

Om schade aan componenten in het systeem te voorkomen, moeten alle componenten kunnen weerstaan aan de maximale druk die het systeem kan bereiken.

Het is belangrijk dat de parameters van uw systeem werden ingesteld voordat u het E-Flo iQ systeem gaat gebruiken. U kunt deze het iQ-menu bereiken. Nadat de

ADM is opgestart, drukt u op de toets **1** van het bedrijfsscherm om naar de schermen van het iQ-menu te gaan. Raadpleeg **iQ Menu** op pagina **22**.

### Systeeminstelscherm

Druk op de softkey in het iQ-menuscherm 2 om het systeeminstelscherm te openen.

| 11/21/19 10:23 |    | System Setup         |      |
|----------------|----|----------------------|------|
| Pumps Active   |    | No Active Errors     |      |
|                | Sy | rstem: Ram           |      |
| Pump           | )  | <u>Serial Number</u> | Heat |
| 1: Installed   |    | ▼ 18441157 ▼         |      |
|                |    |                      |      |
|                |    |                      |      |
|                |    |                      |      |
|                |    |                      |      |
|                |    |                      |      |

Druk op softkey 🗹 om in bewerkingsmodus te gaan.

Gebruik het uitklapmenu om het type systeem te selecteren als Ram of Tandem.

| 04/30/20 13:41 |    | System Setup                      |      |
|----------------|----|-----------------------------------|------|
| Pumps Active   |    | No Active Errors                  |      |
|                | Sy | rstem: <mark>Ram</mark><br>Tandem |      |
| Pump           | 2  | <u>Serial Number</u>              | Heat |
| 1: Installed   |    | ▼ 18441157 ▼                      |      |
|                |    |                                   |      |
|                |    |                                   |      |
|                |    |                                   |      |
|                |    |                                   |      |
|                |    |                                   |      |
|                |    |                                   |      |

**OPMERKING:** Door van systeemtype te veranderen, worden de pompen in het systeem gereset.

Wanneer u Ram selecteert, is de enige actie die op dit scherm nodig is of de pomp met een verwarmings-

module is uitgerust. Druk op de toets in het vakje voor de verwarming (de Heat box) om deze te configureren om te verwarmen.

Alle andere velden worden automatisch ingesteld wanneer het blauwe token in een geïnstalleerd systeem werd ingeschoven. Het systeem wordt weergegeven als Ram. Het vakje onder het iQ-pictogram naast het veld Systeem geeft aan dat het om een E-Flo iQ systeem gaat.

De pomp wordt weergegeven als Geïnstalleerd. Het serienummer moet overeenkomen met het serienummer dat op het Id-label van het aandrijfmechanisme staat. Als back-up voor het serienummer van het aandrijfmechanisme wordt in plaats daarvan het serienummer van de huidige kaart weergegeven. Het serienummer van de besturingskaart wordt ook weergegeven in de gedetailleerde softwarestatusschermen. Zie **Geavanceerd instelscherm 4** op pagina **33**.

Wanneer u Tandem selecteert, wordt een veld voor de tweede pomp op het scherm weergegeven waarin Uninstalled (niet geïnstalleerd) staat. Selecteer Geïnstalleerd in het uitklapmenu.

| 04/29/20 14:00              | System Setup         |              |
|-----------------------------|----------------------|--------------|
| Pumps Active                | No Active Errors     |              |
|                             | System: Tandem       |              |
| Pump                        | <u>Serial Number</u> | Heat         |
| 1: Installed                | ▼ 18441157 ▼         | $\mathbf{X}$ |
| 2: Uninstalled<br>Installed | <b>•</b>             |              |
|                             |                      |              |
|                             |                      |              |
|                             |                      |              |

Wanneer u kiest voor geïnstalleerd, wordt het serienummer automatisch gevuld met het serienummer dat op het Id-label van Pump 2 staat.

Als Pump 2 een verwarmingsmodule bevat, druk dan op

toets 🛃 in het verwarmingsvak Heat om deze in te schakelen.

| 04/29/20 14:03 |          | System Setup         |                 |
|----------------|----------|----------------------|-----------------|
| Pumps Active   |          | No Active Errors     |                 |
| 1              |          | rstem: Tandem        | <b>⊾</b><br>⊠ ⊠ |
| Pump           | <u>)</u> | <u>Serial Number</u> | Heat            |
| 1: Installed   |          | ▼ 18441157 ▼         | X               |
| 2: Installed   |          | ▼ 19072190 ▼         | X               |
|                |          |                      |                 |
|                |          |                      |                 |
|                |          |                      |                 |

Druk op softkey 📉 om uit de bewerkingsmodus te gaan.

### Stijldefinities

Druk op de softkey in het iQ-menuscherm 1 om de instelschermen voor stijldefinities te openen. Met deze functie kunt u de stijl voor het doseren van materiaal identificeren en de instellingen van de stijl configureren.

**OPMERKING:** Voordat u toegang krijgt tot deze instellingen, moet u selecteren of uw systeem in de modus lokaal of op afstand wordt bediend. Zie **Bedieningmodi** op pagina **40**.

#### Stijlscherm 1 - Stijldefinitie

**OPMERKING:** In de lokale bedieningsmodus kunt u in dit scherm geen bron selecteren, maar u kunt wel waarden invoeren. De velden Bron kunnen worden gewijzigd in de afstandsbedieningsmodus.

| 25/38/16 19:17          |                                                            | Style               |   |
|-------------------------|------------------------------------------------------------|---------------------|---|
| Pumps Active            | No Acti                                                    | ive Errors          |   |
| Stula Da                | finition                                                   |                     | î |
| Style De<br>Style M     | finition<br>Style: <u>3</u><br>Iode: <u>Bead</u><br>Source | Control Mode: Local | 1 |
| Pre-Charge<br>Flow Rate | :: Local<br>:: Local                                       |                     | 2 |
|                         |                                                            |                     | Ŧ |

- 1. Druk op softkey for in bewerkingsmodus te gaan.
- 2. Voer een Stijl-ID in van 0-16. Dit is de aanduiding die het systeem gebruikt voor het doseringstype op basis van hoe u de stijl hier definieert.
- 3. Glasparel is automatisch geselecteerd als de Stijlmodus.

| 25/38/16: 19:18 | Style                 |   |
|-----------------|-----------------------|---|
| Pumps Active    | No Active Errors      |   |
| E Style Definit | tion                  | î |
|                 | Control Mode: Remote  |   |
| Style           | e: 3                  | 1 |
| Style Mode      | e: Bead 🛛 🔻           |   |
| Sc              | ource Value           |   |
| Pre-Charge: Lo  | <u>ocal 🔽 0.0</u> bar |   |
| Flow Rate: Lo   | ocal 💽 50 cc/min      |   |
|                 |                       | 2 |
|                 |                       |   |
|                 |                       |   |

 In de uitklapmenu's van de Bron, selecteer de Voorlading en het Debiet als Lokaal of Veldbus. Wanneer u Lokaal selecteert, voert u het juiste corresponderende nummer in de kolom Waarde in. Voor een veldbusselectie is geen waarde nodig.

| Pumps Active No Active Errors                                                                                                    |   |
|----------------------------------------------------------------------------------------------------|---|
|                                                                                                    |   |
| Chula Dafinitian                                                                                                    |   |
| Style Derinition<br>Control Mode: Remote<br>Style: 3<br>Style Mode: Bead<br>Source Value                                                                                                    | 1 |
| Pre-Charge: Local   Colored Colored Co | 2 |

**OPMERKING:** De optionele communicatiegatewaymodule (CGM) is nodig om de veldbus te kunnen gebruiken.

5. Druk op softkey om uw wijzigingen op te slaan en de bewerkingsmodus te verlaten.

#### Een naam aan de stijl geven

Je kunt de stijl ook een naam geven. Terwijl u nog

steeds in Stijlscherm 1 bent, drukt u op de softkey om door te gaan naar een toetsenbordscherm om de naam van de stijl aan te maken of te wijzigen op basis van wat u nodig hebt.

**OPMERKING:** De Style identifier is een

systeemvereiste. De optie Stijlnaam is niet verplicht. Het is bedoeld als een door de gebruiker bepaalde beschrijving voor de toepassing van elke doseerstijl. Een voorbeeld zou kunnen zijn: Stamboord. De maximale lengte bedraagt 11 tekens.

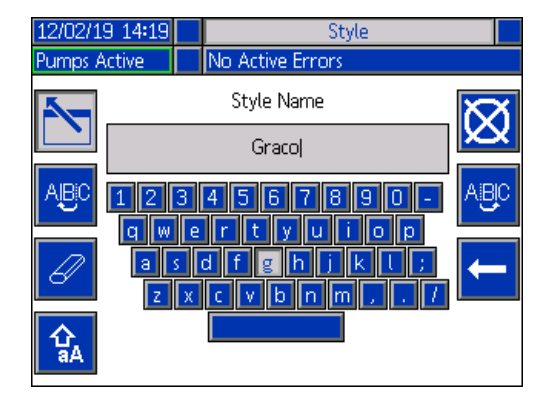

Gebruik de softkeys ABC en ABC om met het toetsenbord te scrollen om letters te selecteren.

De softkey kisselt heen en weer tussen kleine letters en hoofdletters.

De softkey

wist alles wat je hebt getypt.

De softkey te verwijderen.

is de backspace om één letter per keer

Druk op de softkey

om de naam op te slaan en het

toetsenbordscherm te verlaten. Druk op de softkey om het scherm te verlaten zonder op te slaan.

Beide acties brengen u terug naar Stijlscherm 1.

#### Een stijlinstelling overal toepassen ('globalisatie')

Terwijl u nog steeds in Stijlscherm 1 bent, druk op de

softkey om een stijlinstelling voor alle stijlen toepassen. Er zal een bericht verschijnen voordat de wijziging wordt doorgevoerd.

Druk op de softkey om het toepassen van de geselecteerde parameter te voltooien. Druk op de

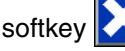

om de globalisatie te annuleren.

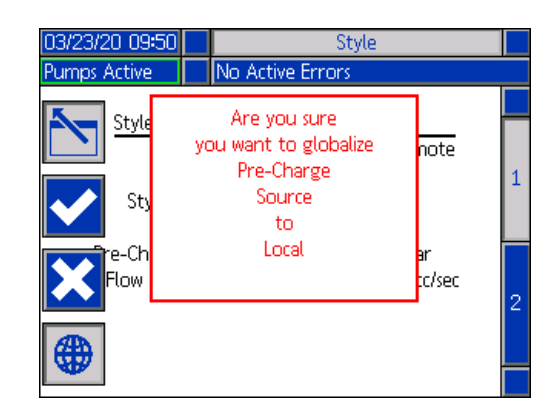

#### Stijlscherm 2 - Integratie

Gebruik het directioneel toetsenblok (CH) van de ADM om naar het Stijlscherm 2 te navigeren.

**OPMERKING:** U kunt dit scherm alleen in de afstandsbedieningsmodus wijzigen. In de lokale bedieningsmodus verschijnt het scherm zoals hieronder weergegeven.

| 01/03/20 11:52 |     | Style               |   |
|----------------|-----|---------------------|---|
| Heat Off       |     | No Active Errors    |   |
| Stula lot      |     | ation Satura        | î |
| Style int      | egr | Control Mode: Local |   |
|                |     | Control Mode, Local | 2 |
| St             | yle | Enable: Fieldbus 🔍  | 2 |
|                | _   |                     |   |
|                | Go  | Signal: Discrete    |   |
| Dispense       | Cor | malete: Fieldbus    | 1 |
|                |     | 10 Seconds          |   |
|                |     |                     |   |
|                |     |                     | ÷ |

1. In Afstandsbedieningsmodus, druk op de

softkey om in bewerkingsmodus te gaan.

| 01/03/20 11:53 | Style                  |   |
|----------------|------------------------|---|
| Pumps Active   | No Active Errors       |   |
| Style Integr   | ration Setup           | 1 |
|                | Control Mode: Remote   |   |
| Style          | Enable: Fieldbus 🛛 🔻   | 2 |
| Go             | ) Signal: Discrete 🛛 💌 |   |
| Dispense Co    | mplete: Fieldbus 🗸 🗸   | 1 |
|                |                        |   |
|                |                        | ÷ |

- 2. Stel de velden 'Stijl activeren' en 'Doe-signaal' in op Afzonderlijk of Veldbus, afhankelijk van wat u nodig hebt. Het wordt aanbevolen dat u Afzonderlijk voor het 'Doe-signaal' selecteert om vertragingen bij het starten en stoppen te voorkomen.
- 3. Stel 'Doseren voltooid' in op Discreet, Veldbus of Timer. Als u Timer selecteert, voert u het aantal seconden in voor de timer van 0-999.
- 4. Druk op softkey om uw wijzigingen op te slaan en de bewerkingsmodus te verlaten.

### Pompinstellingen

Druk op de softkey in het iQ-menuscherm 1 om de instelschermen voor de pomp te openen. Met deze functie kunt u de bedrijfsinstellingen voor de pomp en het vat configureren, afhankelijk van de bedrijfsmodus.

#### Pompscherm 1 - Pompinstellingen

| 11/21/19 10:23 | Pur                | mp 1            |   |
|----------------|--------------------|-----------------|---|
| Pumps Active   | No Active Errors   |                 |   |
| Over Press     | Er<br>ure: 0 psi N | ror Type<br>one | 1 |
| Pu             | imp Volume: 200    | cc              |   |
|                | <u>Calibrate</u>   | Pressure        | F |
| Pum            | np: - 💌 🛛 39 psi   | 1478 psi        |   |
| Valv           | /e: 🛨 🗾 🛛 psi      | 1489 psi 🛛 🚺    | 1 |

De volgende beschrijving is hetzelfde voor zowel de ram- als de tandemselecties. Voor Tandem worden Pomp 1 en Pomp 2 weergegeven in de menubalk. Gebruik het directioneel toetsenblok van de ADM om elke pomp te selecteren voor zijn configuratie. Het Tandem-scherm wordt hieronder weergegeven.

| 04/29/20 12:53 🗲 🛛 Pump 1  |               | Pump 2                 | ÷ |
|----------------------------|---------------|------------------------|---|
| Pumps Active No Active Err | ors           |                        |   |
| Over Pressure: 290 psi     | Error<br>None | <u>r Type</u><br>e   ▼ | 1 |
| Pump Volume: 2             | 00) cc        | :                      |   |
| <u>Calibrate</u>           |               | Pressure               | 2 |
| Pump: + 💌 🛛 🕻              | osi           | 815 psi                |   |
| Valve: - 🔽 85 p            | osi           | 891 psi                | ÷ |

**OPMERKING:** in tandemsystemen wordt aanbevolen beide pompen te configureren met identieke pompinstellingen.

Volg deze stappen om de bedrijfsinstellingen voor elke pomp in een tandemsysteem of een enkele pomp in een ramsysteem te configureren.

- 1. Druk op softkey 🗹 om in bewerkingsmodus te gaan.
- 2. Configureer de instelling voor overdruk door een drukgrens in te voeren.

3. Selecteer Alarm, Afwijking of Geen in het uitklapmenu voor het Fouttype.

**OPMERKING:** De Overdrukfout wordt geactiveerd als de grens gedurende 1 seconde wordt overschreden. Een alarm stuurt een foutmelding en schakelt het systeem uit. Een Afwijking stuurt een foutmelding, maar het systeem blijft werken.

| 12/19/19 : | 16:40                         |                                       | Pump 1               |                          |   |  |  |
|------------|-------------------------------|---------------------------------------|----------------------|--------------------------|---|--|--|
| Pumps Acti | Pumps Active No Active Errors |                                       |                      |                          |   |  |  |
| Ovi        | er Pressur                    | re: <mark>3000</mark> psi             | <u>Error</u><br>None | Type<br>V                | 1 |  |  |
|            | Pum                           | ip Volume: 🔀                          | 200) cc              |                          |   |  |  |
| Ø          | Pump                          | <u>Calibrate</u><br>: - <b>- ▼</b> 25 | psi                  | <u>Pressure</u><br>O psi | 2 |  |  |
|            | Valve                         | : - 🔻 🛛 28                            | psi                  | 1 psi                    |   |  |  |

4. Het pompvolume toont de pompgrootte in cc en kan indien nodig in de bewerkingsmodus worden gewijzigd.

**OPMERKING:** Drukomzetters worden in de fabriek gekalibreerd, maar na langdurig gebruik kan kalibreren nodig zijn. De afwijking van de pompomzetter en de afwijking van de ventielomzetter worden getoond in de sectie gedeelte Kalibreren.

- 5. Laat de druk in het systeem af met behulp van Ventieldrukontlasting. Zie **Drukontlastingsmodus** op pagina **40**.
- 6. Druk op de softkey om de afwijkingen automatisch op nul te zetten. U kunt de waarden ook handmatig wijzigen en in de vervolgkeuzemenu's min of plus selecteren zoals gewenst voor de kalibratie.
- 7. Druk op softkey om uw wijzigingen op te slaan en de bewerkingsmodus te verlaten.

#### Pompscherm 2 - Vatinstellingen

Gebruik het directioneel toetsenblok (CH) van de ADM om naar het pompscherm 2 te navigeren.

| 11/21/19 10:    | 21/19 10:23 Pump 1            |               |  |   |  |  |  |
|-----------------|-------------------------------|---------------|--|---|--|--|--|
| Heat Off        | : Off No Active Errors        |               |  |   |  |  |  |
|                 |                               | Drum Settings |  | 1 |  |  |  |
|                 |                               |               |  |   |  |  |  |
|                 | Not Primed Event: None        |               |  |   |  |  |  |
|                 | Prime Timer: 5 minutes        |               |  |   |  |  |  |
|                 | Low Sensor:                   |               |  |   |  |  |  |
|                 | Empty Sensor: 🔀               |               |  |   |  |  |  |
| Platen Valve: 🔀 |                               |               |  |   |  |  |  |
| Aut             | Auto Depressurization: Ohours |               |  |   |  |  |  |
|                 |                               |               |  |   |  |  |  |
|                 |                               |               |  | Ŧ |  |  |  |

Net als bij het eerste pompscherm toont Pompscherm 2 beide pompen in de menubalk in een tandemsysteem zoals hieronder weergegeven.

| 04/29/20 12:58                | 두 🛛 Pump 2             | Pump 1 🔿     |  |  |  |  |  |
|-------------------------------|------------------------|--------------|--|--|--|--|--|
| Pumps Active                  | No Active Errors       |              |  |  |  |  |  |
|                               | Drum Setting           | s 🚺 🚺        |  |  |  |  |  |
|                               |                        |              |  |  |  |  |  |
| No                            | t Primed Event: None   | <u>2</u> ▼ 2 |  |  |  |  |  |
|                               | Prime Timer: 5 minutes |              |  |  |  |  |  |
|                               | Low Sensor: 🗙          |              |  |  |  |  |  |
|                               | Empty Sensor: 🔀        |              |  |  |  |  |  |
| Platen Valve: 🗙               |                        |              |  |  |  |  |  |
| Auto Depressurization: Ohours |                        |              |  |  |  |  |  |
|                               |                        |              |  |  |  |  |  |
|                               |                        | •            |  |  |  |  |  |

De stappen voor het configureren van de instellingen zijn dezelfde voor zowel Ram als Tandem.

- 1. Selecteer de softkey om in bewerkingsmodus te gaan.
- 2. Selecteer het fouttype uit Alarm, Afwijking en Geen voor de gebeurtenis 'Niet gevuld'. Dit wordt geactiveerd wanneer een vat wordt vervangen en de pomp nog niet werd gevuld. Als Alarm is geselecteerd, moet de pomp worden gevuld nadat een vat werd vervangen en vooraleer terug te keren naar de normale werking.
- Voer de lengte van de pompvullingstimer in tussen 1 en 9 minuten. Vijf minuten is de standaardwaarde. Zie Voorpompmodus op pagina 41.
- 4. Standaard is het vakje Laag-sensor niet aangevinkt

#### Opstellen

5. Standaard is het vakje "Leeg-sensor" aangevinkt

**OPMERKING:** De Laag-sensor- en de Leeg-sensorfouten worden 3 seconden na het bereiken van een kritisch niveau getriggerd.

- 6. Druk op toets com de instelling van het volgplaatventiel in te schakelen. Deze moet worden ingeschakeld om de debieten tussen doseringen te kunnen wijzigen en om de druk op de volgplaat af te laten. Deze instelling is alleen van toepassing op een E-Flo iQ systeem met een volgplaatventiel.
- 7. Door de automatische drukontlasting kan op basis van deze instelling het volgplaatventiel worden geopend en de druk in het systeem terug worden afgelaten. Voer een waarde in tussen 1 en 24 uur.

**OPMERKING:** Het volgplaatventiel moet op het scherm worden ingeschakeld om de drukontlasting automatisch te activeren. Als er een verwarming is geïnstalleerd, gaat het systeem naar zijn minimumtemperatuur. Een nulwaarde in het veld schakelt deze functie uit.

8. Druk op softkey om uw wijzigingen op te slaan en de bewerkingsmodus te verlaten.

### Verwarmingsinstellingen

Druk op de softkey in het iQ-menuscherm 1 om de verwarmingsinstelschermen te openen. Op deze schermen kunt u de bedrijfsinstellingen voor de verwarmingsfunctie configureren.

**OPMERKING:** De verwarming moet worden geselecteerd in het systeeminstelscherm om deze selecties beschikbaar te maken. Zie **systeeminstelscherm** op pagina **23**.

#### Verwarmingsinstelscherm 1

| 01/08/20 09:08 |               | Heat 1 |     |     |   |   |
|----------------|---------------|--------|-----|-----|---|---|
| Heat Off       | No Active Err | rors   |     |     |   |   |
|                | Zone Type     |        | o₽c | C∳₀ |   | + |
| 1-1: Ho        | ose           | -      | 40  | 25  | X |   |
| 1-2: Va        | alve          | -      | 40  | 25  |   | 3 |
| 2-3: Ho        | ose           | •      | 40  | 25  | X |   |
| 2-4: Ma        | anifold       | •      | 40  | 25  |   |   |
| 3-5: Ho        | ose           | •      | 40  | 25  |   | 1 |
| <u>3-6:</u> Ma | anifold       | -      | 40  | 25  |   |   |
| 4-7: Ho        | ose           | •      | 40  | 25  |   |   |
| 4-8: Pu        | Imp           |        | 40  | 25  | X | 2 |
| 5-9: Pla       | aten          |        | 38  | 25  | X |   |
|                |               |        |     |     |   | ÷ |

**OPMERKING:** Voor tandemsystemen, lees eerst dit hoofdstuk en raadpleeg vervolgens **Tandem verwarmingsinstelscherm 1** op pagina **29**.

Het verwarmingszonenummer in de eerste kolom komt overeen met de connector en de verwarmingszone van de automatische multi-zone (AMZ) warmteregeling. Zo komt bijvoorbeeld verwarmingszone-nummer 4-7 overeen met connector 4 en verwarmingszone 7. Voor informatie over de AMZ, zie de handleiding E-Flo iQ toevoersystemen, Installatie-Onderdelen. Zie **Bijbehorende handleidingen** op pagina **3**.

- 1. Druk op softkey i om in bewerkingsmodus te gaan.
- De kolom Zonetype verwijst naar de systeemcomponent die de zone opwarmt. Selecteer een zonetype in het uitklapmenu voor elke zone. De beschikbare opties in het uitklapmenu zijn:
  - Slang
  - Ventiel
  - Verdeelstuk
  - PGM (Precision Gear Motor precisietandwielmotor)
  - Debietmeter
  - Drukreg (drukregelaar)
  - Andere

**OPMERKING:** Selecteer het juiste zonetype om de zone goed te kunnen verwarmen. Als een verkeerd zonetype wordt geselecteerd, kunnen er fouten, overregelingen en lange opwarmtijden optreden.

| 01/08/20 09:08                                                              |                                                                   | Heat 1                                                                                                    |                                                      |   |
|-----------------------------------------------------------------------------|-------------------------------------------------------------------|----------------------------------------------------------------------------------------------------|------------------------------------------------------|---|
| leat Off                                                                    | No Active E                                                       | irrors                                                                                                    |                                                      |   |
| 1-1: Ho<br>1-2: Va<br>2-3: PG<br>2-4: Flo<br>3-5: Pf<br>3-6: Ott<br>4-7: Ho | Zone Type<br>se<br>lve<br>nifold<br>M<br>wmeter<br>ess Reg<br>her | <ul> <li>♦</li> <li>40</li> <li>40</li> </ul> | 25 ×<br>25 ×<br>25 ×<br>25 ×<br>25 ×<br>25 ×<br>25 × | 3 |
| 4-8: Pur                                                                    | mp                                                                |                                                                                                    |                                                      | 2 |
| <u>15-9; [Pta</u>                                                           | iten                                                              | ][_38]                                                                                                    | 25 🗙                                                 |   |

**OPMERKING:** Er zijn nog twee andere zonetypes: volgplaat en pomp. De zones hiervoor zijn altijd respectievelijk 4-8 en 5-9, zoals hierboven afgebeeld.

3. Voer een temperatuur in de kolom

zoneinsteltemperatuur ( C) in. Dit is het instelpunt dat de zone opwarmt als de verwarming wordt aangezet. De temperatuureenheden kunnen worden gewijzigd van °C naar °F in de schermen voor geavanceerde instellingen. Zie **Geavanceerd instelscherm 2** op pagina **32**. 4. Voer een temperatuur in de kolom zoneminimum-

temperatuur ( $(\underline{L})$ ) in. Dit is de minimumtemperatuur waar de zone naartoe gaat als de verwarming op minimumtemperatuur is ingesteld. De temperatuureenheden kunnen worden gewijzigd van °C naar °F in de schermen voor geavanceerde instellingen. Zie Geavanceerd instelscherm 2 op pagina 32.

**OPMERKING:** Als u het instelpunt van een temperatuur wijzigt naar een waarde die lager is dan de huidige minimumtemperatuur, dan wordt deze waarde de nieuwe minimumtemperatuur. Als u minimumtemperatuur verhoogt tot een waarde boven het huidige instelpunt van de temperatuur, dan wordt die waarde het nieuwe instelpunt voor de temperatuur.

De kolom rechts van de kolom met de zonemini-5. mumtemperatuur dient om de zone in te schakelen.

Gebruik de toets 🗲 om zones in te schakelen.

**OPMERKING:** Indien ingeschakeld, wordt de zone weergegeven op het scherm van het bedrijfsscherm Verwarmen. Als het vakje is uitgeschakeld, wordt de zone niet weergegeven op het bedrijfsscherm Verwarmen en worden de fouten voor die zone genegeerd.

Zie Verwarmingsbedrijfsscherm op pagina 42.

om uw wijzigingen op te slaan 6. Druk op softkey en de bewerkingsmodus te verlaten.

#### Een verwarmingsinstelling overal toepassen ('globaliseren')

Druk, terwijl u nog steeds in het scherm voor verwarmingsinstelling 1 bent, op de programmeerbare globalisa-

tietoets 👹 om een instelpunt of instelling voor verwarmingsinstelling toe te passen op alle verwarmingszones.

Er zal een bericht verschijnen voordat de wijziging wordt doorgevoerd.

om het toepassen van de Druk op de softkey 🚺 geselecteerde parameter te voltooien. Druk op de

softkey

om de globalisatie te annuleren.

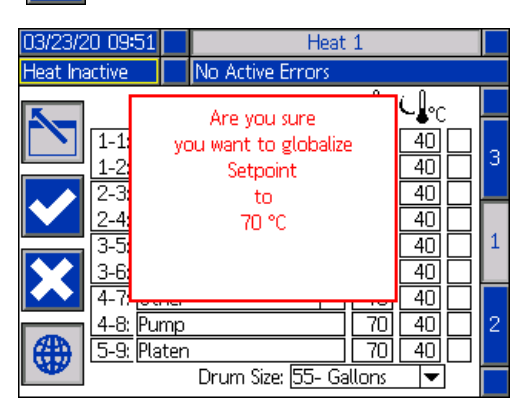

#### Tandemverwarmingsinstelscherm 1

Lees eerst alles wat in hoofdstuk Verwarmingsinstelscherm 1 staat, vanaf pagina 28, voordat u dit hoofdstuk leest.

De verwarmingsinstelschermen voor Ram en Tandem zien er hetzelfde uit, behalve dat Tandem een extra kolom aan de rechterkant heeft voor de tweede pomp.

Een van de voordelen van een tandeminstallatie is de continue werking als een pomp om welke reden dan ook gestopt moet worden, zoals voor het vervangen van een vat met materiaal. In een verwarmd systeem is het net zo belangrijk om de warmte voor het hele systeem te behouden als een van de pompen wordt uitgeschakeld.

OPMERKING: Verwarmde systemen hebben een rode en zwarte stroomschakelaar (AK) op de aansluitdoos, die de stroomtoevoer naar alles afsluit, BEHALVE de verwarming op de ramtoevoerunit. Hierdoor kan een ramtoevoerunit het systeem blijven verwarmen met de stroomtoevoer naar de ram uitgeschakeld. Zie Stroomuitschakeling op pagina 14 voor meer informatie.

Met het Tandemverwarmingsinstelscherm 1 kunt u configureren hoe u de verwarming voor het hele systeem wilt regelen.

| 04/03/20 | 0 11:13        | 8 🗲   | Heat      |      | Hear          | t 2  |    | •  |   |
|----------|----------------|-------|-----------|------|---------------|------|----|----|---|
| Pumps A  | .ctive         |       | No Active | Erro | rs            |      |    |    |   |
|          |                | 7     | one Tyne  |      | <b>⊙</b> ]₀_( |      | P1 | P2 | t |
|          | 1-1: H         | ose   | one type  | -    | 40            | 15   | Ŕ  | Ŕ  | Γ |
|          | 1-2: V         | alve  |           | ▼    | 40            | 25   | X  | X  | 3 |
|          | 2-3: H         | ose   |           | •    | 40            | 25   | X  |    |   |
|          | 2-4: M         | anifo | ld        | ▼    | 40            | 25   | X  | X  |   |
|          | 3-5: H         | ose   |           | •    | 40            | - 25 |    |    | 1 |
|          | <u>3-6: M</u>  | anifo | ld        | •    | 40            | 25   |    |    |   |
|          | 4-7: H         | ose   |           | ▼    | 40            | 25   |    |    |   |
|          | <u>4-8: Pt</u> | ump   |           |      | 40            | 25   | X  |    | 2 |
|          | 5-9; Pl        | aten  |           |      | 40            | -25  | X  |    |   |
|          |                |       |           |      |               |      |    |    | Ŧ |

Verwarming 1 in de menubalk is voor de warmteregelingskast (AX) op de ram van pomp 1 en Verwarming 2 is voor de warmteregelingskast (AX) op de ram van pomp 2. De warmteregelingskast op elke ram regelt de verwarming naar zijn pomp, de volgplaat en de slang die van de pomp naar het kogelventiel (S) op het tandemblok (R) gaat.

Aangezien alle componenten van het tandemblok (R) tot het doseerventiel (B) worden gedeeld door beide pompen en continu moeten worden verwarmd terwijl het systeem in bedrijf is, kunt u één pomp aanwijzen om de gedeelde componenten op dit scherm aan te sturen.

**OPMERKING:** De kabels voor de verwarming van de gedeelde componenten moeten worden aangesloten op de warmteregelingskast (AX) op de aangeduide pomp.

In dit voorbeeld is warmteregelingskast op pomp 1 (P1) deze die geselecteerd is om de gedeelde componenten te verwarmen die van het tandemblok (R) naar de doseerventiel (B) gaan.

- 1. Druk op softkey for in bewerkingsmodus te gaan.
- Configureer uw zonetype en instelpunt en minimumtemperaturen zoals beschreven in hoofdstuk
   Verwarmingsinstelscherm 1 op pagina 28.
- 3. Gebruik toets de verwarming voor het hele systeem zullen regelen.

**OPMERKING:** Aangezien P1 de warmteregeling voor de gedeelde componenten zal zijn, moet u dezelfde zones voor P2 inschakelen terwijl u op het scherm Verwarming 1 zit. Hiermee wordt P1 ingesteld om de verwarming voor de pomp, de volgplaat en de slang te regelen, terwijl ook de verwarming voor de componenten die P1 en P2 delen, wordt geregeld.

- 4. Gebruik toets dom de zones onder P2 in te schakelen die onder P1 zijn ingeschakeld.
- 5. Gebruik het directioneel toetsenblok (CH) van de ADM om naar Verwarming 2 in de menubalk te gaan.
- Gebruik toets for alleen de pomp- en volgplaatzones en de zone voor de slang die van de ramtoevoerunit voor P2 naar het kogelventiel (S) op het tandemblok (R) gaat, in te schakelen, aangezien alle andere zones door P1 worden aangestuurd.

| 04/03/2                 | 0 11:1 | 4 🗲      | Heat      | 2        |                | Heat | t 1 |    | • |
|-------------------------|--------|----------|-----------|----------|----------------|------|-----|----|---|
| Pumps Active 📃 No Activ |        |          | No Active | Erro     | rs             |      |     |    |   |
|                         |        | 7        | one Tyne  | (        | ⊙ <b>]</b> ₀_( |      | P1  | P2 | t |
|                         | 1-1:   | Hose     | one type  | <b>•</b> | 40             | 15   | Γ,  |    |   |
|                         | 1-2:   | Valve    |           | ▼        | 40             | 15   |     |    | 3 |
|                         | 2-3:   | Hose     |           | •        | 40             | 15   |     |    |   |
|                         | 2-4:   | Manifold |           | -        | 40             | 15   |     |    |   |
|                         | 3-5:   | Hose     |           | -        | 40             | 15   |     |    | 1 |
|                         | 3-6:   | Manifo   | ld        | -        | 40             | 15   |     |    |   |
|                         | 4-7:   | Hose     |           | -        | 40             | 15   |     | X  |   |
|                         | 4-8:   | Pump     |           |          | 40             | 15   |     | X  | 2 |
|                         | 5-9:   | Platen   |           |          | 40             | 15   |     | X  |   |
|                         |        |          |           |          |                |      |     |    | ÷ |

7. Druk op softkey om uw wijzigingen op te slaan en de bewerkingsmodus te verlaten.

#### Verwarmingsinstelscherm 2 - Door en door opwarmen ('heat soak')

Gebruik het directioneel toetsenblok (CH) van de ADM om naar Verwarmingsscherm 2 te navigeren. Dit scherm is hetzelfde voor Ram en Tandem, met uitzondering van de extra keuzemogelijkheid Verwarming 2 in de menubalk. Zorg ervoor dat u de 'door-en-door-opwarmingstijd' voor zowel Verwarming 1 als Verwarming 2 in een Tandem systeem instelt.

| 01/08/20 09:09 |                | Heat 1           |           |   |         |   |
|----------------|----------------|------------------|-----------|---|---------|---|
| Pumps Active   |                | No Active Errors |           |   |         |   |
|                |                |                  | Heat Soak |   |         | t |
| <b>K</b>       | 1-1: <u>Ho</u> | se               |           | 1 | minutes | 4 |
|                | 1-2: Va        | lve              |           | 3 | minutes | 1 |
|                | 2-3: Ho        | Hose             |           |   | minutes |   |
|                | 2-4: Ma        | Manifold         |           |   | minutes |   |
|                | 3-5: Ho        | Hose             |           |   | minutes | 2 |
|                | 3-6: Ma        | nifo             | old       |   | minutes |   |
|                | 4-7: Ho        | Hose             |           |   | minutes |   |
|                | 4-8: Pu        | Pump             |           | 2 | minutes | 3 |
|                | 5-9: Pla       | Platen           |           | 2 | minutes |   |
|                |                |                  |           |   |         | Ŧ |

Druk op softkey 🗹 om in bewerkingsmodus te gaan.

De 'door-en-door-opwarmingstijd' in de uiterst rechtse kolom is de hoeveelheid extra tijd die de verwarmingszone nodig heeft om ervoor te zorgen dat het materiaal gelijkmatig wordt opgewarmd nadat de zone op temperatuur is gekomen. Voer een tijd in minuten in.

**OPMERKING:** Drie minuten is de minimale 'door-en-door-opwarmingstijd' die nodig is om ervoor te zorgen dat het doseerventiel volledig op temperatuur is.

De zonetypes kunnen alleen worden gewijzigd in het Verwarmingsinstelscherm 1. Zie **Verwarmingsinstel**scherm 1 op pagina 28.

Druk op softkey om uw wijzigingen op te slaan en dit scherm te verlaten.

#### Verwarmingsinstelscherm 3

Gebruik het directioneel toetsenblok (CH) van de ADM om naar Verwarmingsscherm 3 te navigeren. Het Tandem-scherm wordt hieronder weergegeven. Het Ramscherm is identiek, behalve dat het alleen Verwarming 1 in de menubalk heeft. Zorg ervoor dat u deze instellingen configureert voor zowel Verwarming 1 als Verwarming 2 in een Tandemsysteem.

| 04/29/20 13:02 🗲 | Heat 1                                                | Heat 2                             | • |
|------------------|-------------------------------------------------------|------------------------------------|---|
| Heat at Temp     | No Active Errors                                      |                                    |   |
|                  |                                                       |                                    | Ť |
|                  | <u>Temp Offset Err</u><br>High Alarr<br>High Deviatio | <u>rors</u><br>n:+23 ℃<br>n:+221 ℃ | 2 |
|                  | Low Deviatio                                          | n: - 24 ℃<br>m: - 25 ℃             | 3 |
|                  | Heat Idle Time                                        | out: 0 hours                       | 1 |
| Drum             | n Size: <mark>200 Liters</mark>                       | •                                  | ł |

- 1. Druk op softkey 🗹 om in bewerkingsmodus te gaan.
- 2. In de sectie Temperatuurafwijkingsfouten, stel in graden de toegestane afwijking in van een zonetemperatuurinstelling voordat een afwijking en een alarm wordt geactiveerd. De standaardwaarden zijn 15 voor afwijkingen en 25 voor alarmen. U kunt andere temperatuurwaarden invoeren.

Als de zonetemperatuur bijvoorbeeld is ingesteld op 50 graden en u stelt +15 graden in voor een Hoog-afwijking en +25 graden voor een Hoog-alarm, dan wordt een afwijking gemeld als de temperatuur 65 (50 +15) bereikt en het alarm als het 75 (50 + 25) bereikt.

Hetzelfde geldt voor de instellingen voor Laag-alarm en Laag-afwijking. In hetzelfde voorbeeld bij 50 graden met een Laag-afwijking van -15 en een Laag-alarm van -25 zal de afwijking worden gemeld als de temperatuur 35 (50-15) bereikt en het alarm als het 25 (50-25) bereikt.

**OPMERKING:** Deze afwijkingen gelden voor alle verwarmingszones in het Ram- of Tandemsysteem.

3. De 'Verwarmingstime-out voor inactiviteit'-functie biedt de mogelijkheid om de verwarming uit te schakelen nadat de pomp een geselecteerd aantal uren niet heeft gewerkt. Vul het aantal uren in het daarvoor bestemde vakje in.

- 4. De Vatgrootte onderaan het scherm toont de grootte van het vat voor die ramtoevoerunit. Selecteer de juiste vatgrootte uit de twee opties: 'Vat van 5 gallon' en 'Vat van 55 gallon'. De juiste vatgrootte moet worden gekozen om de volgplaat goed te kunnen opwarmen.
- 5. Druk op softkey om uw wijzigingen op te slaan en dit scherm te verlaten.

### Geavanceerde configuratie

Gebruik het directioneel toetsenblok (BH) van de ADM om

naar het iQ-menuscherm 2 te gaan. Druk op softkey om naar de Geavanceerde instelschermen te gaan. Met deze functie kunt u de bedieningsinstellingen voor het E-Flo iQ systeem configureren.

#### **Geavanceerd instelscherm 1**

- 1. Druk op softkey 🗹 om in bewerkingsmodus te gaan.
- 2. Selecteer de taal in het uitklapmenu. De beschikbare talen zijn Engels, Spaans, Frans, Duits, traditioneel Chinees, Japans, Koreaans, Portugees, Italiaans en Russisch.

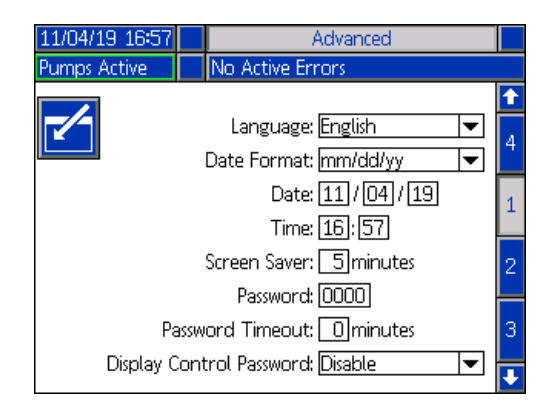

- Selecteer een datumformaat in het uitklapmenu. De beschikbare formaten zijn mm/dd/jj, dd/mm/jj, jj/mm/dd.
- 4. Voer de numerieke waarden voor de maand, de dag en het tweecijferige jaar in het veld Datum in.
- 5. Voer in het veld Uur numerieke waarden in voor de 24-uursklok in uren en minuten.
- 6. Voer het aantal minuten van inactiviteit in voordat de schermbeveiliging de achtergrondverlichting van het scherm uitschakelt. Voer een 0 in om het scherm constant aan te laten staan. Druk op een willekeurige toets om de screensaver uit te schakelen.

#### Opstellen

 Voor het wachtwoord voert u cijfers in van 0001 tot 9999. Om het wachtwoord te verwijderen, wijzigt u het wachtwoord in 0000. Hierdoor wordt de wachtwoordfunctie uitgeschakeld.

**OPMERKING:** Wanneer u een wachtwoord gebruikt, is voor sommige iQ-Menu-selecties het wachtwoord nodig om toegang ertoe te krijgen. Zie **iQ-menu** op pagina **22** voor meer informatie.

- Voor 'Wachtwoord-time-out' voert u een tijd in minuten in die het mogelijk maakt om tijdelijk door de schermen te navigeren zonder dat u een wachtwoord hoeft in te voeren. De time-out begint na terugkeer naar het bedrijfsscherm. Als de tijd verstreken is, moet u het wachtwoord opnieuw invoeren.
- Als u de functie Schermbedieningswachtwoord inschakelt, moet u het wachtwoord invoeren voordat u van de modus voor afstandsbediening naar de modus voor lokale bediening kunt overschakelen. Zie **Bedieningmodi** op pagina 40. Dit beschermt tegen het onbedoeld verlaten van de afstandsbedieningsmodus. Als het wachtwoord is uitgeschakeld door het op 0000 in te stellen, zal deze functie niet werken, zelfs als het is ingesteld op Inschakelen.

Druk op softkey om uw wijzigingen op te slaan en de bewerkingsmodus te verlaten.

#### **Geavanceerd instelscherm 2**

Gebruik het directioneel toetsenblok (BH) van de ADM om naar Geavanceerd scherm 2 te navigeren. Op dit scherm kunt u de maateenheden, de snelheden en het type temperatuurschaal selecteren die u voor de werking van uw systeem wilt gebruiken.

| 11/04/19 16:57          | 04/19 16:57 Advanced     |   |
|-------------------------|--------------------------|---|
| Pumps Active            | No Active Errors         |   |
|                         |                          | 1 |
|                         |                          | 1 |
| Pressure Units: psi 📃 💌 |                          |   |
| Rate: 🛛 🗐 🔽             |                          |   |
| Flow Rate: cc 🛛 💌       |                          |   |
| Drum Volume: Liters 🛛 💌 |                          |   |
| Temperature: °C 🛛 💌     |                          |   |
| Ena                     | bled Temp Adjustments: 🗙 | 4 |
|                         | _                        | + |

- 1. Druk op softkey om in bewerkingsmodus te gaan.
- 2. Kies tussen psi, bar en MPa voor de drukeenheden.
- 3. Selecteer de snelheid tussen x/min en x/sec.

- Selecteer het debiet uit cc, gal(US), gal(UK), oz(US), oz(UK), liters of cyclussen.
- 5. Selecteer het vatvolume uit cc, gal(US), gal(UK), oz(US), oz(UK), liters of cyclussen.
- 6. Selecteer de temperatuur tussen °C en °F.
- 7. Voor 'Ingeschakelde temp-aanpassingen', gebruik

toets com 'Temperatuuraanpassingen inschakelen' of 'Temperatuuraanpassingen uitschakelen' te selecteren. Als u deze functie inschakelt, kunt u de temperatuurinstelpunten en de minimumtemperaturen via het Verwarmingsbedrijfsscherm wijzigen. Zie Verwarmingsbedrijfsscherm op pagina 42.

8. Druk op softkey om uw wijzigingen op te slaan en de bewerkingsmodus te verlaten.

#### **Geavanceerd instelscherm 3**

Gebruik het directioneel toetsenblok (CH) van de ADM om naar het geavanceerde scherm 3 te navigeren. De parameters op dit scherm hebben betrekking op USB-downloads.

| 11/04/19 16:57                   | Advanced         |   |  |
|----------------------------------|------------------|---|--|
| Pumps Active                     | No Active Errors |   |  |
|                                  |                  | Ŷ |  |
|                                  |                  | 2 |  |
| Disable USB Downloads/Uploads: 📃 |                  |   |  |
| Disable USB Log Errors: 🗌        |                  |   |  |
| Download Depth: Last 32 Days     |                  |   |  |
| Date Range Prompt Enable: 📃      |                  |   |  |
|                                  |                  | 1 |  |
|                                  |                  | Ŧ |  |

- 1. Druk op softkey om in bewerkingsmodus te gaan.
- 2. Het downloaden via USB begint automatisch als er een USB-stick in het betreffende slot zit. Gebruik

toets downloads/uploads uitschakelen'.

3. Als u niet wilt dat er USB-logboekfouten worden

gegenereerd op de ADM, gebruik dan toets om deze functie uit te schakelen in het vak 'USB-logboekfouten uitschakelen'.

4. Voor de downloaddiepte: Als laatste functie stelt u de gewenste downloaddiepte in met het toetsenblok

5. Om gegevens over een tijdspanne te kunnen downloaden nadat u een USB-stick in het

betreffende slot hebt gestoken, gebruik toets in het vak 'Gegevensprompt inschakelen'.

6. Druk op softkey om uw wijzigingen op te slaan en de bewerkingsmodus te verlaten.

#### **Geavanceerd instelscherm 4**

Gebruik het directioneel toetsenblok (CH) van de ADM om naar het geavanceerde scherm 3 te navigeren.

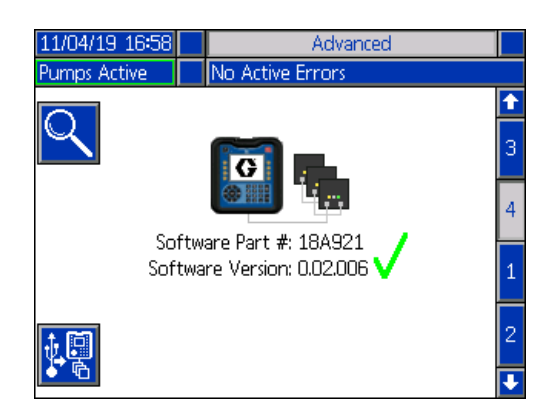

Dit scherm kan worden gebruikt om de versie van de software te bekijken die in het systeem wordt gebruikt. Dit scherm wordt ook gebruikt om de systeemsoftware te updaten met behulp van een USB-stick met de nieuwste software en een zwarte Graco-token. De nieuwste software is te vinden op Help.graco.com.

Raadpleeg de handleiding ADM Token In-systeemprogrammering voor een gedetailleerde beschrijving van dit scherm. Zie **Bijbehorende handleidingen** op pagina **3**.

# De lichttorenconstructie aansluiten

- 1. Bestel accessoire 255468 Lichttoren als een diagnose-indicator voor het E-Flo iQ systeem.
- 2. Sluit de kabel van de lichttoren aan op de digitale I/O-poort (CS) op de ADM (AF).

| Signaal               | Beschrijving                                                |  |  |
|-----------------------|-------------------------------------------------------------|--|--|
| Uit                   | Systeem is niet actief                                      |  |  |
| Alleen groen<br>aan   | Systeem is actief en er zijn geen fouten aanwezig           |  |  |
| Knipperend<br>groen   | Verwarming is aan het opwarmen                              |  |  |
| Geel aan              | Er is een aanbeveling                                       |  |  |
| Knipperend geel       | Er is een afwijking                                         |  |  |
| Ononderbroken<br>rood | Het systeem wordt uitgeschakeld<br>als gevolg van een alarm |  |  |

**OPMERKING:** Zie **Probleemoplossing** op pagina **53** voor foutdefinities.

# Opstarten

De letters tussen haakjes worden in dit hoofdstuk gebruikt als verwijzing naar bijschriften in hoofdstuk **Componentidentificatie** vanaf pagina **11**.

### De pomp spoelen

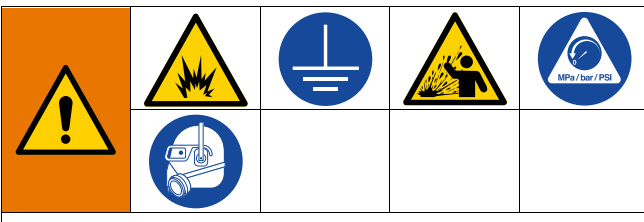

Aard altijd de apparatuur en afvalcontainer om brand en ontploffingen te voorkomen. Spoel altijd bij een zo laag mogelijke druk, om statische vonken en letsel door opspattende vloeistof te voorkomen.

**OPMERKING:** De pompen (AC) worden getest met lichte olie, die niet is verwijderd om de pomponderdelen te beschermen. Als het materiaal dat u gebruikt met de olie is verontreinigd, spoelt u deze eruit met een geschikt oplosmiddel voordat u de pomp gebruikt (AC).

Spoel altijd met de laagst mogelijke druk. Controleer de connectors op lekken en draai ze aan indien nodig. Spoel met een vloeistof die compatibel is met het materiaal dat u afgeeft en de bevochtigde onderdelen van de apparatuur.

**OPMERKING:** Volg de aanbevelingen van de fabrikant of leverancier van materialen op voor het te gebruiken spoelmiddel en hoe vaak er moet worden gespoeld.

#### LET OP

Om schade aan de pomp door roest te voorkomen, mag u nooit water of vloeistof op waterbasis in een koolstofstalen pomp laten liggen. Als u een vloeistof op waterbasis pompt, spoel dan eerst met water. Spoel dan met een roestwerend middel, zoals terpentine. Laat de druk los, maar laat de roestbeschermer in de pomp zitten om de onderdelen tegen corrosie te beschermen.

Voor informatie over het vullen van het systeem, zie **Voorpompmodus** op pagina **41**.

- 1. Volg de Drukontlastingsprocedure op pagina 46.
- 2. Plaats een emmer met compatibel oplosmiddel in de Ram (AA).

3. Sluit een slang aan op de 1 in. npt fitting bovenaan het terugslagventielblok (AE). Plaats het andere uiteinde van de slang in een geaarde afvalcontainer.

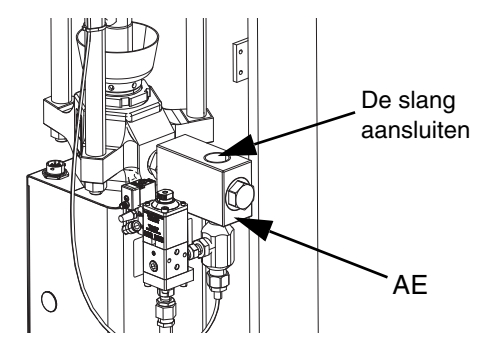

- 4. Zet de hoofdschakelaar (AZ) in de AAN-stand. Als u een verwarmd systeem gebruikt, zet dan ook de stroomschakelaar (AK) op de aansluitdoos aan.
- 5. Druk op de opstartknop (CA) op de ADM (AF) om het systeem in te schakelen.
- 6. In het bedrijfsscherm van de ADM (AF), druk op de

softkey naast pictogram 🗹 om in bewerkingsmodus te gaan.

- 7. Druk op softkey om in pompvoorpompmodus te gaan. Er verschijnen twee velden op het scherm naast de pomp: de gewenste druk (boven) en het gewenste debiet (onder).
- 8. Voer 0,7 MPa (7 bar, 100 psi) in als de gewenste druk en voer 25 cc/min in als het gewenste debiet.
- Druk op softkey om de pomp (AC) aan te zetten en het spoelen van het systeem te starten. Hierdoor wordt het oplosmiddel in de pomp (AC) geladen.
- 10. Stel de druk zo nodig bij en spoel het systeem tot schoon oplosmiddel uit de slang komt.
- 11. Druk op softkey 🚺 om de pomp (AC) te stoppen.
- 12. Druk op softkey om uit de bewerkingsmodus te gaan.
- 13. Volg de Drukontlastingsprocedure op pagina 46.
- 14. Verwijder de oplosmiddelemmer van de Ram (AA).
- 15. Herhaal de stappen 1 tot en met 14 voor de tweede pomp in een tandemsysteem.

### Materiaal laden

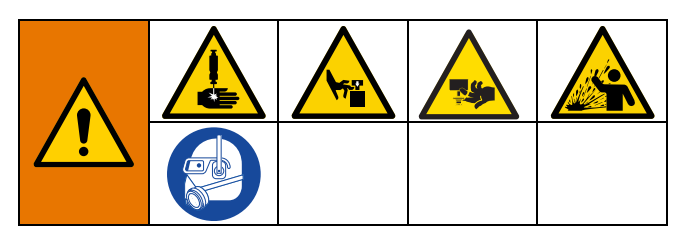

De volgende stappen zijn nodig wanneer u voor het eerst materiaal in het systeem laadt. Deze procedure moet worden uitgevoerd nadat het E-Flo iQ systeem is geïnstalleerd, gespoeld en klaar is voor gebruik. Raadpleeg de handleiding E-Flo iQ toevoersysteem Installatie-Onderdelen voor de installatie. Zie **Bijbehorende handleidingen** op pagina **3**.

Voor aanvullende informatie over de E-Flo iQ bedrijfsschermen, inclusief het vullen en het drukloos maken, zie **Bediening** op pagina **38**.

**OPMERKING:** Voor een E-Flo iQ systeem met een volgplaatventiel (AY) geïnstalleerd, moet u ervoor zorgen dat de instelling van het volgplaatventiel is ingeschakeld in de Pompinstellingen op de ADM voordat u deze procedure start. Zie **Pompscherm 2 - Vatinstellingen** op pagina **27**.

**OPMERKING:** Voor tandemsystemen moeten alle stappen in de volgende paragrafen op beide ramtoevoersunits volledig worden uitgevoerd vooraleer de stappen in **De slang en het doseerventiel vullen** worden uitgevoerd:

- De pomp voorbereiden
- De volgplaat en het volgplaatventiel laden
- De pomp laden
- Het volgplaatventiel en de recirculatieslang laden

#### De pomp voorbereiden

- 1. Voor tandemsystemen, zorg ervoor dat de kogelventielen (S) op het tandemblok (R) gesloten zijn.
- 2. Zet de hoofdschakelaar (AZ) in de AAN-stand. Als u een verwarmd systeem gebruikt, zet dan ook de stroomschakelaar (AK) op de aansluitdoos aan.
- Open het hoofdluchtschuifventiel (BA) op de ingebouwde luchtregelaars en regel luchtregelaar (BB) van de ram in op 20 MPa (2,0 bar, 40 psi).
- 4. Verplaats het ramstuurventiel (BC) naar boven om de ram (AA) helemaal op volle hoogte te brengen.
- 5. Zet het ramstuurventiel (BC) in de neutrale stand (horizontale positie).
- 6. Smeer de afstrijker van de volgplaat in met vet of een ander smeermiddel dat compatibel is met het materiaal dat u wens te laden.

- Plaats een emmer of vat helemaal gevuld met materiaal op de basis van de ram (AA) en centreer deze onder de volgplaat (AD). Verwijder vervolgens het deksel van het vat en strik het materiaaloppervlak glad met een rei.
- Om te voorkomen dat er lucht vast komt te zitten onder de volgplaat (AD), moet u de vloeistof van het midden van de emmer of van het vat naar de zijkanten scheppen om het oppervlak hol te maken.
- 9. Stel de emmer of het vat zo af, dat deze met de volgplaat (AD) is uitgelijnd.
- 10. Verwijder de ontluchtingsstick van de volgplaat om de ontluchtingspoort (AH) ervan te openen.

**OPMERKING:** Als er een volgplaatventiel (AY) op het systeem is geïnstalleerd, sluit u de recirculatieslang (ZB) pas aan op de poort van het volgplaatventiel als u het materiaal via het systeem volledig hebt geladen.

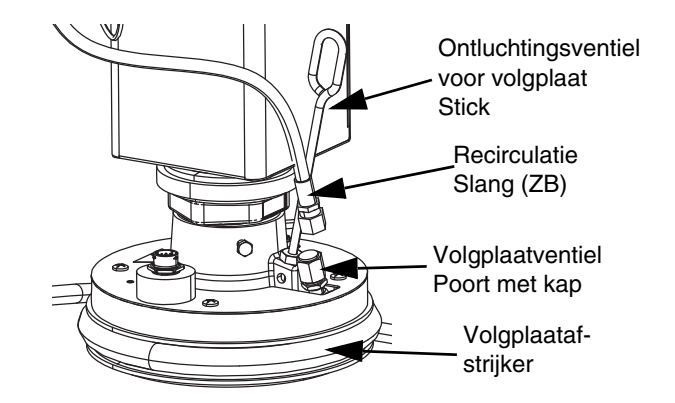

- Terwijl u uw handen van de emmer of het vat en de volgplaat (AD) houdt, laat het stuurventiel (BC) van de ram (AA) laten zakken tot de volgplaat (AD) op de lip van de emmer of het vat rust.
- 12. Zet het stuurventiel (BC) van de ram terug in de neutrale stand.

#### De volgplaat en het volgplaatventiel laden

- 1. Voor tandemsystemen, zorg ervoor dat de kogelventielen (S) op het tandemblok (R) gesloten zijn.
- Laat het stuurventiel (BC) van de ram zakken beneden om de ram te laten zakken tot er materiaal verschijnt aan de ontluchtingspoort (AH) van de volgplaat.
- 3. Zet het stuurventiel (BC) van de ram terug in de neutrale stand.
- 4. Zet de ontluchtingsstick van de volgplaat terug, die u in stap 8 **De pomp voorbereiden** verwijderd had.

#### Opstarten

- 5. Als het systeem een volgplaatventiel (AY) bevat, verwijdert u de dop van de poort van het volgplaatventiel die zich op de volgplaat bevindt.
- 6. Beweeg het stuurventiel (BC) van de ram naar beneden om de ram weer naar beneden te laten zakken tot er materiaal in de poort van het volgplaatventiel verschijnt.
- 7. Zet het stuurventiel (BC) van de ram terug in de neutrale stand.
- 8. Zet de dop terug op de poort van het volgplaatventiel.

#### De pomp laden

- 1. Voor tandemsystemen, zorg ervoor dat de kogelventielen (S) op het tandemblok (R) gesloten zijn.
- 2. Beweeg het stuurventiel (BC) van de ram naar beneden om de ram (AA) te laten zakken.
- 3. Op de ADM (AF), druk op softkey om de voorpompmodus van de pomp in te schakelen. Er verschijnen twee velden op het scherm naast de pomp: de gewenste druk (boven) en het gewenste debiet (onder).
- 4. Voer 0,7 MPa (7 bar, 100 psi) in als de gewenste druk en voer 25 cc/min in als het gewenste debiet.

OPMERKING: Het laden van het materiaal bij de lage druk en het debiet in stap 3 zorgt ervoor dat de pomp (AC) niet caviteert, omdat er geen materiaal in de pomp (AC) wordt geladen.

**OPMERKING:** De voorpompmodus heeft een timer die links van het pictogram voor de voorpompmodus verschijnt en die aftelt wanneer het vullen start. De standaardinstelling is 5 minuten. Als de tijd verstrijkt voordat u klaar bent met het laden van materiaal in het

systeem, drukt u op softkey 👯 om het vullen opnieuw te starten. Uw gewenste druk- en debietinstellingen blijven hetzelfde.

- 5. Open het ontluchtingsventiel (AM) van de pomp en plaats er een vuilbak eronder om het materiaal op te vangen.
- 6.

Druk op softkey 😡 om de pomp (AC) te starten.

- 7. Verhoog zo nodig de druk en het debiet op het scherm om de pomp (AC) met materiaal te vullen.
- 8. Wanneer er materiaal zonder lucht uit het ontluchtingsventiel (AM) van de pomp stroomt, sluit u het ventiel.
- Druk op softkey 🚺 om de pomp (AC) te stoppen. 9.

#### Het volgplaatventiel en de recirculatieslang laden

**OPMERKING:** De volgende stappen zijn alleen van toepassing op systemen die met het volgplaatventiel (AY) zijn uitgerust. Voor systemen zonder volgplaatventiel gaat u naar stap 1 in De slang en het ventiel laden.

- 1. Voor tandemsystemen, zorg ervoor dat de kogelventielen (S) op het tandemblok (R) gesloten zijn.
- Plaats de recirculatieslang (ZB) in een afvalcontainer. 2.
- Terwijl het systeem nog steeds in voorpompmodus staat en de gewenste druk nog steeds op 0,7 MPa (7 bar, 100 psi) en het gewenste debiet op 25 cc/min

zijn ingesteld, drukt u op softkey lastingsmodus voor de volgplaat in te schakelen.

- Druk op softkey 👽 om de pomp (AC) te starten. 4.
- 5. Indien nodig, verhoog de druk en het debiet op het scherm.
- 6. Laat de pomp (AC) werken tot de stroming continu is zonder dat er lucht uit de recirculatieslang komt.
- om de pomp (AC) te stoppen. 7. Druk op softkey
- 8. Druk op softkey voor de volgplaat te stoppen.
- 9. Zet het stuurventiel (BC) van de ram in de neutrale stand.
- 10. Verwijder de dop van de poort van het volgplaatventiel.
- 11. Plaats de recirculatieslang (ZB) op de poort van het volgplaatventiel en draai deze goed vast.

**OPMERKING:** Het is belangrijk om het volgplaatventiel (AY) en de recirculatieslang (ZB) met materiaal te laden voordat deze op de poort van het volgplaatventiel wordt aangesloten om ervoor te zorgen dat er geen lucht in het materiaal terechtkomt. Als deze stappen niet worden gevolgd, kunnen er luchtbellen in het materiaal ontstaan.

#### De en het doseerventiel laden

**OPMERKING:** Voor Tandemsystemen moet u ervoor zorgen dat de voorgaande vier hoofdstukken voor beide ramtoevoerunits zijn voltooid voordat u deze stappen uitvoert.

1. Op een tandemsysteem, open de kogelventielen (S) op het tandemblok (R).
- 2. Plaats een afvalbak onder het doseerventiel (A).
- 3. Zorg ervoor dat alle fittingen van de pomp (AC) naar de doseerventiel (A) goed vastzitten.
- Terwijl de pomp nog steeds in voorpompmodus staat en de gewenste druk nog steeds op 0,7 MPa (7 bar, 100 psi) en het gewenste debiet op 25 cc/min zijn

ingesteld, drukt u op softkey 😥 om de ventieldrukontlastingsmodus op pomp 1 in te schakelen.

- Druk op softkey om de pomp (AC) te starten. Hierdoor wordt het doseerventiel (A) geopend en kan de pomp op de ingestelde druk en het ingestelde debiet werken.
- Verhoog indien nodig de gewenste druk- en debietinstellingen tot er een constante stroming is zonder dat er lucht uit het doseerventiel (A) stroomt.
- 7. Druk op softkey 🚺 on

om de pomp (AC) te stoppen.

- 8. Druk op softkey 🔀 om de ventieldrukontlastingsmodus te verlaten.
- 9. Druk op softkey om de voorpompmodus te verlaten.

## Tandem voorpompen wanneer vaten moeten worden vervangen

Bij het vullen van een ramtoevoerunit van een tandemsystemen hoeft de andere ram niet te worden gestopt als u van materiaalvat wilt veranderen. De andere pomp kan blijven draaien en materiaal doseren.

**OPMERKING:** Dit kan alleen worden uitgevoerd als het systeem zich in de afstandsbedieningsmodus bevindt. Voor het voorpompen van pompen in de lokale bedieningsmodus tijdens bedrijf, zie **Voorpompmodus** op pagina **41**.

- 1. Druk op softkey com over te schakelen naar de afstandsbedieningsmodus. Als de blokkering van de geprogrammeerde logische besturing actief is, moet de inactieve pomp via de CGM worden gevuld.
- Stel het vat af om er zeker van te zijn dat deze met de volgplaat (AD) is uitgelijnd. Zie **De pomp** voorbereiden op pagina 35.
- 3. Open beide kogelventielen (S) op het tandemblok (R).
- Druk op softkey 2 om over te schakelen naar de op dat moment in bedrijf zijnde ramtoevoerunit. De ram die nu in bedrijf is, is deze die in het groen gemarkeerd is. Het pictogram Vullen geeft het nummer van de andere ram weer voor het voorpompen.

5. Druk op softkey 🚆 om in pompvoorpompmodus te gaan.

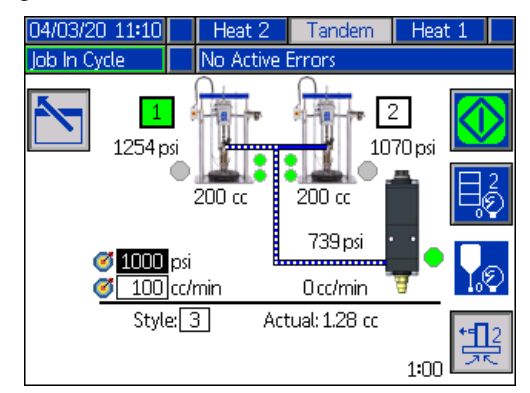

- 6. Om het materiaaldebiet te regelen, stelt u de gewenste druk en het gewenste debiet in de velden in, die boven de lijn en het stijlnummer worden weergegeven. Zorg ervoor dat de gewenste primaire druk ten minste 0,7 MPa (7,0 bar, 100 psi) onder de huidige bedrijfsdruk van het systeem ligt, maar niet minder dan 2,8 MPa (28 bars, 400 psi) onder de huidige bedrijfsdruk.
- 7. Open het ontluchtingsventiel (AM) op de ram en plaats er een vuilbak eronder om het materiaal op te vangen.
- 8. Druk op softkey om het voorpompproces te starten.
- Laat tijdens het voorpompen de lucht voldoende tijd via het ontluchtingsventiel (AM) uit het systeem ontsnappen. Minstens 30 seconden zonder luchtgaten wordt aanbevolen.

**OPMERKING:** Een timer toont links van het pictogram van de voorpompmodus en telt af tijdens het voorpompen. De standaardinstelling is 5 minuten, maar kan worden aangepast tussen 1 en 9 minuten. Zie **Pompscherm 2 - Pompinstellingen** op pagina **27**.

- Wanneer het materiaal zonder lucht continu uit het ontluchtingsventiel (AM) van de pomp stroomt, sluit u het ontluchtingsventiel (AM).
- 11. Om het voorpompproces om het even wanneer

handmatig te stoppen, drukt u op softkey . Als u het proces niet handmatig stopt, zal het automatisch stoppen wanneer de timer aftelt tot 0:00.

OPMERKING: Als de tijd verstreken is, moet u opnieuw

op softkey 🔛 drukken

drukken om het voorpompen te

hervatten. Druk niet op softkey 😡 voordat u het voorpompproces opnieuw hebt gestart.

12. Druk op softkey 🔆 om de voorpompmodus te verlaten.

### Bediening

### Rambedrijfsscherm

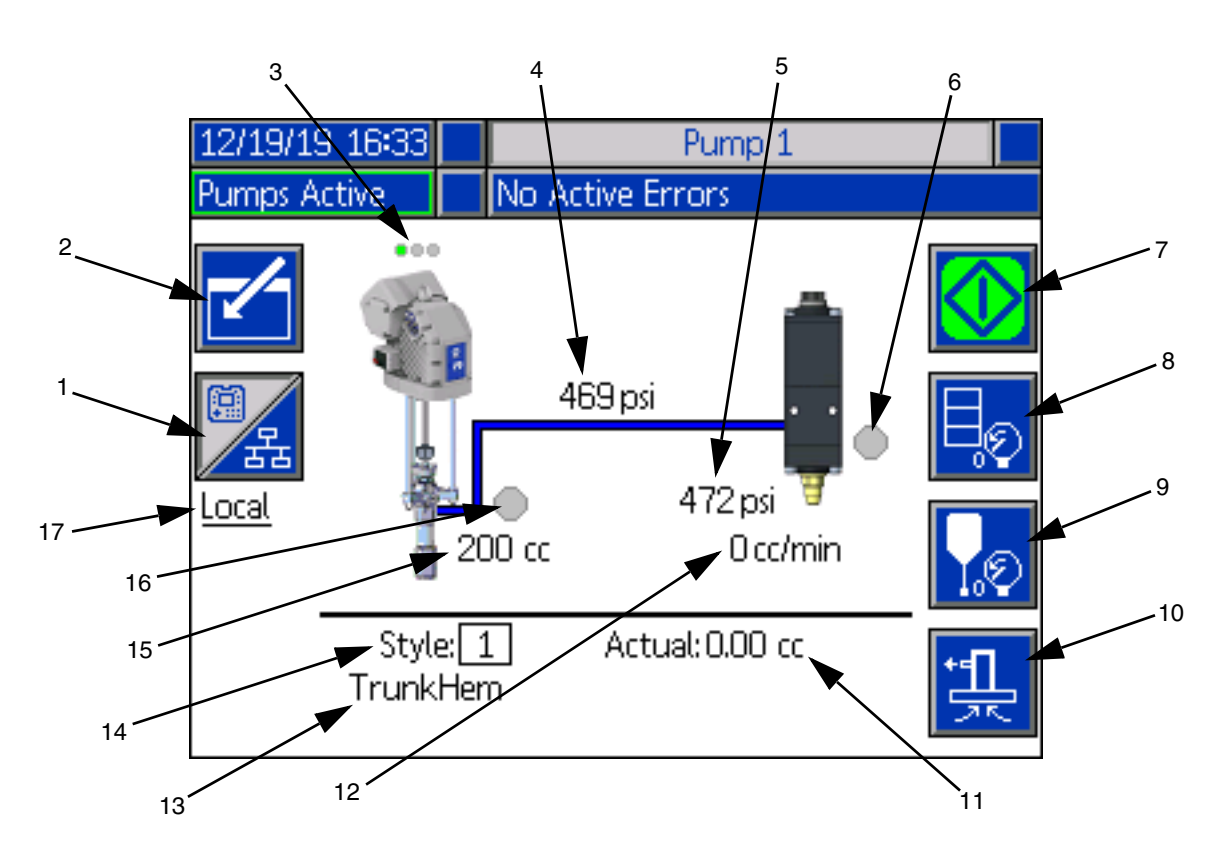

- 1. Schakelt tussen twee bedieningmodi: Lokaal en Op afstand. Zie **Bedieningmodi** op pagina **40**.
- 2. Selecteer om het scherm in bewerkingsmodus te zetten of uit de bewerkingsmodus te gaan.
- 3. Geeft aan of er een fout actief is op deze pomp en de pompstatus. Zie **Pompstatus** op pagina **40**.
- 4. Geeft de huidige pompdruk weer.
- 5. Geeft de huidige druk van het doseerventiel weer.
- 6. Toont de status van het doseerventiel. Groen is aan, grijs is uit.
- Wordt gebruikt om glasparels handmatig te gebruiken. Dit is alleen beschikbaar als het systeem in de lokale bedieningsmodus staat. Zie Handmatige pompbediening op pagina 40.
- 8. Selecteer om in of uit vat drukontlastingsmodus te gaan. Zie **Drukontlastingsmodus** op pagina **40**.
- Selecteer om de drukontlastingsmodus van het doseerventiel in of uit te schakelen. Zie Drukontlastingsmodus op pagina 40.

- 10. Selecteer om de voorpompmodus in of uit te schakelen. Zie **Voorpompmodus** op pagina **41**.
- 11. Geeft de werkelijke hoeveelheid materiaal weer.
- 12. Geeft het huidige debiet weer.
- Geeft de naam weer van de stijl die u hebt toegewezen. Zie Stijlscherm 1 - Stijldefinitie op pagina 24.
- Toont het stijl-identificatienummer dat momenteel in gebruik is. Zie Stijlscherm 1 - Stijldefinitie op pagina 24.
- 15. Geeft de grootte van de pomp weer.
- Toont de status van het volgplaatventiel dat tijdens de drukontlasting van de pomp wordt gebruikt. Groen is aan, grijs is uit.
- 17. Geeft de huidige bedieningsmodus weer (Lokaal of Op afstand). Zie item 1.

**OPMERKING:** De pomp en de materiaallijn tonen de geanimeerde werking en de materiaalstroom bij het doseren.

#### Tandembedrijfsscherm

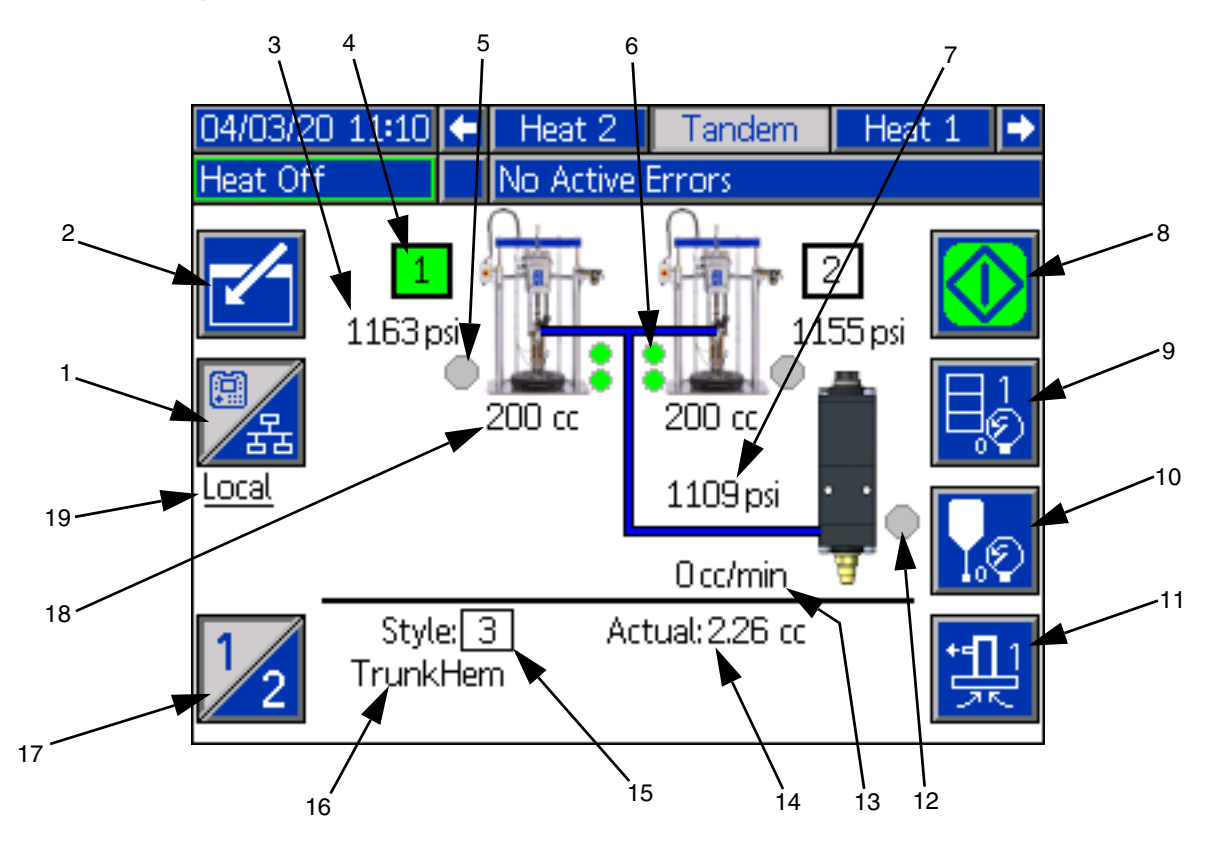

- 1. Schakelt tussen twee bedieningmodi: Lokaal en Op afstand. Zie **Bedieningmodi** op pagina **40**.
- 2. Selecteer om het scherm in bewerkingsmodus te zetten of uit de bewerkingsmodus te gaan.
- 3. Geeft de huidige pompdruk weer.
- 4. Toont de thans geselecteerde pomp in het groen.
- Toont de status van het volgplaatventiel dat tijdens de drukontlasting van de pomp wordt gebruikt. Groen is aan, grijs is uit.
- Laag materiaalniveau en lege materiaalniveauindicatoren. Verschijnt in het rood als laag of leeg. Zie Laag niveau en leeg niveau indicatoren op pagina 41.
- 7. Geeft de huidige druk van het doseerventiel weer.
- Wordt gebruikt om glasparels handmatig te gebruiken. Dit is alleen beschikbaar als het systeem in de lokale bedieningsmodus staat. Zie Handmatige pompbediening op pagina 40.
- 9. Selecteer om in of uit vat drukontlastingsmodus te gaan. Zie **Drukontlastingsmodus** op pagina **40**.
- Selecteer om de drukontlastingsmodus van het doseerventiel in of uit te schakelen. Zie Drukontlastingsmodus op pagina 40.

- 11. Selecteer om de voorpompmodus in of uit te schakelen. Zie **Voorpompmodus** op pagina **41**.
- 12. Toont de status van het doseerventiel. Groen is aan, grijs is uit.
- 13. Geeft het huidige debiet weer.
- 14. Geeft de werkelijke hoeveelheid materiaal weer.
- Toont het stijl-identificatienummer dat momenteel in gebruik is. Zie Stijlscherm 1 - Stijldefinitie op pagina 24.
- Geeft de naam weer van de stijl die u hebt toegewezen. Zie Stijlscherm 1 - Stijldefinitie op pagina 24.
- 17. Schakelt tussen pomp 1 en pomp 2. Zie item 4.
- 18. Geeft de grootte van de pomp weer.
- 19. Geeft de huidige bedieningsmodus weer (Lokaal of Op afstand). Zie item 1.

**OPMERKING:** De pomp en de materiaallijn tonen de geanimeerde werking en de materiaalstroom bij het doseren.

Bediening

#### Bedieningsmodi

Het E-Flo iQ systeem kan lokaal of op afstand worden bediend. Door op de softkey voor dit pictogram te drukken, schakelt u heen en weer tussen de twee modi.

Wanneer dit pictogram

器 verschijnt, wordt de pomp in lokale bedieningsmodus bediend via het display.

몲 verschijnt, wordt de pomp Wanneer dit pictogram in afstandsbedieningsmodus bediend via discrete I/O- of veldbusprotocollen.

Als het systeem in afstandsbedieningsmodus staat, de pomp aan het werken is en er geen fouten zijn, kan het doseren via de geprogrammeerde logische besturing of een robot via een veldbusverbinding worden bediend. De ADM gaat tijdens deze tijd in blokkering van de geprogrammeerde logische besturing. In de blokkering van de geprogrammeerde logische besturing heeft de geprogrammeerde logische besturing de volledige controle. U kunt instellingen wijzigen als deze niet met een wachtwoord zijn beveiligd, maar u kunt geen andere functies via de ADM uitvoeren.

#### Pompstatus

De pompstatus is alleen van toepassing voor ramsystemen. De drie stippen boven de pomp op het bedrijfsbeginscherm geven de status van de pomp aan en of er al dan niet een fout actief is op de pomp. Ze staan voor een toenemende mate van gereedheid en activiteit.

| Van lin | ks naar rechts:                               |
|---------|-----------------------------------------------|
|         | Pomp ingeschakeld/uitgeschakeld (groen als    |
|         | ingeschakeld, amberkleurig als uitgeschakeld) |
| •••     | Pomp ingeschakeld, uitgeschakeld en niet in   |
|         | beweging                                      |
|         | Pomp ingeschakeld en bevolen om te besturen,  |
|         | maar pomp beweegt niet (geblokkeerd)          |
| •••     | Pomp ingeschakeld, bevolen te besturen en te  |
|         | bewegen                                       |

#### Handmatige pompbediening

Gebruik softkey om de glasparels handmatig te bedienen. Dit pictogram is alleen beschikbaar wanneer de ADM in lokale bedieningsmodus staat.

Zie Bedieningsmodi op deze pagina. Dit pictogram verandert op basis van de status van de pomp.

| Pictogram  | Functie                       |
|------------|-------------------------------|
| $\bigcirc$ | Groen: Start de pomp          |
|            | Omgekeerd groen: Stop de pomp |

| Rood met rand (ingeschakeld): Geeft aan |
|-----------------------------------------|
| dat de pomp niet kan worden gestart     |
| <br>vanwege een alarm.                  |
| Rood zonder rand (niet ingeschakeld):   |
| Geeft aan dat het systeem niet is       |
| ingeschakeld en dat de pomp niet kan    |
| worden gestart.                         |
| Geel: Geeft aan dat de pomp een actief  |
| alarm heeft, maar dat het ventiel en de |
| volgplaat nog steeds drukloos kunnen    |
| worden gemaakt. De pomp kan alleen nog  |
| worden gevuld als er een "pomp niet     |
| gevuld"-alarm is.                       |

Op tandemsystemen drukt u op softkey om over te schakelen naar pomp 1 of pomp 2.

Wanneer u op softkey drukt, schakelt het bedrijfsscherm andere pictogrammen op het scherm uit. Dit wordt aangegeven met de pictogrammen zonder randen, zoals hieronder getoond.

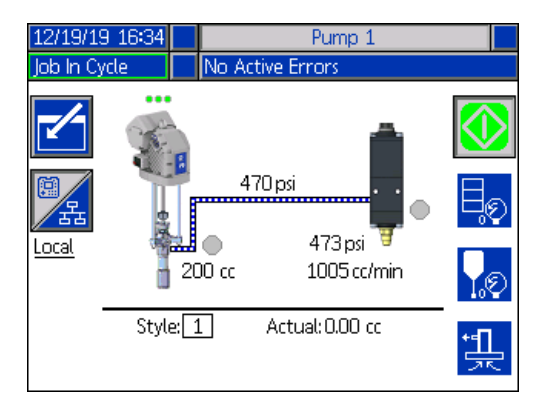

Terwijl de pomp de glasparels doseert, worden de pomp en de materiaallijn geanimeerd.

**OPMERKING:** U moet een glaspareldosering

handmatig stoppen door op softkey 🔇 te drukken.

#### Drukontlastingsmodus

De druk op vatvolgplaat en het doseerventiel kan van op het bedrijfsscherm in lokale bedieningsmodus worden

afgelaten. Druk op softkey 2 op een tandemsysteem om tussen pomp 1 en pomp 2 te schakelen.

- 1. Op een tandemsysteem, open de kogelventielen (S) op het tandemblok (R).
- 2. Druk op softkey 🔊 om naar de drukontlastings-

modus voor de volgplaat te gaan of op softkey om naar de drukontlastingsmodus voor de ventielen te gaan.

**OPMERKING:** Het drukontlastingsproces stopt niet automatisch. U moet de drukontlasting zoals hieronder beschreven handmatig stoppen.

- 3. Druk op softkey om het drukontlastingsproces te starten en op om deze te stoppen.
- Druk op softkey 4.

softkey voor het ventiel om de drukontlastingsmodus te verlaten.

#### Voorpompmodus

De pomp kan terwijl ze werkt worden gevuld van op het bedrijfsscherm in lokale bedieningsmodus. Als de pomp wordt bediend via blokkering van de geprogrammeerde logische besturing, moet het voorpompen worden uitgevoerd via de CGM. Zie het Vulschema op pagina 87.

De stappen zijn dezelfde voor de ram- en tandemsystemen. Op tandemsystemen drukt u, indien

nodig, op softkey om tussen pomp 1 en pomp 2 te schakelen.

**OPMERKING:** U kunt, op een pomp, de druk op de volgplaat en het ventiel aflaten terwijl het systeem in voorpompmodus is.

- 1. Op een tandemsysteem, open de kogelventielen (S) op het tandemblok (R).
- 1. Druk op softkey om in pompvoorpompmodus te gaan.
- 2. Om het materiaaldebiet te regelen, stelt u de gewenste druk en het gewenste debiet in de velden in, die rechts bovenaan en rechts van de pomp worden weergegeven.

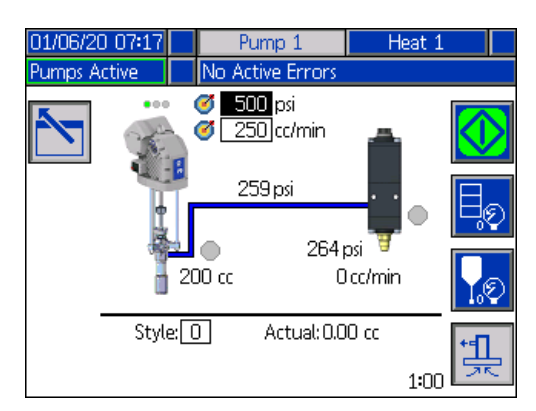

- 3. Druk op softkey 🚺 om het voorpompproces te starten.
- 4. Een timer wordt links van het pictogram van de voorpompmodus getoond en telt af wanneer het voorpompen begint. De standaardinstelling is 5 minuten, maar u kunt de timer instellen op 1 tot 9 minuten. Zie Pompscherm 2 - Pompinstellingen op pagina 27.
- 5. Om het voorpompproces om het even wanneer

handmatig te stoppen, drukt u op softkey Als u het proces niet handmatig stopt, zal het automatisch stoppen wanneer de timer aftelt tot 0:00.

**OPMERKING:** Als de tijd verstreken is, moet u opnieuw

op softkey drukken om het voorpompen te

hervatten. Druk niet op softkey voordat u het voorpompproces opnieuw hebt gestart.

6. Druk op softkey om de voorpompmodus te verlaten.

**OPMERKING:** Raadpleeg Materiaal laden op pagina 35 voor informatie over het voorpompen en het voor de eerste keer na installatie laden van materiaal te laden.

**OPMERKING:** Voorpompen verschijnt niet in het logboek van de taken.

#### Indicatoren voor laag niveau en leeg niveau

Het tandembedrijfsscherm bevat indicatoren voor laag materiaalniveau en voor leeg materiaalniveau. U kunt de sensoren voor deze in- of uitschakelen op het Pompscherm 2 - Vatinstellingen op pagina 27. Deze bewaken het materiaalniveau in de vaten.

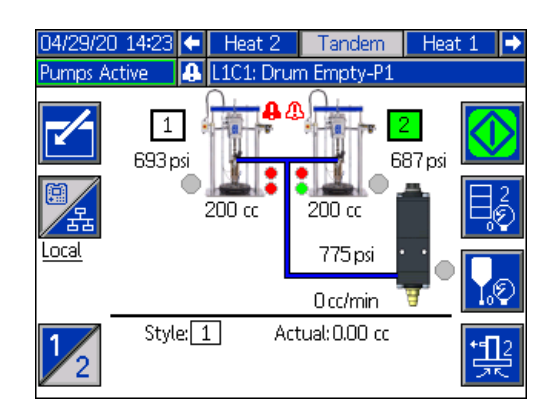

#### Bediening

De indicatoren verschijnen meestal in het groen. Wanneer een laagniveausensor op de ram wordt ingeschakeld omdat het materiaalniveau in het vat laag is, wordt de bovenste indicator voor de pomp rood en verschijnt er een foutsymbool naast de pomp.

Wanneer een leegniveausensor op de ram wordt ingeschakeld, wordt de onderste indicator voor de pomp rood en verandert het foutsymbool in het symbool geselecteerd voor de leegniveausensor werd geselecteerd.

In het bovenstaande voorbeeld is de laagniveausensor ingesteld op Afwijking en de leegniveausensor op Alarm om de pomp te stoppen.

#### Bedrijfsscherm Bewerkingsmodus

Druk op softkey

om in bewerkingsmodus te gaan.

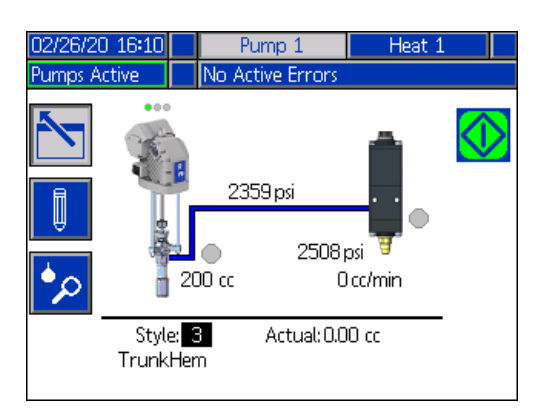

Druk op softkey om de instelschermen voor de stijldefinities te openen. Zie **Stijldefinities** op pagina **24** voor informatie over deze functie.

U kunt het stijlidentificatienummer wijzigen zonder dat u naar de instelschermen voor stijldefinities hoeft te gaan. Voer het nieuwe nummer in met het numerieke

toetsenblok en druk op toets en deze wijziging te bevestigen.

Druk op softkey om het takenlogboek te raadplegen. Zie **Takenlogboek** op pagina **44** voor informatie.

Druk op softkey om uit de bewerkingsmodus te gaan.

### Verwarmingsbedrijfsscherm

Wanneer in het systeeminstelscherm Verwarming wordt geselecteerd voor een pomp, is er een Verwarmingsbedrijfsscherm beschikbaar. Zie **Systeeminstelscherm** op pagina **23**. Gebruik het directioneel toetsenblok (BH) van de ADM om naar het Verwarmingsbedrijfsscherm te gaan.

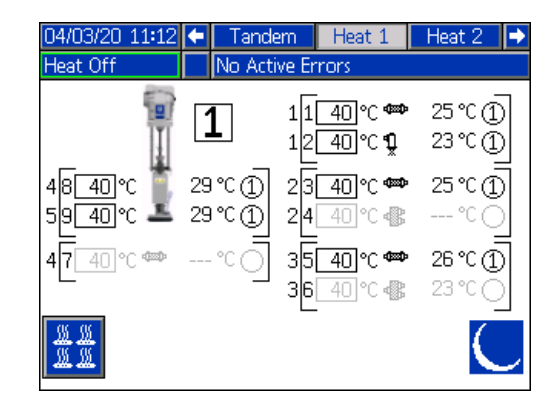

Het Ram-verwarmingsbedrijfsscherm is hetzelfde als het Tandem-verwarmingsbedrijfsscherm, behalve voor de menubalk zoals hieronder getoond.

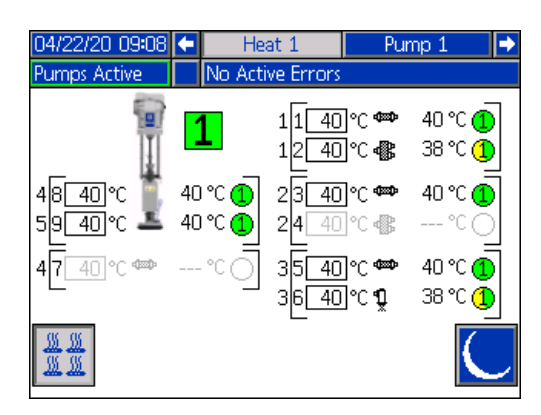

**OPMERKING:** De zone moet op het Verwarmingsinstelscherm 1 worden ingeschakeld om op het Verwarmingsbedrijfsscherm te worden weergegeven. Zie **Verwarmingsinstellingen** op pagina **28**.

De pompverwarmingszones worden aan de linkerkant van het scherm getoond en de zones voor de andere systeemcomponenten aan de rechterkant. Het nummer in het vak naast de pomp is het pompnummer.

Voor elke component is het nummer buiten het linker vierkant haakje het connectornummer. Het nummer net binnen het linker vierkant haakje is het zonenummer.

De weergegeven temperatuur in het vakje is het zone-insteltemperatuur/minimumtemperatuur. Het is het instelpunt waarnaar de regeling de zone opwarmt wanneer de zone wordt ingeschakeld. Wanneer het systeem in minimumtemperatuur wordt gezet, is de temperatuur die in het vakje wordt weergegeven de minimumwaarde. De temperatuureenheden kunnen worden gewijzigd van °C naar °F in de schermen voor geavanceerde instellingen. Zie **Geavanceerd instelscherm 2** op pagina **32**.

De zoneverwarmingssymbolen aan de rechterkant van het scherm komen overeen met het huidige type waarop de zone is ingesteld.

| 7       |                                         | امممامس |
|---------|-----------------------------------------|---------|
| Zonever | warminossv                              | /mpooi  |
|         | mai i i i i i i i i i i i i i i i i i i |         |

|             | • •          |
|-------------|--------------|
|             | Slang        |
| <b>P</b>    | Ventiel      |
| <b>.</b>    | Verdeelstuk  |
| <b>Ress</b> | PGM          |
| ı <b>™</b>  | Debietmeter  |
| <b>10</b>   | Drukregelaar |
|             | Volgplaat    |

Het nummer rechts van het zoneverwarmingssymbool is de werkelijke temperatuur van de zone. De temperatuureenheid is dezelfde als de eenheid voor de zone-insteltemperatuur/minimumtemperatuur.

De zone-verwarmingsstatus is de cirkel met een getal erin naast de temperatuureenheid. Er worden vier verschillende kleuren gebruikt in de indicatoren voor de verwarmingszone.

| Kleur                 | Beschrijving                                                                                                    |
|-----------------------|----------------------------------------------------------------------------------------------------|
| Groen                 | De verwarmingszone is op temperatuur.                                                                                                    |
| Geel                  | De verwarmingszone is op minimumtemperatuur.                                                                                                    |
| Geel<br>naar<br>groen | Verwarmingszone is aan het opwarmen of<br>verwarmingszone is door en door aan het<br>opwarmen. Het begint als geel en gaat dan met<br>de klok mee naar groen als het warmer wordt.<br>Het pompnummer knippert ook geel naar groen<br>tijdens de het door en door opwarmen. |
| Rood                  | Verwarmingszone heeft een fout.                                                                                                    |
| Grijs                 | Verwarmingszone is uitgeschakeld.                                                                                                    |

1. Druk op softkey and om de verwarmingszones in en uit te schakelen.

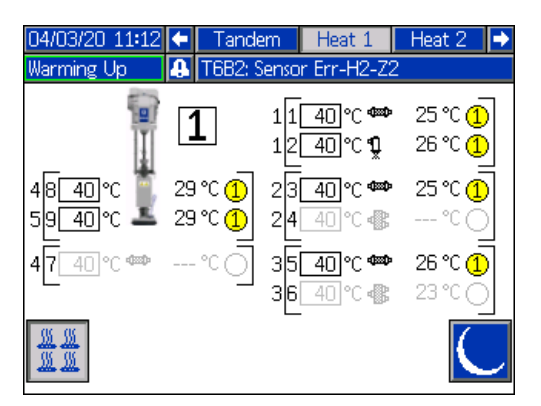

2. Als het pictogram verschijnt, kunt u het systeem op minimumtemperatuur zetten door op

softkey drukken. Hierdoor worden alle op het scherm weergegeven zones op minimumtemperatuur geregeld en toont de minimumtemperatuur in het vakje Zone-temperatuurinstelpunt/minimumtemperatuur.

3. Druk op softkey om het systeem uit de minimumtemperatuur te halen.

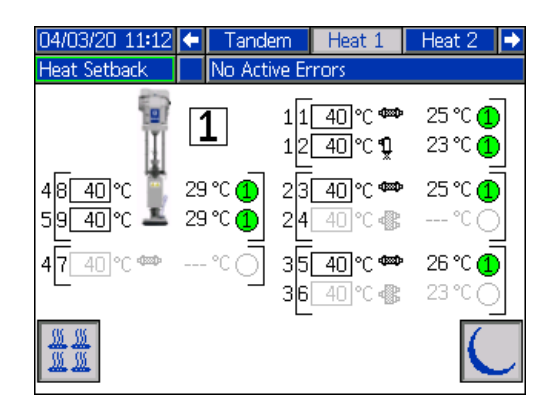

Als alle bestaande verwarmingszones uitgeschakeld worden, zullen de waarden op het Verwarmingsbedrijfsscherm in het grijs worden weergegeven. Als Warmte niet op het systeeminstelscherm wordt ingeschakeld, wordt het volgende scherm weergegeven wanneer u het verwarmingsbedrijfsscherm van op de menubalk selecteert.

| 05/05/20 17:20 | Heat                            |
|----------------|---------------------------------|
| Pumps Inactive | No Active Errors                |
|                | Heat<br>Disabled<br><b>₩₩</b> ₩ |

Zie **Verwarmingsinstellingen** op pagina **28** om de verwarmingszones in te schakelen.

### Takenlogboek

Ga naar de Takenlogboekschermen vanuit het bedrijfsbeginscherm of iQ-menuscherm 1 door op

softkey te drukken. Het takenlogboekscherm geeft gedetailleerde informatie over alle taken die in het systeem werden uitgevoerd. De taken zijn chronologisch gerangschikt van de meest recente tot de oudste.

| 12/19/19 16  | :41   | Job              | Log     |          |
|--------------|-------|------------------|---------|----------|
| Pumps Active |       | No Active Errors |         |          |
| Date         | Time  | Shot             | Pump    | 1        |
| Pump         | Style | Actual           | Valve   | 10       |
| 12/19/19     | 16:38 |                  | 0 psi   | 13       |
| 1            | 1     | 201.09 cc        | 68 psi  | 20       |
| 12/19/19     | 16:38 |                  | 0 psi   | 24       |
| 1            | 1     | 5.11 cc          | 70 psi  | 21       |
| 12/19/19     | 16:37 |                  | 0 psi   | 1        |
| 1            | 1     | 17.39 cc         | 77 psi  |          |
| 12/19/19     | 16:37 |                  | 0 psi   | 2        |
| 1            | 1     | <u>25.15 cc</u>  | 94 psi  | 3        |
| 12/19/19     | 16:37 |                  | U psi   | <u> </u> |
| 1            | 1     | 14.25 cc         | 108 psi | 4        |
| 12/19/19     | 16:37 |                  | U psi   |          |
| 1            | 1     | 16.60 cc         | 142 psi | 1        |

**OPMERKING:** Het voorpompen van de pomp met

softkey e op het bedrijfsscherm verschijnt niet in het takenlogboek.

Elk takenlogboek bevat twee rijen en vier kolommen met informatie. De celbeschrijvingen staan bovenaan elke pagina onder de menubalk.

| Takenlogboek      |                                        |  |
|-------------------|----------------------------------------|--|
| Datum             | De maand, de dag en het jaar waarin    |  |
|                   | de taak werd geregistreerd.            |  |
| Uur               | Het uur waarop de taak werd voltooid.  |  |
| Pomp (druk)       | De pompdruk voor de taak.              |  |
| Pomp              | Het identificatienummer van de pomp.   |  |
| Stijl             | Het stijlidentificatienummer dat in de |  |
|                   | taak werd gebruikt.                    |  |
| Werkelijk         | Hoeveel materiaal de pomp doseert.     |  |
| Ventiel<br>(druk) | De ventieldruk voor de taak.           |  |

**OPMERKING:** De pomp- en ventieldrukken worden geregistreerd wanneer het ventiel open gaat.

Het takenlogboek bewaart de gegevens van de laatste 204 taken. Gebruik het directioneel toetsenblok (BH) van de ADM om door de pagina's te bladeren. De rode tekst op het takenlogboekscherm geeft een taak/stijlomschakeling tijdens een dosering weer, wat betekent dat het ventiel open was toen de pomp van richting veranderde. Deze worden in het rood weergegeven om de omschakeling aan te geven, omdat de hoeveelheid die in het veld Huidig wordt weergegeven, kan variëren.

| 05/01/20 10 | 43    | Jo             | ob Log  |   |
|-------------|-------|----------------|---------|---|
| Heat Soak   |       | No Active Erro | rs      |   |
| Date        | Time  | Shot           | Pump    | - |
| Pump        | Style | Actual         | Valve   |   |
| 05/01/20    | 10:38 |                | 876 psi |   |
| 1           | 1     | 76.43 cc       | 786 psi | 1 |
| 05/01/20    | 10:35 |                | 872 psi |   |
| 1           | 1     | 4.32 cc        | 771 psi |   |
| 05/01/20    | 10:35 |                | 896 psi |   |
| 1           | 1     | 3.64 cc        | 771 psi |   |
| 05/01/20    | 10:34 |                | 917 psi |   |
| 1           | 1     | 46.17 cc       | 771 psi | 2 |
| 05/01/20    | 10:33 |                | 913 psi |   |
| 1           | 1     | 8.96 cc        | 771 psi |   |
| 05/01/20    | 10:33 |                | 881 psi |   |
| 1           | 1     | 20.63 cc       | 786 psi | • |

#### Gebeurtenissen en fouten

#### Gebeurtenissenlogboekscherm

Dit scherm toont de datum, het uur, de gebeurteniscode en een beschrijving van alle gebeurtenissen die in het systeem zijn opgetreden. Er zijn 20 pagina's, die elk 10 gebeurtenissen bevatten. De 200 meest recente gebeurtenissen worden getoond.

Gebruik het directioneel toetsenblok (BH) van de ADM om door de pagina's te bladeren.

| 11/04/19 16:55      | Events                           |
|---------------------|----------------------------------|
| Pumps Active        | No Active Errors                 |
| Date Time Code      | e Description 🚺                  |
| 11/04/19 16:52 ECO) | X-R Setup Values Changed 🛛 👖     |
| 11/04/19 16:50 ECO) | X-R Setup Values Changed 🛛 📊     |
| 11/04/19 16:49 ECO) | X-R Setup Values Changed 🛛 🕌     |
| 11/04/19 16:48 EBH: | 1-R Heat Off-H1 🛛 🗳              |
| 11/04/19 16:48 ECO) | X-R Setup Values Changed 1       |
| 11/04/19 16:48 EDT: | 1-R Heat at Temperature-H1 🛛 🦻   |
| 11/04/19 16:47 EAW: | I1-R Heat is Warming Up-H1 🛛 🚪 📙 |
| 11/04/19 16:47 EDS1 | 1-R Heat in Setback-H1 🛛 📔       |
| 11/04/19 16:46 EBH: | 1-R Heat Off-H1 🛛 🛛 🖪            |
| 11/04/19 16:46 ECO) | X-R Setup Values Changed 🛛 💽     |

Zie **Probleemoplossing van fouten** op pagina **53** voor instructies over het bekijken van gebeurteniscodebeschrijvingen.

Alle gebeurtenissen op dit scherm kunnen op een USB-stick worden gedownload. Om logboeken te downloaden, zie de **Downloadprocedure** op pagina **64**.

#### Foutenlogboekscherm

Dit scherm toont de datum, het uur, de foutcode en een beschrijving van alle fouten die in het systeem zijn opgetreden. Er zijn 20 pagina's, die elk 10 gebeurtenissen bevatten. De 200 meest recente fouten worden getoond.

Gebruik het directioneel toetsenblok (BH) van de ADM om door de pagina's te bladeren.

| 11/04/19 16:56    | Errors                       |   |
|-------------------|------------------------------|---|
| Pumps Active      | No Active Errors             |   |
| Date Time Co      | de Description               | î |
| 10/29/19 15:29 CC | G1-A Fieldbus Comm. Error-P1 | _ |
| 10/29/19 15:08 CB | D1-A Comm. Error-P1          | Z |
| 10/29/19 14:58 CB | D1-A Comm. Error-P1          |   |
| 10/29/19 14:31 CB | D1-A Comm. Error-P1          | 3 |
| 10/29/19 13:59 CB | D1-A Comm. Error-P1          | _ |
| 10/29/19 13:57 CB | D1-A Comm. Error-P1          | 4 |
| 10/25/19 09:56 CB | D1-A Comm. Error-P1          |   |
| 10/25/19 09:56 WS | UO-A USB Configuration Error | 1 |
| 10/23/19 09:52 CB | D1-A Comm. Error-P1          | - |
| 10/23/19 09:52 WS | UO-A USB Configuration Error | ÷ |

Zie **Probleemoplossing van fouten** op pagina **53** voor instructies om beschrijvingen van foutcodes te bekijken.

Alle fouten op dit scherm kunnen worden gedownload op een USB-stick. Om logboeken te downloaden, zie de **Downloadprocedure** op pagina **64**.

### Drukontlastingsprocedure

| Miller / Inter ( 1951 |
|-----------------------|
|                       |

Volg altijd de Drukontlastingsprocedure als u dit symbool ziet.

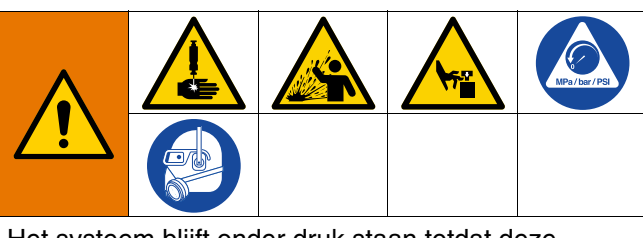

Het systeem blijft onder druk staan totdat deze handmatig wordt ontlast. Voorkom ernstig letsel door vloeistof onder druk, zoals injectie door de huid, opspattende vloeistof en bewegende onderdelen, door de Drukontlastingsprocedure uit te voeren wanneer u stopt met spuiten en voordat u de apparatuur reinigt, controleert of er onderhoud aan uitvoert.

**OPMERKING:** De ADM moet in lokale bedieningsmodus staan om de druk in het systeem af te laten.

**OPMERKING:** Voor iQ-tandemtoevoersystemen moet u ervoor zorgen dat beide kogelventielen (S) op het tandemblok (R) open staan om ervoor te zorgen dat de druk volledig wordt weggenomen.

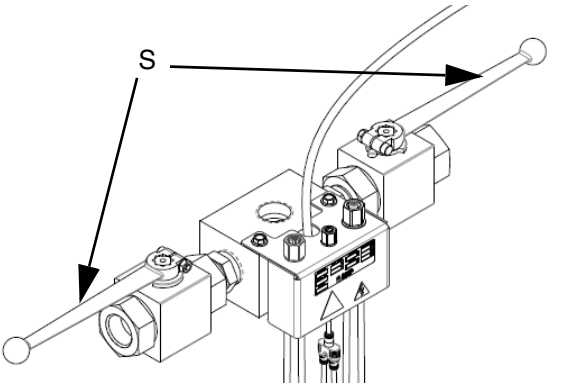

AFB. 7: Kogelventielen van het tandemblok

**OPMERKING:** Om de druk voor het volledige E-Flo iQ doseersysteem weg te nemen, volgt u de stappen 1 tot en met 12. Om de druk alleen langs de vloeistofzijde weg te nemen en lucht op de ramcilinder te laten staan, volgt u de stappen 1 tot en met 9.

1. Zorg ervoor dat de bedieningsmodus op Lokaal is ingesteld. Zie **Bedieningmodi** op pagina **40**.

2. Op het ADM (AF) bedrijfsscherm, druk op

softkey 😡 om de druk op het ventiel weg te

nemen. Druk vervolgens op softkey 👥 om het doseerventiel (A) te openen, zodat het systeem drukloos kan worden gemaakt.

#### Bedrijfsscherm van enkelvoudige unit

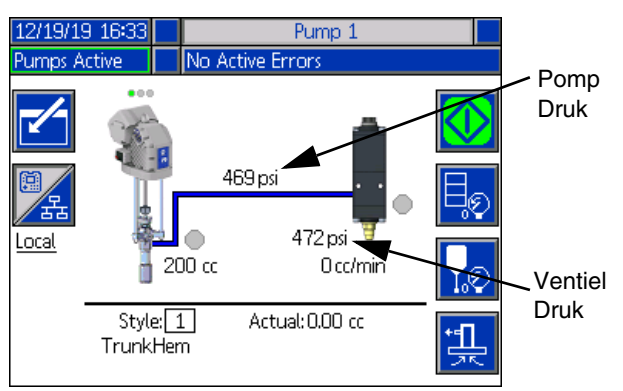

#### Bedrijfsscherm van tandemunit

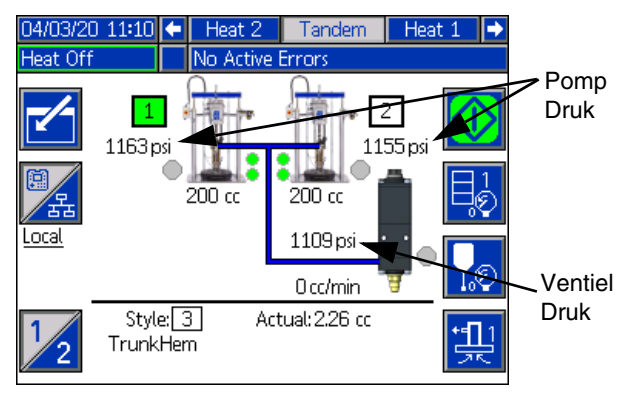

- De huidige pompdruk en de huidige druk van het doseerventiel geven het voortgang van de drukontlasting weer op het bedrijfsscherm.
- 4. Wanneer alle druk in het systeem is weggenomen,

drukt u op softkey 🚺 om het doseerventiel (A) te sluiten.

5. Druk op softkey 🔀 om de ventieldrukontlastingsmodus te verlaten. **OPMERKING:** Als u een tandemsysteem gebruikt, voer dan stappen 6 tot en met 12 uit op beide toestellen.

- Als u een omgevingssysteem gebruikt, draait u de hoofdschakelaar (AZ) naar de UIT-stand. Als u een verwarmd systeem gebruikt, schakelt u de stroomschakelaar (AK) op de aansluitdoos en de hoofdschakelaar (AZ) UIT.
- 7. Open het ontluchtingsventiel (AM) van de pomp. Houd een opvangbak klaar om het afgetapte materiaal op te vangen.
- 8. Laat het ontluchtingsventiel (AM) van de pomp open totdat deze weer klaar is om te doseren.
- 9. Als u vermoedt dat het doseerventiel verstopt is of dat de druk niet helemaal is weggenomen:
  - a. Draai de slangeindkoppeling HEEL LANGZAAM los en laat de lucht geleidelijk ontsnappen.
  - b. Draai de koppeling volledig los.
  - c. Verwijder het obstakel in de spuittip/spuitmond van het ventiel.
- 10. Sluit de het hoofdluchtschuifventiel (BA)

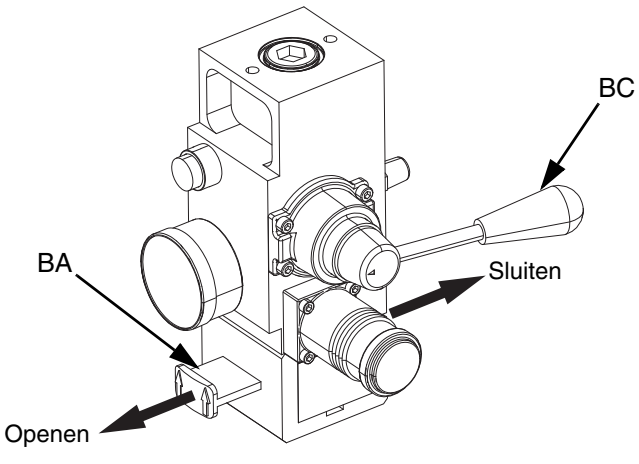

AFB. 8: Luchtregeling voor drukontlasting

- 11. Zet het stuurventiel (BC) van de ram op de stand OMLAAG. De ram (AA) zakt dan geleidelijk.
- 12. Zodra de ram (AA) helemaal beneden is, jogt u het stuurventiel (BC) van de ram op en neer om lucht uit de cilinders van de ram (AA) te laten.

### Het systeem uitschakelen

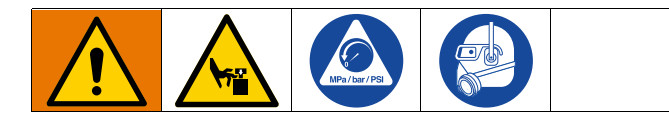

#### LET OP

Om schade aan de pomp door roest te voorkomen, mag u nooit water of vloeistof op waterbasis in een koolstofstalen pomp laten liggen. Als u een vloeistof op waterbasis pompt, spoel dan eerst met water. Spoel dan met een roestwerend middel, zoals terpentine. Laat de druk los, maar laat de roestbeschermer in de pomp zitten om de onderdelen tegen corrosie te beschermen.

1. Volg de Drukontlastingsprocedure op pagina 46.

**OPMERKING:** Als u een tandemsysteem gebruikt, voert u deze stappen op beide apparaten uit.

- 2. Zet het stuurventiel (BC) van de ram op OMLAAG en laat de ram (AA) zakken naar de gewenste positie voor de uitschakeling.
- 3. Zet het stuurventiel (BC) voor de ram op de neutrale stand.
- Stop de pomp op de bodem van zijn slag om te voorkomen dat vloeistof op de blootstaande verdringerstang opdroogt en zo de halspakkingen beschadigt. Zie **Pomponderhoudsscherm 1** op pagina **49** voor informatie over het handmatig verplaatsen van de pomp via de ADM.
- 5. Spoel de pomp altijd voordat het materiaal op de verdringerstang opdroogt. Zie de gebruiksaanwijzing van het E-Flo iQ toevoersysteem voor de stappen om de pomp te spoelen.

### Onderhoud

Druk op softkey op iQ-menuscherm 2 om toegang te krijgen tot de onderhoudsschermen. De onderhoudsschermen zijn dezelfde voor tandem- als voor ramsystemen, behalve dat pomp 2 in de menubalk wordt weergegeven. Gebruik het directioneel toetsenblok (CH) van de ADM om naar pomp 2 te navigeren.

### Pomponderhoudsscherm 1

In het scherm 'Onderhoud en pompstand' kunt u onderhoudsparameters instellen en de pompstand raadplegen en wijzigen.

| 01/13/2                                          | 20 11:37  |      | Pump 1     |             |            |   |  |  |  |
|--------------------------------------------------|-----------|------|------------|-------------|------------|---|--|--|--|
| Pumps Inactive 🛛 🗘 EAUX: Download to USB In Proc |           |      |            |             |            |   |  |  |  |
|                                                  | Ma        | aint | enance & l | Pump Positi | on         | t |  |  |  |
|                                                  | Limit     |      | Cycles     | Lifetime    |            |   |  |  |  |
|                                                  | Driver:   |      |            |             | -          |   |  |  |  |
|                                                  | 0         |      | 3          | ] 3         | 25         | 1 |  |  |  |
|                                                  | Pump:     |      |            |             | -8         |   |  |  |  |
|                                                  |           |      | 3          | ] 0         |            |   |  |  |  |
|                                                  | Platen:   |      |            |             | _          |   |  |  |  |
|                                                  | 0         |      | 2          | ] 0         | R.         |   |  |  |  |
|                                                  | Platen Va | alve | :          | _           | - <b>M</b> | 2 |  |  |  |
| ¥Π                                               | 0         |      | 0          | ] 0         |            |   |  |  |  |
| G- ×                                             | Dispense  | Val  | ve:        |             | _          |   |  |  |  |
| - R                                              |           |      | Ő          | ] O         |            | ÷ |  |  |  |

- 1. Druk op softkey for in bewerkingsmodus te gaan.
- Voor het aandrijfmechanisme, de pomp, de volgplaat, het volgplaatventiel en het doseerventiel kunt u een grens instellen voor het aantal cyclussen dat kan worden uitgevoerd voordat er een melding verschijnt om te zeggen dat er onderhoud nodig is. Gebruik de navigatiepijlen om tussen de selecties te bewegen en voer het nummer in met het numerieke toetsenblok (BJ).
- 3. Om de cyclusteller te resetten, gaat u met de navigatiepijltjes naar elk van de te resetten

cyclussen en drukt u op softkey

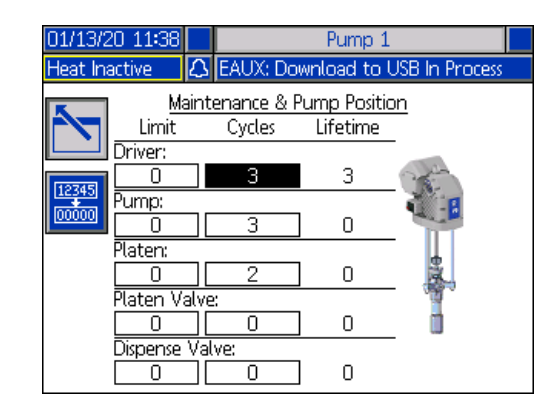

**OPMERKING**: Reset de teller wanneer het onderhoud voltooid is.

4. Druk op softkey is om uit de bewerkingsmodus te gaan.

Druk op softkey om de handmatige pompbewegingsmodus in te schakelen. De pijltjestoetsen aan de rechterkant van het scherm bewegen de aandrijfstang van de pomp op en neer. De aandrijfstang op de foto van de pomp zal bewegen om de actie weer te geven.

**OPMERKING:** De pijltjestoetsen zijn alleen beschikbaar als het aandrijfmechanisme is gekalibreerd en nog niet in gebruik is.

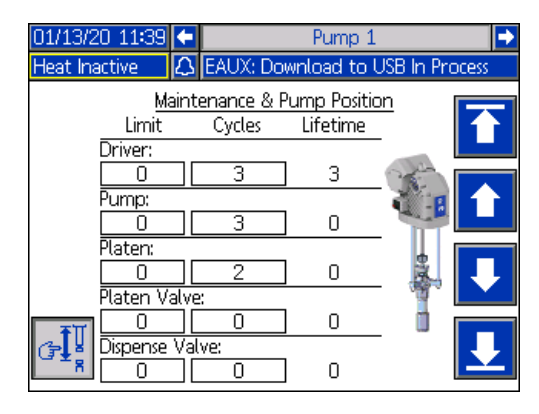

Druk op softkey om de aandrijfstang helemaal naar boven te bewegen.

Houd softkey ingedrukt om de aandrijfstang omhoog te bewegen. De aandrijfstang gaat omhoog zolang u op de softkey blijft drukken of tot deze helemaal boven is gekomen.

ingedrukt om de aandrijfstang Houd softkey neerwaarts te bewegen. De aandrijfstang zal neerwaarts bewegen zolang u op de softkey blijft drukken of tot deze helemaal beneden is gekomen.

Druk op softkey en laat deze terug los om de aandrijfstang helemaal naar beneden te bewegen.

OPMERKING: Er wordt een gemiddelde kracht en een relatief lage snelheid gebruikt.

om de handmatige pompbewe-Druk op softkev gingsmodus te verlaten.

### **Pomponderhoudsscherm 2**

Gebruik het directioneel toetsenblok (CH) om naar scherm 2 te navigeren. Dit scherm toont de kalibratiestatus van het aandrijfmechanisme en het histogram van het gebruik van het aandrijfmechanisme.

| 12/11/19 12:33 |                            | Pump 1                                          |   |  |  |  |  |  |
|----------------|----------------------------|-------------------------------------------------|---|--|--|--|--|--|
| Pumps Active   | os Active No Active Errors |                                                 |   |  |  |  |  |  |
|                |                            | Driver Calibration                              | t |  |  |  |  |  |
|                | Calibration Status 🗸       |                                                 |   |  |  |  |  |  |
|                | Driv                       | Total Cycles: 15<br>er Cycles vs. Driver Thrust | 2 |  |  |  |  |  |
|                | 14<br>10<br>7<br>3         |                                                 | 1 |  |  |  |  |  |
|                | 0                          | 1 % 20 % 40 % 60 % 80 % 100 %                   | ÷ |  |  |  |  |  |

Een  $\sqrt{}$  geeft aan dat het aandrijfmechanisme

gekalibreerd is en klaar is voor gebruik. Een 👗 geeft aan dat het aandrijfmechanisme moet worden gekalibreerd voordat het kan worden gebruikt.

Het histogram geeft aan hoe hard het aandrijfmechanisme in zijn leven is gewerkt. Elke cyclus valt tussen 0% en 100%. 'Vijf pompcyclussen aan maximale kracht' zou bijvoorbeeld 'helemaal naar rechts zijn aan 100%' willen zeggen. 'Vijf pompcyclussen met minimale kracht' zou dan bijvoorbeeld 'helemaal naar links aan 0%' willen zeggen.

JI A om over te schakelen tussen het Druk op softkey histogram dat de totale levensduurcyclussen weergeeft en de cyclussen sinds de laatste reset.

Druk op softkey

om in bewerkingsmodus te gaan.

Wanneer u in de bewerkingsmodus bent en het histogram 'Cyclussen sedert de laatste reset' op het

scherm ziet, kunt u op softkey rechts drukken om het histogram te resetten.

| 12/11/19 12:34 | Pump 1                          |         |  |  |  |  |  |  |
|----------------|---------------------------------|---------|--|--|--|--|--|--|
| Pumps Active   | No Active Errors                |         |  |  |  |  |  |  |
|                | Driver Calibration              |         |  |  |  |  |  |  |
|                | Calibration Status 🗸            | - the   |  |  |  |  |  |  |
| Су             | cles Since Last Reset: 15       |         |  |  |  |  |  |  |
| [              | Priver Cycles vs. Driver Thrust |         |  |  |  |  |  |  |
| llu A          | .4                              | [12345] |  |  |  |  |  |  |
| <u>u</u>       | 7                               | 00000   |  |  |  |  |  |  |
|                | 3                               |         |  |  |  |  |  |  |
|                |                                 |         |  |  |  |  |  |  |
|                | 0% 20% 40% 60% 80% 10           | )0 %    |  |  |  |  |  |  |

Druk op softkey 📴 om het scherm 'Aandrijfmecha-

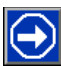

nisme kalibreren' weer te geven. Druk op softkey om het kalibreren van het aandrijfmechanisme te starten. Raadpleeg de handleiding van uw aandrijfmechanisme voor de instructies voor het kalibreren.

| 11/21/19 10:28                                                                     |  | Pump 1             |  |  |  |  |
|------------------------------------------------------------------------------------|--|--------------------|--|--|--|--|
| System Off                                                                         |  | No Active Errors   |  |  |  |  |
|                                                                                    |  | Driver Calibration |  |  |  |  |
| The driver rod must be decoupled from the lower and able to cycle freely. Proceed? |  |                    |  |  |  |  |
|                                                                                    |  |                    |  |  |  |  |
|                                                                                    |  |                    |  |  |  |  |

Druk op softkey 🔪 om uit de bewerkingsmodus te gaan.

### Diagnose

Druk op softkey in het iQ-menuscherm 1 om de diagnoseschermen te openen. Deze schermen geven belangrijke parameters weer die nuttig zijn bij het oplossen van problemen.

Deze diagnoseschermen zijn hetzelfde voor Tandem en voor Ram, behalve dat Pomp 2 in de menubalk wordt weergegeven. Gebruik het directioneel toetsenblok (CH) van de ADM om naar pomp 2 te navigeren.

### Scherm Pompdiagnose

Dit scherm toont de waarden van de pompparameters. Deze waarden worden louter ter informatie gegeven. Op dit scherm kunnen geen wijzigingen worden aangebracht.

| 01/13/20 11:37 | <ul> <li>Pressure</li> </ul> | F         | ump 1 📘 | Heat 1 🔸 |
|----------------|------------------------------|-----------|---------|----------|
| Pumps Active   | No Active Er                 | ro        | rs      |          |
|                | Diagnosti                    | <u>cs</u> |         |          |
| Para           | meter                        |           | Value   | Units    |
| Motor Te       | mperature                    |           | 26      | °C       |
| IGBT Ten       | nperature                    |           | 28      | °C       |
| Bus V          | oltage                       |           | 333     | V        |
| Motor          | Current                      |           | 76      | mA       |
| Pump           | Position                     |           |         | in       |
| Pump E         | +                            |           |         |          |
|                |                              |           |         |          |
|                |                              |           |         |          |
|                |                              |           |         |          |

Als de waarde van de motortemperatuur te hoog is, zal dit een alarm genereren en de pomp uitschakelen.

De IGBT-temperatuur is de temperatuur in de behuizing van het aandrijfmechanisme op de besturingskaart. Als de waarde te hoog is, zal het een alarm genereren en de pomp uitschakelen.

De busspanning is de gelijkspanning van de aandrijfmechanismebus.

De motorstroom is de actieve stroom die door het aandrijfmechanisme wordt gebruikt.

De positie van de pomp wordt weergegeven in inches.

De pijl Pomprichting geeft de richting aan waarin de pomp beweegt. Als de pijl rood is, is de pomp bezig om te schakelen. Als de pijl groen is, is de pomp niet bezig om te schakelen.

### Scherm Verwarmingsdiagnose

Gebruik het directioneel toetsenblok (CH) van de ADM om naar het scherm Verwarmingsdiagnose te navigeren. Dit scherm geeft de huidige verwarmingsstatus, de temperatuur, de stroom en de bedrijfscyclus weer waarin de zone op dat moment loopt, samen met de door-en-door-opwarmingstimer en de netspanning die in de AMZ komt.

Deze waarden worden louter ter informatie gegeven. Op dit scherm kunnen geen wijzigingen worden aangebracht.

| 04/2        | 20 09:12 | ÷       | Pu  | imp 2 | Heat 1   |       | Heat 2 | •            |    |
|-------------|----------|---------|-----|-------|----------|-------|--------|--------------|----|
| Hea         | t Sc     | iak 👘   |     | No .  | Active E | rrors |        |              |    |
| Diagnostics |          |         |     |       |          |       |        |              |    |
| ¢           | 0        | 39.4 °C | 0.  | 5 A   | 8%       | :     | L      | Line Voltor  |    |
| 4           | ē        | 38.4 °C | 0.  | ЗA    | 16 %     | 1:50  |        | Line voltage | 2, |
| ¢           | õ        | 39.6 °C | 0,0 | БΑ    | 4 %      | :     | 1      | : 244.1 V    |    |
| 4           | ē        | °C      | 0,0 | DΑ    | 0%       | :     | 2      | : 245.3 V    |    |
| ¢           | ō        | 39.3 °C | 0.  | 5 A . | 4 %      | :     | 3      | : 12.5 V     |    |
| 1           | õ        | 39.4 °C | 0,0 | DΑ    | 3%       | 1:50  |        |              |    |
| ÷           | õ        | °C      | 0,0 | DΑ    | 0%       | :     |        |              |    |
| ₽           | õ        | 40.0 °C | 0,0 | БΑ    | 5%       | :     |        |              |    |
|             | õ        | 39.9 °C | 1.  | DΑ    | 3%       | :     |        |              |    |
|             | -<br>-   |         |     |       |          |       | I      |              |    |

Het zoneverwarmingssymbool op dit scherm komt overeen met het huidige type waarop de zone is ingesteld.

|            | Slang        |  |  |  |  |  |  |
|------------|--------------|--|--|--|--|--|--|
| <b>Ç</b> × | Ventiel      |  |  |  |  |  |  |
| ¢          | Verdeelstuk  |  |  |  |  |  |  |
| ŝ          | PGM          |  |  |  |  |  |  |
| *          | Debietmeter  |  |  |  |  |  |  |
| ۲          | Drukregelaar |  |  |  |  |  |  |
| ₽          | Pomp         |  |  |  |  |  |  |
| <u>ا</u>   | Volgplaat    |  |  |  |  |  |  |

De zoneverwarmingstatus is de cirkel met twee cijfers erin naast het zoneverwarmingssymbool. Er zijn vier verschillende kleurindicatoren voor de verwarmingszone.

| Kleur | Beschrijving                         |
|-------|--------------------------------------|
|       | Verwarmingszone is op temperatuur    |
| Groen | of verwarmingszone is op minimum-    |
|       | temperatuur.                         |
|       | De verwarmingszone is aan het        |
| Geel  | opwarmen of de verwarmingszone is    |
|       | door en door aan het opwarmen tot op |
|       | de ingestelde temperatuur.           |
| Rood  | Verwarmingszone heeft een fout.      |
| Grijs | Verwarmingszone is uitgeschakeld.    |

De werkelijke temperatuur van de zone ligt naast de verwarmingsstatus van de zone en geeft de werkelijke temperatuur van de zone weer. De temperatuureenheden kunnen worden gewijzigd van °C naar °F in de schermen voor geavanceerde instellingen. Zie **Geavanceerd instelscherm 2** op pagina **32**.

Als u rechts van het scherm verder gaat, is de stroom de daadwerkelijk verbruikte stroom voor de zone. De stroom wordt weergegeven in Ampère-eenheden (A).

De zonewerksyclus is de huidige cyclus waarin de zone werkt. De werkcyclus wordt in procenten (%) weergegeven en staat rechts van de stroom.

De afteltimer van het door en door opwarmen, die rechts naast de kolom staat, geeft de resterende tijd aan dat de zone in door-en-door-opwarmingsmodus zal zijn.

De lijnspanning uiterst rechts van het scherm toont de huidige systeemspanningen die in de AMZ komen.

#### Drukdiagnosescherm

Gebruik het directioneel toetsenblok (CH) van de ADM om naar het Drukdiagnosescherm te navigeren. Dit scherm toont aan/uit-gegevenspunten voor de pompdruk (rood) en de ventieldruk (blauw).

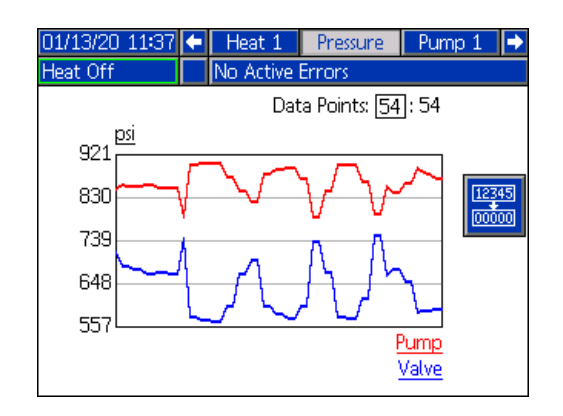

U kunt 2 tot 54 gegevenspunten op de grafiek weergeven.

- 1. Druk op toets 🗲 bij het vakje Gegevenspunten.
- 2. Gebruik het numerieke toetsenblok (BJ) om het aantal gegevenspunten in te voeren dat u wilt bekijken.
- 3. Druk nogmaals op toets 🗲 om te bevestigen.

Druk op softkey am om alle gegevenspunten van de grafiek te wissen.

### Probleemoplossing

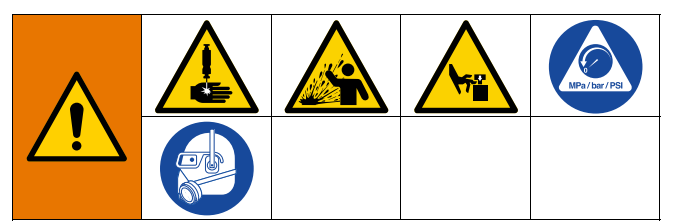

#### **GEVAAR VOOR ACTIVERING VAN HET SYSTEEM OP AFSTAND**

Om letsel door de werking van de machine op afstand te voorkomen, dient u de onderstaande stappen uit te voeren voordat u problemen oplost. Hierdoor wordt voorkomen dat opdrachten van de veldbus of displaymodule het aandrijfmechanisme/de pomp bedienen.

- 1. Voer de Drukontlastingsprocedure op pagina 46 uit.
- 2. Schakel de gele en rode hoofdschakelaar (AZ) uit. Zie Stroomuitschakeling op pagina 7.

### Fouten bekijken

Druk op softkey in het iQ-menuscherm 1 om naar het scherm Probleemoplossing te gaan.

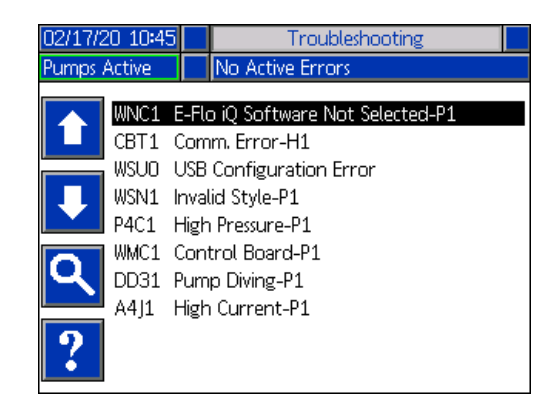

Dit scherm toont de lijst met fouten met foutcodes en beschrijvingen. Gebruik de pijl-softkeys om doorheen de lijst te bladeren en een fout te selecteren. Druk op

om door te gaan naar het QR-codescherm softkev voor de geselecteerde fout. Zie Probleemoplossing van fouten op deze pagina.

Druk op softkev om door te gaan naar een toetsenbordscherm waarmee u een fout op basis van een foutcode kunt zoeken. Typ de foutcode in en druk

vervolgens op softkev om door te gaan naar het QR-codescherm.

Zie Stijldefinities op pagina 24 voor meer informatie over het gebruik van het toetsenbord.

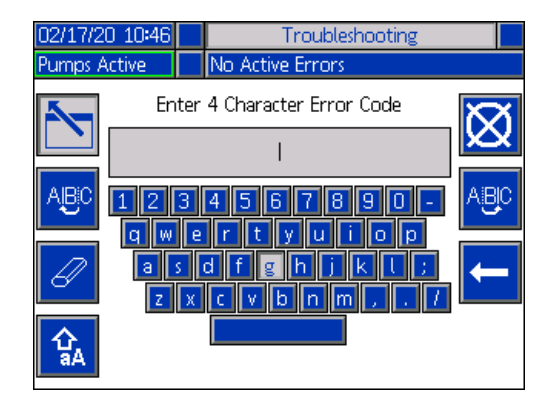

#### Probleemoplossing van fouten

In geval van een fout toont het foutinformatiescherm de actieve foutcode en de beschrijving ervan.

De foutcode, alarmbel en actieve fouten zullen zichtbaar zijn in de statusbalk. Foutcodes worden opgeslagen in het foutenlogbestand en weergegeven op de schermen Fouten en Probleemoplossing op de ADM.

Er zijn drie soorten fouten die zich kunnen voordoen. Fouten worden aangegeven op het scherm en door de lichttoren (optioneel).

Alarmen worden aangegeven door 🛄. Dit wijst erop dat een parameter die essentieel voor het proces is, een niveau heeft bereikt dat het systeem dwingt te stoppen. Er moet direct actie worden ondernomen.

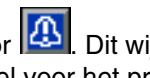

Afwijkingen worden aangegeven door 🙆. Dit wijst erop dat een parameter die essentieel voor het proces is, een niveau heeft bereikt dat uw aandacht vereist. Het systeem hoeft echter niet direct te worden stopgezet.

Adviezen worden aangegeven door 🖾. Dit wijst op een parameter die niet direct essentieel is voor het proces. Aan de adviezen moet aandacht worden besteed om latere problemen te voorkomen.

Om de fout op te lossen:

1. Druk op de schermtoets naast 'Help With This Error' (hulp bij deze fout) voor hulp bij de actieve fout.

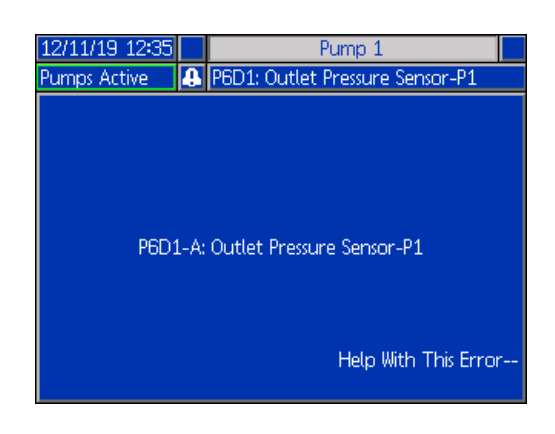

2. Het QR-codescherm wordt getoond. Scan de QR-code smartphone om rechtstreeks naar de online probleemoplossing voor de actieve foutcode te worden geleid.

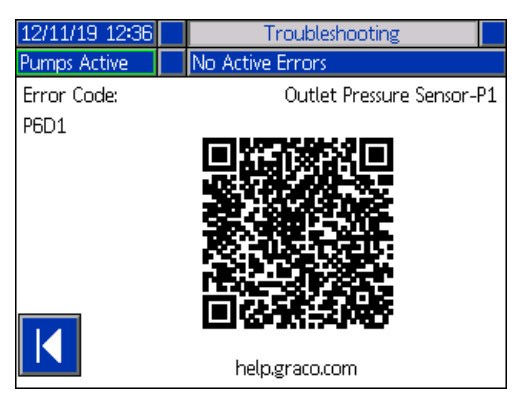

**OPMERKING:** Voor oorzaken en oplossingen voor elke foutcode, raadpleeg tabel **Foutcodes** op pagina **55.** U kunt ook bellen naar de technische ondersteuning van Graco of navigeren naar:

http://help.graco.com/en/e-flo-systems/e-flo-iq-system.html.

### Foutcodes

| Fout | Locatie                                                                                                    | Туре             | Foutnaam                        | Foutbe-<br>schrijving                                              | Oorzaak                                                                                                    | Oplossing                                                                                                    |
|------|----------------------------------------------------------------------------------------------------|------------------|---------------------------------|--------------------------------------------------------------------|----------------------------------------------------------------------------------------------------|----------------------------------------------------------------------------------------------------|
| A1   | AMZ                                                                                                    | Alarm            | Lage stroom<br>H_Z_             | Verwarmersstroom<br>is onder de<br>minimaal toege-<br>stane waarde | Fout verwarmings-<br>element                                                                                                    | Controleer de weerstand van de verwarmer en de<br>weerstand naar aarde. Vervang defecte<br>verwarming.                                                                                               |
| A2   | AMZ                                                                                                    | Aanbe-<br>veling | Lage stroom<br>H_Z_             | Verwarmersstroom<br>is onder de<br>minimaal toege-<br>stane waarde | Fout verwarmings-<br>element                                                                                                    | Controleer de weerstand van de verwarmer en de<br>weerstand naar aarde. Vervang defecte<br>verwarming.                                                                                               |
| A3   | AMZ                                                                                                    | Alarm            | Hoge spanning<br>H_Z_           | Verwarmersstroom<br>overschrijdt de                                | Verwarmings-<br>element is defect                                                                                                    | Vervang het verwarmingselement                                                                                                    |
|      |                                                                                                    |                  |                                 | maximaal toege-<br>stane waarde                                    | Verwarmings-<br>element is kortge-<br>sloten                                                                                                    | Controleer de bedrading naar het verwarmings-<br>element om zeker te zijn dat er geen bloot<br>gekomen draden zijn die elkaar raken of dat er<br>geen draden zijn met een kortsluiting met de aarde. |
| A4J_ | Aandrijfme-<br>chanisme         Alarm         Hoge motor-<br>stroom P_         Motorstroom<br>overschrijdt de |                  | Motorstroom<br>overschrijdt de  | Storing in de<br>pulsgever                                         | Vervang de pulsgevers.                                                                                                    |                                                                                                    |
|      |                                                                                                    |                  | maximaal toege-<br>stane waarde | Kortsluiting in de motorbedrading                                  | Controleer de bedrading van de motor om te verze-<br>keren dat er geen kale draden zijn die elkaar raken<br>en dat er geen draden zijn kortgesloten naar aarde. |                                                                                                    |
|      |                                                                                                    |                  |                                 |                                                                    | Motor kan niet<br>draaien                                                                                                    | Controleer of de motoras vrij kan draaien.                                                                                                    |
|      |                                                                                                    |                  |                                 |                                                                    | Het debiet is te groot<br>voor de motor om de<br>pompen op de<br>bedrijfsdruk te<br>brengen                                                                     | Verminder de uitgaande debiet.                                                                                                    |
| A4N_ | Aandrijfme-<br>chanisme                                                                                       | Alarm            | Hoge motor-<br>stroom P_        | Motorstroom<br>overschrijdt de                                     | Storing in de<br>pulsgever                                                                                                    | Vervang de pulsgevers.                                                                                                    |
|      |                                                                                                    |                  | maximaal toege-<br>stane waarde | Kortsluiting in de motorbedrading                                  | Controleer de bedrading van de motor om te verze-<br>keren dat er geen kale draden zijn die elkaar raken<br>en dat er geen draden zijn kortgesloten naar aarde. |                                                                                                    |
|      |                                                                                                    |                  |                                 |                                                                    | Motor kan niet<br>draaien                                                                                                    | Controleer of de motoras vrij kan draaien.                                                                                                    |
|      |                                                                                                    |                  |                                 |                                                                    | Defecte printplaat.                                                                                                    | Vervang de printplaat die de motor bedient.                                                                                                    |
| A4   | AMZ                                                                                                    | Alarm            | larm Hoge spanning<br>H_Z_      | Verwarmersstroom<br>overschrijdt de                                | Verwarmings-<br>element is defect                                                                                                    | Vervang het verwarmingselement                                                                                                    |
|      |                                                                                                    |                  |                                 | maximaal toege-<br>stane waarde                                    | Verwarmings-<br>element is kortge-<br>sloten                                                                                                    | Controleer de bedrading naar het verwarmings-<br>element om zeker te zijn dat er geen bloot<br>gekomen draden zijn die elkaar raken of dat er<br>geen draden zijn met een kortsluiting met de aarde. |
| A7   | AMZ                                                                                                    | Alarm            | Onverwachte<br>stroom H_Z_      | Verwarmings-<br>stroom heeft een<br>onverwachte                    | Onverwachte<br>stroomsterkte naar<br>het verwarmings-                                                                                                    | Fout verwarmingselement. Controleer de<br>weerstand van de verwarmer en de weerstand<br>naar aarde. Vervang het verwarmingselement                                                                   |
|      |                                                                                                    |                  |                                 | SITUOTTISTELKIE                                                    | element                                                                                                    | Defecte AMZ; vervang AMZ.                                                                                                    |

| Fout | Locatie                             | Туре                  | Foutnaam                 | Foutbe-<br>schrijving                           | Oorzaak                                                      | Oplossing                                                                                                    |
|------|-------------------------------------|-----------------------|--------------------------|-------------------------------------------------|--------------------------------------------------------------|----------------------------------------------------------------------------------------------------|
| A8   | AMZ                                 | Alarm                 | Geen stroom<br>H_Z_      | Spanning geraakt<br>niet tot verwar-            | Spanning geraakt<br>niet tot verwarmings-                    | Controleer de zekering van de AMZ waarop het foutelement is aangesloten.                                                                                                    |
|      |                                     |                       |                          | mingselement                                    | element                                                      | Controleer of de elektrische connector van de verwarmde slang op de AMZ is aangesloten.                                                                                                    |
|      |                                     |                       |                          |                                                 |                                                              | Controleer de continuïteit van pennen C en D van<br>de elektrische connector op het AMZ-uiteinde van<br>de verwarmde slang. Raadpleeg de handleiding<br>van het verwarmingselement om de impedantie-<br>waarden te kennen. Vervang de slang als de<br>waarde te hoog is.                                                                                                    |
| CAC_ | CAC_ ADM Alarm Commun<br>tiefout P_ |                       | Communica-<br>tiefout P_ | Communicatie<br>verloren tussen<br>ADM en pomp  | Geen 24<br>VDC-voeding naar<br>ADM                           | Sluit de CAN-kabel die het aandrijfmechanisme op<br>de ADM aansluit, opnieuw aan of vervang de<br>CAN-kabel. Als de CAN-verbinding goed is,<br>controleer dan de bedrading van de 24V-voeding in<br>het aandrijfmechanisme. Zorg ervoor dat de wissel-<br>spanning naar de pomp is uitgeschakeld voordat u<br>de elektrische voeding controleert. De gele LED op<br>het aansluitbord van het aandrijfmechanisme zou<br>moeten knipperen. |
|      |                                     |                       |                          |                                                 | Verkeerd aange-<br>sloten CAN-kabel                          | CAN-kabels voeren een 24 V DC-voedings-<br>spanning en communicatiesignalen tussen<br>modules. Een gekruiste CAN-kabelconnector kan<br>problemen veroorzaken met de communicatie<br>en/of de voeding van de modules. Controleer<br>nauwgezet of er gekruiste CAN-verbindingen op de<br>ADM en het aandrijfmechanisme zijn. De gele LED<br>op het aansluitbord van het aandrijfmechanisme<br>zou moeten knipperen.                        |
| CBD_ | Aandrijfme-<br>chanisme             | Alarm                 | Communica-<br>tiefout P_ | Communicatie<br>verloren tussen<br>pomp en ADM  | Geen netspanning<br>naar aandrijfmecha-<br>nisme             | Controleer of de pomp is ingeschakeld door na te<br>kijken of de hoofdschakelaar op AAN staat. De<br>gele LED op het aansluitbord van het aandrijfme-<br>chanisme zou moeten knipperen.                                                                                                    |
|      |                                     |                       |                          |                                                 | Netschakelaar defect                                         | Koppel de pomp los van de netspanning.<br>Controleer de bedrading naar de schakelaar. Als<br>de bedrading goed is, vervang dan deze hoofd-<br>schakelaar.                                                                                                    |
|      |                                     |                       |                          |                                                 | Lintkabel losge-<br>koppeld                                  | Koppel de pomp los van de netspanning.<br>Controleer of de lintkabel in de behuizing van het<br>aandrijfmechanisme is aangesloten.                                                                                                    |
|      |                                     |                       |                          |                                                 | Defecte besturings-<br>kaart van het<br>aandrijfmechanisme   | Vervang de besturingskaart van het aandrijfmecha-<br>nisme.                                                                                                    |
| CBGX | Gateway                             | Alarm                 | Veldbusreset             | De veldbus heeft<br>een reset uitge-<br>voerd   | De eigenschappen<br>van de veldbusinstel-<br>lingen wijzigen | Geen actie nodig.                                                                                                    |
| CBT_ | AMZ                                 | Alarm Comm<br>tiefout | Communica-<br>tiefout H_ | Communicatie<br>verloren tussen<br>AMZ MZLP4 en | Geen netspanning<br>naar de AMZ MZLP4                        | Controleer of de AMZ MZLP4 is ingeschakeld door<br>na te kijken of de hoofdschakelaar van de verwar-<br>mingskast op de stand AAN staat.                                                                                                    |
|      |                                     |                       |                          | ADM                                             | Netschakelaar defect                                         | Koppel de AMZ MZLP4 los van de netspanning.<br>Controleer de bedrading naar de schakelaar. Als<br>de bedrading goed is, vervang dan de netscha-<br>kelaar van de verwarmingskast.                                                                                                    |
|      |                                     |                       |                          |                                                 | Defecte AMZ<br>MZLP4-besturings-<br>kaart                    | Vervang de AMZ MZLP4-besturingskaart.                                                                                                    |

| Fout         | Locatie                 | Type                                                                  | Foutnaam                 | Foutbe-<br>schrijving                                                                        | Oorzaak                                                                                                    | Oplossing                                                                                                    |
|--------------|-------------------------|-----------------------------------------------------------------------|--------------------------|----------------------------------------------------------------------------------------------|----------------------------------------------------------------------------------------------------|----------------------------------------------------------------------------------------------------|
| CBV_         | AMZ                     | Alarm                                                                 | Communica-<br>tiefout H_ | Communicatie<br>verloren tussen<br>AMZ DB en ADM                                             | Geen netspanning<br>naar de AMZ DB                                                                                                  | Controleer of de AMZ DB is ingeschakeld door na<br>te kijken of de hoofdschakelaar van de verwar-<br>mingskast op de stand AAN staat.                                                                                                    |
|              |                         |                                                                       |                          |                                                                                              | Netschakelaar defect                                                                                                    | Koppel de AMZ DB los van de netspanning.<br>Controleer de bedrading naar de schakelaar. Als<br>de bedrading goed is, vervang dan de netscha-<br>kelaar van de verwarmingskast.                                                                                                    |
|              |                         |                                                                       |                          |                                                                                              | Defecte AMZ<br>DB-besturingskaart                                                                                                   | Vervang de besturingskaart van de AMZ DB.                                                                                                    |
| CCD_         | Aandrijfme-<br>chanisme | Alarm                                                                 | Dubbele module<br>P_     | Meerdere pompen<br>gebruiken dezelfde<br>pomp-ID                                             | Twee of meer<br>pompen hebben<br>dezelfde pomp-ID                                                                                   | Update de pompen die de fout weergeven naar de nieuwste software die beschikbaar is op help.graco.com.                                                                                                    |
| CCF_         | FCM                     | Alarm                                                                 | FCM Comm.<br>Fout P_     | Geen communica-<br>tie met de FCM                                                            | De communicatie<br>van de FCM met de<br>pomp is verbroken.                                                                          | Herstel de communicatie.                                                                                                    |
| CCG_         | Gateway                 | Alarm                                                                 | Veldbuscomm.<br>Fout P_  | Geen communica-<br>tie met de veldbus                                                        | De communicatie<br>van de automatise-<br>ringsgateway naar de<br>automatiseringscon-<br>troller is verbroken                        | Herstel de communicatie.                                                                                                    |
| CCH_         | Gateway                 | Alarm                                                                 | Veldbuscomm.<br>Fout H_  | Geen communica-<br>tie met de veldbus                                                        | De communicatie<br>van de automatise-<br>ringsgateway met de<br>automatiseringscon-<br>troller van de<br>verwarming is<br>verbroken | Herstel de communicatie.                                                                                                    |
| CCN_         | Aandrijfme-<br>chanisme | Alarm                                                                 | Besturingskaart<br>P_    | Communicatie ver-<br>loren tussen warm-<br>en koudkaarten van<br>het aandrijfmecha-<br>nisme | Mislukte<br>software-update                                                                                                    | Als software-updates van de warme of koude<br>kaarten van het aandrijfmechanisme voor de<br>voltooiing mislukken, dan zullen deze niet kunnen<br>communiceren. Update de software naar de<br>nieuwste versie beschikbaar op help.graco.com.                                                                                                    |
|              |                         |                                                                       |                          |                                                                                              | Koude kaart van<br>warme kaart losge-<br>koppeld                                                                                    | Koppel de pomp los van de netspanning.<br>Controleer of het koude bord goed op de afstands-<br>stukken boven de warme kaart is vastgemaakt.                                                                                                    |
|              |                         |                                                                       |                          |                                                                                              | Defecte besturings-<br>kaart van het<br>aandrijfmechanisme                                                                          | Vervang de besturingskaart van het aandrijfmecha-<br>nisme.                                                                                                    |
| CCT_         | AMZ                     | Alarm                                                                 | Dubbele module<br>H_     | Meerdere AMZ<br>MZLP4's gebruiken<br>dezelfde module-ID                                      | Twee of meer AMZ<br>MZLP4's hebben<br>dezelfde module-ID                                                                            | Zet de draaiknop op AMZ op een niet-gebruikte module-ID.                                                                                                    |
| CCV_         | AMZ                     | Alarm                                                                 | Dubbele module<br>H_     | Meerdere<br>AMZ-DB's gebrui-<br>ken dezelfde mo-<br>dule-ID                                  | Twee of meer<br>AMZ-DB's hebben<br>dezelfde module-ID                                                                               | Zet de draaiknop op AMZ op een niet-gebruikte module-ID.                                                                                                    |
| DB1_<br>DB2_ | Pomp                    | Alarm of<br>Afwijking<br>(door de<br>gebruiker<br>te selec-<br>teren) | Pomp niet<br>gevuld P_   | Pomp werd sinds<br>het laatste lege vat<br>niet meer gevuld                                  | Een leeg vat door<br>een nieuw vat<br>vervangen                                                                                     | Nadat een leeg vat werd vervangen moet de pomp<br>worden gevuld alvorens deze weer in bedrijf kan<br>worden gesteld (als alarm geselecteerd). Ga naar<br>het pompbedrijfsscherm en druk op de softkey<br>rechtsonder om de voorpompsequentie te zijn en<br>druk vervolgens op de softkey rechtsboven. Stel de<br>voorpomptijd in op de instelschermen. Als u een<br>afwijking selecteert, moet u de pomp als gewenst<br>vullen of de afwijking wissen en terugkeren naar de<br>normale werking van de pomp. |

|              |                         |                                                                       |                                                                    | Foutbe-                                                                                                    |                                                                                                    |                                                                                                    |
|--------------|-------------------------|-----------------------------------------------------------------------|--------------------------------------------------------------------|----------------------------------------------------------------------------------------------------|----------------------------------------------------------------------------------------------------|----------------------------------------------------------------------------------------------------|
| Fout         | Locatie                 | Туре                                                                  | Foutnaam                                                           | schrijving                                                                                                    | Oorzaak                                                                                              | Oplossing                                                                                              |
| DD3_<br>DD4_ | Pomp                    | Alarm of<br>Afwijking<br>(door de<br>gebruiker<br>te selec-<br>teren) | Pomp onderge-<br>lopen P_                                          | Ondergelopen<br>pomp gedetecteerd         Debiet naar de<br>pompinlaat beperkt         Controleer of het inlaatventiel open<br>het toevoersysteem van de inlaat ver                                                                                                    |                                                                                                    | Controleer of het inlaatventiel open is of controleer<br>het toevoersysteem van de inlaat verstopt is. |
| DKC_         | Pomp                    | Alarm                                                                 | Omschakelfout<br>P_                                                | Omschakelfout in<br>tandemsysteem                                                                                                    | De tweede pomp<br>gaat tijdens een<br>omschakeling in<br>foutstatus                                  | Wis de fout op de tweede pomp.                                                                         |
| EUD_         | Aandrijfme-<br>chanisme | Aanbe-<br>veling                                                      | Auto drukont-<br>lasting<br>opgetreden                             | De pomp is<br>automatisch<br>drukloos gemaakt     De pomp werd<br>automatisch drukloos<br>gemaakt, omdat de<br>pomp niet bewoog<br>voor de automatische<br>drukontlastingstimer     Vergeet niet het primaire<br>gebruiken vóór productie<br>gebruiken vóór productie                                                                                                    |                                                                                                    | Vergeet niet het primaire/aflaatsysteem te gebruiken vóór productiebedrijf.                            |
| EUH_         | AMZ                     | Enkel<br>registreren                                                  | Time-out<br>verwarmings-<br>wachtijd                               | Schakelt de       Alle zones op de       Geen actie no         verwarming       verwarmingsmodule       automatisch uit       werden met succes         nadat de pomp       uitgeschakeld       automatisch uit       en de termen en de termen |                                                                                                    | Geen actie nodig.                                                                                      |
| EAUX         | ADM                     | Aanbe-<br>veling                                                      | Bezig met<br>download naar<br>USB                                  | Informatie wordt<br>momenteel<br>gedownload naar<br>USB                                                                                                    | Download naar USB<br>gestart                                                                         | Geen actie nodig. Zelfreiniging                                                                        |
| EAW_         | AMZ                     | Enkel<br>registreren                                                  | Verwarmings-<br>module_bezig<br>met opwarmen                       | Alle zones op de<br>verwarmings-<br>module zijn in<br>opwarmstatus                                                                                                    | Alle zones op de<br>verwarmingsmodule<br>werden met succes<br>in opwarming<br>geplaatst              | Geen actie nodig.                                                                                      |
| EBUX         | ADM                     | Aanbe-<br>veling                                                      | Download naar<br>USB voltooid                                      | Download naar<br>USB voltooid                                                                                                    | Alle gevraagde infor-<br>matie werd naar USB<br>gedownload                                           | Geen actie nodig. Zelfreiniging                                                                        |
| EBH_         | AMZ                     | Enkel<br>registreren                                                  | Verwarmings-<br>module_uit                                         | Alle zones op de<br>verwarmings-<br>module zijn uitge-<br>schakeld                                                                                                    | Alle zones op de<br>verwarmingsmodule<br>werden met succes<br>uitgeschakeld                          | Geen actie nodig.                                                                                      |
| EC0X         | ADM                     | Enkel<br>registreren                                                  | Instelwaarden<br>veranderd                                         | Een instelling in het<br>instelscherm werd<br>gewijzigd                                                                                                    | Een instelling in de<br>installatieschermen<br>werd gewijzigd                                        | Geen actie nodig als de wijzigingen gewenst waren.                                                     |
| EDF_         | AMZ                     | Enkel<br>registreren                                                  | Verwarmings-<br>module_ in door<br>en door<br>opwarming            | Alle zones op de<br>verwarmings-<br>module zijn in<br>door-en-door-opwar<br>mingstoestand                                                                                                    | Alle zones op de<br>verwarmingsmodule<br>werden met succes<br>in door en door<br>opwarming geplaatst | Geen actie nodig.                                                                                      |
| EDS_         | AMZ                     | Enkel<br>registreren                                                  | Verwarmings-<br>module_<br>geplaatst op<br>minimumtempe-<br>ratuur | Alle zones op de<br>verwarmings-<br>module zijn op<br>minimumtempe-<br>ratuur                                                                                                    | Alle zones op de<br>verwarmingsmodule<br>werden met succes<br>op minimumtempe-<br>ratuur gezet       | Geen actie nodig.                                                                                      |
| EDT_         | AMZ                     | Enkel<br>registreren                                                  | Verwarmings-<br>module_ is op<br>gewenste<br>temperatuur           | Alle zones op de<br>verwarmings-<br>module zijn op de<br>gewenste tempe-<br>ratuur                                                                                                    | Alle zones op de<br>verwarmingsmodule<br>hebben met succes<br>de gewenste tempe-<br>ratuur bereikt   | Er is geen actie nodig als de gewenste temperatuur is bereikt.                                         |

| Fout         | Locatie | Туре                                                                  | Foutnaam                                | Foutbe-<br>schrijving                                                 | Oorzaak                                                                                                    | Oplossing                                                                                                    |
|--------------|---------|-----------------------------------------------------------------------|-----------------------------------------|-----------------------------------------------------------------------|----------------------------------------------------------------------------------------------------|----------------------------------------------------------------------------------------------------|
| EKA          | Pomp    | Enkel<br>registreren                                                  | Automatische<br>omschakeling<br>naar P_ | Het systeem is met<br>succes naar de<br>andere pomp<br>overgeschakeld | Het alarm in het<br>systeem vroeg om<br>een omschakeling<br>naar de andere<br>pomp                                                            | Geen actie nodig.                                                                                                    |
| EKM          | Pomp    | Enkel<br>registreren                                                  | Handmatige<br>omschakeling<br>naar P_   | Het systeem heeft<br>een verzoek voor<br>omschakeling<br>ontvangen    | Het systeem heeft<br>een verzoek voor<br>omschakeling<br>ontvangen van de<br>ADM of CGM                                                       | Geen actie nodig.                                                                                                    |
| EL0X         | ADM     | Enkel<br>registreren                                                  | Voeding inscha-<br>kelen                | De ADM werd<br>ingeschakeld                                           | De ADM werd<br>ingeschakeld                                                                                                    | Geen actie nodig.                                                                                                    |
| EM0X         | ADM     | Enkel<br>registreren                                                  | Uitschakelen                            | De ADM werd<br>uitgeschakeld                                          | De ADM werd uitge-<br>schakeld                                                                                                    | Geen actie nodig.                                                                                                    |
| EVUX         | ADM     | Aanbe-<br>veling                                                      | USB uitge-<br>schakeld                  | USB-downloads/upl<br>oads zijn uitge-<br>schakeld                     | Er is geprobeerd<br>naar of van de USB<br>te<br>downloaden/uploade<br>n, maar de<br>USB-activiteit is op<br>het instelscherm<br>uitgeschakeld | De aanbeveling zal verdwijnen wanneer de<br>USB-stick wordt verwijderd. Schakel indien<br>gewenst USB-downloads/uploads in het instel-<br>scherm in en steek de USB-stick opnieuw in zijn<br>slot. |
| F1D_<br>F2D_ | Pomp    | Alarm of<br>Afwijking<br>(door de                                     | Laag debiet P_                          | Gemeten debiet<br>lager dan gewenst<br>debiet doorstroom-             | Materiaaltoevoer te<br>laag om gewenst<br>debiet te bereiken                                                                                  | Verhoog de vloeistofdruk om het gewenste debiet te bereiken.                                                                                                    |
|              |         | gebruiker<br>te selec-<br>teren)                                      |                                         | snelheid min<br>tolerantie                                            | Verstopping in vloei-<br>stoftoevoersysteem                                                                                                   | Controleer de slang en andere componenten in het vloeistoftoevoersysteem op verstoppingen.                                                                                                    |
|              |         |                                                                       |                                         |                                                                       | Geen luchtdruk naar<br>solenoïdeventielen                                                                                                    | Zet de luchtstroom open naar de elektromagne-<br>tische ventielen                                                                                                    |
|              |         |                                                                       |                                         |                                                                       | Geen materiaal-<br>toevoer                                                                                                    | Vervang het vat en de vulpomp indien gewenst.                                                                                                    |
|              |         |                                                                       |                                         |                                                                       | Verkeerde debiettole-<br>rantie                                                                                                    | Voer in het instelscherm het juiste debiettolerantie-<br>percentage in.                                                                                                    |
| F3D_<br>F4D_ | Pomp    | Alarm of<br>Afwijking<br>(door de<br>gebruiker<br>te selec-<br>teren) | Hoog debiet P_                          | Gemeten debiet<br>groter dan gewenst<br>debiet plus<br>tolerantie     | Verkeerde debiettole-<br>rantie                                                                                                    | Voer in het instelscherm het juiste debiettolerantie-<br>percentage in.                                                                                                    |
| L1C_         | Pomp    | Alarm                                                                 | Vat leeg P_                             | Vat is leeg                                                           | Vat is leeg en moet<br>worden vervangen                                                                                                    | Vervang het vat en de vulpomp indien gewenst.                                                                                                    |
|              |         |                                                                       |                                         |                                                                       | De vatniveausensor<br>is losgekoppeld                                                                                                    | Controleer of de niveausensor is aangesloten.<br>Vervang de sensor als de verbinding goed is.                                                                                                    |
| L2C_         | Pomp    | Afwijking                                                             | Vat leeg P_                             | Het vatniveau is<br>laag                                              | Het vloeistofniveau in<br>het vat is laag.<br>Overweeg om het<br>binnenkort te<br>vervangen                                                   | Duidelijke afwijking en terugkeer naar de normale<br>werking van de pomp.                                                                                                    |
|              |         |                                                                       |                                         |                                                                       | De vatniveausensor<br>is losgekoppeld                                                                                                    | Controleer of de niveausensor is aangesloten.<br>Vervang de sensor als de verbinding goed is.                                                                                                    |

|              |         |                       |                                               | Foutbe-                                                                                                    |                                                                                                    |                                                                                                    |
|--------------|---------|-----------------------|-----------------------------------------------|----------------------------------------------------------------------------------------------------|----------------------------------------------------------------------------------------------------|----------------------------------------------------------------------------------------------------|
| Fout         | Locatie | Туре                  | Foutnaam                                      | schrijving                                                                                                    | Oorzaak                                                                                                    | Oplossing                                                                                                   |
| MMUX         | ADM     | Aanbe-<br>veling      | USB-logbe-<br>stand 90% vol                   | Een of meer<br>USB-logboeken zijn<br>90% vol.                                                                                                    | Een of meer<br>USB-logboeken zijn<br>90% vol.                                                                                                 |                                                                                                    |
| MAD_         | Pomp    | Aanbe-<br>veling      | Onderhoud<br>Nodig pomp P_                    | Pomp heeft<br>onderhoud nodig                                                                                                    | Het aantal pompcy-<br>clussen sinds de<br>laatste reset heeft de<br>ingestelde onder-<br>houdsgrens<br>overschreden                           | Voer het gewenste onderhoud uit en reset de<br>pompcyclussen in het instelscherm.                           |
| MBD_         | Pomp    | Aanbe-<br>veling      | Onderhoud<br>Nodig aandrijf-<br>mechanisme P_ | Aandrijfmecha-<br>nisme heeft<br>onderhoud nodig                                                                                                    | Het aantal cyclussen<br>van het aandrijfme-<br>chanisme sinds de<br>laatste reset heeft de<br>ingestelde onder-<br>houdsgrens<br>overschreden | Voer het gewenste onderhoud uit en reset de aandrijfmechanismecyclussen in het instelscherm.                |
| MLC_         | Pomp    | Aanbe-<br>veling      | Herstel<br>volgplaatpak-<br>kingen P_         | Volgplaatpak-<br>kingen hebben<br>onderhoud nodig       Het aantal vervangen<br>vaten sinds de<br>laatste reset van het<br>aantal cyclussen<br>heeft de ingestelde<br>onderhoudsgrens<br>overschreden       Herstel indien gew<br>reset de volgplaate |                                                                                                    | Herstel indien gewenst de volgplaatpakkingen en reset de volgplaatcyclussen in het instelscherm.            |
| MLD_         | Pomp    | Aanbe-<br>veling      | Onderhoud<br>Nodig volgplaat-<br>ventiel P_   | Volgplaatventiel<br>heeft onderhoud<br>nodig                                                                                                    | Het aantal volgplaat-<br>ventielcyclussen<br>sinds de laatste reset<br>heeft de ingestelde<br>onderhoudsgrens<br>overschreden                 | Voer het gewenste onderhoud uit en reset de<br>cyclussen van het volgplaatventiel in het instel-<br>scherm. |
| MED_         | Pomp    | Aanbe-<br>veling      | Onderhoud<br>Nodig Doseer-<br>ventiel P_      | Doseerventiel heeft<br>onderhoud nodig                                                                                                    | Het aantal doseer-<br>ventielcyclussen<br>sinds de laatste reset<br>heeft de ingestelde<br>onderhoudsgrens<br>overschreden                    | Voer het gewenste onderhoud uit en reset de<br>cyclussen van het doseerventiel in het instel-<br>scherm.    |
| MG2_         | Pomp    | Aanbe-<br>veling      | Lage filterdruk<br>P_                         | Kleine filterdrukval gedetecteerd                                                                                                    | Er is een opening in het filter                                                                                                    | Vervang het vloeistoffilter.                                                                                |
| MG3_         | Pomp    | Aanbe-<br>veling      | Hoge filterdruk<br>P_                         | Grote filterdrukval gedetecteerd                                                                                                    | Er zit een<br>verstopping in het<br>verdeelstuk                                                                                               | Maak het verdeelstuk schoon om de druk te verlagen.                                                         |
| P1C_<br>P2C_ | Pomp    | Alarm of<br>Afwijking | Lage druk P_                                  | Gemeten<br>uitlaatdruk is lager                                                                                                    | Verkeerde druktole-<br>rantie                                                                                                    | Voer in het instelscherm het juiste druktolerantie-<br>percentage in.                                       |
|              |         | (door de<br>aebruiker |                                               | dan gewenste<br>uitlaatdruk min                                                                                                    | Defecte drukomzetter                                                                                                    | Controleer de omzetter; vervang hem als hij defect is.                                                      |
|              |         | te selec-<br>teren)   |                                               | tolerantie                                                                                                    | Geen of onvoldoende materiaalstroom                                                                                                    | Verhoog de materiaalstroom.                                                                                 |
|              |         |                       |                                               |                                                                                                    | Restrictie niet dicht genoeg                                                                                                    | Sluit langzaam de restrictie om druk op te bouwen.                                                          |
| P4C_<br>P3C_ | Pomp    | Alarm of<br>Afwijking | Hoge druk P_                                  | Gemeten<br>uitlaatdruk is hoger                                                                                                    | Verkeerde druktole-<br>rantie                                                                                                    | Voer in het instelscherm het juiste druktolerantie-<br>percentage in.                                       |
|              |         | (door de<br>gebruiker |                                               | dan gewenste<br>uitlaatdruk plus                                                                                                    | Defecte drukomzetter                                                                                                    | Controleer de omzetter; vervang hem als hij defect is.                                                      |
|              |         | te selec-<br>teren)   |                                               | tolerantie                                                                                                    | Verstopping in vloei-<br>stoftoevoersysteem                                                                                                   | Controleer de slang en andere componenten in het vloeistoftoevoersysteem op verstoppingen.                  |

| Fout | Locatie                 | Туре             | Foutnaam                             | Foutbe-<br>schrijving                                                                                                    | Oorzaak                                                                                                | Oplossing                                                                                                    |
|------|-------------------------|------------------|--------------------------------------|----------------------------------------------------------------------------------------------------|----------------------------------------------------------------------------------------------------|----------------------------------------------------------------------------------------------------|
| P6D_ | Pomp                    | Afwijking        | Uitlaatdruk-<br>sensor P_            | Uitlaatdrukom-<br>zetter niet aange-<br>sloten                                                                            | De uitlaatdrukom-<br>zetter is niet aange-<br>sloten of defect                                         | Controleer of de uitlaatdrukomzetter correct geïnstalleerd en/of aangesloten is. Vervang als nodig.                                                                                                    |
| P6V_ | Pomp                    | Alarm            | Ventieldruk-<br>sensor P_            | Ventieldrukom-<br>zetter niet aange-<br>sloten.                                                                           | De ventieldrukom-<br>zetter is niet aange-<br>sloten op het<br>aandrijfmechanisme<br>of defect         | Controleer of de ventieldrukomzetter correct geïnstalleerd en/of aangesloten is Vervang als nodig.                                                                                                    |
| P6X_ | Pomp                    | Alarm            | Ventieldruk-<br>sensor               | Ventieldrukom-<br>zetter niet aange-<br>sloten.                                                                           | De ventieldrukom-<br>zetter is niet aange-<br>sloten op het vloei-<br>stofblokje of defect             | Controleer of de ventieldrukomzetter correct<br>geïnstalleerd en/of aangesloten is Vervang<br>als nodig.                                                                                                    |
| TA   | AMZ                     | Alarm            | Verwar-<br>mingszone<br>offline Z_H_ | De verwar-<br>mingszone is offline                                                                                        | De AMZ verloor de<br>communicatie met de<br>andere Tandem AMZ                                          | Herstel de communicatie.                                                                                                    |
| T1   | AMZ                     | Alarm            | Lage tempe-<br>ratuur H_Z_           | De temperatuur van<br>de zone is lager dan<br>het instelpunt                                                              | De zone heeft het<br>instelpunt bereikt,<br>maar is onder het<br>instelpunt gezakt en                  | Controleer weerstand van verwarmingsstaven.<br>Zie de handleiding voor weerstand.                                                                                                    |
|      |                         |                  |                                      |                                                                                                    | kan zich niet<br>herstellen                                                                            | Pas de temp-afwijkingsfouten in het Verwarmings-<br>instelscherm aan.                                                                                                    |
| T2J_ | Aandrijfme-<br>chanisme | Afwijking        | Motortempera-<br>tuursensor P_       | Motortempera-<br>tuurthermistor<br>losgekoppeld                                                                           | De motortempera-<br>tuurthermistor is niet<br>aangesloten of defect                                    | Controleer of de motortemperatuurthermistor<br>correct geïnstalleerd en/of aangesloten is Vervang<br>als nodig.                                                                                                    |
| T2   | AMZ                     | Aanbe-<br>veling | Lage tempe-<br>ratuur H_Z_           | De temperatuur van<br>de zone is lager dan<br>het instelpunt                                                              | De zone heeft het<br>instelpunt bereikt,<br>maar is onder het<br>instelpunt gezakt en<br>kan zich niet | Controleer weerstand van verwarmingsstaven.<br>Zie de handleiding voor weerstand.                                                                                                    |
|      |                         |                  |                                      |                                                                                                    | herstellen                                                                                             | Pas de temp-afwijkingsfouten in het Verwarmings-<br>instelscherm aan.                                                                                                    |
| T3J_ | Aandrijfme-<br>chanisme | Afwijking        | Temperatuurval<br>P_                 | De stroomtoevoer<br>naar de motor wordt<br>verminderd om de<br>temperatuur van het<br>aandrijfmecha-<br>nisme te verlagen | De temperatuur van<br>de besturingskaart in<br>het aandrijfmecha-<br>nisme is te hoog                  | Zorg ervoor dat de omgevingstemperatuur lager is<br>dan 48°C (120°F). Zorg ervoor dat de ventilatoren<br>van de behuizing goed werken.                                                                               |
|      |                         |                  |                                      |                                                                                                    | Ventilator van<br>behuizing werkt niet                                                                 | Controleer of de ventilator in de elektrische<br>behuizing draait. Als dat niet het geval is, koppel de<br>pomp dan los van de netspanning en controleer de<br>bedrading van de ventilator of vervang de ventilator. |
| Т3   | AMZ                     | Aanbe-<br>veling | Hoge tempe-<br>ratuur H_Z_           | De zonetempe-<br>ratuur heeft het<br>instelpunt<br>overschreden                                                           | Element blijft stijgen<br>boven het instelpunt.                                                        | Defecte temperatuursbestendigheidssensor.<br>Vervang.                                                                                                    |
|      |                         |                  |                                      |                                                                                                    | Temperatuursbesten-<br>digheidssensor niet<br>op de juiste plaats op<br>element                        | Zie de handleiding om de juiste plaats van de<br>temperatuursbestendigheidssensor op het element<br>te vinden.                                                                                                    |
|      |                         |                  |                                      |                                                                                                    | De temperatuur is te hoog gestegen.                                                                    | Pas de temp-afwijkingsfouten in het Verwarmings-<br>instelscherm aan.                                                                                                    |

| Fout | Locatie                 | Type      | Foutnaam                          | Foutbe-<br>schriiving                                                      | Oorzaak                                                                                    | Oplossing                                                                                                    |
|------|-------------------------|-----------|-----------------------------------|----------------------------------------------------------------------------|--------------------------------------------------------------------------------------------|----------------------------------------------------------------------------------------------------|
| T4J_ | Aandrijfme-<br>chanisme | Alarm     | Hoge tempera-<br>tuurregelaars P_ | De temperatuur van<br>de besturingskaart<br>is te hoog                     | De temperatuur van<br>de besturingskaart in<br>het aandrijfmecha-<br>nisme is te hoog      | Zorg ervoor dat de omgevingstemperatuur lager is<br>dan 48°C (120°F).                                                                                                    |
|      |                         |           |                                   |                                                                            | Ventilator van<br>behuizing werkt niet                                                     | Controleer of de ventilator in de elektrische<br>behuizing draait. Als dat niet het geval is, koppel de<br>pomp dan los van de netspanning en controleer<br>de bedrading van de ventilator of vervang<br>de ventilator. |
| T4M_ | Aandrijfme-<br>chanisme | Alarm     | Hoge motortem-<br>peratuur P_     | Temperatuur van de<br>motor is te hoog                                     | De motortempe-<br>ratuur in het aandrijf-<br>mechanisme is te<br>hoog                      | Zorg ervoor dat de omgevingstemperatuur lager is dan 48°C (120°F).                                                                                                    |
|      |                         |           |                                   |                                                                            | Ventilator van<br>behuizing werkt niet                                                     | Controleer of de ventilator in de elektrische<br>behuizing draait. Als dat niet het geval is, koppel de<br>pomp dan los van de netspanning en controleer<br>de bedrading van de ventilator of vervang<br>de ventilator. |
| T4   | AMZ                     | Alarm     | Hoge tempe-<br>ratuur H_Z_        | De zonetempe-<br>ratuur heeft het<br>instelpunt<br>overschreden            | Element blijft stijgen<br>boven het instelpunt.                                            | Defecte temperatuursbestendigheidssensor.<br>Vervang.                                                                                                    |
|      |                         |           |                                   |                                                                            | Temperatuursbesten-<br>digheidssensor niet<br>op de juiste plaats op<br>element            | Zie de handleiding om de juiste plaats van de temperatuursbestendigheidssensor op het element te vinden.                                                                                                    |
| T6   | AMZ                     | Alarm     | Sensorfout<br>H_Z_                | De zone krijgt geen<br>informatie van<br>temperatuursbe-                   | Geen informatie van<br>de temperatuursbe-<br>stendigheidssensor                            | Controleer de bedrade aansluitingen om zeker te<br>zijn dat de temperatuursbestendigheidssensor juist<br>is bedraad.                                                                                                    |
|      |                         |           |                                   | stendigheidssensor                                                         | van de verwar-<br>mingszone                                                                | Defecte temperatuursbestendigheidssensor.<br>Vervang.                                                                                                    |
| T8   | AMZ                     | Alarm     | Geen tempera-<br>tuurstijging     | De zonetempe-<br>ratuur is niet                                            | De zonetemperatuur<br>is niet veranderd                                                    | Controleer de zekering van de AMZ waarop het foutelement is aangesloten.                                                                                                    |
|      |                         |           | H_Z_                              | veranderd                                                                  |                                                                                            | Controleer of de elektrische connector van de verwarmde slang op de AMZ is aangesloten.                                                                                                    |
|      |                         |           |                                   |                                                                            |                                                                                            | Defecte verwarmingsstaven in element. Vervang.                                                                                                    |
| V1M_ | Aandrijfme-<br>chanisme | Alarm     | Lage spanning<br>P_               | De geleverde<br>bus-spanning is<br>lager dan de toege-                     | Transformator defect                                                                       | Controleer de uitgangsspanning van de transfor-<br>mator om na te gaan of deze binnen de<br>aanvaardbare ingangsgrenzen ligt.                                                                                           |
|      |                         |           |                                   | stane minimum-<br>grens.                                                   | Onjuiste netspanning                                                                       | Controleer de netspanning om na te gaan of deze<br>overeenkomt met wat verwacht wordt (230 V,<br>380 V, enz.).                                                                                                    |
| V2H_ | AMZ                     | Afwijking | Lage spanning<br>H_               | De ingaande<br>spanning ligt onder<br>de minimaal<br>aanvaardbare<br>grens | De binnenkomende<br>spanning van<br>fasedraad-naar-fase<br>draad is onder 175 V<br>gedaald | Controleer of de binnenkomende spanning de<br>correcte waarde heeft en controleer of de netspan-<br>ningskabels correct op de schakelaar aangesloten<br>zijn.                                                           |
| V4M_ | Aandrijfme-<br>chanisme | Alarm     | Hoge spanning<br>P_               | Geleverde<br>bus-spanning is<br>hoger dan het                              | Transformator defect                                                                       | Controleer de uitgangsspanning van de transfor-<br>mator om na te gaan of deze binnen de<br>aanvaardbare ingangsgrenzen ligt.                                                                                           |
|      |                         |           |                                   | aanvaardbare<br>maximumgrens.                                              | Onjuiste netspanning                                                                       | Controleer de netspanning om na te gaan of deze<br>overeenkomt met wat verwacht wordt (230 V,<br>380 V, enz.).                                                                                                    |

| Fout | Locatie                 | Туре      | Foutnaam                                  | Foutbe-<br>schrijving                                                                                     | Oorzaak                                                                                        | Oplossing                                                                                                    |
|------|-------------------------|-----------|-------------------------------------------|----------------------------------------------------------------------------------------------------|------------------------------------------------------------------------------------------------|----------------------------------------------------------------------------------------------------|
| V4H_ | AMZ                     | Alarm     | Hoge spanning<br>H_                       | De binnenko-<br>mende netspanning<br>ligt boven de<br>minimum<br>aanvaardbare<br>grens                    | De binnenkomende<br>spanning van<br>fasedraad-naar-fase<br>draad is boven de<br>265 V gestegen | In geval van 3-fasig met nuldraad, vraag dan een<br>erkend elektricien om de nuldraad te controleren.                                      |
| V6H_ | AMZ                     | Alarm     | Bedradingsfout<br>H_                      | De bedrading is<br>ongeldig verklaard<br>in functie van wat<br>de AMZ verwacht                            | Verkeerde bedrading<br>van de stroom-<br>toevoer naar de AMZ                                   | Controleer of de binnenkomende spanning correct<br>op de hoofdschakelaar is aangesloten.                                                   |
| WBD_ | Aandrijfme-<br>chanisme | Alarm     | Pulsgever-<br>hardware P_                 | Pulsgever of<br>hallsensor losge-<br>koppeld of kan<br>motor niet omscha-<br>kelen                        | Pulsgever losge-<br>koppeld of defect                                                          | Koppel de pomp los van de netspanning.<br>Controleer of de pulsgeverkabel goed is aange-<br>sloten. Zo ja, vervang de pulsgever.           |
| WMC_ | Aandrijfme-<br>chanisme | Alarm     | Besturingskaart<br>P_                     | Besturingskaart<br>gereset door een<br>uitzondering in de                                                 | Ongeldige software-<br>toestand                                                                | Schakel de stroomtoevoer naar de pomp in en uit<br>om de software van het aandrijfmechanisme te<br>resetten.                               |
|      |                         |           |                                           | software                                                                                                  | Softwarebug                                                                                    | Update de software naar de nieuwste versie beschikbaar op help.graco.com.                                                                  |
| WMH_ | Aandrijfme-<br>chanisme | Alarm     | Besturingskaart<br>uit P_                 | De stroom naar de<br>besturingskaart<br>werd uitgeschakeld                                                | Hoofdschakelaars uit                                                                           | Zet de hoofdschakelaars aan.                                                                                                    |
| WMG0 | Gateway                 | Alarm     | Gatewayfout<br>gedetecteerd               | Gatewayfout<br>gedetecteerd;<br>omvat alle fouten<br>die niet onder een<br>meer specifieke fout<br>vallen |                                                                                                |                                                                                                    |
| WMN_ | Aandrijfme-<br>chanisme | Alarm     | Niet overeen-<br>stemmende<br>software P_ | Niet overeenstem-<br>mende software<br>gedetecteerd in de<br>motorbesturings-<br>kaart                    | Warme kaart en<br>koude kaart hebben<br>verschillende<br>softwareversies                       | Update de software van de besturingskaarten van<br>het aandrijfmechanisme naar de nieuwste versie<br>die beschikbaar is op help.graco.com. |
| WNG0 | Gateway                 | Alarm     | Fout in gateway-<br>kaart                 | Ontbrekende of<br>ongeldige gateway-<br>kaart                                                             | Ontbrekende of<br>ongeldige gateway-<br>kaart                                                  | Installeer de kaart in de gateway.                                                                                                    |
| WSC_ | Aandrijfme-<br>chanisme | Afwijking | Pulsgeverkali-<br>bratie P_               | Pulsgeverkali-<br>bratie-informatie<br>niet gevonden                                                      | Pulsgever niet eerder<br>gekalibreerd of<br>kalibratie-informatie<br>verwijderd                | Voer de pulsgeverkalibratie uit via de instel-<br>schermen van de ADM.                                                                     |
| WSU0 | ADM                     | Alarm     | USB-configura-<br>tiefout                 | USB-configuratie-<br>bestand niet<br>gedetecteerd                                                         | USB-configuratiebe-<br>stand niet geladen of<br>werd verwijderd                                | Update de software naar de nieuwste versie beschikbaar op help.graco.com.                                                                  |
| WSN_ | Aandrijfme-<br>chanisme | Alarm     | Ongeldig<br>verklaarde stijl              | Debietinstelpunt<br>van stijl werd<br>ongeldig verklaard<br>bij het proberen op<br>te starten             | Het debietinstelpunt<br>van de gebruikte stijl<br>was nul                                      | Plaats een gewenst debiet op de<br>stijldefinitiespagina in.                                                                               |

### **USB-gegevens**

### Downloadprocedure

**OPMERKING:** Als logboekbestanden niet correct naar de USB-stick zijn geschreven (bijvoorbeeld ontbrekende of lege logboekbestanden), sla dan de huidige bestanden van de USB-stick elders op en formatteer eerst de stick opnieuw voordat u de downloadprocedure opnieuw uitvoert.

**OPMERKING:** De instellingenbestanden voor de systeemconfiguratie en de aangepaste taalbestanden kunnen worden gewijzigd als de bestanden in de map UPLOAD van het USB-station staan. Zie **Systeemconfiguratie-instellingen**, pagina **65**, **Aangepastetaalbestand**, pagina **65** en **Uploadprocedure** op pagina **66**.

- 1. Steek de USB-stick in de USB-poort.
- 2. De menubalk en de USB-controlelampjes geven aan dat de USB-stick bezig is met het downloaden van bestanden. Wacht totdat de USB-stick helemaal klaar is.
- 3. Neem de USB-stick uit de USB-poort.
- 4. Steek de USB-stick terug in de USB-poort van de computer.
- 5. Er wordt automatisch een venster met de USB-stick geopend. Als dit niet gebeurt, opent u de USB-stick met Windows<sup>®</sup> Verkenner.
- 6. Open de map Graco.
- Open de systeemmap. Als u gegevens van meerdere systemen downloadt, staan er meerdere mappen. Elke map is gelabeld met het overeenkomstige serienummer van de ADM

**OPMERKING:** Het serienummer staat op de achterkant van de ADM.

- 8. Open de map DOWNLOAD.
- 9. Open de map DATAxxxx.
- 10. Open de DATAxxxx-map met het hoogste nummer. Het hoogste nummer geeft de recentste gegevensdownload aan.
- Open het logboekbestand. Logboekbestanden kunnen standaard in Microsoft<sup>®</sup> Excel worden geopend mits dat programma geïnstalleerd is. Ze kunnen

echter ook in een andere tekstverwerkingsprogramma of in Microsoft<sup>®</sup> Word worden geopend.

**OPMERKING:** Alle USB-logboekbestanden worden in Unicode-formaat (UFT-16) opgeslagen. Wanneer u het logbestand in Microsoft Word opent, selecteert u Unicode-codering.

### USB-logboekbestanden

**OPMERKING:** De ADM kan lezen/schrijven naar FAT (File Allocation Table) -opslagapparatuur. NTFS, gebruikt door opslagapparaten met een capaciteit van 32 GB of meer, wordt niet ondersteund.

In werking slaat de ADM systeem- en prestatiegerelateerde informatie op in het geheugen in de vorm van logboekbestanden. De ADM houdt zes logboekbestanden bij:

- Logboek van de gebeurtenissen
- Logboek van pomp X
- Logboek van de cyclussen

Volg de **Downloadprocedure**, pagina **64**, om de logboekbestanden op te halen.

Telkens als er een USB-stick in de USB-poort van de ADM wordt gestoken, wordt er een nieuwe map met de naam DATAxxxx aangemaakt. Het getal aan het einde van de mapnaam neemt telkens toe als er een USB-stick wordt ingestoken en er gegevens worden gedownload of geüpload.

#### Logboek van de gebeurtenissen

De bestandsnaam van het gebeurtenissenlogboekbestand is 1-EVENT.CSV. Deze wordt opgeslagen in de map DATAxxxx.

Het gebeurtenissenlogboekbestand bevat een archief van de laatste 1000 gebeurtenissen en fouten. Elk gebeurtenissenlogboekbestand bevat:

- Datum van de gebeurteniscode
- Uur van de gebeurteniscode
- Gebeurteniscode
- Gebeurtenistype
- Beschrijving van de gebeurtenis

Gebeurteniscodes bevatten zowel foutcodes (alarmen, afwijkingen en adviezen), als 'alleen opslaan'-gebeurtenissen.

#### Takenlogboek

De bestandsnaam van de takenlogboek is 9-JOB.CSV. Deze is opgeslagen in de map DATAxxxx. Er zal een nieuwe registratie in het takenlogboek verschijnen wanneer de E-Flo iQ een "Doseren voltooid"-signaal ontvangt of wanneer de Stijl Ingeschakeld van hoog naar laag gaat.

Het takenlogboek bewaart de gegevens van de laatste 1000 taken. Elk takenlogboekrecord bevat:

- Datum van de taak
- Uur van de taak
- Pompidentificatie
- Stijlnummer
- Werkelijke hoeveelheid (cc)
- Pomp (druk)
- Ventiel (druk)

#### Automatiseringslogboek

De bestandsnaam van het automatiseringslogboek is 10-AUTOM.CSV. Deze is opgeslagen in de map DATAxxxx.

Het automatiseringslogboek registreert de verandering in de status van de taakcyclus samen met de status van de ingangssignalen. De parameters die in dit logboek worden opgeslagen, zijn de volgende:

- Datum van de taak
- Uur van de taak
- Pompidentificatie
- Stijlnummer
- Systeemtijd (ms)
- Stijl Ingeschakeld
- Ga-signaalstatus
- 'Doseren voltooid'-signaalstatus
- Doseerventielsignaal
- Voorladen of ontladen actief

**OPMERKING:** Er wordt in het automatiseringslogboek alleen geregistreerd wanneer er een wijziging optreedt in deze parameters of in de automatiseringsstatusbits die door Graco worden gebruikt om de status van het systeem verder te diagnosticeren.

#### Systeemconfiguratie-instellingen

De naam van het systeemconfiguratie-instellingenbestand is SETTINGS.TXT. Dit bestand is opgeslagen in de map DOWNLOAD.

Een instellingenbestand van de systeemconfiguratie downloadt automatisch telkens een USB-stick ingebracht wordt in de ADM. Gebruik dit bestand om terug te gaan naar systeeminstellingen voor toekomstig herstel of om instellingen gemakkelijk te kopiëren over verschillende systemen. Raadpleeg de **Uploadpro**cedure op pagina 66 voor instructies over hoe u dit bestand moet gebruiken.

#### Aangepastetaalbestand

De naam van het aangepaste taalbestand is DISPTEXT.TXT en wordt opgeslagen in de map DOWNLOAD.

Een aangepast taalbestand downloadt automatisch telkens een USB-stick ingebracht wordt in de ADM. Gebruik dit bestand waar nodig om een door de gebruiker gedefinieerde reeks aangepaste talen te creëren die binnen de ADM moeten worden getoond.

Het systeem kan de volgende Unicode-tekens weergeven. Voor tekens buiten deze reeks geeft het systeem het vervangende Unicode-teken weer, dat als een wit vraagteken in een zwarte ruit wordt getoond.

- U+0020 U+007E (Basis Latijn)
- U+00A1 U+00FF (Latijn-1 Supplement)
- U+0100 U+017F (Latijn Uitgebreid-A)
- U+0386 U+03CE (Grieks)
- U+0400 U+045F (Cyrillisch)

#### Aangepaste taalreeksen aanmaken

Het aangepastetaalbestand is een tekstbestand gescheiden door tabs dat twee kolommen bevat. De eerste kolom bestaat uit een lijst van reeksen in de taal die op het moment van downloaden is geselecteerd. De tweede kolom kan worden gebruikt om de aangepaste taalreeksen in te voeren. Als er eerder al een aangepaste taal was geïnstalleerd, bevat deze kolom de aangepaste reeksen. Zo niet, dan is de tweede kolom leeg.

Wijzig de tweede kolom van het aangepastetaalbestand zoals nodig en volg dan de **Uploadprocedure** op deze pagina om het bestand te installeren.

Het formaat van het aangepaste taalbestand is essentieel. De volgende regels dienen te worden gevolgd om het installatieproces goed uit te voeren.

• Definieer een aangepaste reeks voor elke rij in de tweede kolom.

**OPMERKING:** Als het aangepaste taalbestand wordt gebruikt, moet u een aangepaste reeks bepalen voor elke invoer in het DISPTEXT.TXT-bestand. Lege velden in de tweede kolom worden leeg op de ADM getoond.

- De bestandsnaam moet DISPTEXT.TXT zijn.
- Het bestandsformaat moet een door tabs gescheiden tekstbestand zijn met behulp van tekenweergave in Unicode (UTF-16).
- Het bestand mag slechts twee kolommen bevatten, waarbij de kolommen door een enkele tab worden gescheiden.
- Voeg geen rijen aan het bestand toe en verwijder er geen.
- Verander de volgorde van de rijen niet.

### Uploadprocedure

Gebruik deze procedure om een systeemconfiguratiebestand en/of een aangepast taalbestand te installeren.

- Als nodig, volg de **Downloadprocedure** op pagina **64** om de juiste mapstructuur automatisch op de USB-stick te genereren.
- 2. Steek een USB-stick in de USB-poort van de computer.
- 3. Er wordt automatisch een venster met de USB-stick geopend. Als dit niet gebeurt, opent u de USB-stick met Windows Verkenner.
- 4. Open de map Graco.
- Open de systeemmap. Als u met meerdere systemen werkt, staan er meerdere mappen in de GRACO-map. Elke map is gelabeld met het overeenkomstige serienummer van de ADM (het serienummer staat op de achterkant van de module).
- Als u het instellingenbestand van de systeemconfiguratie installeert, zet het bestand SETTINGS.TXT dan in de map UPLOAD.
- 7. Als u het aangepastetaalbestand installeert, zet u het DISPTEXT.TXT-bestand in de map UPLOAD.
- 8. Neem de USB-stick uit de computer.
- 9. Steek de USB-stick in de USB-poort van de ADM.
- 10. De menubalk en de USB-controlelampjes geven aan dat de USB-stick bezig is met het downloaden van bestanden. Wacht totdat de USB-stick helemaal klaar is.
- 11. Neem de USB-stick uit de USB-poort.

**OPMERKING:** Als het aangepastetaalbestand geïnstalleerd was, kunt u de nieuwe taal selecteren uit het keuzemenu Taal in het **Geavanceerd instelscherm 1** op pagina **31**.

## Integratie

### Discrete ingangen/uitgangen

**OPMERKING:** Om Connector 4 te aarden is pin 3 nodig om ervoor te zorgen dat het elektrische aandrijfmechanisme (AB) geldige signalen kan ontvangen. **OPMERKING:** Zie **Connectoridentificatie** op pagina **68**.

| Connector | De pinnen<br>gebruiken | Pin | Graco-ingang/uitgang                                                               | Beschrijving                                                                                                    |
|-----------|------------------------|-----|------------------------------------------------------------------------------------|----------------------------------------------------------------------------------------------------|
| 1         | Graco                  | -   | Communicaties en<br>24 VDC-spanning                                                | GCA CAN-poort. Aansluiting op ADM, CGM of een andere MCM                                                                                                    |
| 2         | Graco                  | -   | Communicaties en<br>24 VDC-spanning                                                | GCA2 CAN-poort. Aansluiting op ADM, CGM of een andere MCMC                                                                                                    |
|           | Graco                  | 1   | <ul><li>24 VDC digitale uitgang</li><li>24V is AAN</li><li>0V is UIT</li></ul>     | 24V voor niveausensor(en)                                                                                                    |
|           | Graco                  | 2   | 24 VDC digitale ingang<br>• > 4V is AAN<br>• < 1 V is UIT                          | Ingang leegniveausensor: Wanneer de sensor een leeg vat detecteert, zal de ingangspin UIT staan.                                                                                                    |
| 3         | Graco                  | 3   | Massa/Retour                                                                       | Massa/Retour                                                                                                    |
|           | Graco                  | 4   | <ul><li>24 VDC digitale uitgang</li><li>24V is AAN</li><li>0V is UIT</li></ul>     | Volgplaatventiel: Als de digitale uitgang AAN is, wordt het volgplaatventiel geopend. Anders, als de digitale uitgang UIT is, is het volgplaatventiel gesloten.                                                                                                    |
|           | Graco                  | 5   | 24 VDC digitale ingang<br>• > 4V is AAN<br>• < 1 V is UIT                          | Ingang laagniveausensor: Wanneer de sensor een laag niveau in een vat detecteert, zal de ingangspin UIT zijn.                                                                                                    |
|           | Klant                  | 1   | 24 VDC digitale ingang<br>• > 4V is AAN<br>• < 1 V is UIT                          | <b>Doseren voltooid:</b> Wanneer de digitale ingang AAN is, wordt een taak in het takenlogboek opgeslagen. Dit is een geselecteerde ingang en deze zal op laag worden gezet. Wanneer de digitale invoer UIT is, wordt er geen takenlogboek geregistreerd.                                                                                                    |
|           | Klant                  | 2   | 24 VDC digitale ingang<br>• > 4V is AAN<br>• < 1 V is UIT                          | <b>Stijl inschakelen:</b> Als de digitale ingang AAN is, zal de pomp een taak starten en beginnen met voorladen als actief. Wanneer de digitale ingang UIT is, zal de pomp geen taak uitvoeren.                                                                                                    |
|           | Graco/Klant            | 3   | Massa/Retour                                                                       | Massa/Retour                                                                                                    |
|           | N.v.t.                 | 4   | +5 VDC-voeding                                                                     | Spanning (kan worden gebruikt als logische spanning voor digitale ingangen via relais)                                                                                                    |
|           | Klant                  | 5   | 24 VDC digitale ingang<br>• > 4V is AAN<br>• < 1 V is UIT                          | Verzoek systeem inschakelen/Start van op afstand: Terwijl het systeem niet actief is (amberkleurige LED), zal het systeem actief worden wanneer de digitale ingang wordt geselecteerd.                                                                                                    |
| 4         | Klant                  | 6   | 24 VDC digitale ingang<br>• > 4V is AAN<br>• < 1 V is UIT                          | <b><u>Ga-signaal</u></b> : Wanneer de digitale ingang AAN is, zal de pomp<br>materiaal doseren. Wanneer de digitale ingang UIT is, zal de pomp<br>geen materiaal doseren.                                                                                                    |
|           | Graco                  | 7   | <ul><li>24 VDC digitale uitgang</li><li>24V is AAN</li><li>0V is UIT</li></ul>     | <b>Doseerventiel:</b> Wanneer de digitale uitgang AAN is, wordt het doseerventiel geopend. Wanneer de digitale uitgang UIT is, wordt het doseerventiel gesloten.                                                                                                    |
|           | Klant                  | 8   | <ul> <li>24 VDC digitale uitgang</li> <li>24V is AAN</li> <li>0V is UIT</li> </ul> | Systeem klaar om te doseren: Wanneer de digitale uitgang AAN is, is<br>de pomp klaar om te doseren. Wanneer de digitale uitgang UIT is, is de<br>pomp niet klaar om te doseren. De pomp kan doseren wanneer hij niet<br>klaar is, maar dit wordt niet aangeraden. Hieronder staan gevallen<br>waarbij de digitale-uitgangspin misschien uit staat:<br>Pomp is in een fouttoestand<br>Pomp is aan het voorladen<br>Pomp is aan het doseren<br>Pomp is aan het omschakelen<br>Pomp is inactief |
| 5         | Graco                  | -   | Analoge differentiële ingang                                                       | Uitlaatdrukomzetterpoort (nodig)                                                                                                    |
| 6         | Graco                  | -   | Analoge differentiële ingang                                                       | Ventieldrukomzetterpoort (nodia)                                                                                                    |

Integratie

#### Connectoridentificatie

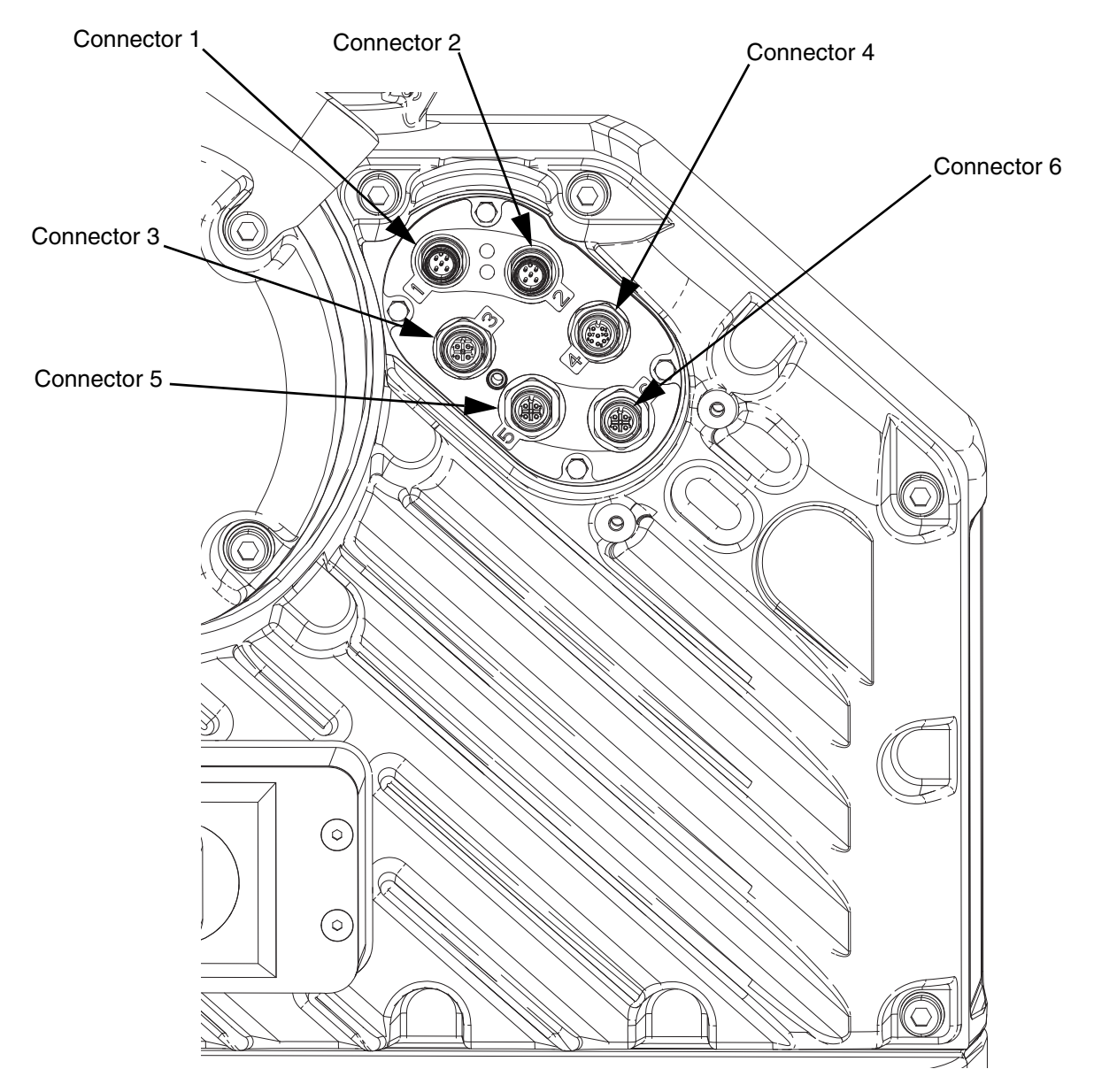

#### AFB. 9: Aansluitingen voor elektrisch aandrijfmechanisme

Raadpleeg de installatiehandleiding van het E-Flo iQ-toevoersysteem voor meer informatie over de aansluiting van het elektrische aandrijfmechanisme. Zie **Bijbehorende handleidingen** op pagina **3**.

### Taakcyclustijdschema

Aanbevelingen voor de timing:

- Gebruik waar mogelijk discrete signalen, vooral voor het Ga-signaal. Gebruik de optionele I/O-kabel 122029 voor discrete signalen.
- Gebruik een vertraging van 50 ms tussen de bits.

'Bediening via automatisering klaar' in het volgende schema staat voor:

- Pomp is actief
- Geen actieve alarmen
- ADM is in afstandsbedieningsmodus

| <u>Taakcyclustijdschema</u>                                                              |                |                    |           |             |              |
|------------------------------------------------------------------------------------------|----------------|--------------------|-----------|-------------|--------------|
|                                                                                          | Voortaakcyclus | Voorladen/Ontladen | Doseren 1 | Doseren 2,3 | Nataakcyclus |
| Automatiseringsingangen (E-Flo iQ-uitgangen)                                             |                |                    |           |             |              |
| Hartslag (1Hz)                                                                           | لمممم          |                    | لمممم     |             |              |
| Bediening via automatisering klaar                                                       |                |                    |           |             |              |
| Systeem actief                                                                           | ,              |                    |           |             |              |
| +Blokkering/bediening geprogrammeerde<br>logische besturing                              |                |                    |           |             |              |
| Systeem klaar om te doseren                                                              |                | ļ                  |           |             |              |
| Voorlaad-/Ontlaadactiviteit                                                              |                |                    |           |             |              |
| Doseren bezig                                                                            |                |                    |           |             |              |
| Automatiseringsuitgangen (E-Flo iQ-ingangen)<br>* Aanvraag om systeem in te schakelen/te |                |                    |           |             |              |
| starten van op afstand                                                                   | ┝━┛┊ ┖━━━      |                    |           |             |              |
| ^Aanvraag om systeem uit te schakelen                                                    |                |                    |           |             |              |
| * + Blokkering/bediening geprogrammeerde<br>logische besturing                           | <u>`</u>       |                    |           |             |              |
| + Stijlnummer (geheel getal)                                                             |                |                    |           |             |              |
| Stijl inschakelen                                                                        |                |                    |           |             | i            |
| ◊ Ga-signaal: (indien nodig)                                                             |                |                    | Lii       |             |              |
| ‡◊ Dosering voltooid                                                                     |                |                    | ļ         | Π           |              |

Opmerkingen:

\* Kan op hetzelfde moment worden ingeschakeld.

A Kan <u>alleen</u> worden gebruikt via de veldbus; en <u>moet</u> worden gebruikt om het systeem te bedienen.
 Voorlading zal alleen actief zijn wanneer er een instelpunt in het scherm is opgeslagen of via de CGM wordt doorgegeven.
 De signaalbron kan zowel discreet als veldbus zijn. Ga naar "Stijldefinities" en navigeer vervolgens naar het scherm "Stijlintegratie-instelling" om de bron te definiëren.
 Het doseren voltooid is optioneel. Deze bit telt het gedoserder volume op wanneer het wordt getriggerd. Het laten vallen van de stijlstroboscoop zal ook alle gedoseerde volumes optellen.
 A tet uitschakelen van de pomp(en) is optioneel. Schakelt de verwarming niet uit.

CGM I/O-volgorde Functie Volgorde Beschrijving Controleer of Hartslag AAN en UIT gaat bij1 Hz. 1 Controleer of de bit Systeem actief is ingeschakeld. 2 Als bit Systeem actief is uitgeschakeld, schakelt u bit Systeem inschakelen in. Controleer of bit Bediening via automatisering klaar is ingeschakeld. Opmerking: Alleen actief als er geen actieve alarmen zijn, het systeem ingeschakeld is en het systeem in Voortaakcyclus 3 afstandsbedieningsmodus staat. Als bit Bediening via automatisering klaar AAN is, schakelt u bit Blokkering geprogrammeerde logische besturing IN. Controleer of bit Blokkering geprogrammeerde logische besturing is ingeschakeld. 4 Als bit Blokkering/Bediening geprogrammeerde logische besturing ingeschakeld is, voert u dan het gewenste stijlnummer (16bit integer) in.

#### Integratie

|                   | 5  | Zet bit Stijl inschakelen AAN.                                                                     |  |  |  |
|-------------------|----|----------------------------------------------------------------------------------------------------|--|--|--|
|                   | 6  | Wacht tot bit voorladen/ontladen actief is. Als er een voorlaadwaarde is, wordt deze actief direct |  |  |  |
| Voorladen         | 0  | na het inschakelen van de stijl. (Optioneel)                                                       |  |  |  |
|                   |    | Controleer (wacht) tot bit Systeem klaar ingeschakeld is.                                          |  |  |  |
|                   | 7  | Opmerking: Deze is laag (uitgeschakeld) terwijl het systeem aan het voorladen of het doseren is.   |  |  |  |
|                   |    | Als bit Systeem klaar ingeschakeld is, schakelt u bit Ga-signaal in. Overgang van Voorladen.       |  |  |  |
|                   | 8  | Schakel bit <b>Ga-signaal</b> UIT.                                                                 |  |  |  |
| Doseren 1         | 9  | Schakel bit Doseren voltooid IN.                                                                   |  |  |  |
|                   |    | (Optioneel om het volume van Doseren 1 individueel op te tellen)                                   |  |  |  |
|                   | 10 | Schakel bit Doseren voltooid UIT.                                                                  |  |  |  |
|                   |    | (Optioneel om het volume van Doseren 1 individueel op te tellen)                                   |  |  |  |
|                   | 11 | Schakel bit Ga-signaal IN.                                                                         |  |  |  |
| Doseren 2         | 12 | Schakel bit Ga-signaal UIT.                                                                        |  |  |  |
| Descrenz          | 13 | Schakel bit Doseren voltooid IN.                                                                   |  |  |  |
|                   | 14 | Schakel bit Doseren voltooid UIT.                                                                  |  |  |  |
| Nataakcyclus      | 15 | Schakel bit Stijl inschakelen UIT.                                                                 |  |  |  |
| Systeem op        |    |                                                                                                    |  |  |  |
| afstand uitscha-  | 16 | Schakel aanvraag Systeem uitschakelen IN.                                                          |  |  |  |
| kelen (optioneel) |    |                                                                                                    |  |  |  |

### Discreet tijdschema

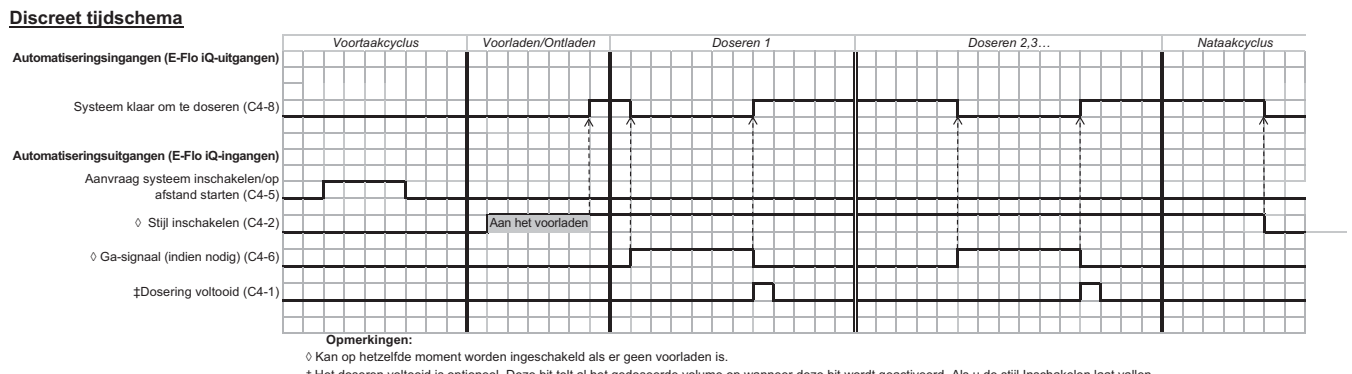

Opmerkningen
 Kan op hetzelfde moment worden ingeschakeld als er geen voorladen is.
 Het doseen voltooid is optioneel. Deze bit telt al het gedoseerde volume op wanneer deze bit wordt geactiveerd. Als u de stijl Inschakelen laat vallen,
 wordt ook al het gedoseerde volume opgeteld.

| Discrete I/O-volgorde |          |                                                                                                    |  |  |  |
|-----------------------|----------|----------------------------------------------------------------------------------------------------|--|--|--|
| Functie               | Volgorde | Beschrijving                                                                                                    |  |  |  |
| Voortaakovolus        | 1        | Selecteer de gewenste stijl op de ADM                                                                                                    |  |  |  |
| Voonaakoyolus         | 2        | Schakel pin Systeem inschakelen (C4-5) IN.                                                                                                    |  |  |  |
|                       | 3        | Zet pin Stijl inschakelen (C4-2) AAN.                                                                                                    |  |  |  |
| Voorladen             | 4        | Controleer of pin <b>Klaar om te doseren</b> (C4-8) op AAN staat. Opmerking: Deze is laag (uitgeschakeld) terwijl het systeem aan het voorladen of het doseren is. |  |  |  |
|                       | 5        | Als Klaar om te doseren AAN is, zet 'Ga-signaal' (C4-6) dan AAN.                                                                                                   |  |  |  |
|                       | 6        | Schakel <b>Ga-signaal</b> (C4-6) UIT.                                                                                                    |  |  |  |
| Doseren 1             | 7        | Schakel <b>Doseren voltooid</b> (C4-1) AAN (optioneel om het volume van Doseren 1 individuee op te tellen).                                                        |  |  |  |
|                       | 8        | Schakel <b>Doseren voltooid</b> (C4-1) UIT (optioneel om het volume van Doseren 1 individueel op te tellen).                                                       |  |  |  |
|                       | 10       | Zet Ga-signaal (C4-6) AAN.                                                                                                    |  |  |  |
| Doseren 2             | 11       | Schakel Ga-signaal (C4-6) UIT.                                                                                                    |  |  |  |
| Doscienz              | 12       | Schakel Doseren voltooid (C4-1) AAN.                                                                                                    |  |  |  |
|                       | 13       | Schakel Doseren voltooid (C4-1) UIT.                                                                                                    |  |  |  |
| Nataakcyclus          | 14       | Schakel pin Stijl inschakelen (C4-2) UIT.                                                                                                    |  |  |  |

### Communicatiegatewaymodule (CGM)

#### Overzicht

De communicatiegatewaymodule (CGM) biedt een bedieningslink tussen het E-Flo iQ systeem en een geselecteerde veldbus. Op deze manier kan bediening en bewaking op afstand door externe automatiseringssystemen worden uitgevoerd.

**OPMERKING:** De volgende configuratiebestanden van het systeemnetwerk staan op <u>www.graco.com.</u>

- EDS-bestand: DeviceNet- of EtherNet/IP-veldbusnetwerken
- GSD-bestand: PROFIBUS-veldbusnetwerken
- GSDML: PROFINET-veldbusnetwerken

**OPMERKING:** Zie de handleiding voor de installatiekit van de communicatiegatewaymodule van het toevoersysteem voor de installatie van de CGM. Zie **Bijbehorende handleidingen** op pagina **3**.

# De verbinding tussen de E-Flo iQ en de geprogrammeerde logische besturing configureren

Controleer of de parameters van de geprogrammeerde logische besturing correct zijn ingesteld, zie de tabel 'Gatewaykaart'.

**OPMERKING:** Als de parameters van de verbinding van de geprogrammeerde logische besturing niet correct zijn ingesteld, wordt de verbinding tussen de E-Flo iQ en de geprogrammeerde logische besturing niet tot stand gebracht.

| Gatewaykaart: 18A925 voor E-Flo iQ Ram<br>Kaartnaam: E-Flo_iQ_Pico |           |  |  |  |  |  |
|--------------------------------------------------------------------|-----------|--|--|--|--|--|
| Comm. Formaat                                                      | Data-SINT |  |  |  |  |  |
| Ingang Assemblage-instantie:                                       | 100       |  |  |  |  |  |
| Ingang Instantiegrootte:                                           | 2         |  |  |  |  |  |
| Uitgang Assemblage-instantie:                                      | 150       |  |  |  |  |  |
| Uitgang Instantiegrootte:                                          | 10        |  |  |  |  |  |

| Gatewaykaart: 18A915<br>E-Flo iQ geavanceerde kaart |           |  |  |  |  |
|-----------------------------------------------------|-----------|--|--|--|--|
| Comm. Formaat                                       | Data-SINT |  |  |  |  |
| Ingang Assemblage-instantie:                        | 100       |  |  |  |  |
| Ingang Instantiegrootte:                            | 78        |  |  |  |  |
| Uitgang Assemblage-instantie:                       | 150       |  |  |  |  |
| Uitgang Instantiegrootte:                           | 32        |  |  |  |  |

#### Beschikbare interne gegevens

Tenzij anders vermeld, worden de bytes in elke instantie opgeslagen in een kleine endianvolgorde (bytevolgorde binnen instantie: van de meest significante tot de minst significante).

**OPMERKING:** De automatiseringsuitgangen kunnen via de overeenstemmende automatiseringsingangen worden bewaakt om na te gaan of de E-Flo iQ de gegevens heeft ontvangen.

Zie Automatiseringsuitgangen op pagina 72 en Automatiseringsingangen op pagina 76.

#### Automatiseringsingangen

#### E-Flo iQ geavanceerde kaart 18A915

| AutomatiseringsINGANGEN (signaal van E-Flo iQ naar geprogrammeerde logische besturing) |                                                      |                   |       |       |           |  |  |
|----------------------------------------------------------------------------------------|------------------------------------------------------|-------------------|-------|-------|-----------|--|--|
| Instantie-ID                                                                           | Beschrijving                                         | Gegevens-<br>type | Bit   | Byte  | Verwarmen |  |  |
| 1                                                                                      | Pomphartslag naar geprogrammeerde logische besturing | Booleaans         | 0     | 0     | *         |  |  |
| 2                                                                                      | Bediening via automatisering klaar                   | Booleaans         | 1     |       | *         |  |  |
| 3                                                                                      | Systeem actief                                       | Booleaans         | 2     |       | *         |  |  |
| 4                                                                                      | Blokkering geprogrammeerde logische                  | Booleaans         | 3     |       | *         |  |  |
| 5                                                                                      | Coop alarmon actief                                  | Boologane         | 1     |       | *         |  |  |
| 6                                                                                      | Geen afwiikingen actief                              | Booleaans         | -     |       | *         |  |  |
| 7                                                                                      | Geen aanbeveling actief                              | Booleaans         | 6     |       | *         |  |  |
| 8                                                                                      | Systeem klaar om te doseren                          | Booleaans         | 7     |       | *         |  |  |
| 0                                                                                      | Voorladon/Ontladon actiof                            | Boologane         | ,<br> |       | *         |  |  |
| 10                                                                                     |                                                      | Boologane         | 0     |       | *         |  |  |
| 11                                                                                     | Vatic laag                                           | Boologane         | 2     |       | *         |  |  |
| 10                                                                                     | Vat is loog                                          | Boologane         | 2     |       | *         |  |  |
| 12                                                                                     | De nomn is niet gevuld                               | Booleaans         | 3     |       | *         |  |  |
| 14                                                                                     | Pomp in taskevelus                                   | Boologane         | -     |       | *         |  |  |
| 14                                                                                     | Vullon actiof                                        | Boologane         | 5     |       | *         |  |  |
| 10                                                                                     | Ventieldrukontlasting actief                         | Booleaans         | 7     |       | *         |  |  |
| 10                                                                                     | Volgelaatdrukontlasting actief                       | Booleaans         | ,     |       | *         |  |  |
| 17                                                                                     | Autodrukontlasting actief                            | Booleaans         | 1     |       | *         |  |  |
| 10                                                                                     |                                                      | Booleaans         | 2     |       | *         |  |  |
| 20                                                                                     | Pomp probeert te bewegen                             | Booleaans         | 3     |       | *         |  |  |
| 21                                                                                     | Pomp is eigenlijk in beweging                        | Booleaans         | 4     |       | *         |  |  |
| 22                                                                                     | Doseerventiel open                                   | Booleaans         | 5     | _     | *         |  |  |
|                                                                                        | Volgplaatventiel geopend                             | Booleaans         | 6     |       | *         |  |  |
| 24                                                                                     | Tandem actieve nomn (alleen tandemsysteem)           |                   | •     | _     | *         |  |  |
| 25                                                                                     | (0  pomp 1, 1 = pomp 2)                              | Booleaans         | 7     |       | *         |  |  |
| 26                                                                                     | E-Flo iQ-modus actief                                | Booleaans         | 0     | 3     | *         |  |  |
| 27                                                                                     | Omschakeling gebeurde                                | Booleaans         | 1     |       | *         |  |  |
| 28                                                                                     | Gereserveerd bit 1                                   | Booleaans         | 2     |       | *         |  |  |
| 29                                                                                     | Gereserveerd bit 2                                   | Booleaans         | 3     |       | *         |  |  |
| 30                                                                                     | Gereserveerd bit 3                                   | Booleaans         | 4     |       | *         |  |  |
| 31                                                                                     | Gereserveerd bit 4                                   | Booleaans         | 5     |       | *         |  |  |
|                                                                                        | Gereserveerd bit 5                                   | Booleaans         | 6     |       | *         |  |  |
| 32                                                                                     | Gereserveerd bit 6                                   | Booleaans         | 7     |       | *         |  |  |
| 33                                                                                     | Werkelijk pompdebiet (xxxx cc/min)                   | uint16            | 0-15  | 4-5   | *         |  |  |
| 34                                                                                     | Uitlaatdruk (xxx,x bar)                              | uint16            | 0-15  | 6-7   | *         |  |  |
| 35                                                                                     | Ventieldruk (xxx,x bar)                              | uint16            | 0-15  | 8-9   | *         |  |  |
| 36                                                                                     | Actieve stijl geladen                                | uint16            | 0-15  | 10-11 | *         |  |  |
| 37                                                                                     | Actieve stijl voorladen (xxx,x bar)                  | uint16            | 0-15  | 12-13 | *         |  |  |
| 39Actieve stijlshotvolume (xxx,xx cc)uint160-1516-17 $\bigstar$ 40Werkelijk gedoseerde hoeveelheiduint320-3118-21 $\bigstar$ 41Werkelijk shotvolumeuint320-3122-25 $\bigstar$ 41(xx,xx cc)uint320-3122-25 $\bigstar$ 42Aanvraag voorlading veldbus huidge stijluint160-1526-27 $\bigstar$ 43Aanvraag debiet veldbus huidge stijluint160-1528-29 $\bigstar$ 44(xxx,xx cc)uint160-1530-31 $\bigstar$ 45Pompposlie (x.xxx inches)uint160-1532-33 $\bigstar$ 46Opdracht Gegevensuitwisseling actiefuint320-3136-39 $\bigstar$ 47Opdracht Gegevensuitwisseling actiefuint320-3136-39 $\bigstar$ 48Hartslag naar geprogrammeerde logische besturingBooleaans0 $\bigstar$ $\bigstar$ 50System actiefBooleaans2 $\bigstar$ $\bigstar$ 51Blokkening geprogrammeerde logischeBooleaans4 $\bigstar$ $\bigstar$ 53Geen alarmen actiefBooleaans6 $\bigstar$ $\bigstar$ $\bigstar$ 55System ActiefBooleaans1 $\bigstar$ $\bigstar$ $\bigstar$ 56Voorladen/Ontladen actiefBooleaans1 $\bigstar$ $\bigstar$ 58Vat is laagBooleaans3 $\bigstar$ $\bigstar$ 60De pomp is niet gevuldBooleaans1 $\bigstar$ $\bigstar$ 61Pomp is niet gevuldBooleaans7 <th>38</th> <th>Actieve stijldebiet (xxxx cc/min)</th> <th>uint16</th> <th>0-15</th> <th>14-15</th> <th>*</th>                  | 38 | Actieve stijldebiet (xxxx cc/min)                                 | uint16                              | 0-15 | 14-15 | * |
|----------------------------------------------------------------------------------------------------|----|-------------------------------------------------------------------|-------------------------------------|------|-------|---|
| 40Werkelijk gedoseerde hoeveelheid<br>(xxx, xx cc)uint320-3118-21 $\bigstar$ 41(xxx, xx cc)uint320-3122-25 $\checkmark$ 42Aanvraag voorlading veldbus huidige stijl<br>(xxx, xbar)uint160-1526-27 $\checkmark$ 43Aanvraag debiet veldbus huidige stijl<br>(xxx, xbar)uint160-1528-29 $\diamond$ 44(xxxx cc/min)uint160-1530-31 $\diamond$ 45Pomppositie (x.xxx cc)uint160-1532-33 $\diamond$ 46Opdracht Gegevensuitwisseling actiefuint160-1534-35 $\diamond$ 47Opdrachtwaarde gegevensuitwisseling actiefuint160-1534-35 $\diamond$ 48Hartslag naar geprogrammeerde logische besturingBooleaans1 $\diamond$ 50Systeem actiefBooleaans2 $\diamond$ 51Blokkering geprogrammeerde logische<br>besturing/Bediening actiefBooleaans452Geen aanbeveling actiefBooleaans655Systeem klaar on te doserenBooleaans756Voorladen/Ontladen actiefBooleaans360De pomp is niet gevuldBooleaans361Pomp is niet gevuldBooleaans362Vullen actiefBooleaans457Doseren bezigBooleaans466Autodrukontlasting actiefBooleaans466Autodrukontlasting actiefBooleaans764Volgplaatdrukontlasting actiefBoo                                                                                                    | 39 | Actieve stijlshotvolume (xxx,xx cc)                               | uint16                              | 0-15 | 16-17 | * |
| 41Werkelijk shotvolume<br>(xxx, xx cc)uint320-3122-25 $\checkmark$ 42Aanvraag voordading veldbus huidige stijl<br>(xxx, x bar)uint160-1526-27 $\checkmark$ 43Aanvraag debiet veldbus huidige stijl<br>(xxx cc/min)uint160-1528-29 $\checkmark$ 44Aanvraag shotvolume veldbus huidige stijl<br>(xxx cc/min)uint160-1528-29 $\checkmark$ 44Aanvraag shotvolume veldbus huidige stijl<br>(xxx, xx cc)uint160-1528-29 $\checkmark$ 45Pomppositie (x.xxx inches)uint160-1532-33 $\diamond$ 46Opdracht Gegevensuitwisseling actiefuint120-3136-39 $\diamond$ 47Opdrachtwaarde gegevensuitwisseling actiefuint120-3136-39 $\diamond$ 48Hartslag naar geprogrammeerde logische besturingBooleaans0 $\diamond$ 50Systeem actiefBooleaans1 $\diamond$ 51Blokkering geprogrammeerde logische<br>besturing/Bediening actiefBooleaans452Geen alarmen actiefBooleaans554Geen aanbeveling actiefBooleaans655Systeem klaar om te doserenBooleaans156Voorladen/Ontladen actiefBooleaans158Vat is laegBooleaans259Vat is laegBooleaans562Vullen actiefBooleaans663Ventieldrukontlasting actiefBooleaans764Volgplaatdrukontlasting actiefBooleaans </td <td>40</td> <td>Werkelijk gedoseerde hoeveelheid<br/>(xxx,xx cc)</td> <td>uint32</td> <td>0-31</td> <td>18-21</td> <td>*</td> | 40 | Werkelijk gedoseerde hoeveelheid<br>(xxx,xx cc)                   | uint32                              | 0-31 | 18-21 | * |
| 42Aanvraag voorlading veidous huidige stijl<br>(xxx,x bar)uint160-1526-27 $\diamond$ 43Aanvraag debiet veldous huidige stijl<br>(xxx,x cc/min)uint160-1528-29 $\diamond$ 44Aanvraag shotvolume veldous huidige stijl<br>(xx,x xc cc)uint160-1530-31 $\diamond$ 44(xx,xx cc)uint160-1532-33 $\diamond$ 45Pompoositie (x,xxx inches)uint160-1534-35 $\diamond$ 46Opdracht Gegevensuitwisseling actiefuint320-3136-39 $\diamond$ 47Opdrachtwaarde gegevensuitwisseling actiefuint320-3136-39 $\diamond$ 48Hartslag naar geprogrammeerde logische besturingBooleaans0 $\diamond$ 50Systeem actiefBooleaans1 $\diamond$ 51Blokkering geprogrammeerde logischeBooleaans352Geen alarmen actiefBooleaans453Geen alarmen actiefBooleaans654Geen anbeveling actiefBooleaans156Voorladen/Ontladen actiefBooleaans158Vat is laagBooleaans260De pomp is niet gevuldBooleaans261Pomp in taakcyclusBooleaans662Vullen actiefBooleaans764Volgplaat/nukontlasting actiefBooleaans166Autodrukontlasting actiefBooleaans166Autodrukontlasting actiefBooleaans266Pomp                                                                                                    | 41 | (xxx,xx cc)                                                       | uint32                              | 0-31 | 22-25 | * |
| 43Aanvraag debiet veldbus huidige stijl<br>(xxxx cc/min)uint160-1528-29*44Aanvraag shotvolume veldbus huidige stijl<br>(xxx, xc c)uint160-1530-31*45Pomppositie (x.xxx cc)uint160-1532-33*46Opdracht Gegevensuitwisseling actiefuint160-1534-35*47Opdrachtwaarde gegevensuitwisseling actiefuint320-3136-39*48Hartslag naar geprogrammeerde logische besturingBooleaans0**50Systeem actiefBooleaans1**50Systeem actiefBooleaans3**51Blokkering geprogrammeerde logische besturing/Bediening actiefBooleaans5*52Geen alarmen actiefBooleaans6*55Systeem klaar om te doserenBooleaans7*56Voorladen/Ontladen actiefBooleaans1*57Doseren bezigBooleaans2*58Vat is laagBooleaans2*59Vat is laegBooleaans5*61Pomp is niet gevuldBooleaans7*63Ventieldrukontlasting actiefBooleaans764Volgplaatdrukontlasting actiefBooleaans166Autodrukontlasting actiefBooleaans267Pomp probert te bewegenBooleaans268Pomp is eigenlijk in beweging                                                                                                    | 42 | Aanvraag voorlading veldbus huidige stijl<br>(xxx,x bar)          | uint16                              | 0-15 | 26-27 | * |
| 44Aanvraag shotvolume veldbus huidige stijl<br>(xxx, xx cc)uint160-15 $30-31$ $\diamond$ 45Pomppositie (x.xxx inches)uint160-15 $32-33$ $\diamond$ 46Opdracht Gegevensuitwisseling actiefuint160-15 $34-35$ $\diamond$ 47Opdrachtwaarde gegevensuitwisseling actiefuint120-31 $36-39$ $\diamond$ 48Hartslag naar geprogrammeerde logische besturingBooleaans0 $\diamond$ 49Automatisering klaar/AfstandsbedieningBooleaans1 $\diamond$ 50Systeem actiefBooleaans2 $\diamond$ 51Blokkering geprogrammeerde logischeBooleaans3 $\phi$ 52Geen alarmen actiefBooleaans653Geen anabeveling actiefBooleaans654Geen anabeveling actiefBooleaans056Voorladen/Ontladen actiefBooleaans158Vat is laagBooleaans259Vat is leegBooleaans250Ventieldrukontlasting actiefBooleaans461Pomp is niet gevuldBooleaans764Volgplaatdrukontlasting actiefBooleaans764Volgplaatdrukontlasting actiefBooleaans166Autodrukontlasting actiefBooleaans166Autodrukontlasting actiefBooleaans267Pomp probeert te bewegenBooleaans268Pomp is eigenlijk in bewegingBooleaans3                                                                                                    | 43 | Aanvraag debiet veldbus huidige stijl<br>(xxxx cc/min)            | uint16                              | 0-15 | 28-29 | * |
| 45Pomppositie (x.xxx inches)uint160-1532-33*46Opdracht Gegevensuitvisseling actiefuint160-1534-35*47Opdrachtwaarde gegevensuitvisseling actiefuint120-3136-39*48Hartslag naar geprogrammeerde logische besturingBooleaans0**49Automatisering klaar/AfstandsbedieningBooleaans1**50Systeem actiefBooleaans2**51Blokkering geprogrammeerde logische<br>besturing/Bediening actiefBooleaans3**52Geen alarmen actiefBooleaans5***54Geen aanbeveling actiefBooleaans6***55Systeem klaar om te doserenBooleaans0**56Voorladen/Ontladen actiefBooleaans1**58Vat is laagBooleaans3**60De pomp is niet gevuldBooleaans5**62Vullen actiefBooleaans6**63Ventieldrukontlasting actiefBooleaans7*64Volgplaatdrukontlasting actiefBooleaans1*66Autodrukontlasting actiefBooleaans1*66Pomp probeert te bewegenBooleaans2*67Pomp probeert te bewegenBooleaans3*68Pomp is eigenlijk in beweging <td>44</td> <td>Aanvraag shotvolume veldbus huidige stijl<br/>(xxx,xx cc)</td> <td>uint16</td> <td>0-15</td> <td>30-31</td> <td>*</td>                                                                                                    | 44 | Aanvraag shotvolume veldbus huidige stijl<br>(xxx,xx cc)          | uint16                              | 0-15 | 30-31 | * |
| 46Opdracht Gegevensuitwisseling actiefuint160-1534-35 $\checkmark$ 47Opdracht Gegevensuitwisseling actiefuint320-3136-39 $\checkmark$ 48Hartslag naar geprogrammeerde logische besturingBooleaans0 $\checkmark$ $\checkmark$ 49Automatisering klaar/AfstandsbedieningBooleaans1 $\diamond$ $\checkmark$ 50Systeem actiefBooleaans2 $\checkmark$ $\diamond$ 51Blokkering geprogrammeerde logische<br>besturing/Bediening actiefBooleaans3 $\diamond$ 52Geen alarmen actiefBooleaans4 $\diamond$ 53Geen afwijkingen actiefBooleaans6 $\diamond$ 54Geen anbeveling actiefBooleaans655Systeem klaar om te doserenBooleaans756Voorladen/Ontladen actiefBooleaans158Vat is laagBooleaans360De pomp is niet gevuldBooleaans562Vullen actiefBooleaans562Vullen actiefBooleaans563Ventieldrukontlasting actiefBooleaans764Volgplaatdrukontlasting actiefBooleaans166Autodrukontlasting actiefBooleaans166Autodrukontlasting actiefBooleaans267Pomp probeert te bwegenBooleaans368Pomp is eigenlijk in bewegingBooleaans368Pomp is eigenlijk in bewegingBooleaans449Des                                                                                                    | 45 | Pomppositie (x.xxxx inches)                                       | uint16                              | 0-15 | 32-33 | * |
| 47Opdrachtwaarde gegevensuitwisseling actiefuint320-3136-39♦48Hartslag naar geprogrammeerde logische besturingBooleaans0♦49Automatisering klaar/AfstandsbedieningBooleaans1♦50Systeem actiefBooleaans2♦51Blokkering geprogrammeerde logische<br>besturing/Bediening actiefBooleaans34052Geen alarmen actiefBooleaans5♦54Geen aanbeveling actiefBooleaans6♦55Systeem klaar om te doserenBooleaans0♦56Voorladen/Ontladen actiefBooleaans0♦57Doseren bezigBooleaans2♦58Vat is laagBooleaans3♦60De pomp is niet gevuldBooleaans562Vullen actiefBooleaans663Ventieldrukontlasting actiefBooleaans664Volgplaatdrukontlasting actiefBooleaans066Autodrukontlasting actiefBooleaans066Autodrukontlasting actiefBooleaans067Pomp probeert te bewegenBooleaans368Pomp is eigenlijk in bewegingBooleaans4269Descenantiel openBooleaans42                                                                                                    | 46 | Opdracht Gegevensuitwisseling actief                              | uint16                              | 0-15 | 34-35 | * |
| 48Hartslag naar geprogrammeerde logische besturingBooleaans049Automatisering klaar/AfstandsbedieningBooleaans150Systeem actiefBooleaans251Blokkering geprogrammeerde logische<br>besturing/Bediening actiefBooleaans352Geen alarmen actiefBooleaans554Geen aanbeveling actiefBooleaans655Systeem klaar om te doserenBooleaans756Voorladen/Ontladen actiefBooleaans158Vat is laagBooleaans360De pomp is niet gevuldBooleaans461Pomp in taakcyclusBooleaans562Vullen actiefBooleaans663Ventieldrukontlasting actiefBooleaans764Volgplaatdrukontlasting actiefBooleaans166Autodrukontlasting actiefBooleaans166Pomp probeert te bewegenBooleaans168Pomp is eigenlijk in bewegingBooleaans440Sooleaans164Volgplaatdrukontlasting actiefBooleaans164Pomp probeert te bewegenBooleaans264Pomp probeert te bewegenBooleaans368Pomp probeert te bewegenBooleaans440Sooleaans368Pomp is eigenlijk in bewegingBooleaans469Descengengentief openBooleaans4                                                                                                    | 47 | Opdrachtwaarde gegevensuitwisseling actief                        | uint32                              | 0-31 | 36-39 | * |
| 49Automatisering klaar/AfstandsbedieningBooleaans150Systeem actiefBooleaans251Blokkering geprogrammeerde logische<br>besturing/Bediening actiefBooleaans352Geen alarmen actiefBooleaans453Geen antwijkingen actiefBooleaans554Geen aanbeveling actiefBooleaans655Systeem klaar om te doserenBooleaans756Voorladen/Ontladen actiefBooleaans158Vat is laagBooleaans259Vat is leegBooleaans360De pomp is niet gevuldBooleaans562Vullen actiefBooleaans663Ventieldrukontlasting actiefBooleaans664Volgplaatdrukontlasting actiefBooleaans166Autodrukontlasting actiefBooleaans166Pomp probeert te bewegenBooleaans267Pomp probeert te bewegenBooleaans268Pomp is eigenlijk in bewegingBooleaans4269DecoanyPaoleaans42                                                                                                    | 48 | Hartslag naar geprogrammeerde logische besturing                  | Booleaans                           | 0    |       | * |
| 50Systeem actiefBooleaans251Blokkering geprogrammeerde logische<br>besturing/Bediening actiefBooleaans352Geen alarmen actiefBooleaans4053Geen afwijkingen actiefBooleaans554Geen aanbeveling actiefBooleaans655Systeem klaar om te doserenBooleaans756Voorladen/Ontladen actiefBooleaans157Doseren bezigBooleaans259Vat is laagBooleaans360De pomp is niet gevuldBooleaans562Vullen actiefBooleaans563Ventieldrukontlasting actiefBooleaans764Volgplaatdrukontlasting actiefBooleaans166Autodrukontlasting actiefBooleaans166Autodrukontlasting actiefBooleaans267Pomp robeert te bewegenBooleaans368Pomp is eigenlijk in bewegingBooleaans4269Desconroptiol opponBooleaans42                                                                                                    | 49 | Automatisering klaar/Afstandsbediening                            | Booleaans                           | 1    |       | * |
| 51Blokkering geprogrammeerde logische<br>besturing/Bediening actiefBooleaans340*52Geen alarmen actiefBooleaans4*53Geen aanbeveling actiefBooleaans5*54Geen aanbeveling actiefBooleaans6*55Systeem klaar om te doserenBooleaans7*56Voorladen/Ontladen actiefBooleaans0*57Doseren bezigBooleaans1*58Vat is laagBooleaans2*59Vat is leegBooleaans3*60De pomp is niet gevuldBooleaans5*62Vullen actiefBooleaans6*63Ventieldrukontlasting actiefBooleaans1*64Volgplaatdrukontlasting actiefBooleaans1*66Autodrukontlasting actiefBooleaans1*67Pomp probeert te bewegenBooleaans3*68Pomp is eigenlijk in bewegingBooleaans3*69Dosconvortiel goopFooleaans5*                                                                                                    | 50 | Systeem actief                                                    | Booleaans                           | 2    |       | * |
| 52Geen alarmen actiefBooleaans453Geen afwijkingen actiefBooleaans554Geen aanbeveling actiefBooleaans655Systeem klaar om te doserenBooleaans756Voorladen/Ontladen actiefBooleaans057Doseren bezigBooleaans158Vat is laagBooleaans360De pomp is niet gevuldBooleaans461Pomp in taakcyclusBooleaans562Vullen actiefBooleaans663Ventieldrukontlasting actiefBooleaans764Volgplaatdrukontlasting actiefBooleaans165Autodrukontlasting actiefBooleaans166Autodrukontlasting actiefBooleaans267Pomp probeert te bewegenBooleaans368Pomp is eigenlijk in bewegingBooleaans369Dosconvortiel oponPonpFooleaans42                                                                                                    | 51 | Blokkering geprogrammeerde logische<br>besturing/Bediening actief | Booleaans                           | 3    | 40    | * |
| 53Geen afwijkingen actiefBooleaans554Geen aanbeveling actiefBooleaans655Systeem klaar om te doserenBooleaans756Voorladen/Ontladen actiefBooleaans057Doseren bezigBooleaans158Vat is laagBooleaans259Vat is leegBooleaans360De pomp is niet gevuldBooleaans461Pomp in taakcyclusBooleaans562Vullen actiefBooleaans663Ventieldrukontlasting actiefBooleaans064Volgplaatdrukontlasting actiefBooleaans166Autodrukontlasting actiefBooleaans166Autodrukontlasting gebeurdBooleaans267Pomp probeert te bewegenBooleaans368Pomp is eigenlijk in bewegingBooleaans442\$                                                                                                    | 52 | Geen alarmen actief                                               | Booleaans                           | 4    |       | * |
| 54Geen aanbeveling actiefBooleaans655Systeem klaar om te doserenBooleaans756Voorladen/Ontladen actiefBooleaans057Doseren bezigBooleaans158Vat is laagBooleaans259Vat is leegBooleaans360De pomp is niet gevuldBooleaans461Pomp in taakcyclusBooleaans562Vullen actiefBooleaans663Ventieldrukontlasting actiefBooleaans764Volgplaatdrukontlasting actiefBooleaans166Autodrukontlasting gebeurdBooleaans267Pomp probeert te bewegenBooleaans368Pomp is eigenlijk in bewegingBooleaans4269Desconvortiid oponPooleaans5                                                                                                    | 53 | Geen afwijkingen actief                                           | Geen afwijkingen actief Booleaans 5 |      | *     |   |
| 55Systeem klaar om te doserenBooleaans7Image: Constraint of the system klaar om te doseren56Voorladen/Ontladen actiefBooleaans057Doseren bezigBooleaans158Vat is laagBooleaans259Vat is leegBooleaans360De pomp is niet gevuldBooleaans461Pomp in taakcyclusBooleaans562Vullen actiefBooleaans663Ventieldrukontlasting actiefBooleaans764Volgplaatdrukontlasting actiefBooleaans166Autodrukontlasting actiefBooleaans267Pomp probeert te bewegenBooleaans368Pomp is eigenlijk in bewegingBooleaans4269Dosonryontiel oppnBooleaans42                                                                                                    | 54 | Geen aanbeveling actief                                           | Booleaans                           | 6    |       | * |
| 56Voorladen/Ontladen actiefBooleaans057Doseren bezigBooleaans158Vat is laagBooleaans259Vat is leegBooleaans360De pomp is niet gevuldBooleaans461Pomp in taakcyclusBooleaans562Vullen actiefBooleaans663Ventieldrukontlasting actiefBooleaans764Volgplaatdrukontlasting actiefBooleaans065Autodrukontlasting actiefBooleaans166Autodrukontlasting gebeurdBooleaans267Pomp probeert te bewegenBooleaans368Pomp is eigenlijk in bewegingBooleaans4269Doscomontiel opponBooleaans5                                                                                                    | 55 | Systeem klaar om te doseren                                       | Booleaans                           | 7    |       | * |
| 57Doseren bezigBooleaans158Vat is laagBooleaans259Vat is leegBooleaans360De pomp is niet gevuldBooleaans461Pomp in taakcyclusBooleaans562Vullen actiefBooleaans663Ventieldrukontlasting actiefBooleaans764Volgplaatdrukontlasting actiefBooleaans065Autodrukontlasting actiefBooleaans166Autodrukontlasting gebeurdBooleaans267Pomp probeert te bewegenBooleaans368Pomp is eigenlijk in bewegingBooleaans442*                                                                                                    | 56 | Voorladen/Ontladen actief                                         | Booleaans                           | 0    |       | * |
| 58Vat is laagBooleaans259Vat is leegBooleaans360De pomp is niet gevuldBooleaans461Pomp in taakcyclusBooleaans562Vullen actiefBooleaans663Ventieldrukontlasting actiefBooleaans764Volgplaatdrukontlasting actiefBooleaans065Autodrukontlasting actiefBooleaans166Autodrukontlasting gebeurdBooleaans267Pomp probeert te bewegenBooleaans368Pomp is eigenlijk in bewegingBooleaans442*                                                                                                    | 57 | Doseren bezig                                                     | Booleaans                           | 1    |       | * |
| 59Vat is leegBooleaans360De pomp is niet gevuldBooleaans461Pomp in taakcyclusBooleaans562Vullen actiefBooleaans663Ventieldrukontlasting actiefBooleaans764Volgplaatdrukontlasting actiefBooleaans065Autodrukontlasting actiefBooleaans166Autodrukontlasting gebeurdBooleaans267Pomp probeert te bewegenBooleaans368Pomp is eigenlijk in bewegingBooleaans4269Desconventiel openBooleaans5                                                                                                    | 58 | Vat is laag                                                       | Booleaans                           | 2    |       | * |
| 60De pomp is niet gevuldBooleaans461Pomp in taakcyclusBooleaans562Vullen actiefBooleaans663Ventieldrukontlasting actiefBooleaans764Volgplaatdrukontlasting actiefBooleaans065Autodrukontlasting actiefBooleaans166Autodrukontlasting gebeurdBooleaans267Pomp probeert te bewegenBooleaans368Pomp is eigenlijk in bewegingBooleaans442*                                                                                                    | 59 | Vat is leeg                                                       | Booleaans                           | 3    | 44    | * |
| 61Pomp in taakcyclusBooleaans562Vullen actiefBooleaans663Ventieldrukontlasting actiefBooleaans764Volgplaatdrukontlasting actiefBooleaans065Autodrukontlasting actiefBooleaans166Autodrukontlasting gebeurdBooleaans267Pomp probeert te bewegenBooleaans368Pomp is eigenlijk in bewegingBooleaans4269Dosconventiel openBooleaans5                                                                                                    | 60 | De pomp is niet gevuld                                            | Booleaans                           | 4    | 41    | * |
| 62Vullen actiefBooleaans663Ventieldrukontlasting actiefBooleaans764Volgplaatdrukontlasting actiefBooleaans065Autodrukontlasting actiefBooleaans166Autodrukontlasting gebeurdBooleaans267Pomp probeert te bewegenBooleaans368Pomp is eigenlijk in bewegingBooleaans4269Dosconventiel openBooleaans5                                                                                                    | 61 | Pomp in taakcyclus                                                | Booleaans                           | 5    |       | * |
| 63Ventieldrukontlasting actiefBooleaans764Volgplaatdrukontlasting actiefBooleaans065Autodrukontlasting actiefBooleaans166Autodrukontlasting gebeurdBooleaans267Pomp probeert te bewegenBooleaans368Pomp is eigenlijk in bewegingBooleaans4269Dosconventiel openFooleaans5                                                                                                    | 62 | Vullen actief                                                     | Booleaans                           | 6    |       | * |
| 64Volgplaatdrukontlasting actiefBooleaans065Autodrukontlasting actiefBooleaans166Autodrukontlasting gebeurdBooleaans267Pomp probeert te bewegenBooleaans368Pomp is eigenlijk in bewegingBooleaans469Dosconventiel openFooleaans5                                                                                                    | 63 | Ventieldrukontlasting actief                                      | Booleaans                           | 7    | 1     | * |
| 65Autodrukontlasting actiefBooleaans166Autodrukontlasting gebeurdBooleaans267Pomp probeert te bewegenBooleaans368Pomp is eigenlijk in bewegingBooleaans469Dosconventiel openFooleaans5                                                                                                    | 64 | Volgplaatdrukontlasting actief                                    | Booleaans                           | 0    |       | * |
| 66Autodrukontlasting gebeurdBooleaans267Pomp probeert te bewegenBooleaans368Pomp is eigenlijk in bewegingBooleaans469Dosconventiel openBooleaans5                                                                                                    | 65 | Autodrukontlasting actief                                         | Booleaans                           | 1    | -     | * |
| 67Pomp probeert te bewegenBooleaans368Pomp is eigenlijk in bewegingBooleaans469Dosconventiel openBooleaans5                                                                                                    | 66 | Autodrukontlasting gebeurd                                        | Booleaans                           | 2    | 1     | * |
| 68   Pomp is eigenlijk in beweging   Booleaans   4   42     69   Descenventiel open   Recleaans   5                                                                                                    | 67 | Pomp probeert te bewegen                                          | Booleaans                           | 3    | 1     | * |
| 69 Descention apon Poolegans 5                                                                                                    | 68 | Pomp is eigenlijk in beweging                                     | Booleaans                           | 4    | 42    | * |
|                                                                                                    | 69 | Doseerventiel open                                                | Booleaans                           | 5    | 1     | * |
| Volgplaatventiel geopend Booleaans 6                                                                                                    |    | Volgplaatventiel geopend                                          | Booleaans                           | 6    | -     | * |
| 70 Tandem actieve pomp (alleen tandemsysteem)                                                                                                    | 70 | Tandem actieve pomp (alleen tandemsysteem)                        | Dealesses                           | -7   | 1     | * |
| 71 (0 pomp 1, 1 = pomp 2)                                                                                                    | 71 | (0 pomp 1, 1 = pomp 2)                                            | Dooleaans                           | 1    |       | * |

| 72  | E-Flo iQ-modus actief                                                       | Booleaans | 0    |       | *        |
|-----|-----------------------------------------------------------------------------|-----------|------|-------|----------|
| 73  | Gereserveerde bit 1                                                         | Booleaans | 1    |       | *        |
| 74  | Gereserveerde bit 2                                                         | Booleaans | 2    |       | *        |
| 75  | Gereserveerde bit 3                                                         | Booleaans | 3    | 40    | *        |
| 76  | Gereserveerde bit 4                                                         | Booleaans | 4    | 43    | *        |
| 77  | Gereserveerde bit 5                                                         | Booleaans | 5    |       | *        |
| 78  | Gereserveerde bit 6                                                         | Booleaans | 6    |       | *        |
| 79  | Gereserveerde bit 9                                                         | Booleaans | 7    |       | *        |
| 80  | Werkelijk pompdebiet (xxxx cc/min)                                          | uint16    | 0-15 | 44-45 | *        |
| 81  | Uitlaatdruk (xxx,x bar)                                                     | uint16    | 0-15 | 46-47 | *        |
| 82  | Opdracht Gegevensuitwisseling actief                                        | uint16    | 0-15 | 48-49 | *        |
| 83  | Opdrachtwaarde gegevensuitwisseling actief                                  | uint16    | 0-31 | 50-53 | *        |
| 84  | Hartslag verwarmen naar geprogrammeerde logische besturing                  | Booleaans | 0    |       | †        |
| 85  | Systeem verwarmen ingeschakeld                                              | Booleaans | 1    |       | †        |
| 86  | Blokkering geprogrammeerde logische besturing<br>verwarmen/bediening actief | Booleaans | 2    |       | †        |
| 87  | Verwarmen is aan                                                            | Booleaans | 3    | 54    | †        |
| 88  | Verwarming is aan het opwarmen                                              | Booleaans | 4    | 54    | †        |
| 89  | Verwarming is op temperatuur                                                | Booleaans | 5    |       | †        |
| 90  | Verwarming is in de stand 'opwarmen tot op de ingestelde<br>temperatuur'    | Booleaans | 6    |       | †        |
| 91  | De verwarming staat in de minimumtemperatuurstand                           | Booleaans | 7    |       | †        |
| 92  | Verwarming is uit                                                           | Booleaans | 0    |       | †        |
| 93  | Geen actieve alarmen voor verwarmingsmodules                                | Booleaans | 1    |       | †        |
| 94  | Geen actieve afwijkingen voor verwarmingsmodules                            | Booleaans | 2    |       | †        |
| 95  | Geen actieve aanbevelingen voor verwarmingsmodules                          | Booleaans | 3    | 55    | †        |
| 96  | Geen actieve alarmen voor verwarmingszone(s)                                | Booleaans | 4    |       |          |
| 97  | Geen actieve afwijkingen voor verwarmingszone(s)                            | Booleaans | 5    |       | <u>†</u> |
| 98  | Geen actieve aanbevelingen voor verwarmingszone(s)                          | Booleaans | 6    |       | T        |
| 99  |                                                                             | Booleaans | /    |       | T        |
| 100 | Gereserveerd bit 1                                                          | Booleaans | 0    |       | T        |
| 101 | Gereserveerd bit 2                                                          | Booleaans | 1    |       | T        |
| 102 | Gereserveerd bit 3                                                          | Booleaans | 2    |       | +        |
| 103 | Geresenveerd bit 5                                                          | Boologano | 3    | 56    | +        |
| 104 | Gereserveerd bit 5                                                          | Boologans | 4    |       | +        |
| 105 | Gereserveerd bit 7                                                          | Booleaans | 5    |       | +        |
| 100 | Gereserveerd bit 8                                                          | Booleaans | 7    |       | <u> </u> |
| 108 | Gereserveerd bit 9                                                          | Booleaans | ,    |       | +        |
| 109 | Gereserveerd bit 10                                                         | Booleaans | 1    |       | +        |
| 110 | Gereserveerd bit 11                                                         | Booleaans | 2    |       | +        |
| 111 | Gereserveerd bit 12                                                         | Booleaans | 3    |       | +        |
| 112 | Gereserveerd bit 13                                                         | Booleaans | 4    | 57    | +        |
| 113 | Gereserveerd bit 14                                                         | Booleaans | 5    | 1     | +        |
| 114 | Gereserveerd bit 15                                                         | Booleaans | 6    | 1     | †        |
| 115 | Gereserveerd bit 16                                                         | Booleaans | 7    | 1     | †        |
|     | Herinnering door-en-door-opwarmingstijd module                              |           | 0.4- | 50.50 |          |
| 116 | (xx seconden)                                                               | uint16    | 0-15 | 58-59 | Ť        |

| 117 | Opdracht gegevensuitwisseling verwarmingsmodule actief                      | uint16    | 0-15 | 60-61 | † |
|-----|-----------------------------------------------------------------------------|-----------|------|-------|---|
| 118 | Opdrachtwaarde gegevensuitwisseling<br>verwarmingsmodule actief             | uint32    | 0-31 | 62-65 | † |
| 122 | Hartslag verwarmen naar geprogrammeerde logische besturing                  | Booleaans | 0    |       | † |
| 123 | Systeem verwarmen ingeschakeld                                              | Booleaans | 1    |       | † |
| 124 | Blokkering geprogrammeerde logische besturing<br>verwarmen/bediening actief | Booleaans | 2    |       | † |
| 125 | Verwarmen is aan                                                            | Booleaans | 3    | 66    | † |
| 126 | Verwarming is aan het opwarmen Booleaans 4                                  |           |      |       | † |
| 127 | Verwarming is op temperatuur                                                | Booleaans | 5    |       | † |
| 128 | Verwarming is in de stand 'opwarmen tot op de ingestelde temperatuur'       | Booleaans | 6    |       | † |
| 129 | De verwarming staat in de minimumtemperatuurstand                           | Booleaans | 7    |       | † |
| 130 | Verwarming is uit                                                           | Booleaans | 0    |       | † |
| 131 | Geen actieve alarmen voor verwarmingsmodules                                | Booleaans | 1    |       | † |
| 132 | Geen actieve afwijkingen voor verwarmingsmodules                            | Booleaans | 2    |       | † |
| 133 | Geen actieve aanbevelingen voor verwarmingsmodules                          | Booleaans | 3    | 67    | † |
| 134 | Geen actieve alarmen voor verwarmingszone(s)                                | Booleaans | 4    | 0,    | † |
| 135 | Geen actieve afwijkingen voor verwarmingszone(s)                            | Booleaans | 5    |       | † |
| 136 | Geen actieve aanbevelingen voor verwarmingszone(s)                          | Booleaans | 6    |       | † |
| 137 | Time-out verwarminginactiviteit                                             | Booleaans | 7    |       | † |
| 138 | Gereserveerd bit 1                                                          | Booleaans | 0    |       | † |
| 139 | Gereserveerd bit 2                                                          | Booleaans | 1    |       | † |
| 140 | Gereserveerd bit 3                                                          | Booleaans | 2    |       | † |
| 141 | Gereserveerd bit 4                                                          | Booleaans | 3    | 68    | † |
| 142 | Gereserveerd bit 5                                                          | Booleaans | 4    | 00    | † |
| 143 | Gereserveerd bit 6                                                          | Booleaans | 5    |       | † |
| 144 | Gereserveerd bit 7                                                          | Booleaans | 6    |       | † |
| 145 | Gereserveerd bit 8                                                          | Booleaans | 7    |       | † |
| 146 | Gereserveerd bit 9                                                          | Booleaans | 0    |       | † |
| 147 | Gereserveerd bit 10                                                         | Booleaans | 1    |       | † |
| 148 | Gereserveerd bit 11                                                         | Booleaans | 2    |       | † |
| 149 | Gereserveerd bit 12                                                         | Booleaans | 3    | 60    | † |
| 150 | Gereserveerd bit 13                                                         | Booleaans | 4    | 09    | † |
| 151 | Gereserveerd bit 14                                                         | Booleaans | 5    |       | † |
| 152 | Gereserveerd bit 15                                                         | Booleaans | 6    | 1     | † |
| 153 | Gereserveerd bit 16                                                         | Booleaans | 7    |       | † |
| 154 | Herinnering door-en-door-opwarmingstijd module (xx seconden)                | uint16    | 0-15 | 70-71 | † |
| 155 | Opdracht gegevensuitwisseling verwarmingsmodule actief                      | uint16    | 0-15 | 72-73 | † |
| 156 | Opdrachtwaarde gegevensuitwisseling<br>verwarmingsmodule actief             | uint32    | 0-31 | 74-77 | † |

#### Verklaring Actieve pomp

Inactieve pomp op Tandem Verwarmingsmodule 1 Verwarmingsmodule 2

• Gebruikt voor omgevingskaart 18A909.

† Extra voor verwarmde kaart 18A915.

### Automatiseringsuitgangen

#### E-Flo iQ geavanceerde kaart 18A915

| Automatiseringsuitgangen (signaal van geprogrammeerde logische besturing naar E-Flo iQ) |                                                                       |              |      |       |           |
|-----------------------------------------------------------------------------------------|-----------------------------------------------------------------------|--------------|------|-------|-----------|
| Instantie-ID                                                                            | Beschrijving                                                          | Gegevenstype | Bit  | Byte  | Verwarmen |
| 1                                                                                       | SYS - Gegevensuitwisselingsopdracht                                   | uint16       | 0-15 | 0-1   | *         |
| 2                                                                                       | Aanvraag <b>Systeem</b> inschakelen/starten van op<br>afstand         | Booleaans    | 0    |       | *         |
| 3                                                                                       | Aanvraag Systeem uitschakelen                                         | Booleaans    | 1    |       | *         |
| 4                                                                                       | Blokkering/bediening geprogrammeerde<br>logische besturing            | Booleaans    | 2    |       | *         |
| 5                                                                                       | Stijl inschakelen                                                     | Booleaans    | 3    | 2     | *         |
| 6                                                                                       | Ga-signaal                                                            | Booleaans    | 4    |       | *         |
| 7                                                                                       | Doseren voltooid                                                      | Booleaans    | 5    |       | *         |
| 8                                                                                       | Aanvraag Tandemomschakeling                                           | Booleaans    | 6    |       | *         |
| 9                                                                                       | Aanvraag inactieve pomp vullen                                        | Booleaans    | 7    |       | *         |
| 10                                                                                      | Aanvraag drukontlasting ventiel                                       | Booleaans    | 0    |       | *         |
| 11                                                                                      | Aanvraag drukontlasting volgplaat                                     | Booleaans    | 1    |       | *         |
| 12                                                                                      | Aanvraag annuleren autodrukontlasting                                 | Booleaans    | 2    |       | *         |
| 13                                                                                      | Fouten bevestigen/wissen (beide pompen)                               | Booleaans    | 3    | 0     | *         |
| 14                                                                                      | Gereserveerd bit 1                                                    | Booleaans    | 4    | 3     | *         |
| 15                                                                                      | Gereserveerd bit 2                                                    | Booleaans    | 5    |       | *         |
| 16                                                                                      | Gereserveerd bit 3                                                    | Booleaans    | 6    |       | *         |
| 17                                                                                      | Gereserveerd bit 4                                                    | Booleaans    | 7    |       | *         |
| 18                                                                                      | Gewenst actief stijlnummer                                            | uint16       | 0-15 | 4-5   | *         |
| 19                                                                                      | Aanvraag voorladen stijlveldbus<br>(xxx,x bar)                        | uint16       | 0-15 | 6-7   | *         |
| 20                                                                                      | Aanvraag debiet stijlveldbus<br>(xxxx cc/min)                         | uint16       | 0-15 | 8-9   | *         |
| 21                                                                                      | Aanvraag shotvolume stijlveldbus<br>(xxx,xx cc)                       | uint16       | 0-15 | 10-11 | *         |
| 22                                                                                      | Streefvuldruk (xxx,x bar)                                             | uint16       | 0-15 | 12-13 | *         |
| 23                                                                                      | Streefvuldebiet (xxxx cc/min)                                         | uint16       | 0-15 | 14-15 | *         |
| 42                                                                                      | Aanvraag Systeemverwarming ingeschakeld                               | Booleaans    | 0    |       | †         |
| 43                                                                                      | Aanvraag Systeemverwarming uitschakelen                               | Booleaans    | 1    |       | †         |
| 44                                                                                      | Blokkering/bediening geprogrammeerde<br>logische besturing verwarming | Booleaans    | 2    |       | †         |
| 45                                                                                      | Aanvraag verwarming aan                                               | Booleaans    | 3    | 16    | †         |
| 46                                                                                      | Aanvraag verwarming uit                                               | Booleaans    | 4    |       | <u>†</u>  |
| 47                                                                                      | Aanvraag verwarming minimumtemperatuur                                | Booleaans    | 5    |       | †         |
| 48                                                                                      | verwarmingstouten bevestigen/wissen                                   | Booleaans    | 6    |       | †<br>     |
| 49                                                                                      | Gereserveerd bit 1                                                    | Booleaans    | 1    |       | Ť         |

| 50 | Gereserveerd bit 2                                        | Booleaans | 0    |       | † |
|----|-----------------------------------------------------------|-----------|------|-------|---|
| 51 | Gereserveerd bit 3                                        | Booleaans | 1    |       | † |
| 52 | Gereserveerd bit 4                                        | Booleaans | 2    |       | † |
| 53 | Gereserveerd bit 5                                        | Booleaans | 3    | 17    | † |
| 54 | Gereserveerd bit 6                                        | Booleaans | 4    | 1 17  | † |
| 55 | Gereserveerd bit 7 Booleaans 5                            |           |      | †     |   |
| 56 | Gereserveerd bit 8                                        | Booleaans | 6    |       | † |
| 57 | Gereserveerd bit 9                                        | Booleaans | 7    |       | † |
|    | Opdracht gegevensuitwisseling                             | uint16    | 0-15 | 18-19 | † |
|    | verwarmingsmodule                                         |           |      |       | • |
|    | verwarmingsmodule                                         | uint32    | 0-31 | 20-23 | † |
| 63 | Aanvraag Systeemverwarming ingeschakeld                   | Booleaans | 0    |       | † |
| 64 | Aanvraag Systeemverwarming uitschakelen                   | Booleaans | 1    |       | † |
| 65 | Blokkering/bediening geprogrammeerde                      | Booleaans | 2    |       | + |
| 00 | logische besturing verwarming                             | Declearie | _    |       |   |
| 66 | Aanvraag verwarming aan                                   | Booleaans | 3    | 24    | Ť |
| 67 | Aanvraag verwarming uit                                   | Booleaans | 4    |       | † |
| 68 | Aanvraag verwarming minimumtemperatuur Booleaans 5        |           |      | 1     |   |
| 69 | Verwarmingsfouten bevestigen/wissen                       | Booleaans | 6    |       | † |
| 70 | Gereserveerd bit 1                                        | Booleaans | 7    |       | † |
| 71 | Gereserveerd bit 2                                        | Booleaans | 0    |       | † |
| 72 | Gereserveerd bit 3                                        | Booleaans | 1    |       | † |
| 73 | Gereserveerd bit 4                                        | Booleaans | 2    |       | † |
| 74 | Gereserveerd bit 5                                        | Booleaans | 3    | 25    | † |
| 75 | Gereserveerd bit 6                                        | Booleaans | 4    | 25    | † |
| 76 | Gereserveerd bit 7                                        | Booleaans | 5    |       | † |
| 77 | Gereserveerd bit 8                                        | Booleaans | 6    |       | † |
| 78 | Gereserveerd bit 9                                        | Booleaans | 7    |       | † |
| 79 | Opdracht gegevensuitwisseling<br>verwarmingsmodule        | uint16    | 0-15 | 26-27 | † |
| 80 | Gewenste waarde gegevensuitwisseling<br>verwarmingsmodule | uint32    | 0-31 | 28-31 | † |

Verklaring Actieve pomp Inactieve pomp op Tandem Verwarmingsmodule 1 Verwarmingsmodule 2

- ✤ Gebruikt voor omgevingskaart 18A909.
- *†* Gebruikt voor verwarmde kaart 18A915.

#### Uitwisseling van pompgegevens

#### E-Flo iQ geavanceerde kaart 18A915

| Gegevensuitwisseling (pomp)           |                                               |                                                                                                    |  |  |  |
|---------------------------------------|-----------------------------------------------|----------------------------------------------------------------------------------------------------|--|--|--|
| Opdrachtwaarde<br>(basis 10 decimaal) | Naam                                          | Eenheden/Formaat                                                                                           |  |  |  |
| 0                                     | Pomp-actief-alarmen                           | Bitfield                                                                                                   |  |  |  |
| 1                                     | Afwijkingen pomp actief                       | Bitfield                                                                                                   |  |  |  |
| 2                                     | Aanbevelingen pomp actief                     | Bitfield                                                                                                   |  |  |  |
| 3                                     | Terugstelbare cyclussen<br>aandrijfmechanisme | Cyclussen                                                                                                  |  |  |  |
| 4                                     | Terugstelbare pompcyclussen                   | Cyclussen                                                                                                  |  |  |  |
| 5                                     | Terugstelbare volgplaatcyclussen              | Cyclussen                                                                                                  |  |  |  |
| 6                                     | Terugstelbare doseerventielcyclussen          | Cyclussen                                                                                                  |  |  |  |
| 7                                     | Terugstelbare<br>volgplaatventielcyclussen    | Cyclussen                                                                                                  |  |  |  |
| 8                                     | Levensduurcyclussen<br>aandrijfmechanisme     | Cyclussen                                                                                                  |  |  |  |
| 9                                     | Pomplevensduurcyclussen                       | Cyclussen                                                                                                  |  |  |  |
| 10                                    | Volgplaatlevensduurcyclussen                  | Cyclussen                                                                                                  |  |  |  |
| 11                                    | Doseerventiellevensduurcyclussen              | Cyclussen                                                                                                  |  |  |  |
| 12                                    | Volgplaatventiellevensduurcyclussen           | Cyclussen                                                                                                  |  |  |  |
| 13                                    | Pomprichting                                  | Bitnummer:<br>0: EERSTE BENEDEN<br>1: BOVEN<br>2 BENEDEN<br>3: BOVENOMSCHAKELING<br>4: BENEDENOMSCHAKELING |  |  |  |
| 14                                    | Gemiddelde motorstroom                        | x.xxx Amps                                                                                                 |  |  |  |
| 15                                    | Motortemperatuur                              | xx°C                                                                                                    |  |  |  |
| 16                                    | IGBT-kaartemperatuur                          | xx°C                                                                                                    |  |  |  |
| 17                                    | Busspanning                                   | xxx.xx Volts                                                                                               |  |  |  |

#### Gegevensuitwisseling verwarming

#### E-Flo iQ geavanceerde kaart 18A915

| Gegevensuitwisseling (gegevensuitwisseling verwarmingsmodule) |                                                      |                              |  |  |
|---------------------------------------------------------------|------------------------------------------------------|------------------------------|--|--|
| Opmerking: d                                                  | le "x" in de opdrachtwaarde stemt overeen met d      | de zone die u wenst te lezen |  |  |
| Opdrachtwaarde<br>(hexadecimaal)                              | Naam Eenheden/Formaa                                 |                              |  |  |
| 0                                                             | Actieve alarmen AMZ-module                           | Bitfield                     |  |  |
| 1                                                             | Actieve afwijkingen AMZ-module                       | Bitfield                     |  |  |
| 2                                                             | Actieve aanbevelingen AMZ-module                     | Bitfield                     |  |  |
| 3                                                             | Actieve alarmen module I/O-dochterkaart              | Bitfield                     |  |  |
| 4                                                             | Actieve afwijkingen module I/O-dochterkaart Bitfield |                              |  |  |
| 5                                                             | Actieve aanbevelingen module I/O-dochterkaart        | Bitfield                     |  |  |
| 6                                                             | Afwijking alarm hoge temperatuur                     | xx°C                         |  |  |
| 7                                                             | Afwijking hoge-temperatuur-afwijking                 | xx°C                         |  |  |
| 8                                                             | Afwijking lage-temperatuur-alarm                     | xx°C                         |  |  |
| 9                                                             | Afwijking lage-temperatuur-afwijking                 | xx°C                         |  |  |

|      |                                                       | Enumnummer:                           |
|------|-------------------------------------------------------|---------------------------------------|
| А    | Vatmaten                                              | 0: 20 liter                           |
|      |                                                       | 1: 200 liter                          |
| В    | Time-out verwarmingswachtijd                          | xx uur                                |
| С    | Netspanning, tak #1                                   | xxx volt                              |
| D    | Netspanning, tak #2                                   | xxx volt                              |
| E    | Netspanning, tak #3                                   | xxx volt                              |
| x000 | Actieve alarmen AMZ-zone #x                           | Bitfield                              |
| x001 | Actieve afwijkingen AMZ-zone #x                       | Bitfield                              |
| x002 | Actieve aanbevelingen AMZ-zone #x                     | Bitfield                              |
|      |                                                       | Bitnummer:                            |
|      |                                                       | 0: Verwarmingszone uit                |
|      |                                                       | 1: Verwarmingszone aan                |
|      |                                                       | 2. Verwarmingszone aan het opwarmen   |
| 000  |                                                       | 3. Verwarmingszone op temperatuur     |
| x003 | verwarmingsstatus zone #x                             | 4. Verwarmingszone is aan het door en |
|      |                                                       | door opwarmen                         |
|      |                                                       | 5 Verwarmingszone is on               |
|      |                                                       | minimumtemperatuur                    |
|      |                                                       | 6 Verwarmingszone heeft een fout      |
| x004 | Huidige temperatuur zone #x                           | vx C                                  |
| x005 | Huidig stroomverbruik zone #x                         |                                       |
| ×006 | Huidige werkevelus zone #x                            | ××× ××%                               |
| ×000 | Horipporing door on door onwormingstiid zone #x       | ××× 20200000                          |
| X007 |                                                       |                                       |
| x008 | l emperatuursinsteipunt zone #x                       | xx°C                                  |
| x009 | Minimumtemperatuur zone #x                            | XX°C                                  |
| x00A | Door-en-door-opwarmingstijd zone #x                   | xx minuten                            |
| x00B | Status verwarming ingeschakeld/geïnstalleerde zone #x | Booleaans                             |
| x00C | Status verwarming ingeschakeld/geinstalleerde zone #x | Booleaans                             |
|      |                                                       | Enumpummer:                           |
|      |                                                       |                                       |
| x00D |                                                       | 0. Starty<br>1. Vential               |
|      |                                                       |                                       |
|      |                                                       | 2: Verdeelstuk                        |
|      | Status zone #x type                                   | 3: PGM                                |
|      |                                                       | 4: Debietmeter                        |
|      |                                                       | 5: Drukregelaar                       |
|      |                                                       | 6: Andere                             |
|      |                                                       | 7: Pomp                               |
|      |                                                       | 8: Volgplaat                          |

#### Pompfoutcodes

| Actieve pompalarmen |           |                                      |  |  |
|---------------------|-----------|--------------------------------------|--|--|
| Bit-<br>nummer      | Alarmcode | Alarmnaam                            |  |  |
| 0                   | V1M_      | Lage spanning P_                     |  |  |
| 1                   | V4M_      | Hoge spanning P_                     |  |  |
| 2                   | T4M_      | Hoge motortemperatuur P_             |  |  |
| 3                   | T4J_      | Hoge temperatuurregelaars P_         |  |  |
| 4                   | WBD_      | Pulsgeverhardware P_                 |  |  |
| 5                   | WMN_      | Niet overeenstemmende<br>software P_ |  |  |
| 6                   | CCN_      | Besturingskaart P_                   |  |  |
| 7                   | A4N_      | Hoge motorstroom P_                  |  |  |
| 8                   | WMC_      | Besturingskaart P_                   |  |  |
| 9                   | A4J_      | Hoge motorstroom P_                  |  |  |
| 10                  | DD4_      | Pomp ondergelopen P_                 |  |  |
| 11                  | P4C_      | Hoge druk P_                         |  |  |
| 12                  | P1C_      | Lage druk P_                         |  |  |
| 13                  | F4D_      | Hoog debiet P_                       |  |  |
| 14                  | F1D_      | Laag debiet P_                       |  |  |
| 15                  | P6D_      | Uitlaatdruksensor P_                 |  |  |
| 16                  | DKC_      | Omschakelfout P_                     |  |  |
| 17                  | L1C_      | Vat leeg P_                          |  |  |
| 18                  | DB1_      | Pomp niet gevuld P_                  |  |  |
| 19                  | CCG_      | Veldbuscomm. Fout P_                 |  |  |
| 20                  | CAC_      | Displaycomm. Fout P_                 |  |  |
| 21                  | P6V_      | Ventieldruksensor P_                 |  |  |
| 22                  | WSN_      | Ongeldige stijl P_                   |  |  |
| 23                  | WNC_      | iQ-software niet geselecteerd P_     |  |  |
| 24                  | WMH_      | Besturingskaart uit P_               |  |  |
| 25                  | -         | Voorbehouden                         |  |  |
| 26                  | -         | Voorbehouden                         |  |  |
| 27                  | -         | Voorbehouden                         |  |  |
| 28                  | -         | Voorbehouden                         |  |  |
| 29                  | -         | Voorbehouden                         |  |  |
| 30                  | -         | Voorbehouden                         |  |  |
| 31                  | -         | Voorbehouden                         |  |  |

| Afwijking pomp actief |             |                           |  |  |
|-----------------------|-------------|---------------------------|--|--|
| Bit-                  | Afwijkings- | Afwijkingeneem            |  |  |
| nummer                | code        | Arwijkingsnaam            |  |  |
| 0                     | T2J_        | Motortemperatuursensor P_ |  |  |
| 1                     | T3J_        | Temperatuurval P_         |  |  |
| 2                     | WSC_        | Pulsgeverkalibratie P_    |  |  |
| 3                     | DD3_        | Pomp ondergelopen P_      |  |  |
| 4                     | P3C_        | Hoge druk P_              |  |  |
| 5                     | P2C_        | Lage druk P_              |  |  |
| 6                     | F3D_        | Hoog debiet P_            |  |  |
| 7                     | F2D_        | Laag debiet P_            |  |  |
| 8                     | P6D_        | Uitlaatdruksensor P_      |  |  |
| 9                     | L2C_        | Vat laag P_               |  |  |
| 10                    | DB2_        | Pomp niet gevuld P_       |  |  |
| 11                    | -           | Voorbehouden              |  |  |
| 12                    | -           | Voorbehouden              |  |  |
| 13                    | -           | Voorbehouden              |  |  |
| 14                    | -           | Voorbehouden              |  |  |
| 15                    | -           | Voorbehouden              |  |  |
| 16                    | -           | Voorbehouden              |  |  |
| 17                    | -           | Voorbehouden              |  |  |
| 18                    | -           | Voorbehouden              |  |  |
| 19                    | -           | Voorbehouden              |  |  |
| 20                    | -           | Voorbehouden              |  |  |
| 21                    | -           | Voorbehouden              |  |  |
| 22                    | -           | Voorbehouden              |  |  |
| 23                    | -           | Voorbehouden              |  |  |
| 24                    | -           | Voorbehouden              |  |  |
| 25                    | -           | Voorbehouden              |  |  |
| 26                    | -           | Voorbehouden              |  |  |
| 27                    | -           | Voorbehouden              |  |  |
| 28                    | -           | Voorbehouden              |  |  |
| 29                    | -           | Voorbehouden              |  |  |
| 30                    | -           | Voorbehouden              |  |  |
| 31                    | -           | Voorbehouden              |  |  |

| Aanbevelingen pomp actief |                       |                                        |  |  |
|---------------------------|-----------------------|----------------------------------------|--|--|
| Bit-<br>nummer            | Aanbevelings-<br>code | Aanbevelingsnaam                       |  |  |
| 0                         | MBD                   | Onderhoud Nodig                        |  |  |
| 0                         |                       | aandrijfmechanisme P_                  |  |  |
| 1                         | MAD_                  | Onderhoud Nodig pomp P_                |  |  |
| 2                         | MLC_                  | Herstel volgplaatpakkingen P_          |  |  |
| 3                         | MG2_                  | Lage filterdruk P_                     |  |  |
| 4                         | MG3_                  | Hoge filterdruk P_                     |  |  |
| 5                         | MLD_                  | Onderhoud Nodig<br>volgplaatventiel P_ |  |  |
| 6                         | MED_                  | Onderhoud Nodig<br>Doseerventiel P_    |  |  |
| 7                         | -                     | Voorbehouden                           |  |  |
| 8                         | -                     | Voorbehouden                           |  |  |
| 9                         | -                     | Voorbehouden                           |  |  |
| 10                        | -                     | Voorbehouden                           |  |  |
| 11                        | -                     | Voorbehouden                           |  |  |
| 12                        | -                     | Voorbehouden                           |  |  |
| 13                        | -                     | Voorbehouden                           |  |  |
| 14                        | -                     | Voorbehouden                           |  |  |
| 15                        | -                     | Voorbehouden                           |  |  |
| 16                        | -                     | Voorbehouden                           |  |  |
| 17                        | -                     | Voorbehouden                           |  |  |
| 18                        | -                     | Voorbehouden                           |  |  |
| 19                        | -                     | Voorbehouden                           |  |  |
| 20                        | -                     | Voorbehouden                           |  |  |
| 21                        | -                     | Voorbehouden                           |  |  |
| 22                        | -                     | Voorbehouden                           |  |  |
| 23                        | -                     | Voorbehouden                           |  |  |
| 24                        | -                     | Voorbehouden                           |  |  |
| 25                        | -                     | Voorbehouden                           |  |  |
| 26                        | -                     | Voorbehouden                           |  |  |
| 27                        | -                     | Voorbehouden                           |  |  |
| 28                        | -                     | Voorbehouden                           |  |  |
| 29                        | -                     | Voorbehouden                           |  |  |
| 30                        | -                     | Voorbehouden                           |  |  |
| 31                        | -                     | Voorbehouden                           |  |  |

#### Verwarmingsfoutcodes

| Actieve alarmen AMZ-module |                |                   |  |  |
|----------------------------|----------------|-------------------|--|--|
| Bit-<br>nummer             | Alarm-<br>code | Alarmnaam         |  |  |
| 0                          | V6H _          | Bedradingsfout H_ |  |  |
| 1                          | V4H _          | Hoge spanning H_  |  |  |
| 2                          | -              | Voorbehouden      |  |  |
| 3                          | -              | Voorbehouden      |  |  |
| 4                          | -              | Voorbehouden      |  |  |
| 5                          | -              | Voorbehouden      |  |  |
| 6                          | -              | Voorbehouden      |  |  |
| 7                          | -              | Voorbehouden      |  |  |
| 8                          | -              | Voorbehouden      |  |  |
| 9                          | -              | Voorbehouden      |  |  |
| 10                         | -              | Voorbehouden      |  |  |
| 11                         | -              | Voorbehouden      |  |  |
| 12                         | -              | Voorbehouden      |  |  |
| 13                         | -              | Voorbehouden      |  |  |
| 14                         | -              | Voorbehouden      |  |  |
| 15                         | -              | Voorbehouden      |  |  |
| 16                         | -              | Voorbehouden      |  |  |
| 17                         | -              | Voorbehouden      |  |  |
| 18                         | -              | Voorbehouden      |  |  |
| 19                         | -              | Voorbehouden      |  |  |
| 20                         | -              | Voorbehouden      |  |  |
| 21                         | -              | Voorbehouden      |  |  |
| 22                         | -              | Voorbehouden      |  |  |
| 23                         | -              | Voorbehouden      |  |  |
| 24                         | -              | Voorbehouden      |  |  |
| 25                         | -              | Voorbehouden      |  |  |
| 26                         | -              | Voorbehouden      |  |  |
| 27                         | -              | Voorbehouden      |  |  |
| 28                         | -              | Voorbehouden      |  |  |
| 29                         | -              | Voorbehouden      |  |  |
| 30                         | -              | Voorbehouden      |  |  |
| 31                         | -              | Voorbehouden      |  |  |

| Actieve afwijking AMZ-module |                     |                  |
|------------------------------|---------------------|------------------|
| Bit-<br>nummer               | Afwijkings-<br>code | Afwijkingsnaam   |
| 0                            | V2H_                | Lage spanning H_ |
| 1                            | -                   | Voorbehouden     |
| 2                            | -                   | Voorbehouden     |
| 3                            | -                   | Voorbehouden     |
| 4                            | -                   | Voorbehouden     |
| 5                            | -                   | Voorbehouden     |
| 6                            | -                   | Voorbehouden     |
| 7                            | -                   | Voorbehouden     |
| 8                            | -                   | Voorbehouden     |
| 9                            | -                   | Voorbehouden     |
| 10                           | -                   | Voorbehouden     |
| 11                           | -                   | Voorbehouden     |
| 12                           | -                   | Voorbehouden     |
| 13                           | -                   | Voorbehouden     |
| 14                           | -                   | Voorbehouden     |
| 15                           | -                   | Voorbehouden     |
| 16                           | -                   | Voorbehouden     |
| 17                           | -                   | Voorbehouden     |
| 18                           | -                   | Voorbehouden     |
| 19                           | -                   | Voorbehouden     |
| 20                           | -                   | Voorbehouden     |
| 21                           | -                   | Voorbehouden     |
| 22                           | -                   | Voorbehouden     |
| 23                           | -                   | Voorbehouden     |
| 24                           | -                   | Voorbehouden     |
| 25                           | -                   | Voorbehouden     |
| 26                           | -                   | Voorbehouden     |
| 27                           | -                   | Voorbehouden     |
| 28                           | -                   | Voorbehouden     |
| 29                           | -                   | Voorbehouden     |
| 30                           | -                   | Voorbehouden     |
| 31                           | -                   | Voorbehouden     |

| Actieve aanbevelingen AMZ-module |                       |                  |
|----------------------------------|-----------------------|------------------|
| Bit-<br>nummer                   | Aanbevelings-<br>code | Aanbevelingsnaam |
| 0                                | -                     | Voorbehouden     |
| 1                                | -                     | Voorbehouden     |
| 2                                | -                     | Voorbehouden     |
| 3                                | -                     | Voorbehouden     |
| 4                                | -                     | Voorbehouden     |
| 5                                | -                     | Voorbehouden     |
| 6                                | -                     | Voorbehouden     |
| 7                                | -                     | Voorbehouden     |
| 8                                | -                     | Voorbehouden     |
| 9                                | -                     | Voorbehouden     |
| 10                               | -                     | Voorbehouden     |
| 11                               | -                     | Voorbehouden     |
| 12                               | -                     | Voorbehouden     |
| 13                               | -                     | Voorbehouden     |
| 14                               | -                     | Voorbehouden     |
| 15                               | -                     | Voorbehouden     |
| 16                               | -                     | Voorbehouden     |
| 17                               | -                     | Voorbehouden     |
| 18                               | -                     | Voorbehouden     |
| 19                               | -                     | Voorbehouden     |
| 20                               | -                     | Voorbehouden     |
| 21                               | -                     | Voorbehouden     |
| 22                               | -                     | Voorbehouden     |
| 23                               | -                     | Voorbehouden     |
| 24                               | -                     | Voorbehouden     |
| 25                               | -                     | Voorbehouden     |
| 26                               | -                     | Voorbehouden     |
| 27                               | -                     | Voorbehouden     |
| 28                               | -                     | Voorbehouden     |
| 29                               | -                     | Voorbehouden     |
| 30                               | -                     | Voorbehouden     |
| 31                               | -                     | Voorbehouden     |

| Actieve alarmen module I/O-dochterkaart |                |                                |
|-----------------------------------------|----------------|--------------------------------|
| Bit-<br>nummer                          | Alarm-<br>code | Alarmnaam                      |
| 0                                       | TA1_           | Verwarmingszone offline Z1 H_  |
| 1                                       | TA2_           | Verwarmingszone offline Z2 H_  |
| 2                                       | TA3_           | Verwarmingszone offline Z3 H_  |
| 3                                       | TA4_           | Verwarmingszone offline Z4 H_  |
| 4                                       | TA5_           | Verwarmingszone offline Z5 H_  |
| 5                                       | TA6_           | Verwarmingszone offline Z6 H_  |
| 6                                       | TA7_           | Verwarmingszone offline Z7 H_  |
| 7                                       | TA8_           | Verwarmingszone offline Z8 H_  |
| 8                                       | TA9_           | Verwarmingszone offline Z9 H_  |
| 9                                       | TAA_           | Verwarmingszone offline Z10 H_ |
| 10                                      | CCH_           | Veldbuscomm. Fout H_           |
| 11                                      | -              | Voorbehouden                   |
| 12                                      | -              | Voorbehouden                   |
| 13                                      | -              | Voorbehouden                   |
| 14                                      | -              | Voorbehouden                   |
| 15                                      | -              | Voorbehouden                   |
| 16                                      | -              | Voorbehouden                   |
| 17                                      | -              | Voorbehouden                   |
| 18                                      | -              | Voorbehouden                   |
| 19                                      | -              | Voorbehouden                   |
| 20                                      | -              | Voorbehouden                   |
| 21                                      | -              | Voorbehouden                   |
| 22                                      | -              | Voorbehouden                   |
| 23                                      | -              | Voorbehouden                   |
| 24                                      | -              | Voorbehouden                   |
| 25                                      | -              | Voorbehouden                   |
| 26                                      | -              | Voorbehouden                   |
| 27                                      | -              | Voorbehouden                   |
| 28                                      | -              | Voorbehouden                   |
| 29                                      | -              | Voorbehouden                   |
| 30                                      | -              | Voorbehouden                   |
| 31                                      |                | Voorbehouden                   |
| 01                                      | -              |                                |

| Actieve afwijking module I/O-dochterkaart |                     |                |
|-------------------------------------------|---------------------|----------------|
| Bit-<br>nummer                            | Afwijkings-<br>code | Afwijkingsnaam |
| 0                                         | -                   | Voorbehouden   |
| 1                                         | -                   | Voorbehouden   |
| 2                                         | -                   | Voorbehouden   |
| 3                                         | -                   | Voorbehouden   |
| 4                                         | -                   | Voorbehouden   |
| 5                                         | -                   | Voorbehouden   |
| 6                                         | -                   | Voorbehouden   |
| 7                                         | -                   | Voorbehouden   |
| 8                                         | -                   | Voorbehouden   |
| 9                                         | -                   | Voorbehouden   |
| 10                                        | -                   | Voorbehouden   |
| 11                                        | -                   | Voorbehouden   |
| 12                                        | -                   | Voorbehouden   |
| 13                                        | -                   | Voorbehouden   |
| 14                                        | -                   | Voorbehouden   |
| 15                                        | -                   | Voorbehouden   |
| 16                                        | -                   | Voorbehouden   |
| 17                                        | -                   | Voorbehouden   |
| 18                                        | -                   | Voorbehouden   |
| 19                                        | -                   | Voorbehouden   |
| 20                                        | -                   | Voorbehouden   |
| 21                                        | -                   | Voorbehouden   |
| 22                                        | -                   | Voorbehouden   |
| 23                                        | -                   | Voorbehouden   |
| 24                                        | -                   | Voorbehouden   |
| 25                                        | -                   | Voorbehouden   |
| 26                                        | _                   | Voorbehouden   |
| 27                                        | -                   | Voorbehouden   |
| 28                                        | -                   | Voorbehouden   |
| 29                                        | _                   | Voorbehouden   |
| 30                                        |                     | Voorbehouden   |
| 21                                        | _                   | Voorbehouden   |
| 71                                        | -                   | VOODCHOUGH     |

| Actieve aanbevelingen module<br>I/O-dochterkaart |                       |                  |  |
|--------------------------------------------------|-----------------------|------------------|--|
| Bit-<br>nummer                                   | Aanbevelings-<br>code | Aanbevelingsnaam |  |
| 0                                                | -                     | Voorbehouden     |  |
| 1                                                | -                     | Voorbehouden     |  |
| 2                                                | -                     | Voorbehouden     |  |
| 3                                                | -                     | Voorbehouden     |  |
| 4                                                | -                     | Voorbehouden     |  |
| 5                                                | -                     | Voorbehouden     |  |
| 6                                                | -                     | Voorbehouden     |  |
| 7                                                | -                     | Voorbehouden     |  |
| 8                                                | -                     | Voorbehouden     |  |
| 9                                                | -                     | Voorbehouden     |  |
| 10                                               | -                     | Voorbehouden     |  |
| 11                                               | -                     | Voorbehouden     |  |
| 12                                               | -                     | Voorbehouden     |  |
| 13                                               | -                     | Voorbehouden     |  |
| 14                                               | -                     | Voorbehouden     |  |
| 15                                               | -                     | Voorbehouden     |  |
| 16                                               | -                     | Voorbehouden     |  |
| 17                                               | -                     | Voorbehouden     |  |
| 18                                               | -                     | Voorbehouden     |  |
| 19                                               | -                     | Voorbehouden     |  |
| 20                                               | -                     | Voorbehouden     |  |
| 21                                               | -                     | Voorbehouden     |  |
| 22                                               | -                     | Voorbehouden     |  |
| 23                                               | -                     | Voorbehouden     |  |
| 24                                               | -                     | Voorbehouden     |  |
| 25                                               | -                     | Voorbehouden     |  |
| 26                                               | -                     | Voorbehouden     |  |
| 27                                               | -                     | Voorbehouden     |  |
| 28                                               | -                     | Voorbehouden     |  |
| 29                                               | -                     | Voorbehouden     |  |
| 30                                               | -                     | Voorbehouden     |  |
| 31                                               | -                     | Voorbehouden     |  |

| Actieve alarmen AMZ-zone #x |                |                               |  |
|-----------------------------|----------------|-------------------------------|--|
| Bit-<br>nummer              | Alarm-<br>code | Alarmnaam                     |  |
| 0                           | T4             | Hoge temperatuur H_Z_         |  |
| 1                           | T4             | Hoge temperatuur H_Z_         |  |
| 2                           | T1             | Lage temperatuur H_Z_         |  |
| 3                           | T8             | Geen temperatuurstijging H_Z_ |  |
| 4                           | T4             | Hoge temperatuur H_Z_         |  |
| 5                           | A4             | Hoge spanning H_Z_            |  |
| 6                           | A1             | Lage stroom H_Z_              |  |
| 7                           | A8             | Geen stroom H_Z_              |  |
| 8                           | A7             | Onverwachte stroom H_Z_       |  |
| 9                           | T6             | Sensorfout H_Z_               |  |
| 10                          | -              | Voorbehouden                  |  |
| 11                          | -              | Voorbehouden                  |  |
| 12                          | -              | Voorbehouden                  |  |
| 13                          | -              | Voorbehouden                  |  |
| 14                          | -              | Voorbehouden                  |  |
| 15                          | -              | Voorbehouden                  |  |
| 16                          | -              | Voorbehouden                  |  |
| 17                          | -              | Voorbehouden                  |  |
| 18                          | -              | Voorbehouden                  |  |
| 19                          | -              | Voorbehouden                  |  |
| 20                          | -              | Voorbehouden                  |  |
| 21                          | -              | Voorbehouden                  |  |
| 22                          | -              | Voorbehouden                  |  |
| 23                          | -              | Voorbehouden                  |  |
| 24                          | -              | Voorbehouden                  |  |
| 25                          | -              | Voorbehouden                  |  |
| 26                          | -              | Voorbehouden                  |  |
| 27                          | -              | Voorbehouden                  |  |
| 28                          | -              | Voorbehouden                  |  |
| 29                          | -              | Voorbehouden                  |  |
| 30                          | -              | Voorbehouden                  |  |
| 31                          | -              | Voorbehouden                  |  |

| Actieve afwijking AMZ-zone #x |                     |                |
|-------------------------------|---------------------|----------------|
| Bit-<br>nummer                | Afwijkings-<br>code | Afwijkingsnaam |
| 0                             | -                   | Voorbehouden   |
| 1                             | -                   | Voorbehouden   |
| 2                             | -                   | Voorbehouden   |
| 3                             | -                   | Voorbehouden   |
| 4                             | -                   | Voorbehouden   |
| 5                             | -                   | Voorbehouden   |
| 6                             | -                   | Voorbehouden   |
| 7                             | -                   | Voorbehouden   |
| 8                             | -                   | Voorbehouden   |
| 9                             | -                   | Voorbehouden   |
| 10                            | -                   | Voorbehouden   |
| 11                            | -                   | Voorbehouden   |
| 12                            | -                   | Voorbehouden   |
| 13                            | -                   | Voorbehouden   |
| 14                            | -                   | Voorbehouden   |
| 15                            | -                   | Voorbehouden   |
| 16                            | -                   | Voorbehouden   |
| 17                            | -                   | Voorbehouden   |
| 18                            | -                   | Voorbehouden   |
| 19                            | -                   | Voorbehouden   |
| 20                            | -                   | Voorbehouden   |
| 21                            | -                   | Voorbehouden   |
| 22                            | -                   | Voorbehouden   |
| 23                            | -                   | Voorbehouden   |
| 24                            | -                   | Voorbehouden   |
| 25                            | -                   | Voorbehouden   |
| 26                            | -                   | Voorbehouden   |
| 27                            | -                   | Voorbehouden   |
| 28                            | -                   | Voorbehouden   |
| 29                            | -                   | Voorbehouden   |
| 30                            | -                   | Voorbehouden   |
| 31                            | -                   | Voorbehouden   |

| Actieve aanbevelingen AMZ-zone #x |                  |                       |
|-----------------------------------|------------------|-----------------------|
| Bitnummer                         | Aanbevelingscode | Aanbevelingsnaam      |
| 0                                 | T3               | Hoge temperatuur H_Z_ |
| 1                                 | T3               | Hoge temperatuur H_Z_ |
| 2                                 | T2               | Lage temperatuur H_Z_ |
| 3                                 | -                | Voorbehouden          |
| 4                                 | A3               | Hoge spanning H_Z_    |
| 5                                 | A2               | Lage stroom H_Z_      |
| 6                                 | -                | Voorbehouden          |
| 7                                 | -                | Voorbehouden          |
| 8                                 | -                | Voorbehouden          |
| 9                                 | -                | Voorbehouden          |
| 10                                | -                | Voorbehouden          |
| 11                                | -                | Voorbehouden          |
| 12                                | -                | Voorbehouden          |
| 13                                | -                | Voorbehouden          |
| 14                                | -                | Voorbehouden          |
| 15                                | -                | Voorbehouden          |
| 16                                | -                | Voorbehouden          |
| 17                                | -                | Voorbehouden          |
| 18                                | -                | Voorbehouden          |
| 19                                | -                | Voorbehouden          |
| 20                                | -                | Voorbehouden          |
| 21                                | -                | Voorbehouden          |
| 22                                | -                | Voorbehouden          |
| 23                                | -                | Voorbehouden          |
| 24                                | -                | Voorbehouden          |
| 25                                | -                | Voorbehouden          |
| 26                                | -                | Voorbehouden          |
| 27                                | -                | Voorbehouden          |
| 28                                | -                | Voorbehouden          |
| 29                                | -                | Voorbehouden          |
| 30                                | -                | Voorbehouden          |
| 31                                | -                | Voorbehouden          |

### Schema van het vulproces

#### Vullen

| Automatiseringsingangen (E-Flo iQ-uitgangen)                                                              |                                    |
|----------------------------------------------------------------------------------------------------|------------------------------------|
| Bediening via automatisering klaar                                                                        |                                    |
| Hartslag (1Hz)                                                                                            |                                    |
| Pomp probeert te bewegen                                                                                  |                                    |
| Vullen actief (Time-out)                                                                                  |                                    |
| Automatiseringsuitgangen (E-Flo iQ-ingangen)                                                              |                                    |
| Blokkering bediening via geprogrammeerde<br>logische besturing                                            | ۲                                  |
| Gewenste vuldruk (geheel getal)                                                                           | Kunnen allemaal<br>tegelijk worden |
| Gewenst vuldebiet (geheel getal)                                                                          |                                    |
| Aanvraag inactieve pomp vullen<br>(gebruikt de inactieve pomp op tandem<br>en actief op enkelvoudige ram) |                                    |

# Schema van de drukontlasting

#### **Drukontlasting**

| Automatiseringsingangen (E-Flo iQ-uitgange                                     | n) |
|--------------------------------------------------------------------------------|----|
| Bediening via automatisering klaar                                             |    |
| Hartslag (1Hz)                                                                 |    |
| Blokkering geprogrammeerde logische<br>besturing actief                        |    |
| Drukontlasting actief                                                          |    |
| Automatiseringsuitgangen (E-Flo iQ-ingange                                     | n) |
| Aanvraag Systeem inschakelen/starten<br>van op afstand                         |    |
| Blokkering bediening via geprogrammeerde logische besturing                    |    |
| Aanvraag drukontlasting volgplaat <u>of</u><br>Aanvraag drukontlasting ventiel |    |

# Schema van het inschakelen van het systeem en het starten op afstand

#### Systeem inschakelen-Op afstand starten

Automatiseringsingangen (E-Flo iQ-uitgangen)

| Hartslag (1Hz)                                                             |            |
|----------------------------------------------------------------------------|------------|
| Systeem is actief                                                          |            |
| Geen alarmen actief                                                        |            |
| ◊Bediening via automatisering klaar                                        |            |
| Automatiseringsuitgangen (E-Flo iQ-ingange<br>Aanvraag Systeem inschakelen | n)         |
|                                                                            | Opmerking: |

Het systeem moet in de afstandsbedieningsmodus staan

### Schema van het bevestigen en het wissen van een fout

| Fout bevestigen/wissen                                    |       |  |
|-----------------------------------------------------------|-------|--|
| Automatiseringsingangen (E-Flo iQ-uitgangen)              |       |  |
| Gegevensuitwisseling - Alarmen<br>(geheel getal/bitfield) |       |  |
| Hartslag (1Hz)                                            | uuuuu |  |
| Geen alarmen actief                                       |       |  |
| Automatiseringsuitgangen (E-Flo iQ-ingangen)              |       |  |
| Fouten bevestigen/wissen                                  | Г     |  |

### Schema van de handmatige omschakeling

| Handmatige omschakeling                            |
|----------------------------------------------------|
| Automatiseringsingangen (E-Flo iQ-uitgangen)       |
| Laag niveau pomp 1 (voorbeeld)                     |
|                                                    |
| Actieve tandempomp (Pomp 1 actief) (Pomp 2 actief) |
| Automatiseringsuitgangen (F-Flo iQ-ingangen)       |
|                                                    |
| Aanvraag voor omschakeling                         |

## Schema van de gegevensuitwisseling

| Gegevensuitwisseling                             |  |
|--------------------------------------------------|--|
| Automatiseringsingangen (E-Flo iQ-uitgangen)     |  |
| Hartslag (1Hz)                                   |  |
| Opdracht Gegevensuitwisseling actief             |  |
| Opdrachtwaarde gegevensuitwisseling actief (5Hz) |  |
| Automatiseringsuitgangen (E-Flo iQ-ingangen)     |  |
| Gegevensuitwisselingsopdracht (geheel getal)     |  |

### Schema van de harde reset

#### Harde reset

| Automatiseringsingangen (E-Flo iQ-uitgange                  | n) |
|-------------------------------------------------------------|----|
| Hartslag (1Hz)                                              |    |
| Systeem actief                                              |    |
| Bediening via automatisering klaar                          |    |
| Blokkering geprogrammeerde logische besturing actief        |    |
| Automatiseringsuitgangen (E-Flo iQ-ingange                  | n) |
| Aanvraag systeem inschakelen/starten<br>van op afstand      |    |
| Blokkering bediening via geprogrammeerde logische besturing |    |

### Tijdschema van opwarmen via de CGM

#### Timing verwarming CGM

| Automatiseringsingangen (E-Flo iQ-uitga                               | gangen)                                                                                                    |                |
|-----------------------------------------------------------------------|----------------------------------------------------------------------------------------------------|----------------|
| Hartslag (1Hz)                                                        |                                                                                                    |                |
| Systeem verwarmen actief                                              |                                                                                                    |                |
| Blokkering geprogrammeerde logische<br>besturing verwarmen/actief     |                                                                                                    | <u>1</u>       |
| Automatiseringsuitgangen (E-Flo iQ-ingan                              | angen)                                                                                                    |                |
| Aanvraag systeemverwarming inschakelen                                |                                                                                                    |                |
| Aanvraag systeemverwarming uitschakelen                               |                                                                                                    |                |
| Blokkering/bediening geprogrammeerde<br>logische besturing verwarming | I                                                                                                    | i              |
| Andere automatiseringuitgangsinstanties                               |                                                                                                    |                |
|                                                                       | Opmerkingen: <ul> <li>"Aanvraag systeemverwarming ingeschakeld", "Aanvraag systeemverwarming uitschakelen" en "Opdracht gegevensuitwisseling verwarmingsmodule" zullen worden geaccepteerd a</li> <li>"Blokkering/bediening geprogrammeerde logische besturing verwarming" niet hoog is ingesteld, elke andere automatiseringuitgangsinstantie moet de "Blokkering/bediening geprogrammeerde logische besturing verwarming" niet hoog is ingesteld, elke andere automatiseringuitgangsinstantie moet de "Blokkering/bediening geprogrammeerde logische besturing verwarming" niet hoog is ingesteld, elke andere automatiseringuitgangsinstantie moet de "Blokkering/bediening geprogrammeerde logische besturing verwarming" niet hoog is ingesteld, elke andere automatiseringuitgangsinstantie moet de "Blokkering/bediening geprogrammeerde logische besturing verwarming" niet hoog is ingesteld, elke andere automatiseringuitgangsinstantie moet de "Blokkering/bediening geprogrammeerde logische besturing verwarming" niet hoog is ingesteld, elke andere automatiseringuitgangsinstantie moet de "Blokkering/bediening geprogrammeerde logische besturing verwarming" niet hoog is ingesteld, elke andere automatiseringuitgangsinstantie moet de "Blokkering/bediening geprogrammeerde logische besturing verwarming" niet hoog is ingesteld, elke andere automatiseringuitgangsinstantie moet de "Blokkering/bediening geprogrammeerde logische besturing verwarming" niet hoog is ingesteld, elke andere automatiseringuitgangsinstantie moet de "Blokkering/bediening geprogrammeerde logische besturing" niet hoog is ingesteld, elke andere automatisering verwarming verwarming verwarming" niet hoog is ingesteld, elke andere automatisering verwarming verwarming</li></ul> | ls<br>immeerde |

biokkening/ceuening/genoming/envolutional obscum/genoming/envolution/genomicseuen/envolution/genomicseuen/genomicseuen/g genomicseuen/genomicseuen/genomicseuen/genomicseuen/genomicseuen/genomicseuen/genomicseuen/genomicseuen/genomicseuen/genomicseuen/genomicseuen/genomicseuen/genomicseuen/genomicseuen/genomicseuen/genomicseuen/genomicseuen/genomicseuen/g

# Schema van het bevestigen en het wissen van fouten op de verwarmingsmodule

#### Fout verwarmingsmodule bevestigen/wissen

#### Automatiseringsingangen (E-Flo iQ-uitgangen)

| Gegevensuitwisseling - AMZ-module-alarmen (geheel getal/bitfield)                     |  |
|---------------------------------------------------------------------------------------|--|
| Gegevensuitwisseling - Actieve modulealarmen I/O-dochterkaart (geheel getal/bitfield) |  |
|                                                                                       |  |
| Hartslag (1Hz)                                                                        |  |
| Geen actieve alarmen voor verwarmingsmodules                                          |  |
|                                                                                       |  |
| Automatiseringsuitgangen (E-Flo iQ-ingangen)                                          |  |
| Fouten bevestigen/wissen                                                              |  |
|                                                                                       |  |
|                                                                                       |  |

#### Opmerkingen:

- Als de fouten niet met succes worden opgelost, zal het bit hoog blijven; zodra het systeem met succes heeft gezien dat de fout opgelost is, zal het bit laag gaan
- Proces kan worden herhaald voor afwijkingen en aanbevelingen

# Schema van het bevestigen en het wissen van fouten op een verwarmingszone

| Fout verwarmingszone bevestigen/w                       | vissen                                                                                                  |
|---------------------------------------------------------|----------------------------------------------------------------------------------------------------|
| Automatiseringsingangen (E-Flo iQ-uitgangen)            |                                                                                                    |
| + Gegevensuitwisseling - Alarmen actieve<br>zone #x AMZ |                                                                                                    |
| Hartslag (1Hz)                                          |                                                                                                    |
| Automatiseringsuitgangen (E-Flo iQ-ingangen)            |                                                                                                    |
| Fouten bevestigen/wissen                                |                                                                                                    |
|                                                         | <ul> <li>Elke zone moet worden gescand on fouten voordat de hit van fouten bevestigen/wissen</li> </ul> |

- Elke zone moet worden gescand op fouten voordat de bit van fouten bevestigen/wissen wordt verzonden
- Als de fouten niet met succes worden opgelost, zal het bit hoog blijven; zodra het systeem
   met succes heeft gezien dat de fout opgelost is, zal het bit laag gaan
- Proces kan worden herhaald voor afwijkingen en aanbevelingen

## Schema van de CGM-gegevensuitwisseling tijdens het opwarmen

#### CGM-gegevensuitwisseling

| Automatiseringsingangen (E-Flo iQ-uitgangen)                          |                   |
|-----------------------------------------------------------------------|-------------------|
|                                                                       |                   |
| Opdracht gegevensuitwisseling verwarmingsmodule actief                | Nieuwe<br>actieve |
| Opdrachtwaarde gegevensuitwisseling verwarmingsmodule actief (5 Hz)   | opdrachtwaarde    |
| Automatiseringsuitgangen (E-Flo iQ-ingangen)                          |                   |
| Opdracht gegevensuitwisseling verwarmingsmodule (geheel getal)        |                   |
| Blokkering/bediening geprogrammeerde logische besturing verwarming    |                   |
| Gewenste waarde gegevensuitwisseling verwarmingsmodule (geheel getal) |                   |

### Details van de verbindingen

#### Veldbus

Sluit kabels aan op de veldbus volgens de veldbusnormen.

#### PROFINET

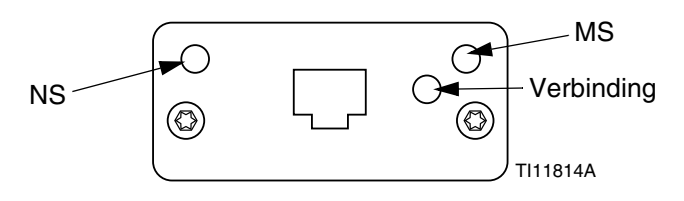

De EtherNet-interface werkt aan 100M-bit, full duplex, zoals vereist door PROFINET. De EtherNet-interface detecteert de polariteit automatisch en kan zelf de omschakelingen regelen.

#### Netwerkstatus (NS)

| Toestand            | Beschrijving      | Opmerkingen                                                                                                    |
|---------------------|-------------------|----------------------------------------------------------------------------------------------------|
| Uit                 | Off-line          | <ul><li>Geen stroom</li><li>Geen aansluiting met IO<br/>Regeling</li></ul>                                        |
| Groen               | Online,<br>(RUN)  | <ul> <li>Verbinding met<br/>IO-regelaar tot stand<br/>gebracht</li> <li>IO-regelaar in RUN-status</li> </ul>      |
| Knipperend<br>groen | Online,<br>(STOP) | <ul> <li>Verbinding met<br/>IO-regelaar tot stand<br/>gebracht</li> <li>IO-regelaar in<br/>STOP-status</li> </ul> |

#### Modulestatus (MS)

| Toestand                 | Beschrijving                                                         | Opmerkingen                                                                      |
|--------------------------|----------------------------------------------------------------------|----------------------------------------------------------------------------------|
| Uit                      | Niet geïnitiali-<br>seerd                                            | Geen voeding of module<br>in status 'SETUP' of<br>'NW_INIT'                      |
| Groen                    | Normale<br>werking                                                   | Diagnosegebeur-<br>tenis(sen) aanwezig                                           |
| Knipperend<br>groen      | Geïnitiali-<br>seerd, diagno-<br>segebeur-<br>tenis(sen)<br>aanwezig | Gebruikt door<br>engineeringtools om<br>knooppunt in netwerk te<br>identificeren |
| Rood                     | Uitzonde-<br>ringsfout                                               | Module in status<br>'UITZONDERING'<br>(EXCEPTION)                                |
| Rood<br>(1 knippering)   | Configura-<br>tiefout                                                | Verwachte identificatie<br>verschilt van Werkelijke<br>identificatie             |
| Rood<br>(2 knipperingen) | IP-adres niet<br>ingesteld                                           | Stel het IP-adres in via<br>de systeemmonitor of<br>DNS-server                   |
| Rood<br>(3 knipperingen) | Stationsnaam<br>niet ingesteld                                       | Stel de stationsnaam in via de systeemmonitor                                    |
| Rood<br>(4 knipperingen) | Grote interne<br>fout                                                | Systeem voeding in- en<br>uitschakelen; vervang de<br>module                     |

#### Verbinding/Activiteit (Verbinding)

| Toestand             | Beschrijving                                              |
|----------------------|-----------------------------------------------------------|
| Uit                  | Geen verbinding, geen communicatie<br>aanwezig            |
| Groen                | Verbinding tot stand gebracht, geen communicatie aanwezig |
| Groen,<br>knipperend | Verbinding tot stand gebracht, communicatie aanwezig      |

#### EtherNet/IP

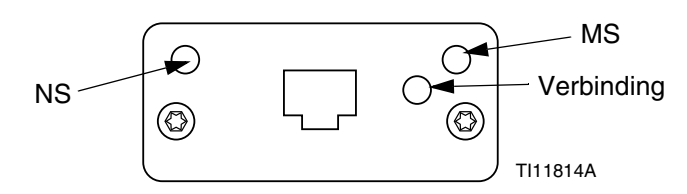

De EtherNet-interface werkt aan 100 Mbit, full duplex, zoals vereist door PROFINET. De EtherNet-interface detecteert de polariteit automatisch en kan zelf de omschakelingen regelen.

#### Netwerkstatus (NS)

| Toestand            | Beschrijving                                                            |
|---------------------|-------------------------------------------------------------------------|
| Uit                 | Geen voeding of geen IP-adres                                           |
| Groen               | Online, een of meer verbindingen tot stand gebracht (CIP Klasse 1 of 3) |
| Knipperend<br>groen | Online, geen verbindingen tot stand gebracht                            |
| Rood                | Dubbel IP-adres, FATALE fout                                            |
| Knipperend<br>rood  | Time-out bij een of meer verbinding<br>(CIP Klasse 1 of 3)              |

#### Modulestatus (MS)

| Toestand            | Beschrijving                                            |
|---------------------|---------------------------------------------------------|
| Uit                 | Geen stroom                                             |
| Groen               | Geregeld door een scanner in bedrijfsstatus             |
| Knipperend<br>groen | Niet geconfigureerd of Scanner in<br>Ongebruikte status |
| Rood                | Grote fout (UITZONDERING-status, FATALE fout enz.)      |
| Knipperend<br>rood  | Herstelbare fout(en)                                    |

#### VERBINDING/Activiteit (Verbinding)

| Toestand            | Beschrijving                     |
|---------------------|----------------------------------|
| Uit                 | Geen verbinding, geen activiteit |
| Groen               | Verbinding tot stand gebracht    |
| Knipperend<br>groen | Activiteit                       |

#### DeviceNet

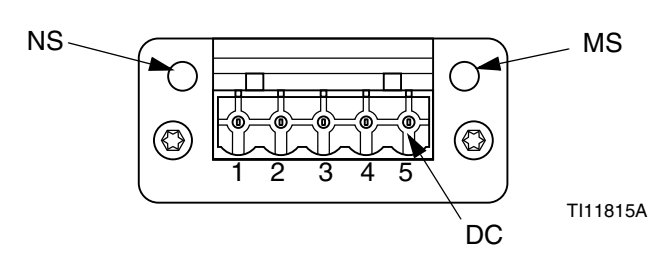

#### Netwerkstatus (NS)

| Toestand                      | Beschrijving                                             |
|-------------------------------|----------------------------------------------------------|
| Uit                           | Niet online / Geen stroom                                |
| Groen                         | Online, een of meer verbindingen zijn tot stand gebracht |
| Knipperend<br>groen<br>(1 Hz) | Online, geen verbindingen tot stand gebracht             |
| Rood                          | Kritische verbindingsstoring                             |
| Knipperend<br>rood (1 Hz)     | Time-out van een of meer verbindingen                    |
| Afwisselend rood/groen        | Zelftest                                                 |

#### Modulestatus (MS)

| Toestand                   | Beschrijving                                                                  |
|----------------------------|-------------------------------------------------------------------------------|
| Uit                        | Geen voeding of niet geïnitialiseerd                                          |
| Groen                      | Geïnitialiseerd                                                               |
| Knipperend<br>groen (1 Hz) | Ontbrekende of onvolledige configuratie, apparaat heeft onderhoudsbeurt nodig |
| Rood                       | Onherstelbare fout(en)                                                        |
| Knipperend<br>rood (1 Hz)  | Herstelbare fout(en)                                                          |
| Afwisselend<br>rood/groen  | Zelftest                                                                      |

#### DeviceNetconnector (gelijkstroom)

| Pin | Signaal          | Beschrijving                      |
|-----|------------------|-----------------------------------|
| 1   | V-               | Toevoerspanning van negatieve bus |
| 2   | CAN_L            | CAN lage buslijn                  |
| 3   | BESCHER-<br>MING | Kabelbescherming                  |
| 4   | CAN_H            | CAN hoge buslijn                  |
| 5   | V+               | Toevoerspanning van positieve bus |

#### PROFIBUS

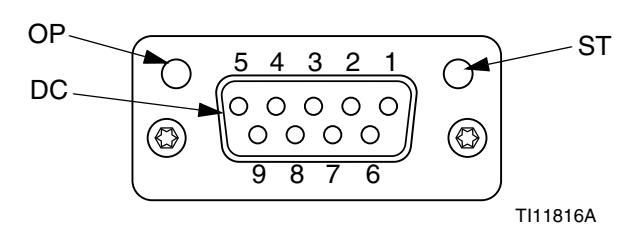

#### Bedrijfsmodus (OP - Operating Mode)

| Toestand                          | Beschrijving                 |
|-----------------------------------|------------------------------|
| Uit                               | Niet online / Geen stroom    |
| Groen                             | Online, gegevensuitwisseling |
| Knipperend<br>groen               | Online, wissen               |
| Knipperend rood<br>(1 knippering) | Parametriseringsfout         |
| Knipperend rood (2 knipperingen)  | PROFIBUS Configuratiefout    |

#### Statusmodus (ST)

| Toestand            | Beschrijving                                          |
|---------------------|-------------------------------------------------------|
| Uit                 | Geen voeding of niet geïnitialiseerd                  |
| Groen               | Geïnitialiseerd                                       |
| Knipperend<br>groen | Geïnitialiseerd,<br>diagnosegebeurtenis(sen) aanwezig |
| Rood                | Uitzonderingsfout                                     |

#### PROFIBUS-connector (gelijkstroom)

| Pin       | Signaal              | Beschrijving                                                                                                    |
|-----------|----------------------|----------------------------------------------------------------------------------------------------|
| 1         | -                    | -                                                                                                    |
| 2         | -                    | -                                                                                                    |
| 3         | B-Lijn               | Positieve RxD/TxD, RS485<br>niveau                                                                                   |
| 4         | RTS                  | Vragen om te verzenden                                                                                               |
| 5         | GND-bus              | Aarding (geïsoleerd)                                                                                                 |
| 6         | +5 V<br>Busuitgang   | +5 V afsluitvermogen<br>(geïsoleerd)                                                                                 |
| 7         | -                    | -                                                                                                    |
| 8         | A-Lijn               | Negatieve RxD/TxD, RS485<br>niveau                                                                                   |
| 9         | -                    | -                                                                                                    |
| Behuizing | Kabel<br>Bescherming | Intern aangesloten op de<br>beschermende Anybus-aarding<br>via kabelbeschermingsfilters<br>volgens de PROFIBUS-norm. |

### Gateway-instelschermen

Druk op softkey op het iQ-menuscherm 2 om de veldbusschermen te openen. De veldbusschermen worden alleen getoond als er een veldbus-CGM is geïnstalleerd. Indien deze niet is geïnstalleerd, zal een veldbuscommunicatiefout op het scherm verschijnen.

| 11/04/19 17:00 | Fieldbus                |
|----------------|-------------------------|
| Pumps Active   | No Active Errors        |
|                | Fieldbus<br>Comm. Error |

**OPMERKING:** De schermen die hier worden getoond zijn afhankelijk van het type netwerk dat u gebruikt.

Sommige schermen worden louter ter informatie getoond. Wanneer scherm bewerkt kan worden,

drukt u op softkey for in bewerkingsmodus te gaan. Gebruik het directioneel toetsenblok (CH) en het numerieke toetsenblok (CJ) om zaken te wijzigen.

#### PROFINET

#### **PROFINET-scherm 1**

Op dit scherm kunt u het IP-adres, de DHCP-instellingen, het subnetmasker, de gateway en de DNS-informatie instellen.

| 12/19/19 16:43 |     | Fieldbus                    |   |
|----------------|-----|-----------------------------|---|
| Pumps Active   |     | No Active Errors            |   |
|                |     | PROFINET                    | • |
|                |     | Addrorg [192]168[000]003]   | 3 |
|                | I   |                             |   |
|                |     |                             | 1 |
|                | Sub | net Mask: [255]255]255]000] |   |
|                |     | Gateway: 192 168 000 003    |   |
|                |     | DNS 1: 000 000 000 000      | 2 |
|                |     | DNS 2: 000/000/000/000      |   |
|                |     |                             |   |

#### **PROFINET-scherm 2**

Op dit scherm kunt u de stationsnaam, de installatiedatum, de locatiemarkering, de functiemarkering en de beschrijving instellen.

| 12/19/19 1  | .6:43 | Fieldbus                     |                               |
|-------------|-------|------------------------------|-------------------------------|
| Pumps Activ | /e    | No Active Errors             |                               |
|             |       | PROFINET                     | <ul><li>↑</li><li>1</li></ul> |
|             | Stati | on Name: gca-cgm             |                               |
|             | ln:   | stall Date: 0000-00-00 00:00 |                               |
|             | Loca  | ation Tag:                   | 2                             |
|             | Fund  | :tion Tag:                   |                               |
|             | D     | escription:                  | 3                             |
|             |       |                              |                               |
|             |       |                              | 1                             |

#### **PROFINET-scherm 3**

Dit scherm bevat de hardwarerevisie, het systeemserienummer en de identificatiegegevens van de gegevenskaart.

| 12/19/19 16:43                                                    | Fieldbus                                     |   |
|-------------------------------------------------------------------|----------------------------------------------|---|
| Pumps Active                                                      | No Active Errors                             |   |
|                                                                   | PROFINET                                     | 1 |
| Hardø<br>Sys                                                      | are Revision: 0001<br>tem Serial #: 00273216 | 2 |
| Map ID: UUUUU<br>Map Name: E-Flo_iQ_Pico<br>Map Revision: 001.001 |                                              |   |
| Map Date: 10/29/19                                                |                                              |   |
|                                                                   |                                              | + |

#### EtherNet/IP

#### EtherNet-scherm 1

Op dit scherm kunt u het IP-adres, de DHCP-instellingen, het subnetmasker, de gateway en de DNS-informatie instellen.

| 12/20/19 14:03 | Fieldbus                                                                                                    |   |
|----------------|----------------------------------------------------------------------------------------------------|---|
| Pumps Active   | No Active Errors                                                                                                  |   |
|                | EtherNet/IP                                                                                                    | 1 |
|                | IP Address: 010 010 020 016)<br>DHCP: No 🔽                                                                        | 1 |
|                | Subnet Mask: [255]255]255]000<br>Gateway: [000]000]000]000<br>DNS 1: [000]000]000]000<br>DNS 2: [000]000]000]000] | 2 |
|                |                                                                                                    | - |

#### EtherNet-scherm 2

U kunt de hardwarerevisie, het systeemserienummer en de identificatiegegevens van de gegevenskaart op dit scherm raadplegen.

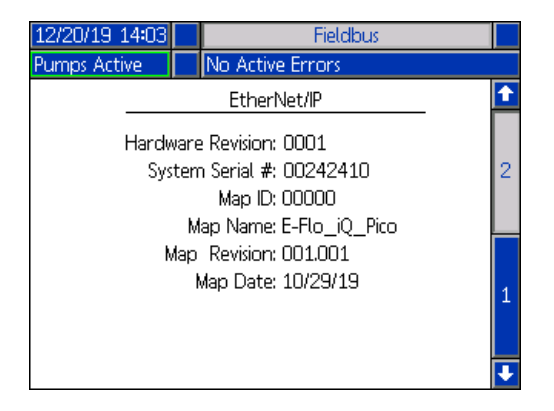

#### PROFIBUS

#### **PROFIBUS-scherm 1**

Op dit scherm kunnen gebruikers het adres van het apparaat, de installatiedatum, de locatietag, de functietag en de systeembeschrijving instellen.

| 12/20/19 :            | 14:10                    | Fieldbus         |   |  |  |  |
|-----------------------|--------------------------|------------------|---|--|--|--|
| Pumps Active          |                          | No Active Errors |   |  |  |  |
|                       |                          | PROFIBLIS        | î |  |  |  |
|                       | Device Address: [126]    |                  |   |  |  |  |
|                       | Install Date: 01/31/2020 |                  |   |  |  |  |
| Location Tag:         |                          |                  |   |  |  |  |
| Function Tag:         |                          |                  |   |  |  |  |
| Description: EFlow iQ |                          |                  |   |  |  |  |
|                       |                          |                  | ÷ |  |  |  |

#### PROFIBUS-scherm 2

U kunt de hardwarerevisie, het systeemserienummer en de identificatiegegevens van de gegevenskaart op dit scherm raadplegen.

| 12/20/19 14:10                                                                                   | Fieldbus                     |   |  |  |
|--------------------------------------------------------------------------------------------------|------------------------------|---|--|--|
| Pumps Active                                                                                     | umps Active No Active Errors |   |  |  |
| PROFIBUS                                                                                         |                              |   |  |  |
| Hardware Revision: 0001<br>System Serial #: 00273216<br>Map ID: 00000<br>Map Name: E-Flo_iQ_Pico |                              |   |  |  |
| Map Revision: 001.001<br>Map Date: 10/29/19                                                      |                              |   |  |  |
|                                                                                                  |                              | + |  |  |

#### DeviceNet

Op dit scherm kunt u het adres van het apparaat en de baudrate instellen en de informatie over de hardwarerevisie, het serienummer van het systeem en de identificatiegegevens van de gegevenskaart raadplegen

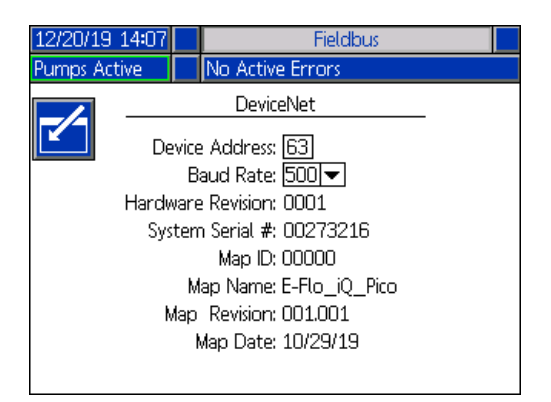

### Integratiefeedbackschermen

Druk op softkey in het iQ-menuscherm 2 om toegang te krijgen tot de integratiefeedbackschermen. Deze schermen zijn louter ter informatie. De velden kunnen niet gewijzigd worden. Zie **Beschikbare interne** gegevens op pagina **71**.

#### **Discrete integratiescherm**

Dit scherm toont de discrete integratie-robotsignalen die gebruikt kunnen worden bij de integratie van de E-Flo iQ. De cijfers rechts van elk signaal staan voor het nummer van de connector en van de pin op het E-Flo iQ aandrijfmechanisme. Zie **Connectoridentificatie** op pagina **68**. De kleuren links van de connector-pinnummers vertegenwoordigen de bedradingskleuren voor de verbinding.

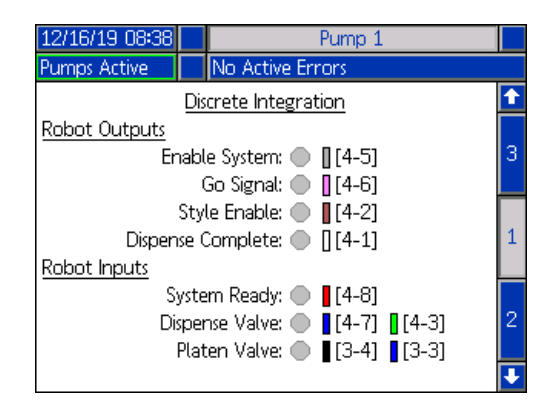

# Scherm Robotuitgangen van de veldbusintegratie

Dit scherm toont de status van de signalen verzonden via de uitgangen van de robot voor de veldbusintegratie die bij de integratie van de E-Flo iQ kunnen worden gebruikt.

| 12/16/19 08:38                        |  | Pump 1           |  |   |  |  |
|---------------------------------------|--|------------------|--|---|--|--|
| Pumps Active                          |  | No Active Errors |  |   |  |  |
| Fieldbus Integration                  |  |                  |  |   |  |  |
| Robot Outputs                         |  |                  |  |   |  |  |
| Style Enable: 🌑 🛛 Enable System: 🌑    |  |                  |  |   |  |  |
| Go Signal: 🌑 🛛 Disable System: 🌑      |  |                  |  |   |  |  |
| Dispense Complete: 🌑 🔋 PLC Control: 🌑 |  |                  |  |   |  |  |
|                                       |  |                  |  |   |  |  |
| Style: O                              |  |                  |  |   |  |  |
| Pre-Charge: 0.0 bar                   |  |                  |  |   |  |  |
| Flow Rate: O cc/min                   |  |                  |  |   |  |  |
| Shot: 0.00 cc                         |  |                  |  |   |  |  |
|                                       |  |                  |  | ÷ |  |  |

#### Scherm Ingangen van de veldbusintegratie

Dit scherm toont de status van de signalen gestuurd via de ingangen van de robot voor de veldbusintegratie die bij de integratie van de E-Flo iQ kunnen worden gebruikt.

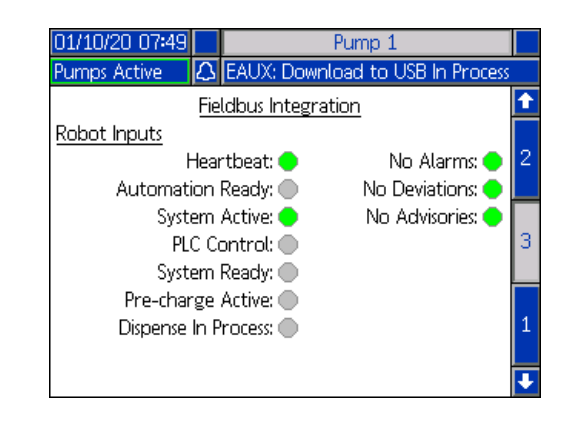

# **Technische specificaties**

| E-Flo iQ doseersystemen                              | E-Flo iQ doseersystemen                                                                                                    |                 |  |  |  |  |  |  |
|------------------------------------------------------|----------------------------------------------------------------------------------------------------|-----------------|--|--|--|--|--|--|
|                                                      | VS                                                                                                    | Metrisch        |  |  |  |  |  |  |
| Maximale vloeistofwerktemperatuur                    | 158°F                                                                                                    | 70°C            |  |  |  |  |  |  |
| Maximale werkdruk                                    | 4000 psi                                                                                                    | 28 MPa, 276 bar |  |  |  |  |  |  |
| Maximale cyclusfrequentie van het                    | 25 cyclussen per minuut                                                                                                    |                 |  |  |  |  |  |  |
| aandrijfmechanisme                                   |                                                                                                    |                 |  |  |  |  |  |  |
| Luchtinlaatmaat (toevoersysteem)                     | 3/4 npt(f)                                                                                                    |                 |  |  |  |  |  |  |
| Omgevingswerktemperatuurbereik<br>(toevoersysteem)   | 32-120°F                                                                                                    | 0-49°C          |  |  |  |  |  |  |
| Effectieve bereik van verdringerpomp                 | Zie de pomphandleiding                                                                                                    |                 |  |  |  |  |  |  |
| Bevochtigde onderdelen                               | Zie de componentenhandleiding. Zie <b>Bijbehorende handleidingen</b> op pagina <b>3</b> .                                                                                   |                 |  |  |  |  |  |  |
| Volgplaatmaterialen in contact met de vloei          | stof                                                                                                    |                 |  |  |  |  |  |  |
| 25R096, 20 liter (5 gal.)                            | Elektrolytisch vernikkeld nodulair gietijzer, neopreen, PTFE-gecoat<br>aluminium, 6061 aluminium, Buna, Viton, verzinkt staal, 316 roestvrij<br>staal, 17-4 roestvrij staal |                 |  |  |  |  |  |  |
| 25R098, 20 liter (5 gal.)                            | Elektrolytisch vernikkeld nodulair gietijzer, neopreen, PTFE-gecoat<br>aluminium, 6061 aluminium, Buna, Viton, verzinkt staal, 316 roestvrij<br>staal, 17-4 roestvrij staal |                 |  |  |  |  |  |  |
| 25R097, 20 liter (5 gal.)                            | Elektrolytisch vernikkeld nodulair gietijzer, EPDM, PTFE-gecoat<br>aluminium, 6061 aluminium, Buna, Viton, verzinkt staal, 316 roestvrij<br>staal, 17-4 roestvrij staal     |                 |  |  |  |  |  |  |
| 25R099, 20 liter (5 gal.)                            | Elektrolytisch vernikkeld nodulair gietijzer, EPDM, PTFE-gecoat<br>aluminium, 6061 aluminium, Buna, Viton, verzinkt staal, 316 roestvrij<br>staal, 17-4 roestvrij staal     |                 |  |  |  |  |  |  |
| 255319, 200 liter (55 gal.)                          | 319 gegoten aluminium, EPDM, verzinkt koolstofstaal, 316 roestvrij staal, 17-4 roestvrij staal                                                                              |                 |  |  |  |  |  |  |
| 255320, 200 liter (55 gal.)                          | 319 gegoten aluminium, neopreen, verzinkt koolstofstaal,<br>316 roestvrij staal, 17-4 roestvrij staal                                                                       |                 |  |  |  |  |  |  |
| Geluidsdruk, gemeten volgens EN ISO 1120             | 2:2010                                                                                                    |                 |  |  |  |  |  |  |
| Normale werking (tijdens het doseren)                | < 70 dBA                                                                                                    |                 |  |  |  |  |  |  |
| Vat verwisselen                                      | 77 dBA                                                                                                    |                 |  |  |  |  |  |  |
| Elektrische vereisten                                |                                                                                                    |                 |  |  |  |  |  |  |
| Elektrische vereisten voor<br>omgevingssystemen      | 200-240 VAC, monofasig, 50/60 Hz, 20 A                                                                                                    |                 |  |  |  |  |  |  |
| Elektrische vereisten voor verwarmde                 | 200-240 VAC, monofasig, 50/60 Hz, 64 A                                                                                                    |                 |  |  |  |  |  |  |
| systemen                                             | 200-240/400 VAC, driefasig, 50/                                                                                                    | 60 Hz, 38 A     |  |  |  |  |  |  |
| Vloeistofuitlaatafmetingen                           |                                                                                                    |                 |  |  |  |  |  |  |
| Check-Mate 200                                       | 1 in. NPT vrouwelijk                                                                                                    |                 |  |  |  |  |  |  |
| Max. luchttoevoerdruk (toevoersysteem)               |                                                                                                    |                 |  |  |  |  |  |  |
| D60 - 3 in. dubbele staander, 5 gal. (20 l)          | 150 psi                                                                                                    | 1,0 MPa, 10 bar |  |  |  |  |  |  |
| D200 - 3 in. dubbele staander, 55 gal. (200 l)       | 150 psi                                                                                                    | 1,0 MPa, 10 bar |  |  |  |  |  |  |
| D200s - 6,5 in. dubbele staander, 55 gal.<br>(200 l) | 125 psi                                                                                                    | 0,9 MPa, 9 bar  |  |  |  |  |  |  |

# Recycleren en verwijderen

### Eind van de levensduur

Aan het einde van de levensduur van het apparaat moet het op een verantwoorde wijze worden gerecycleerd. Voor meer informatie, raadpleeg de handleiding E-Flo iQ Doseersysteem, Installatie-Onderdelen. Zie **Bijbehorende handleidingen** op pagina **3**.

# **California Proposition 65**

#### **INWONERS VAN CALIFORNIA**

**WAARSCHUWING:** Kanker en vruchtbaarheidsproblemen – www.P65warnings.ca.gov.

# **Standaard Graco-garantie**

Graco garandeert dat alle in dit document genoemde en door Graco vervaardigde apparatuur waarop de naam Graco vermeld staat, op de datum van verkoop voor gebruik door de oorspronkelijke koper vrij is van materiaal- en fabricagefouten. Met uitzondering van speciale, uitgebreide of beperkte garantie, zoals gepubliceerd door Graco, zal Graco, gedurende een periode van twaalf maanden na de verkoopdatum, elk onderdeel van de apparatuur dat naar het oordeel van Graco gebreken vertoont, herstellen of vervangen. Deze garantie is alleen van toepassing op voorwaarde dat de apparatuur conform de schriftelijke aanbevelingen van Graco wordt geïnstalleerd, bediend en onderhouden.

Normale slijtage en veroudering, of slecht functioneren, beschadiging of slijtage veroorzaakt door onjuiste installatie, verkeerde toepassing, slijtend materiaal, corrosie, onvoldoende of onjuist uitgevoerd onderhoud, nalatigheid, ongeval, eigenmachtige wijzigingen aan de apparatuur, of het vervangen van Graco-onderdelen door onderdelen van andere herkomst, vallen niet onder de garantie en Graco is daarvoor niet aansprakelijk. Graco is ook niet aansprakelijk voor slecht functioneren, beschadiging of slijtage veroorzaakt door de onverenigbaarheid van Graco-apparatuur met constructies, toebehoren, apparatuur of materialen die niet door Graco geleverd zijn, en ook niet voor fouten in het ontwerp, bij de fabricage of het onderhoud van constructies, toebehoren, apparatuur of materialen die niet door Graco geleverd zijn.

Deze garantie wordt verleend onder de voorwaarde dat de apparatuur, waarvan de koper stelt dat die een defect vertoont, gefrankeerd wordt verzonden naar een erkende Graco-distributeur, zodat de aanwezigheid van het beweerde defect kan worden geverifieerd. Indien het beweerde defect inderdaad wordt vastgesteld, zal Graco de defecte onderdelen kosteloos herstellen of vervangen. De apparatuur zal gefrankeerd worden teruggezonden naar de oorspronkelijke koper. Wanneer er bij een inspectie van de apparatuur geen materiaal- of fabricagefouten worden geconstateerd, dan worden de reparaties uitgevoerd tegen een redelijke vergoeding, waarin vergoeding van de kosten van onderdelen, arbeid en vervoer kunnen zijn inbegrepen.

#### DEZE GARANTIE IS EXCLUSIEF, EN TREEDT IN DE PLAATS VAN ENIGE ANDERE GARANTIE, UITDRUKKELIJK OF IMPLICIET, DAARONDER INBEGREPEN MAAR NIET BEPERKT TOT GARANTIES BETREFFENDE VERKOOPBAARHEID OF GESCHIKTHEID VOOR EEN BEPAALDE TOEPASSING.

De enige verplichting van Graco en het enige verhaal van de klant bij inbreuk op de garantie worden vastgesteld zoals hierboven bepaald. De koper gaat ermee akkoord dat geen andere verhaalmogelijkheid (waaronder, maar niet beperkt tot vergoeding van incidentele schade of van vervolgschade door winstderving, gemiste verkoopopbrengsten, letsel aan personen of materiële schade, of welke andere incidentele verliezen of vervolgverliezen dan ook) aanwezig is. Elke klacht wegens inbreuk op de garantie moet binnen twee (2) jaar na aankoopdatum kenbaar worden gemaakt.

GRACO GEEFT GEEN GARANTIE EN WIJST ELKE IMPLICIETE GARANTIE AF BETREFFENDE VERKOOPBAARHEID OF GESCHIKTHEID VOOR EEN BEPAALDE TOEPASSING, MET BETREKKING TOT TOEBEHOREN, APPARATUUR, MATERIALEN OF COMPONENTEN DIE GRACO GELEVERD, MAAR NIET VERVAARDIGD HEEFT. Deze items die wel verkocht, maar niet vervaardigd zijn door Graco (zoals elektrische motoren, schakelaars en slangen) vallen, waar van toepassing, onder de garantie van de fabrikant. Graco zal aan de koper redelijke ondersteuning verlenen bij het aanspraak maken op die garantie.

Graco is in geen geval aansprakelijk voor indirecte, incidentele, speciale of gevolgschade die het gevolg is van het feit dat Graco-apparatuur hieronder heeft geleverd, of van de uitrusting, de werking, of het gebruik van producten of andere goederen die hiertoe zijn verkocht, ongeacht of die ontstaat door schending van op een contract, inbreuk op de garantie, nalatigheid van Graco, of anderszins.

# Graco-informatie

### Toestel voor dosering van dichtingsmiddelen en kleefmiddelen

Voor de meest recente informatie over Graco-producten verwijzen we u naar www.graco.com. Kijk voor informatie over patenten op www.graco.com/patents.

**OM EEN BESTELLING TE PLAATSEN**, neemt u contact op met uw Graco-distributeur of telefoneert u om de dichtstbijzijnde distributeur te kennen.

Vanuit de Verenigde Staten van Amerika: 1-800-746-1334

#### Vanuit andere landen dan de VS: 0-1-330-966-3000

Alle geschreven en afgebeelde gegevens in dit document geven de meest recente productinformatie weer zoals bekend op het tijdstip van publicatie. Graco behoudt zich het recht voor om te allen tijde wijzigingen aan te brengen zonder voorafgaande kennisgeving.

Vertaling van de originele instructies. This manual contains Dutch. MM 333587

Hoofdkantoor Graco: Minneapolis Kantoren in het buitenland: België, China, Japan, Korea

GRACO INC. AND SUBSIDIARIES • P.O. BOX 1441 • MINNEAPOLIS MN 55440-1441 • USA Copyright 2020, Graco Inc. Alle productielocaties van Graco zijn ISO 9001 gecertificeerd.

www.graco.com Revisie B, juni 2020